# Advent™ Commercial Fire System

Document Number: 466-1835 Rev. B April 2002

# Contents

| About This Manual                                   | 1      |
|-----------------------------------------------------|--------|
| Special Installation Requirements                   | 1      |
| UL Listed Installations                             | 1      |
| California State Fire Marshall Listed Installations | 4      |
| Planning the Installation                           | 4      |
| Panel Types                                         | 4      |
| Panel Components                                    | 4      |
| Panel Terminals                                     | 5      |
| Panel Accessory Kit                                 | 5      |
| BUS Device Headers                                  | 6      |
| Panel Devices                                       | 6      |
| SuperBus 2000 Touchpads                             | 6      |
| SuperBus 2000 Modules                               | 6      |
| SnapCards                                           | 6      |
| Installing the System                               | 6      |
| Determining the Denal Location                      | 0<br>7 |
| Determining the Faller Location                     | /      |
| System Wire Lengths                                 | /      |
| Mounting the Panel                                  | /      |
| Installing Optional Panel Spancards                 | 0<br>8 |
| Connecting SuperBus 2000 Modules and Touchpads      | 0      |
| SuperBus 2000 Touchpads                             | 9      |
| SuperBus 2000 Modules                               | 10     |
| Voice Siren 25/70 Volt Converter Card (60-773)*     | 12     |
| Connecting Detection Devices to Panel Zone Inputs.  | .12    |
| Connecting Speakers                                 | .12    |
| Connecting Listed Sirens                            | .13    |
| Connecting Commercial Fire Devices                  | .13    |
| Installing an RJ-31X Phone Jack (13-081)            | .13    |
| Connecting the Phone Line to the Panel with a DB-8  |        |
| Cord (49-442)                                       | .14    |
| Mounting/Connecting an AC Power Transformer         | .14    |
| Installing Panel Backup Battery(s)                  | . 15   |
| Powering Up the Panel                               | 15     |
|                                                     |        |
| Programming the Panel                               | .15    |
| Using the Downloader Software to Program            |        |
| the Panel                                           | . 16   |
| Using an Alphanumeric Touchpad to Program           | 16     |
| Entering/Exiting Program Mode                       | 16     |
| Using Item Numbers                                  | 16     |
| Codes                                               | .27    |
|                                                     | ,      |

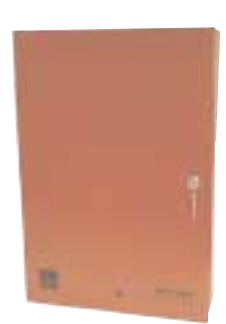

# **Installation Instructions**

| Specific Phone Number Settings                     | 29          |
|----------------------------------------------------|-------------|
| Phone Access Settings                              | 32          |
| Zone Settings                                      | 34          |
| I/O Settings                                       | 37          |
| Accessory Modules                                  | 38          |
| Drogrammable Output Sattings                       |             |
| A laws Cattings                                    | 42          |
| Alarm Settings                                     | 42          |
| System Settings                                    | 43          |
| Miscellaneous Settings                             | 46          |
| Remote Downloader Programming                      | 48          |
| Advent Downloader Programming                      | 48          |
| Advent Downloader Programming                      | +0          |
| Installing Line Carrier Devices                    | 49          |
| Programming the Panel House Code                   | 49          |
| Installing X-10 Modules                            | 49          |
| Adding Lights/Devices to Program Memory            | 49          |
|                                                    |             |
| Testing the System                                 | 49          |
| Basic System Commands                              | 49          |
| Testing Panel Backup Battery(s)                    | 50          |
| Testing Hardwire and Wireless Zones/Sensors        | 50          |
| If a Wireless Sensor Fails the Zone/Sensor Test    | 50          |
| Testing Outputs and Sirens                         | 51          |
| Testing the X-10 Modules (menu controlled outputs) | (1.01)      |
| Testing Dhone Communication                        | , .51<br>51 |
| Testing Control Station Communication              |             |
| A directing Touchand Display Contract              |             |
| Adjusting Touchpad Display Contrast                |             |
| Troubleshooting                                    | 53          |
|                                                    |             |
| Appendix A: System Configuration Worksheets        | 61          |
| Determining Maximum Panel Wire Length              | 62          |
| Other System Devices                               | 63          |
| X-10 Module and Device Settings                    |             |
| Partition/Area Descriptions                        | 64          |
| SuperBus 2000 Device Information                   | 65          |
| Zone and Sensor Information                        | 05<br>66    |
| Monu Outputs                                       | 00<br>77    |
| A server Condex and Arethonity I served Setting as | 12<br>74    |
| Access Codes and Authority Level Settings          | /4          |
| Authority Level Settings                           | /4          |
| Item Numbers Index and Record                      | 75          |
| Appendix B: Reference Tables                       | 85          |
| Contact ID Codes and Event Types                   | 100         |
| Additional CID Reporting                           | 103         |
| Smoke and Heat Detector Installation               | 105         |
| SHIOKE and Heat Delector Instantation              |             |

| Appendix C: Commercial Fire Wiring Examples |     |
|---------------------------------------------|-----|
| Connecting Speakers for Fire Protective     |     |
| Signaling Units                             |     |
| Connecting Horns and Strobes                |     |
| Connecting Hardwire Full Pulls              |     |
| Connecting Water Flow Detection Devices     | 107 |

| Wiring AL602ITI Power Supply1 | 08 |
|-------------------------------|----|
| FCC Notices                   | 09 |
| Diagram1                      | 10 |

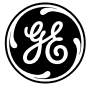

GE Interlogix

©2002 GE Interlogix,™ Inc., USA. GE Interlogix is a trademark of GE Interlogix, Inc. ITI, Advent, and SuperBus are registered trademarks of GE Interlogix, Inc.

# About This Manual

This manual provides information for planning, installing, programming, and testing an Advent Commercial security or fire system. When necessary, this manual refers you to other documentation included with compatible peripherals.

"Appendix A: System Configuration Worksheets" on page 61 are included for you to record hardware layout and software programming settings.

#### About the User Guide

The *User Guide* contains user worksheets that should be filled out during the installation and programming of the system.

# **Special Installation Requirements**

#### **Commercial Fire Panel**

The commercial fire panel can be used as a fire warning system and an intrusion alarm system. When using the commercial fire panel as both a fire warning and intrusion alarm system, follow the guidelines below:

- □ All aspects of fire and burglary applications must occur in separate partitions/areas.
- All onboard panel inputs and outputs must be used only for fire or burglary applications. Do not mix fire and burglary applications.
- Bus 1 and Bus 2 headers must be used only for fire or burglary applications. Do not mix fire and burglary applications on inputs and outputs of any bus device.
- Some installations may require configurations dictated by city/state codes, insurance, or Underwriter's Laboratories (UL). See "UL Listed Installations" for various UL component and configuration listings.

# **UL Listed Installations**

This section describes the minimum requirements for different UL Listed installations.

#### **Basic System**

- Commercial Fire (60-562-03 or 60-562-06) Control Panel
- □ SuperBus 2000 VFD (60-804-01) or LCD (60-803-01) Alphanumeric Touchpad
- 24 VAC output, 100 VA Class I, 110VAC, 60 Hz (60-830) or 24 VAC output, 100 VA Class II, 110VAC, 60 Hz (60-823) Line Carrier AC Power Transformer
- □ 17.2 AH or 18.0 AH Backup Battery(s) (60-781)
- Backup Battery Cable Assemblies (49-475 [red] and 49-476 [black])
- UL listed 4 ohm, 15W Speaker
- $\Box \quad 2K \text{ ohm EOL Resistor(s) (49-467)}$

# Police Station Connected Burglary Alarm Units and Systems (UL 365)

The system Feature Numbers shall be set as follows in UL 365 listed systems:

#### Table 1. UL 365 Listed System Settings

| Feature<br>No.                   | Feature                                            | Required Setting  |
|----------------------------------|----------------------------------------------------|-------------------|
| xx002                            | Siren Time Out                                     | 16 min. minimum   |
| xx003                            | Standard Entry Delay                               | 45 sec. maximum   |
| xx004                            | Exit Delay                                         | 60 sec. maximum   |
| yy003                            | Number of Attempts                                 | 5 min. 10 maximum |
| yy004                            | Communication Format                               | 0 Contact ID      |
| xx088                            | Report Partition/Area Events<br>to Central Station | 1-On              |
| xx092                            | Enable Auto Force Arming                           | 0-Off             |
| xx097                            | Exterior Arming Verification                       | 0-Off             |
| xx098                            | Audible Verification at Close<br>Report            | 1-On              |
| xx102                            | One-Time Reset Enabled                             | 0-Off             |
| xx108                            | Enable Daily Reporting of<br>Partition Trouble     | 1-On              |
| 17034                            | Phone Test Interval                                | 1 Day             |
| 17036                            | AC Stable Time                                     | 90 sec. maximum   |
| 17041                            | Hours to Delay Before<br>Reporting AC Failure      | 8 hours (or less) |
| 17049                            | RF Supervisory Time A                              | 4 hours           |
| 17069                            | No Phone Line Attached                             | 0-Off             |
| 17072                            | Enable RF Jam Detect                               | 1-On              |
| 17073                            | Battery Test Interval                              | 1=4 hours         |
| 17076                            | Commercial or Residential<br>Installation          | 1-Commercial      |
| 17078                            | Detect Receiver Failure                            | 1-On              |
| 17079                            | Alarm Messages Played at<br>High Volume            | 1-On (High)       |
| 17096                            | Report System Events                               | 1-On              |
| 47004                            | Zone Attributes (edit zones)                       | N/A               |
| xx = Two digit partition number. |                                                    |                   |

yy = Two digit non-pager phone number.

#### Local Burglar Alarm Units and Systems (UL 609)

#### System Setup and Programming

The system Feature Numbers shall be set as follows in UL 609 listed systems:

#### Table 2. UL 609 Listed System Settings

| Feature<br>No. | Feature                                            | Required Setting |
|----------------|----------------------------------------------------|------------------|
| xx002          | Siren Time Out                                     | 16 min. minimum  |
| yy004          | Communication Format                               | 0 Contact ID     |
| xx088          | Report Partition/Area Events<br>to Central Station | 1-On             |
| xx092          | Enable Auto Force Arming                           | 0-Off            |
| xx097          | Exterior Arming Verification                       | 0-Off            |

Table 2. UL 609 Listed System Settings (Continued)

| Feature<br>No.                                                             | Feature                                       | Required Setting  |
|----------------------------------------------------------------------------|-----------------------------------------------|-------------------|
| xx102                                                                      | One-Time Reset Enabled                        | 0-Off             |
| 17034                                                                      | Phone Test Interval                           | 1 Day             |
| 17036                                                                      | AC Stable Time                                | 90 sec. maximum   |
| 17041                                                                      | Hours to Delay Before<br>Reporting AC Failure | 8 hours (or less) |
| 17049                                                                      | RF Supervisory Time A                         | 4 hours           |
| 17069                                                                      | No Phone Line Attached                        | 0-Off             |
| 17072                                                                      | Enable RF Jam Detect                          | 1-On              |
| 17073                                                                      | Battery Test Interval                         | 1=4 hours         |
| 17076                                                                      | Commercial or Residential<br>Installation     | 1-Commercial      |
| 17078                                                                      | Detect Receiver Failure                       | 1-On              |
| 17079                                                                      | Alarm Messages Played at<br>High Volume       | 1-On (High)       |
| 17096                                                                      | Report System Events                          | 1-On              |
| 47004                                                                      | Zone Attributes (edit zones)                  | N/A               |
| xx = Two digit partition number.<br>yy = Two digit non-pager phone number. |                                               |                   |

# Control Units for Fire Protective Signaling Devices (UL 864)

Basic system using:

- Commercial Fire (60-562-03 or 60-562-06) Control Panel
- 24 VAC output, 100 VA Class I, 110 VAC, 60 Hz (60-830) Line Carrier AC Power Transformer

#### plus:

- □ SuperBus 2000 Fire Alphanumeric Touchpad (60-810-04)
- □ SuperBus 2000 Dual Phone Line Module (60-768)
- UL 864 listed 4 ohm, 15W Speaker

Hardwire 2-Wire Smoke Detector (Compatibility Identifier #60-562, 20 per loop maximum.):

System Sensor models 2100S, 2100TS, 2100D, 2100TD, 2400, or 2400T added (learned) into

Zone Type 80 Sentrol models 429AT, 521B, or 521BXT added (learned) into Zone Type 80

#### Table 3. UL 864 Listed System Settings

| Feature<br>No. | Feature                                      | Required Setting |
|----------------|----------------------------------------------|------------------|
| xx002          | Siren Time Out                               | 6 min. minimum   |
| yy004          | Comm Format                                  | 0 Contact ID     |
| xx081          | Disable Siren                                | 1-On             |
| xx083          | Tamper Signals from Fire<br>Zones are Alarms | 0-off            |
| xx085          | Enable Police Panic Keys                     | 1-On             |
| xx086          | Enable Auxiliary/Medical<br>Panic Keys       | 1-On             |

#### Table 3. UL 864 Listed System Settings (Continued)

| Feature<br>No.                                                             | Feature                                                                     | Required Setting  |
|----------------------------------------------------------------------------|-----------------------------------------------------------------------------|-------------------|
| xx087                                                                      | Enable Fire Panic Keys                                                      | 0-Off             |
| xx088                                                                      | Report Partition/Area Events<br>to Central Station                          | 1-On              |
| xx091                                                                      | Print Partition/Area Events                                                 | 1-On              |
| xx092                                                                      | Enable Auto Force Arming                                                    | 0-Off             |
| xx097                                                                      | Exterior Arming Verification                                                | 0-Off             |
| xx102                                                                      | One-Time Reset Enabled                                                      | 0-Off             |
| 17034                                                                      | Phone Test Interval                                                         | 1 Day             |
| 17036                                                                      | AC Stable Time                                                              | 90 sec. maximum   |
| 17041                                                                      | Hours to Delay Before<br>Reporting AC Failure                               | 8 hours (or less) |
| 17049                                                                      | RF Supervisory Time A                                                       | 4 hours           |
| 17069                                                                      | No Phone Line Attached                                                      | 0-Off             |
| 17072                                                                      | Enable RF Jam Detect                                                        | 1-On              |
| 17073                                                                      | Battery Test Interval                                                       | 1-4 hours         |
| 17076                                                                      | Commercial or Residential<br>Installation                                   | 1-Commercial      |
| 17078                                                                      | Detect Receiver Failure                                                     | 1-On              |
| 17079                                                                      | Alarm Messages Played at<br>High Volume                                     | 1-On (High)       |
| 17084                                                                      | First Disarm Silences Fire<br>Alarmd and Second Disarm<br>Cancels the Alarm | 1-On              |
| 17096                                                                      | Report System Events                                                        | 1-On              |
| 17099                                                                      | Print System Events                                                         | 1-On              |
| 17111                                                                      | Time Fire Alarm is Silenced                                                 | 30 sec. (or less) |
| 17126                                                                      | Unsilence Alarm after<br>Silencing Period                                   | 1-On              |
| 47004                                                                      | Zone Attributes (edit zones)                                                | N/A               |
| xx = Two digit partition number.<br>yy = Two digit non-pager phone number. |                                                                             |                   |

The basic system may also include:

- □ SuperBus 2000 Commercial RF Transceiver (60-856-95) for use with listed wireless signaling devices
- □ Wireless Smoke Sensor (60-506-319.5 or 60-849-95) added (learned) into Zone Type 80
- □ SuperBus 2000 Printer Automation Module (60-854) for use with a listed printer
- □ AL602 ITI NAC Power Supply (13-522)
- □ 24V Smoke Loop SnapCard (60-767)

Zone Types 11 (Extended Entry/Exit Delay), 12 (Twice Extended Delay), 15 (Instant Interior), 17 (Instant Interior), 18 Instant Interior), 19 (Delayed Interior), 20 (Delayed Interior), 24 (Local Instant Auxiliary), and 25 (Local Special Chime) are not to be used as primary protection circuits in UL 864 listed systems and are for supplementary use only.

Zone Types 27, 28, and 32 (Custom Outputs) may not be used in UL 864 listed systems.

#### Household Fire Warning System Units (UL 985)

Basic system, plus:

- □ Hardwire Smoke Detector (Compatibility Identifier 60-562, 20 per loop maximum):
  - System Sensor models 2100S, 2100TS, 2100D, 2100TD, 2400, or 2400TH added (learned) into Zone Type 80.
  - □ Sentrol models 429AT, 521B, or 521BXT added (learned) into Zone Type 80.

The basic system may also include:

- □ SuperBus 2000 Commercial RF Transceiver (60-821) for use with listed wireless signaling devices.
- □ Wireless Smoke Sensor (60-506-319.5 or 60-848-95) added (learned into Zone Type 80.
- SuperBus 2000 Printer Automation Module (60-783) for use with a listed printer.
- SuperBus 2000 Dual Phone Line Module (60-768) for expansion to primary and secondary phone line reporting.
- □ 24V Smoke Loop SnapCard (60-767).

#### System Setup and Programming

The system Feature Numbers shall be set as follows in UL 985 listed systems:

#### Table 4. UL 985 Listed System Settings

| Feature<br>No. | Feature                                            | Required Setting  |
|----------------|----------------------------------------------------|-------------------|
| xx002          | Siren Time Out                                     | 4 min. minimum    |
| xx003          | Standard Entry Delay                               | 45 sec. maximum   |
| xx004          | Exit Delay                                         | 60 sec. maximum   |
| yy004          | Communication Format                               | 0 Contact ID      |
| xx085          | Enable Police Panic Keys                           | 1-On              |
| xx086          | Enable Auxiliary/Medical<br>Panic Keys             | 1-On              |
| xx087          | Enable Fire Panic Keys                             | 1-On              |
| xx088          | Report Partition/Area Events<br>to Central Station | 1-On              |
| xx092          | Enable Auto Force Arming                           | 0-Off             |
| xx097          | Exterior Arming Verification                       | 0-Off             |
| xx102          | One-Time Reset Enabled                             | 0-Off             |
| xx108          | Enable Daily Reporting of<br>Partition Trouble     | 1-On              |
| 17036          | AC Stable Time                                     | 90 sec. maximum   |
| 17041          | Hours to Delay Before<br>Reporting AC Failure      | 8 hours (or less) |
| 17049          | RF Supervisory Time A                              | 4 hours           |
| 17069          | No Phone Line Attached                             | 0-Off             |
| 17072          | Enable RF Jam Detect                               | 1-On              |
| 17073          | Battery Test Interval                              | 1-4 hours         |
| 17076          | Commercial or Residential<br>Installation          | 0-Off Residential |
| 17078          | Detect Receiver Failure                            | 1-On              |

#### Table 4. UL 985 Listed System Settings (Continued)

| Feature<br>No.                                                             | Feature                               | Required Setting |
|----------------------------------------------------------------------------|---------------------------------------|------------------|
| 17079                                                                      | Alarm Messages Play at High<br>Volume | 1-On High        |
| 17096                                                                      | Report System Events                  | 1-On             |
| 47004                                                                      | Zone Attributes (edit zones)          | N/A              |
| xx = Two digit partition number.<br>yy = Two digit non-pager phone number. |                                       |                  |

#### Household Burglar-Alarm System Units (UL 1023)

Basic system plus:

□ Hardwire Magnetic Contact (13-068 or 13-071)

The basic system may also include:

- □ SuperBus 2000 Commercial RF Transceiver (60-821) for use with listed wireless signaling devices.
- □ Wireless Learn Mode Door/Window Sensor (60-362)
- □ SuperBus 2000 Printer or Automation Module (60-783) for use with a listed printer.
- SuperBus 2000 Dual Phone Line Module (60-768) for expansion to primary and secondary phone line reporting.

#### System Setup and Programming

The system Feature Numbers shall be set as follows in UL 1023 listed systems:

#### Table 5. UL 1023 Listed System Settings

| Feature No. | Feature                                         | Required Setting  |
|-------------|-------------------------------------------------|-------------------|
| xx002       | Siren Time Out                                  | 6 min. minimum    |
| xx003       | Standard Entry Delay                            | 45 sec. maximum   |
| xx004       | Exit Delay                                      | 60 sec. maximum   |
| yy004       | Communication Format                            | 0 Contact ID      |
| xx088       | Report Partition/Area Events to Central Station | 1-On              |
| xx092       | Enable Auto Force Arming                        | 0-Off             |
| xx097       | Exterior Arming Verification                    | 0-Off             |
| xx102       | One-Time Reset Enabled                          | 0-Off             |
| xx108       | Enable Daily Reporting of<br>Partition Trouble  | 1-On              |
| 17036       | AC Stable Time                                  | 90 sec. maximum   |
| 17041       | Hours to Delay Before<br>Reporting AC Failure   | 8 hours (or less) |
| 17049       | RF Supervisory Time A                           | 4 hours           |
| 17069       | No Phone Line Attached                          | 0-Off             |
| 17072       | Enable RF Jam Detect                            | 1-On              |
| 17073       | Battery Test Interval                           | 1-4 hours         |
| 17076       | Commercial or Residential<br>Installation       | 0-Off Residential |
| 17078       | Detect Receiver Failure                         | 1-On              |
| 17079       | Alarm Messages Play at High<br>Volume           | 1-On High         |
| 17096       | Report System Events                            | 1-On              |

#### Table 5. UL 1023 Listed System Settings

| Feature No.                                                                | Feature                        | Required Setting |
|----------------------------------------------------------------------------|--------------------------------|------------------|
| 47004                                                                      | Zone Attributes (edit sensors) | N/A              |
| xx = Two digit partition number.<br>yy = Two digit non-pager phone number. |                                |                  |

#### Central Station Burglar-Alarm System Units (UL 1610)

#### System Setup and Programming

The system Feature Numbers shall be set as follows in UL 1610 listed systems:

#### Table 6. UL 1610 Listed System Settings

| Feature No.                  | Feature                                            | Required Setting |
|------------------------------|----------------------------------------------------|------------------|
| xx002                        | Siren Time Out                                     | 16 min., minimum |
| xx003                        | Standard Entry Delay                               | 45 sec., maximum |
| xx004                        | Exit Delay                                         | 60 sec., maximum |
| yy004                        | Communication Format                               | 0 Contact ID     |
| xx088                        | Report Partition/Area Events to Central Station    | 1-On             |
| xx092                        | Enable Auto Force Arming                           | 0-Off            |
| xx097                        | Exterior Arming Verification                       | 0-Off            |
| xx098                        | Audible Verification at Close<br>Report            | 1-On             |
| xx102                        | One-Time Reset Enabled                             | 0-Off            |
| xx108                        | Enable Daily Reporting of<br>Partition Trouble     | 1-On             |
| 17034                        | Phone Test Interval                                | 1 Day            |
| 17036                        | AC Stable Time                                     | 90 sec. maximum  |
| 17041                        | Hours to Delay Before<br>Reporting AC Failure      | 6-12 hours       |
| 17049                        | RF Supervisory Time A                              | 4 hours          |
| 17069                        | No Phone Line Attached                             | 0-Off            |
| 17072                        | Enable RF Jam Detect                               | 1-On             |
| 17073                        | Battery Test Interval                              | 1-4 hours        |
| 17076                        | Commercial or Residential<br>Installation          | 1-Commercial     |
| 17078                        | Detect Receiver Failure                            | 1-On             |
| 17079                        | Alarm Messages Play at High<br>Volume              | 1-On High        |
| 17096                        | Report System Events                               | 1-On             |
| 47004                        | Zone Attributes (edit zones)                       | N/A              |
| xx = Two dig<br>yy = Two dig | it partition number.<br>it non-pager phone number. |                  |

#### Digital Alarm Communicator System Units (UL 1635)

Same as UL 1610 plus:

A UL Listed Exterior Siren

#### **Central Station Reporting**

The panel has been tested with the following central station receivers using Contact ID reporting format:

- □ ITI CS-5000 Central Station Receiver
- □ Sur-Gard Central Station Receiver with models SG-DRL2A and SG-CPM2

#### **CSA Certified Accessories**

# California State Fire Marshall Listed Installations

The California State Fire Marshall listing has been approved.

□ ZONE ATTRIBUTES attribute 4 must be set to off (47004)

# **Planning the Installation**

This section describes system capabilities to help you get familiar with the system. "Appendix A" provides planning sheets with tables that let you record the hardware and programming configuration of the system. Fill in all necessary information ahead of time to help prepare for the installation, and retain for your records.

#### Note

It is recommended that no more than 132 wireless sensors be used in any individual Advent system.

If 2 or more Advent systems are in close proximity to each other, the total number of wireless sensors for *all* systems must not exceed 132.

# Panel Types

To start planing the installation, find your specific panel type below. The panel type will help determine the system capabilities (dependent upon devices used).

#### **Table 7. Advent Commercial Panel Types**

| Part Number     | Description                                                                                  | Partitions/Areas | Users | Input Zones | LEDS |
|-----------------|----------------------------------------------------------------------------------------------|------------------|-------|-------------|------|
| 250Z, 60-562-03 | Commercial Fire                                                                              | 8                | 250   | 250         | 512  |
| 132Z, 60-562-06 | Panel. UL Listings<br>include 864, 365, 609,<br>985, 1023, 1610, and<br>1635. Red enclosure. | 4                | 100   | 132         | 256  |

## **Panel Components**

Before installing devices and making wiring connections, familiarize yourself with the main panel components. Figure 1 shows the main component locations for the circuit board.

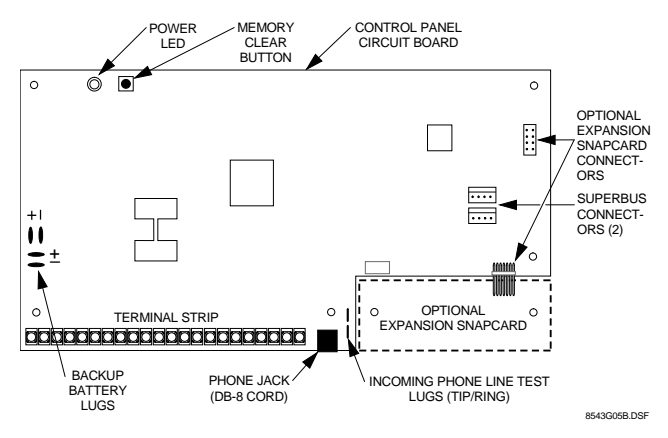

Figure 1. Circuit Board Main Components

#### **Panel Terminals**

Table 8 describes each of the control panel terminals. Typical system wiring diagrams are provided on the last page of this manual.

#### Note

A) Class 2, Class 3, and power-limited fire alarm circuits must be installed using FPL, FPLR, FPLP, or substitute cable permitted by the National Electrical Code ANSI/ NFPA 70. Wire that extends beyond the cable jacket must be separated from all other conductors by a minimum of ¼-inch or by a nonconductive barrier.

#### OR

(B) Class 2, Class 3, and power-limited fire alarm circuit conductors must be installed as Class 1 or higher circuits.

#### **Table 8. Panel Terminal Strip Connections**

| Terminal | Name                | Used for                                                                                                    |
|----------|---------------------|----------------------------------------------------------------------------------------------------|
| 1        | 24 VAC              | 24 VAC, 100 VA power transformer connection.                                                                                                    |
| 2        | 24 VAC              | 24 VAC, 100 VA power transformer connection.                                                                                                    |
| 3        | GND                 | Common ground connection for sirens, general purpose outputs 1-6, etc.                                                                                                    |
| 4        | +12 VDC             | Interior bell (+), and misc. DC power<br>supply, 12 VDC @ 5.0A maximum load<br>(includes Bus 1, Bus 2 headers, and<br>SnapCards) Current limited.                                                       |
| 5        | INT<br>BELL         | Negative (-) side of bell connection. 12<br>VDC @ 150mA (sink) maximum.<br>Positive (+) side to +12 VDC terminal 4.<br>Connect multiple interior bells in parallel.<br>See Note 1                       |
| 6        | EXT<br>SIREN<br>RTN | Negative (-) external siren drive return connection. See Note 1                                                                                                    |
| 7        | EXT<br>SIREN<br>OUT | Positive (+) external siren drive output<br>connection. 30 VDC @ 2.5A maximum<br>load. <sup>See Note 1</sup>                                                                                            |
| 8        | EXT<br>SIREN IN     | Positive (+) external siren drive input<br>connection. 30 VDC @ 2.5A or 70 VAC<br>@ 500 mA maximum. Normally<br>connected to +12 VDC terminal 4 or<br>other siren voltage source. <sup>See Note 1</sup> |

### **Table 8. Panel Terminal Strip Connections**

| Terminal                         | Name                     | Used for                                                                                                    |
|----------------------------------|--------------------------|----------------------------------------------------------------------------------------------------|
| 9                                | VOICE<br>SIREN           | One side of voice siren (speaker)<br>connection. Other side to VOICE SIREN<br>terminal 10. <sup>See Note 2</sup>                               |
| 10                               | VOICE<br>SIREN           | One side of voice siren (speaker)<br>connection. Other side to VOICE SIREN<br>terminal 9. <sup>See Note 2</sup>                                |
| 11                               | ZONE<br>COM              | Common return connection for general purpose inputs 1–7, sensors, etc.                                                                         |
| 12                               | GPI/O 1                  | General purpose hardwire input. GPI/Os                                                                                                    |
| 13                               | GPI/O 2                  | 1–6 can be programmed for use as a hardwire contact input (2.0K ohm EOL                                                                        |
| 14                               | GPI/O 3                  | resistor) or a control relay driver output                                                                                                    |
| 15                               | GPI/O 4                  | (200 mA sink at 12 VDC maximum).                                                                                                    |
| 16                               | GPI/O 5                  |                                                                                                    |
| 17                               | GPI/O 6                  |                                                                                                    |
| 18                               | INPUT 7                  | Hardwire input 7.                                                                                                    |
| 19                               | Unused                   |                                                                                                    |
| 20                               | GND                      | Common ground                                                                                                    |
| 21                               | +SMOKE<br>(+12VDC<br>SW) | Positive (+) side of 2-wire, 12 VDC<br>smoke loop. (Smoke and heat sensor DC<br>power supply.) Switched 12 VDC @ 100<br>mA maximum (in alarm). |
| 22                               | -SMOKE                   | Negative (-) side of 2-wire, 12 VDC smoke loop.                                                                                                |
| Backup<br>Battery 1              | +RED                     | Positive (+) side of panel backup battery<br>one. 12V @ 1.6A source maximum.<br>Source current limited.                                        |
|                                  | -BLACK                   | Negative (-) side of panel backup battery one.                                                                                                 |
| Backup<br>Battery 2              | +RED                     | Positive (+) side of panel backup battery<br>two. Source current limited.                                                                      |
|                                  | -BLACK                   | Negative (-) side of panel backup battery two.                                                                                                 |
| Note 1<br>For suppleme<br>Note 2 | entary use only          |                                                                                                    |

Four to eight ohm maximum load between terminals 9 and 10.

#### **Panel Accessory Kit**

The components listed in Table 9 are included in the panel accessory kit.

#### Part No. Description Qty. 01-022 2K-ohm, ¼-watt EOL Resistor 9 17-101 5 220 MF, 35 V Non-polarized Capacitor 31-347 Fast-On Connector for battery cables 4 18 40-415 Self-tapping screws for mounting modules 40-577 Lock and keys for panel cabinet 1 40-582 6-32 x <sup>1</sup>/<sub>4</sub> green self-tapping screw for ground 1 connection on lower-left board 40-588 2 Protective adhesive p-ads for side-mounted SnapCards 49-442 DB-8 phone cord 1 49-462 2 SuperBus header cable

#### Table 9. Panel Accessory Kit

#### Table 9. Panel Accessory Kit

| Part No. | Description                                                     | Qty. |
|----------|-----------------------------------------------------------------|------|
| 49-467   | 2K-ohm EOL resistor assembly for use in UL listed installations | 9    |
| 49-475   | Red battery cable                                               | 1    |
| 49-475   | Black battery cable                                             | 1    |

#### **BUS Device Headers**

Both bus device headers allow you to use SuperBus 2000 touchpads, modules, and devices. Each header can handle up to 31 devices for a total of 62 devices per panel. Table 10 describes the bus device headers. Use Table A.8 on page 65 to record all SuperBus device information.

#### Important !

Use the SuperBus connectors (BUS 1 and BUS 2) headers for either fire or burglary applications. Do not mix fire and burglary bus devices on either header.

All bus device inputs and outputs must be used for either fire or burglary applications. Do not mix fire and burglary applications on inputs and outputs of any bus device.

Table 10. BUS 1 and BUS 2 Headers

| Pin       | Name    | Used for                                                            |
|-----------|---------|---------------------------------------------------------------------|
| 1 (Red)   | +12V DC | SuperBus DC power supply. 12 VDC @ 650 mA maximum. Current limited. |
| 2 (Green) | BUS A   | SuperPus communication connection                                   |
| 3 (White) | BUS B   | Superbus communication connection.                                  |
| 4 (Black) | GND     | SuperBus common ground connection.                                  |

# **Panel Devices**

Devices that you can attach to the panel include SuperBus 2000 modules and SnapCards.

#### SuperBus 2000 Touchpads

The following touchpads provide complete system programming and operational control.

- □ SuperBus 2000 2x20 LCD Touchpad: Provides system programming and operation control. Large display shows system messages that prompt users for information when needed and indicates system status.
- □ SuperBus 2000 2x20 VFD Touchpad: Provides system programming and operation control. Large fluorescent display shows system messages that prompt users for information when needed and indicates system status.
- SuperBus 2000 2x20 VFD Fire Touchpad (Commercial Fire Panels Only): Provides system programming and operation control. Large fluorescent display shows system messages that prompt users for information when needed and indicates system status.

#### SuperBus 2000 Modules

The following modules expand the system as described below:

- □ SuperBus 2000 Commercial RF Transceiver Module: The transceiver enables the use of wireless zones. When the transceiver is installed you may use a combination of wireless and hardwire zones to reach the panel maximum.
- **SuperBus 2000 8Z Input Module (HIM):** Provides eight

additional hardwire zone inputs.

- □ SuperBus 2000 4-Relay Output Module (HOM): Provides four form C relay outputs that can be set up to activate other signalling devices, based on system events.
- □ SuperBus 2000 Dual Phone Line Module: Allows for the use of two phone lines. In the event a primary phone line fails, a secondary line will be used.
- **SuperBus 2000 Printer Module:** Allows you to connect a printer to the panel.
- □ SuperBus 2000 RS-232 Automation Module<sup>\*</sup>: The SuperBus 2000 RS-232 Automation module allows you to connect an Advent panel to a compatible automation system. Once connected, the module will enable the automation system to interpret panel system status.
- SuperBus 2000 LED Display Module (LED Driver Board)\*: Uses LEDs to display system and devices status. Up to 16 SuperBus 2000 LED display or terminal boards may be connected to one driver board.
- □ Voice Siren 25/70 Volt Converter Card<sup>\*</sup>: Adds high voltage siren audio output capability to fire panels.

#### SnapCards

The following SnapCards expand the system as described:

- □ 8Z Input SnapCard<sup>+</sup>: Provides eight additional hardwire zone inputs, of which two are dedicated for using 2-wire smoke detectors.
- □ 4 Output SnapCard<sup>+</sup>: Provides four form C relay outputs that can be set up to activate other signalling devices, based on system events, schedules, or direct control.
- □ 4Z Input/2 Output Combo SnapCard<sup>+</sup>: Provides three hardwire zone inputs, one two wire smoke detector loop, and two outputs that can be set up to activate other signal-ling devices, based on system events, schedules, or direct control.
- □ 24V Smoke Loop SnapCard: Adds 24 volt, 2-wire smoke detector capability to the panel.

#### Note

If the 24V Smoke Loop SnapCard is used, the panel and snapcard 2-wire smoke loops are not compatible with the Sentrol (ESL) 429AT smoke detector.

# Installing the System

This section describes how to install the system control panel. Before starting the installation, plan your system layout and programming using the worksheets provided in "Appendix A" on page 61.

Installing the system consists of the following:

- Determining the Panel Location
- Running Wires to the Panel LocationSystem Wire Lengths
- □ Mounting the Panel (page 8)
- □ Installing Optional SnapCards (page 8)
- Connecting SuperBus 2000 Modules and Touchpads (page 9)
- Connecting Detection Devices to Panel Zone Inputs (page 12)
- □ Connecting Speakers (page 12)

\*) Not investigated by UL.

<sup>+)</sup> Residential use only.

- □ Connecting Sirens (page 13)
- □ Connecting Commercial Fire Devices (page 13)
- □ Installing an RJ-31X Phone Jack (page 13)
- □ Connecting the Phone Line to the Panel with a DB-8 Cord (page 14)
- Mounting/Connecting an AC Power Transformer (page 14)
- □ Installing the Backup Battery(s) (page 15)
- Devering Up the Panel (page 15)

# **Determining the Panel Location**

Before permanently mounting the panel, determine the panel location using the following guidelines:

- Centrally locate the panel in relation to detection devices whenever possible to help reduce wire run lengths and labor.
- Avoid running wires parallel with electrical wiring, or fixtures such as fluorescent lighting, to prevent wire runs from picking up electrical noise.
- □ Locate the panel where the temperature will not exceed  $120^{\circ}$ F (49°C) or fall below  $32^{\circ}$ F (0°C).
- □ If optional wireless transceiver module is used, avoid locations near excessive metal such as HVAC ducts, foil wallpaper, gas/water pipes, and electrical wiring.
- Mount the panel at a comfortable working height (about 45 to 55 inches from the floor to the bottom of the panel, as shown in Figure 2).
- Allow 6.5-inches to the right (or left) of the panel for wiring, phone jack, and optional module mounting.
- □ Allow at least 24-inches in front of the panel for access to panel components.

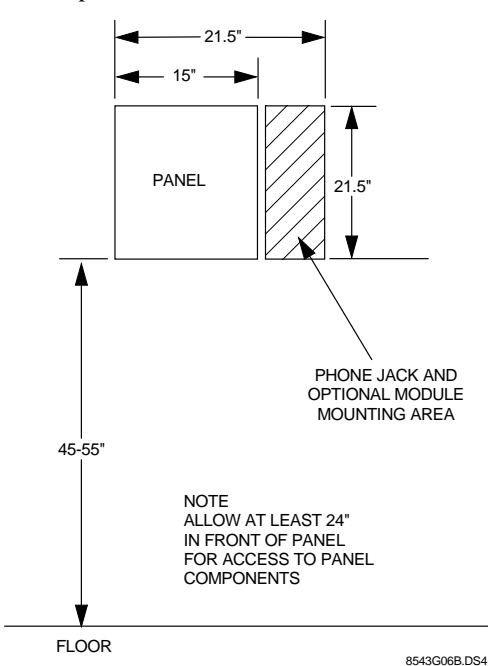

Figure 2. Determining Panel Location

# **Running Wires to the Panel Location**

Once you have determined the best possible panel location, run any necessary wires for the:

- Power transformer
- □ Phone line(s)
- □ Sirens/speakers
- □ SuperBus 2000 alphanumeric touchpads
- Hardwired zones
- Output devices
- Optional SuperBus 2000 modules (such as Dual Phone Line, Printer Modules, etc.)

### **System Wire Lengths**

The total system wire length allowed varies depending on devices powered by the panel, the wire length between devices and the panel, and the combined wire length of all devices.

Table 11 describes wiring recommendations for various panel components.

For devices where no recommended wire lengths are stated, or several devices share the same wire runs to the panel, please see Table A.2 on page 62 to determine wire lengths based on current draw and resistance.

- □ Use 18-gauge wire for all commercial installations.
- □ Listed auxiliary power supplies may be used to reach the 4000ft maximum wire length. Please see Table A.2 page 62 to determine wire lengths based on the module(s) used.

| Device                                             | Max. Wire Length to<br>Panel                                                        | Wire<br>Type         |
|----------------------------------------------------|-------------------------------------------------------------------------------------|----------------------|
| AC Power Transformer                               | 2-conductor, 18-gauge<br>(located in cabinet)                                       | Stranded             |
| Earth Ground                                       | Single conductor, 14-<br>gauge, 25 feet<br>maximum                                  | Solid or<br>Stranded |
| Telephone                                          | Phone grade, 22-gauge                                                               | Solid or<br>Stranded |
| Detection Devices                                  | 2- or 4-conductor, 22-<br>gauge, 50-ohms<br>resistance per zone<br>including device | Stranded             |
| Output Devices                                     | 18-gauge, 500 feet<br>maximum                                                       | Stranded             |
| 2-Wire Smoke Detectors                             | 25-ohms per zone<br>(including detection<br>device resistance)                      | Stranded             |
| Sirens, Piezos, and Speakers                       | 2-conductor, 18-gauge,<br>500 feet maximum                                          | Stranded             |
| SuperBus 2000 2x20<br>LCD Alphanumeric<br>Touchpad | 22 ga.—500 ft.<br>18 ga.—1300 ft.                                                   | Stranded             |
| SuperBus 2000 2x20<br>VFD Alphanumeric<br>Touchpad | 22 ga.—500 ft.<br>18 ga.—1300 ft.                                                   | Stranded             |
| SuperBus 2000<br>Commercial RF<br>Transceiver      | 22 ga.—1250 ft.<br>18 ga.—3000 ft.                                                  | Stranded             |
| SuperBus 2000 8Z Input<br>Module                   | 22 ga.—1750 ft.<br>18 ga.—4000 ft.                                                  | Stranded             |
| *) Not investigated by UL.                         |                                                                                     |                      |

#### Table 11. Wire Recommendations

Table 11. Wire Recommendations (Continued)

| Device                                         | Max. Wire Length to<br>Panel       | Wire<br>Type |
|------------------------------------------------|------------------------------------|--------------|
| SuperBus 2000 4-Relay<br>Output Module         | 22 ga.—200 ft.<br>18 ga.—500 ft.   | Stranded     |
| SuperBus 2000 Dual<br>Phone Line Module        | 22 ga.—350 ft.<br>18 ga.—900 ft.   | Stranded     |
| SuperBus 2000 Printer<br>Module                | 22 ga.—1500 ft.<br>18 ga.—4000 ft. | Stranded     |
| SuperBus 2000 RS 232<br>Automation Module      | 22 ga.—1500 ft.<br>18 ga.—4000 ft. | Stranded     |
| SuperBus 2000 LED<br>Driver Board <sup>*</sup> | 22 ga.—75 ft.<br>18 ga.—200 ft.    | Stranded     |
| 4 Input/2 Output<br>SnapCard                   | N/A                                | N/A          |
| 8Z Hardwire Zone<br>Expander SnapCard          | N/A                                | N/A          |
| 4 Output SnapCard                              | N/A                                | N/A          |
| *) Not investigated by UL.                     |                                    |              |

# **Mounting the Panel**

Use the following procedure to mount the panel to the wall or wall studs using the supplied mounting hardware and the panel mounting holes shown in Figure 3.

## 

Make sure you are free of static electricity whenever you work on the panel with the cover open. To discharge any static, first touch the metal panel chassis, then stay in contact with the chassis when touching the circuit board. Using an approved grounding strap is recommended.

- 1. Open the panel door and remove the panel circuit board, accessory kit, and packing material.
- 2. Carefully remove the circuit board from the packing and put it in a safe static free location.
- 3. Remove the desired panel wiring knockouts.
- 4. Mount the optional key lock (if used) into the panel door.
- 5. Place the enclosure in position against the wall. Make sure enclosure is level and mark the locations of the two mounting holes and two keyhole mounting holes. Remember to leave room near the enclosure for any optional modules.
- 6. Use the appropriate mounting anchors and screws for your application. Partially insert screws into the two

anchors at the two top keyhole locations, and then hang the panel chassis on the two screws.

- 7. Recheck level, insert the two lower screws, and then tighten all four mounting screws.
- 8. Route all wires to the panel.
- 9. Install the panel circuit board, using the five supplied board mounting screws.

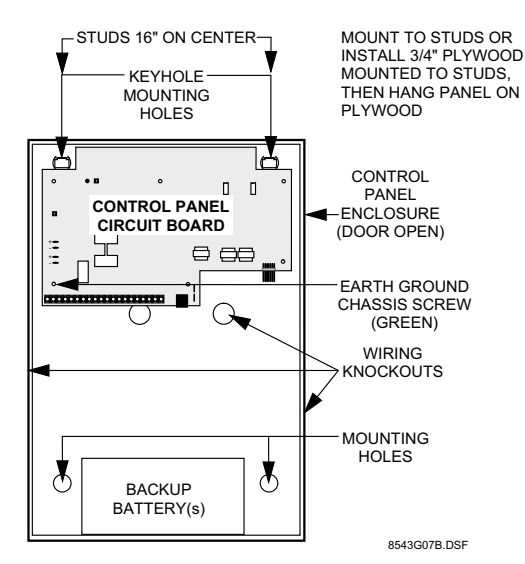

Figure 3. Mounting the Panel and Circuit Board

### **Installing Optional Panel Snapcards**

- □ 8Z Input SnapCard (60-757)
- $\Box$  4 Output SnapCard (60-758)<sup>+</sup>
- □ 4Z Input/2 Output Combo SnapCard (60-756)<sup>+</sup>
- □ 24V Smoke Loop SnapCard (60-767)

The SnapCard Connectors shown in Figure 4 allow for the installation of two expansion SnapCards.

Carefully install a SnapCard onto the desired SnapCard Connector and secure it in place with the two screws included with the card.

#### Note

If installing 24V Smoke Loop SnapCard in the primary expansion card connector slot, you will not be able to use the panel cabinet knockouts behind and to the right of the card. Whenever possible install this card into the secondary expansion card connector slot.

\*) For Residential Use Only.

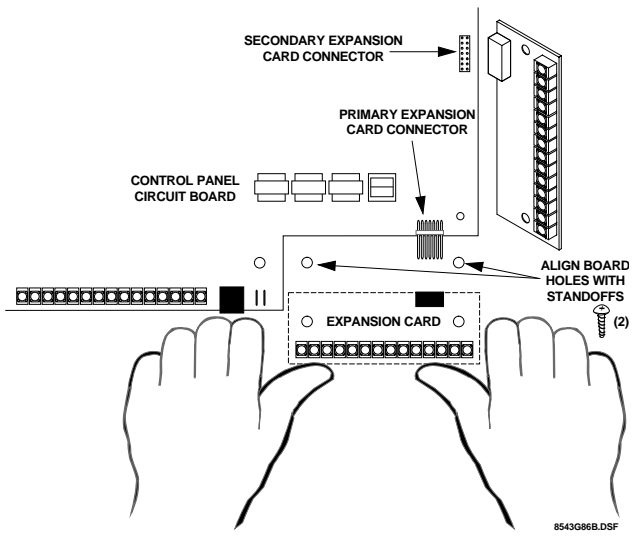

Figure 4. Installing an Expansion SnapCard into one of the two SnapCard Connectors

Connect all necessary input and/or output wiring using the *Installation Instructions* included with the SnapCard(s).

#### Note

Once the 24V Smoke Loop SnapCard is installed, the panel onboard smoke loop becomes a 24V smoke loop (panel terminals 21 and 22).

If the 24V Smoke Loop SnapCard is used, the panel and snapcard 2-wire smoke loops are not compatible with the Sentrol (ESL) 429AT smoke detector.

# Connecting SuperBus 2000 Modules and Touchpads

Up to 31 SuperBus 2000 devices (combinations of touchpads and modules) can be used on each of the two SuperBus connectors for a total of up to 62 devices. These modules connect to the panel via a 4-wire digital data bus and may be located inside, next to, or away from the panel cabinet (see Figure 5). The panel cabinet may accommodate up to:

- □ 3 SuperBus 2000 HIM/HOM modules,
- □ 1 Voice Siren 25/70 Volt Converter Card,
- □ and 2 AC Power Transformers.

To wire SuperBus 2000 devices to the SuperBus connectors you must use the Panel SuperBus Wiring Harnesses (49-462) included with the accessory kit. You must splice all SuperBus 2000 module and touchpad wiring to the wires on these harnesses. Both SuperBus connectors are the same, and any combination of SuperBus devices (up to 31) may be wired to either connector. When all of the SuperBus 2000 devices are wired, plug each wiring harness into a SuperBus connector.

#### Note

The +12 VDC (RED) lead on the SuperBus wiring harness is current limited to 650 mA. If the total current draw for all devices on either SuperBus connector exceeds 650 mA, another power source must be used—such as Terminal 4 (+12V) or an external + 12V power supply.

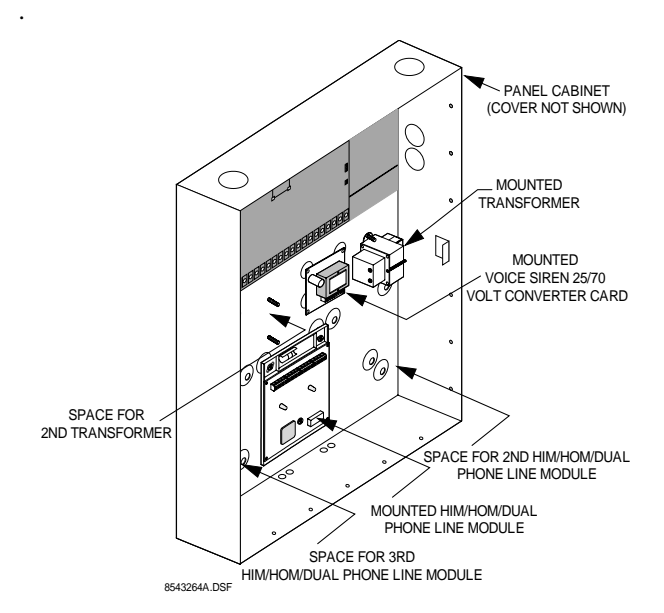

Figure 5. Mounting Devices in Panel Cabinet

#### Important !

Use the SuperBus connectors (BUS 1 and BUS 2) headers for either fire or burglary applications. Do not mix fire and burglary bus devices on either header. All bus device inputs and outputs must be used for either fire or burglary applications. Do not mix fire and burglary applications on inputs and outputs of any bus device.

#### SuperBus 2000 Touchpads

- $\Box$  2x20 LCD Alphanumeric Touchpad (60-803-01)
- □ 2x20 VFD Alphanumeric Touchpad (60-804-01)
- □ 2x20 VFD Fire Alphanumeric Touchpad (60-810-04) (Commercial Fire Panels Only)

Connect SuperBus 2000 touchpads to the desired SuperBus connector as shown in Figure 6. For mounting instructions please see the specific touchpad *Installation Instructions*.

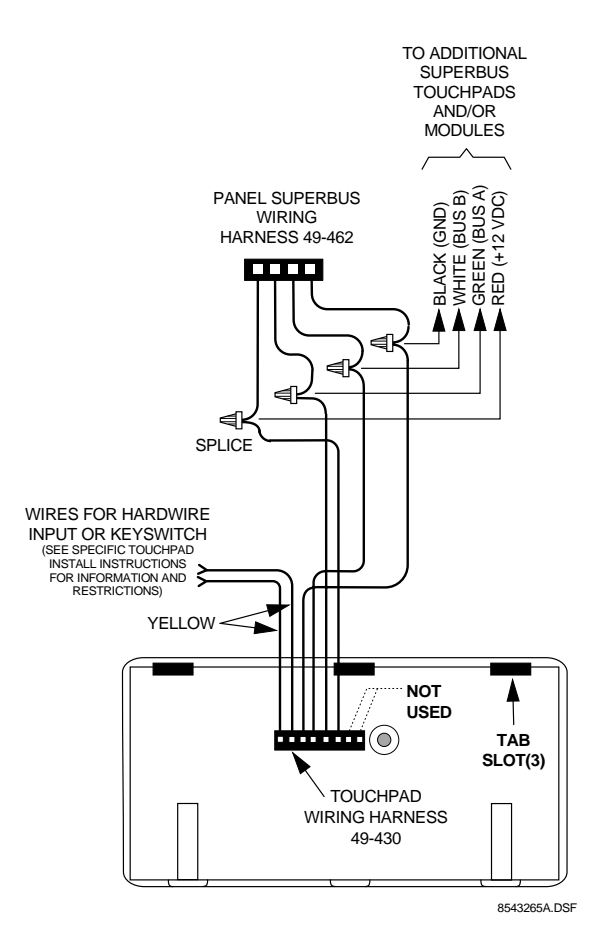

Figure 6. Connecting SuperBus 2000 Alphanumeric touchpads

#### SuperBus 2000 Modules

#### **Commercial RF Transceiver Module**

- Commercial RF Transceiver Module in Plastic Case (60-821-95)
- Commercial RF Transceiver Module in Metal Case (60-856-95)

#### Note

For Commercial Fire installations the Commercial Transceiver Module in the Metal Case (60-856-95) must be used.

Connect the transceiver to the panel as shown in Figure 7.

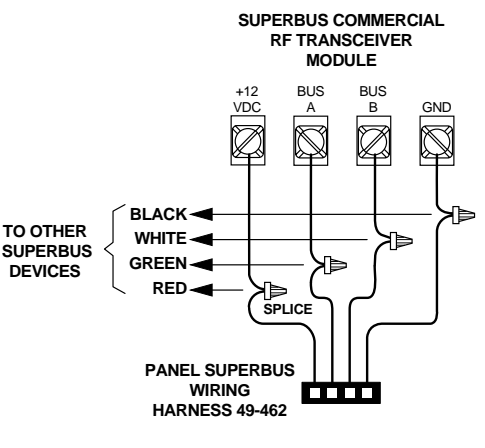

8674G05A.DSF

Figure 7. Connecting SuperBus 2000 Commercial RF Transceiver module

#### 8Z Input Module (60-774)

Connect the SuperBus 2000 8Z Input Module to the panel as shown in Figure 8. Connect all necessary input wiring using the *Installation Instructions* included with the module.

#### Important !

For proper UL 864 compliance, all 8 inputs (terminals 1 through 12) shall be one of the following:

1. Security intrusion connections or,

2. fire device connections.

Combining security and fire connections on these terminals is not approved for UL 864 by the manufacturer.

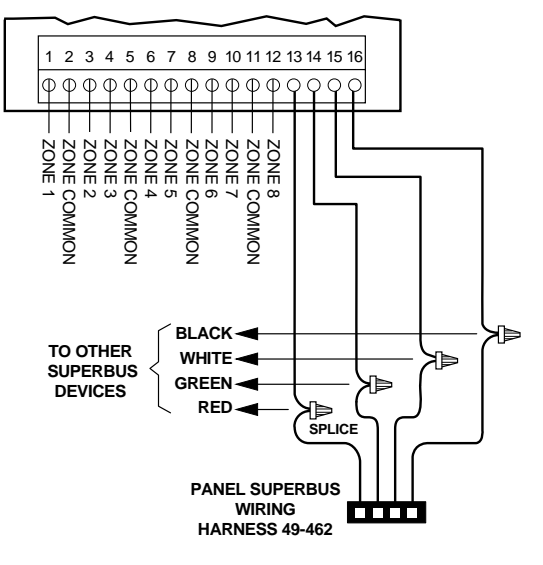

8543266A.DSF

Figure 8. Connecting a SuperBus 2000 8Z Input Module

#### 4-Relay Output Module (60-770)

Connect the SuperBus 2000 4-Relay Output Module to the panel as shown in Figure 9. Connect all necessary output

wiring using the *Installation Instructions* included with the module.

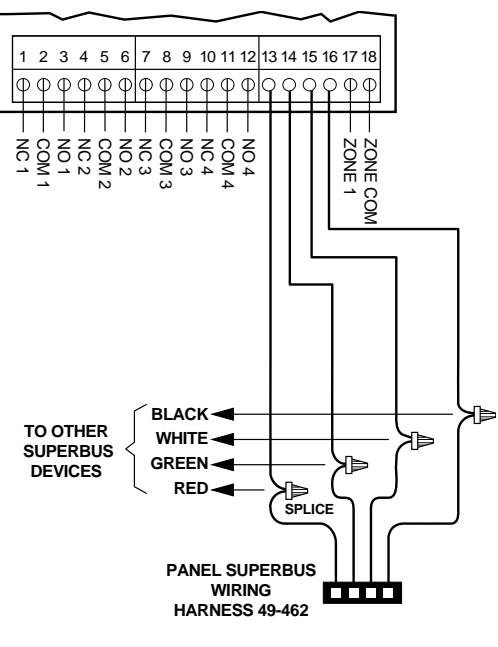

8543267A.DSF

Figure 9. Connecting a 4-Relay Output Module

#### **Dual Phone Line Module (60-768)**

Connect the SuperBus 2000 Dual Phone Line Module to the panel as shown in Figure 10. Connect all other phone wiring using the *Installation Instructions* included with the module.

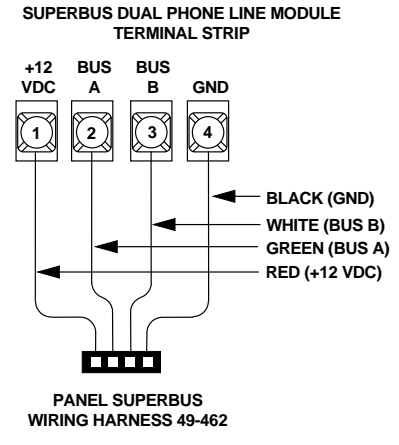

8844G05A.DSF

Figure 10.Connecting a SuperBus 2000 Dual Phone Line Module

#### **Printer Module**

- □ Printer Module in Plastic Case (60-783)
- □ Printer Module in Metal Case (60-854)

#### Note

For Commercial Fire installations the Printer Module in the Metal Case (60-854) must be used.

Connect the SuperBus 2000 Printer Module to the panel as shown in Figure 11. Connect all other printer wiring using the *Installation Instructions* included with the module.

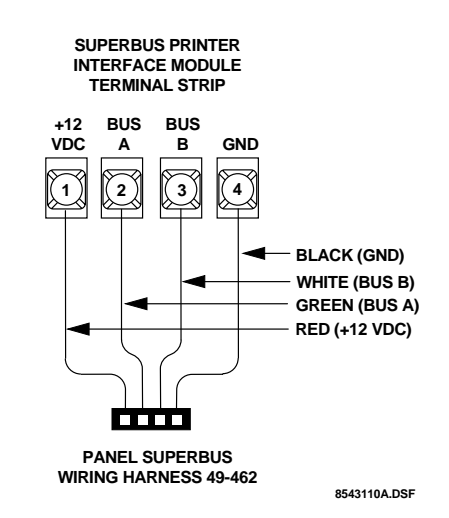

Figure 11.Connecting a SuperBus 2000 Printer Module

#### **RS-232** Automation Module<sup>\*</sup>

Connect the SuperBus 2000 RS-232 Automation Module to the panel as shown in Figure 12. For all other connections please see the module *Installation Instructions*.

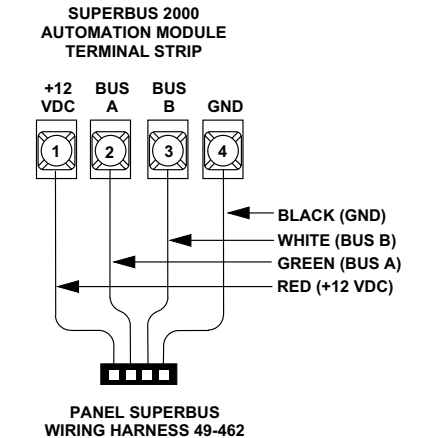

8845G10A.DSF

Figure 12.Connecting a RS-232 Automation Module

#### LED Module (Driver Board)\*

Connect the LED driver board to the panel as shown in Figure 13. For programming instructions please see "Program LED Module" on page 40. For information on connecting display and terminal boards please see the module *Installation Instructions*.

\*) Not investigated by UL.

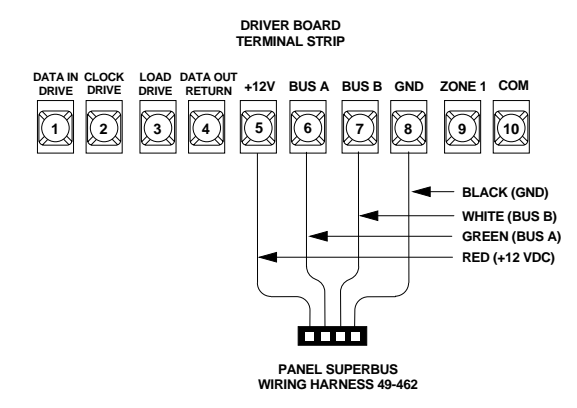

Figure 13.Connecting an LED Module (Driver Board)

### Voice Siren 25/70 Volt Converter Card (60-773)\*

Mount the card in the panel cabinet in the area shown in Figure 5, and as described in the specific *Installation Instructions*. Wire the card to the panel and speakers as shown in Figure 14.

#### Note

70 volt wiring and supervision is shown. For 25 volt wiring, connect speakers to COMMON and 25V terminals, then jump +SUPERVISION to 25V terminal.

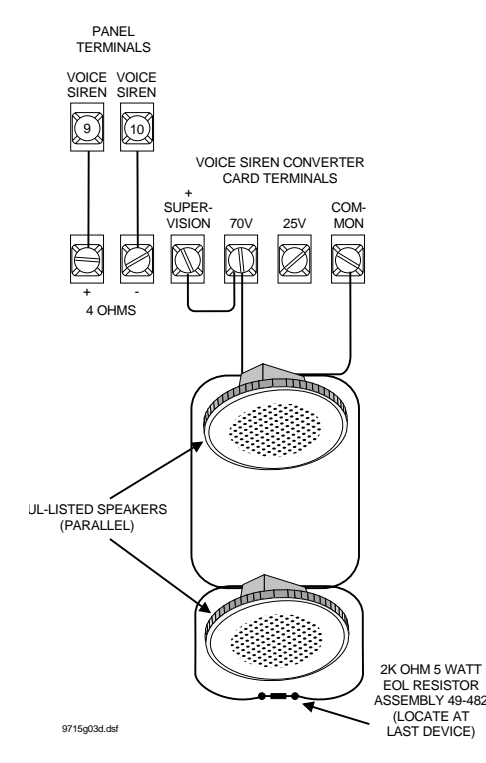

Figure 14.Connecting the Voice Siren 25/70 Volt Converter Card

#### Note

Separate in and out conductors must be used at each speaker. Do not loop a single wire around each terminal.

## Connecting Detection Devices to Panel Zone Inputs

#### Important !

Use onboard panel inputs and outputs for all fire applications only. Do not mix fire and burglary circuits.

#### **Connecting 2-Wire Smoke Detectors**

Panel terminals 21 and 22 are set up to accept the following 12 VDC 2-wire smoke detectors.

- System Sensor models 2100S, 2100TS, 2100D, 2100TD, 2400, or 2400TH.
- □ Sentrol (ESL) models 429AT, 521B, or 521BXT

Panel terminals 21 and 22 can handle up to 20 smoke detectors with 120 uA maximum idle current per detector. Maximum total loop current in alarm condition is 100 mA.

Connect one or more 2-wire smoke detectors to the panel as shown in Figure 15.

#### Note

If the 24V Smoke Loop SnapCard is used, the panel and snapcard 2-wire smoke loops are not compatible with the Sentrol (ESL) 429AT smoke detector.

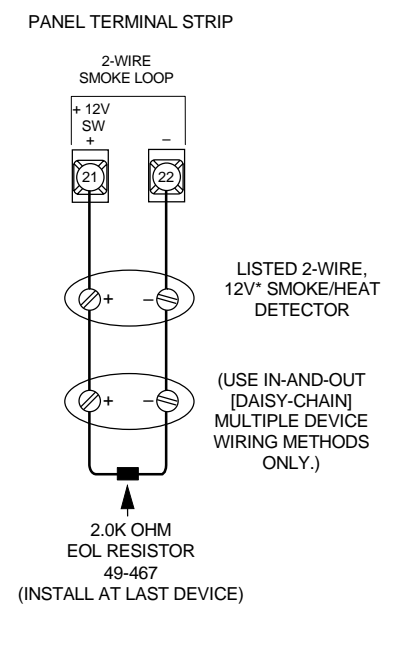

Figure 15.Connecting 2-Wire Smoke Detectors

# **Connecting Speakers**

The panel provides one speaker driver output for intrusion (steady), fire (temporal 3), and auxiliary (on-off-on-off) alarm sounds.

The output can drive a single 8-ohm speaker or multiple speaker circuit of 4- to 8-ohms (as shown in the following speaker wiring diagrams). Comparable speakers are described below and on the following page.

#### 

To avoid damage the panel speaker output, do not make speaker connections with the panel powered up.

#### **UL Listed Speaker**

Use a UL listed 4-8 ohm, 30 watt speaker for siren applications such as status and a voice alarm annunciation speaker for voice. When wiring multiple speakers, the total impedange must be between 4 and 8 ohms. Connect the speaker(s) to the panel as shown in Figure 16. For mounting instructions please refer to the *Installation Instructions* included with the speaker.

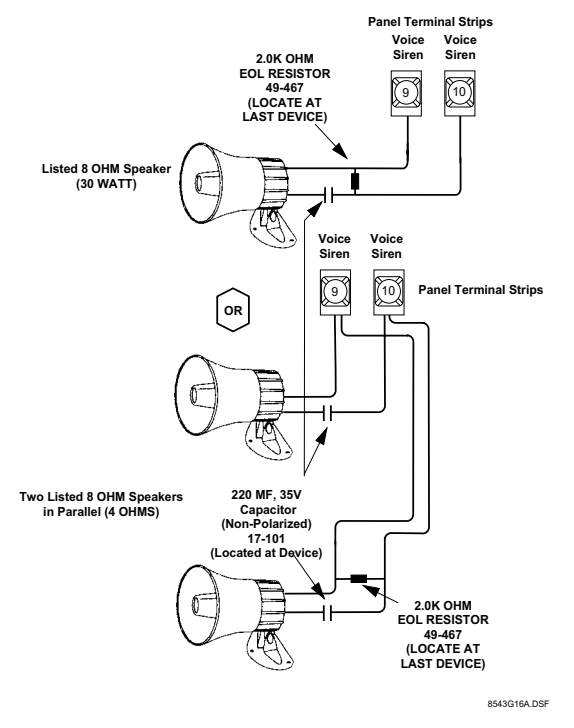

Figure 16.Connecting 15- and 30-Watt Interior Speakers

### **Connecting Listed Sirens**

Connect a listed exterior siren to the panel as shown in Figure 17.

#### Note

This siren is for supplementary use only.

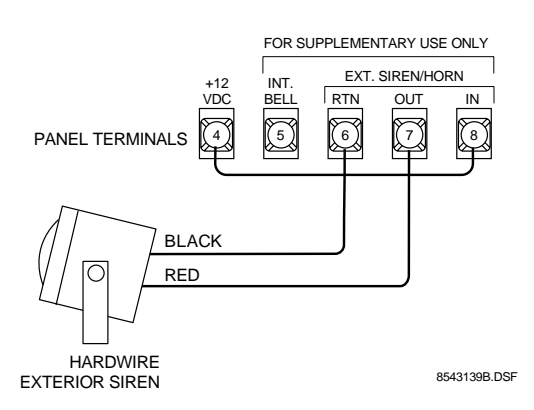

Figure 17.Connecting the Hardwire Exterior siren to the panel.

## **Connecting Commercial Fire Devices**

For information on connecting commercial fire devices please see Appendix C on page 107.

### Installing an RJ-31X Phone Jack (13-081)

Use the following guidelines when installing an RJ-31X phone jack for system control by phone and central station monitoring.

- □ Locate the RJ-31X jack (CA-38A in Canada) no further than five feet from the panel.
- □ The panel must be connected to a standard analog (loopstart) phone line, that provides around 48 volts DC (onhook or idle).

#### Note

The panel cannot be used on a digital or PBX phone line. These systems are designed for digital type devices only, operating anywhere from 5 volts DC and up. The panel uses an analog modem and does not have a digital converter, adapter, or interface to operate through such systems.

- □ For full line seizure, install an RJ-31X phone jack on the premises phone line so the panel is ahead of all phones and other devices on the line. This allows the panel to take control of the phone line when an alarm occurs, even if the phone is in use or off-hook.
- □ If an analog line is not available, contact your customer's telecommunications specialist and tell him/her you need an analog line off the phone switch (PBX mainframe) or a 1FB (standard business line).

#### Note

Connecting the panel to an analog line off the phone switch places the panel *ahead* of the phone system, preventing panel access from phones on the premises. However, the panel can still be accessed from off-site phones.

# To connect a phone line to the panel using an RJ-31X/CA-38A jack:

- 1. Run a 4-conductor cable from the TELCO protector block to the jack location (see Figure 18).
- 2. Connect one end of the cable to the jack.
- 3. At the TELCO protector block, remove the premises phone lines (lines from phone jacks on premises) from the block and splice them to the black and white (or yellow) wires of the 4-conductor cable.
- 4. Connect the green and red wires from the 4-conductor cable to the A (+) and B (-) posts on the block (see Figure 18).
- 5. If desired, add phone jack tamper by splicing the black and yellow phone jack wires to the panel terminals and adding a 2.0K ohm EOL resistor between the blue and orange phone jack terminals as shown in Figure 18.
- 6. Check the phones on the premises for dial tone and the ability to dial out and make phone calls. If phones do not work correctly, check all wiring and correct where necessary. Proceed to "Troubleshooting" on page 53 if problems persist.

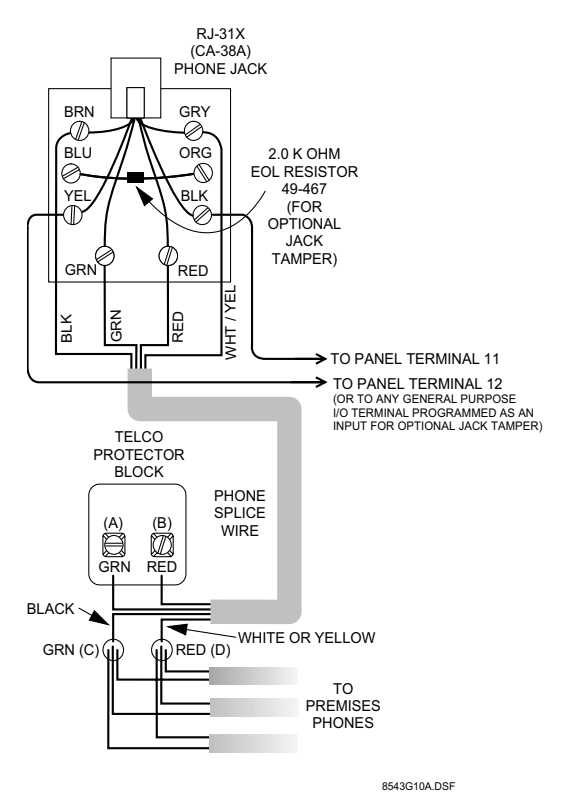

Figure 18.Installing an RJ-31X Phone Jack

# Connecting the Phone Line to the Panel with a DB-8 Cord (49-442)

After installing the RJ-31X jack, you are ready to connect the phone line to the panel.

# To connect the DB-8 cord to the panel terminals and RJ-31X jack:

- 1. Insert one end of the DB-8 cord plug into the RJ-31X (see Figure 19).
- 2. Insert the other end of the DB-8 cord plug into the phone jack on the Advent panel circuit board (see Figure 19).
- 3. Check the phones on the premises for dial tone and the ability to dial out and make phone calls. If phones do not work correctly, check all wiring and correct where necessary. Proceed to "Troubleshooting" on page 53 if problems persist.

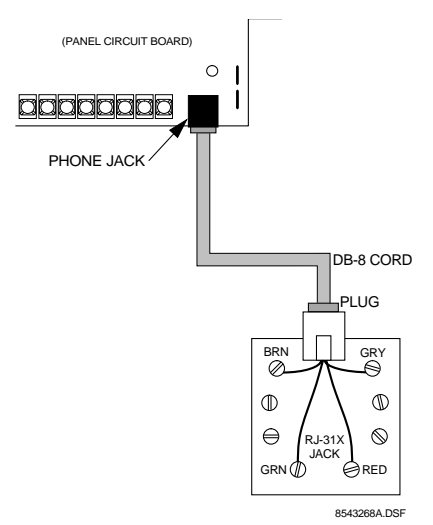

Figure 19.Connecting the DB-8 Cord to the Panel and RJ-31X Jack

### Mounting/Connecting an AC Power Transformer

Use the following AC power transformer with Advent Fire panels:

- 24 VAC output, 100 VA Class I, 110VAC, 60 Hz (60-830)
- □ 24 VAC output, 100 VA Class II, 110VAC, 60 Hz (60-823) Line Carrier AC Power Transformer

#### Not

For UL 864 Advent Fire panel installations the 24 VAC, 100 VA Class I AC transformer is required.

1. Mount the transformer in the cabinet at one of the two locations shown in Figure 5.

#### Note

Transformer load (secondary) terminals must face the center of the enclosure.

- 2. Secure the transformer to the cabinet using the threaded standoffs and supplied hex nuts.
- 3. Route the AC power transformer cord or wires through one of the knockouts.

#### Note

The AC supply is non-power limited. It must be separated from all power limited wiring in the cabinet by at least 0.25" and wired using a separate knockout.

4. Wire the AC power transformer to the panel as shown in Figure 20.

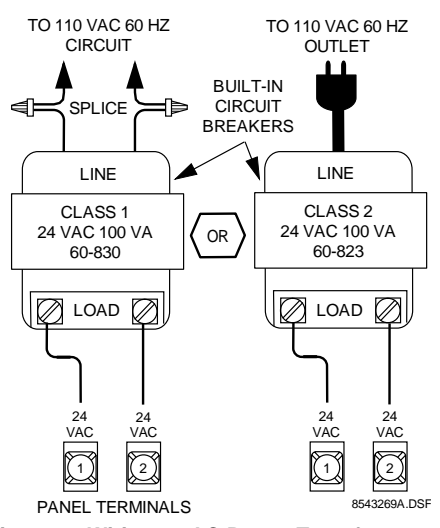

Figure 20.Wiring an AC Power Transformer to the Panel

# Installing Panel Backup Battery(s)

The panel uses from one to three rechargeable, sealed 12V lead-acid backup batteries (60-781).

#### Note

When replacing batteries, always replace with the same battery type and size.

#### To install (or replace) backup battery(s):

1. Make sure the panel AC power is off or disconnected.  $\forall$ 

#### 

While AC power is applied to the panel, the charging voltage is present at the battery leads.

- 2. Verify all wiring at the panel and devices for correct terminations.
- 3. Place the battery in the lower left or right portion of the panel enclosure, with the terminals facing up.
- 4. Connect the black battery wire(s) from the panel circuit board negative (-) battery spade lug(s) (located on the left side of the board) to the negative (-) battery terminal (Figure 21).
- 5. Connect the red battery wire(s) from the panel circuit board positive (+) battery spade lug(s) to the positive (+) battery terminal.
- 6. On three battery installations, wire the third battery in parallel (positive to positive and negative to negative) with either of the two sets of battery spade lugs on the panel.

#### 

Never short-circuit or reverse the battery wires. Possible injury to you and/or permanent damage to the panel and battery could result.

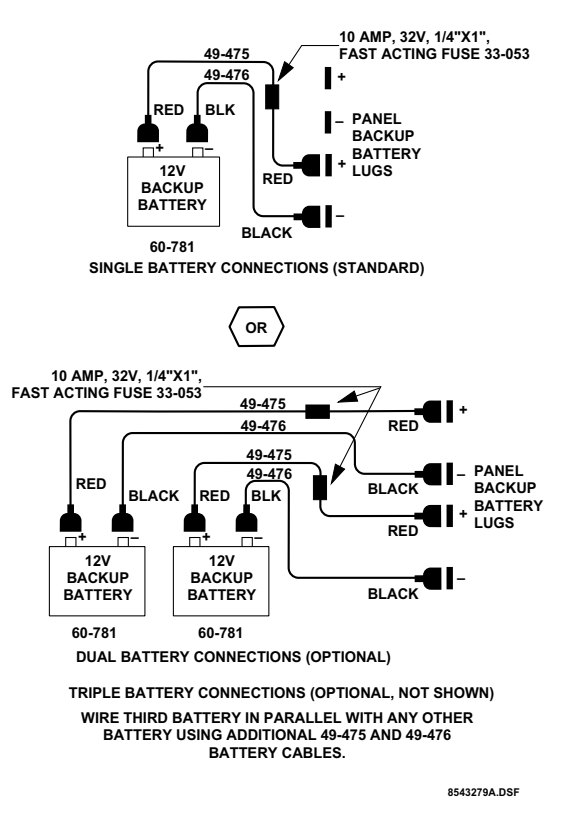

Figure 21.Connecting Backup Battery(s)

# **Powering Up the Panel**

After connecting and wiring all devices to the panel, you are ready to power up the panel.

#### To power up the panel:

- 1. If you have not already done so, connect the backup battery(s).
- 2. Depending on your transformer,
  - Plug the transformer into an outlet not controlled by a switch,
  - or apply power to the circuit which the transformer is connected to.
- 3. Wait about 30 seconds and note the following:
  - □ The green power LED (located on the circuit board) turns and stays on.
  - Alphanumeric touchpads should display "Partition 1 Security is Off."

#### Note

If the power LED is off or flashing, or if touchpads don't display anything, remove panel power, disconnect the backup battery(s) and see "Troubleshooting" on page 53.

# **Programming the Panel**

The panel can be programmed using downloader software (on site only) or an alphanumeric touchpad connected to the panel. The system interface is menu-driven and selfprompting. It will automatically request access codes and data if required.

# Using the Downloader Software to Program the Panel

With a personal computer, modem, phone cables, and ITI Advent Downloader software, you can quickly and efficiently download previously selected programming to the panel via a phone line connection. You can also upload panel programming to the software for your records or for "copying" to another similar installation.

For details on using the downloader software, refer to the *Advent Downloader User's Manual* shipped with the software.

For detailed instructions on preparing the panel for downloading, refer to "Remote Downloader Programming" on page 48.

#### Note

Not investigated by UL for use with Advent Commercial Fire panel (60-562-03 and 60-562-06).

### Using an Alphanumeric Touchpad to Program the Panel

In program mode, touchpad buttons let you navigate through installer programming menus for configuring the system. Table 12 describes the touchpad button functions in program mode.

#### **Table 12. Touchpad Button Functions**

| Button   | Programming Function                                              |
|----------|-------------------------------------------------------------------|
| #        | Confirms data entry.                                              |
| *        | Press to undo, cancel data/selection, or return to previous menu. |
| 0 thru 9 | Enter numeric values wherever needed.                             |
| 0&1      | Select off (0) or on (1) wherever needed.                         |

#### **Entering/Exiting Program Mode**

Entering program mode is done using an installer code. The system can only be placed in program mode when all partitions/areas are disarmed.

#### To enter program mode:

- 1. Make sure the system is disarmed in all partitions/ areas.
- 2. At a touchpad, press **and the touchpad displays** *SYS*-*TEM MENU*.
- 3. Press 🖸 and the touchpad displays *ENTER YOUR CODE*.
- 4. Enter your **installer access** CODE (**0123 is default**) and the touchpad shows *PROGRAM MENU* then *ENTER ITEM NUMBER*. Enter the desired item number.

#### To exit program mode:

□ Press ★ repeatedly.

#### **Using Item Numbers**

When prompted, entering an Item Number will "jump" you to the setting associated with the number. Once at the setting you may view or change setting attributes. After changing attributes you may exit programming ( $\mathbb{X}$ ) or enter another item number.

Table 13 describes the setting type and range/description of all system item numbers.

| Setting Type               | Range and Description                                                  |
|----------------------------|------------------------------------------------------------------------|
| Partition/Area             | xx001–xx125 (xx = partition 01–08)                                     |
| Global/System              | 17001–17129                                                            |
| Phone Number               | yy001–yy005 (yy = phone 19–24)<br>zz001–zz016 (zz = phone/pager 25–40) |
| Zone Utilities             | 47001–47008                                                            |
| SuperBus Utilities         | 48001–48007, 48009–48010                                               |
| Display Text<br>Utilities  | 49001–49005                                                            |
| Miscellaneous<br>Utilities | 50001-50016                                                            |

Table 13. Item Number Descriptions

System settings are explained below and on the following pages. They appear as follows:

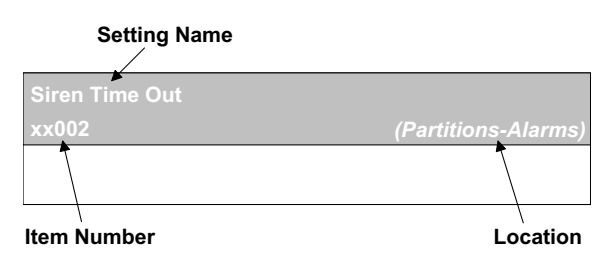

System settings in this manual appear in the same order as you would see them in Advent Downloader software. This is done to eliminate confusion whether you are programming from a touchpad or the downloader.

If you prefer, Table A.13 on page 75 in Appendix A lists the system settings in numeric order, by item number. Included in the table are the item number, default setting, and page number reference of the setting description.

**Note** To keep track of panel programming, it is recommended that you enter item number settings in Table A.13 in Appendix A.

#### **Special Programming Settings**

**Clear Panel Memory** 

### 50002

(Default = n/a) It is recommended that you clear memory on all newly installed panels before programming. Clearing memory deletes setup values and resets all values to factory defaults.

#### **To Clear Panel Memory:**

- 1. Enter program mode.
- 2. Enter the installer code.
- 3. Enter item number 50002.
- 4. Press 99 and then  $\boxplus$ . Wait about a minute until touchpads return to their default displays.

#### Note

Since all programming information is contained in memory, clearing memory deletes all existing programming information except dealer values (if any).

# Reviewing (List) Settings 00000

(Default = n/a) An easy way of listing all programming settings and their values is provided. You can list *all* settings, or settings starting at a selected item number.

#### To list all Settings:

- 1. Once in program mode enter the item number (00000).
- 2. Press  $\blacksquare$  to start listing settings from the beginning *or*

enter the item number you wish to start at and press #. Touchpads will flash each of the item numbers and values (if not protected by dealer password).

3. Press 🗷 at any time to exit this menu.

Note

Displayed setting values may be viewed but not changed using this procedure.

#### **Partitions/General Partition Settings**

| Partitions / | Act As Areas |
|--------------|--------------|
|--------------|--------------|

| 7127      | (Partitions-General Partition Settings) |
|-----------|-----------------------------------------|
| D-f14 -ff |                                         |

(Default = off) Choose whether or not to treat partitions as areas. If treated as areas:

- □ Zones, touchpads, schedules, programming options, etc., belong to areas instead of partitions.
- □ Users may "jump" from one area to another area using an alphanumeric touchpad.
- □ The word "partition" will be changed to "area" wherever it is spoken, displayed, or printed.

#### To turn Areas On/Off:

17<u>035</u>

Once the item number has been entered, enter  $\square$  for on, or  $\square$  for off. Press # to apply the new setting.

#### **Touchpad Redirect Reset Time**

(Partitions-General Partition)

(Default = 10 seconds) This setting allows you to select the length (in seconds) of inactivity (no menu activity) before a "jumped" touchpad returns to its assigned area.

#### To set Touchpad Redirect Reset Time:

- 1. Once in program mode enter the item number.
- 2. Enter the desired length (5–60) and press  $\blacksquare$ .

#### **Global Account Reporting**

#### (Partitions-General Partition)

(Default = off) The setting enables the panel to report events as a system.

When set to on:

17093

- □ The panel will use system account and area numbers when reporting events.
- □ The panel will only perform one automatic phone test (not one for each partition/area).

#### To turn Global Account Reporting On/Off:

Once the item number has been entered, enter  $\square$  for on, or  $\square$  for off. Press # to apply the new setting.

#### Partitions Enabled

xx068

(Partitions-General Partition Settings)

(Defaults = Partition/Area 1 - on, all others off) Choose whether or not to enable the partition/area. Partition/Area 1 is always enabled.

#### To turn a Partition/Area On/Off:

Once the item number has been entered, enter  $\square$  for on, or  $\square$  for off. Press # to apply the new setting.

| Account Number 1                                                                                                    | Partition/Area Text                                                                                                    |
|----------------------------------------------------------------------------------------------------|----------------------------------------------------------------------------------------------------|
| 1: xx116, 2: xx117 (Partitions-General Partition)                                                                                                    | 49004 (Partitions-General Pail<br>(Default = none) Use the following guidelines to                                                                                                    |
| <ul> <li>(Defaults = 0000000) Enter an 8 digit account number. Each partition/area may have two account numbers. Account number 1 will use the primary phone number to report partition/area events, while account number 2 will use the secondary phone number to report partition/area events.</li> <li>Account Number Format:</li> <li>for 0 enter 00</li> <li>for 6 enter 06</li> <li>for C enter 12</li> <li>for 1 enter 01</li> <li>for 7 enter 07</li> <li>for D enter 13</li> <li>for 2 enter 02</li> <li>for 8 enter 08</li> <li>for E enter 14</li> <li>for 3 enter 03</li> <li>for 9 enter 09</li> <li>for F enter 15</li> <li>for 4 enter 04</li> <li>for B enter 11</li> </ul> To enter an Account Number: <ol> <li>Once the desired item number has been entered the current account number will be displayed.</li> <li>Enter the new account number using the list above. For avample, if you wanted the account number to be</li> </ol> | <ul> <li>partition/area a name.</li> <li>Use the item numbers that appear in Table page 90 for characters and words listed th</li> <li>If a desired word does not appear in Table using the characters (custom text).</li> <li>When using words from Table B.2, space appear automatically. When using charact B.2 to create words, you must reserve an a 'space' after the word.</li> <li>Each character or word uses up one item example, a word from the list counts as o A created word (such as BOY'S) counts a bers—4 letters, 1 apostrophe, and 1 space</li> <li>Only 8 item numbers are allowed for each name, so plan ahead before programming text. You may need to abbreviate words to out of item numbers.</li> </ul> |
| "123456AB," at the keypad you would enter "01, 02, 03, 04, 05, 06, 10, 11."                                                                                                    | To program Partition/Area Text:                                                                                                    |

3. Press # and the touchpad displays the new account number.

#### Note

Account numbers must equal 8 characters. If you enter less than 8 characters the panel will automatically replace the blank spaces with leading zeros (0).

| 004 | (Partitions-General Pa | artition Settings) |
|-----|------------------------|--------------------|
|-----|------------------------|--------------------|

o assign each

- e B.2 on page ere.
- e B.2, create it
- s between them ters from Table item number for
- number. For ne item number. as six item num-
- h partition/area partition/area o avoid running

- Once in program mode enter 49004. The display 1. shows ENTER PARTITION NUMBER OR PRESS \* TO CANCEL.
- 2. Enter the desired partition number and press #. The display shows TEXT FOR PARTITION n IS current text. **ÈNTER TEXT NUMBERS OR PRESS # TO ACCEPT.**
- Enter the numbers of the desired characters or words. If 3. you make a mistake press и to start over.
- Once all numbers have been entered, press # to accept. 4. The display shows the new partition/area text.

#### To delete Partition/Area Text:

- Once in program mode enter 49004. The display 1. shows ENTER PARTITION NUMBER OR PRESS \* TO CANCEL.
- 2. display shows TEXT FOR PARTITION n IS current text. ENTER TEXT NUMBERS OR PRESS # TO ACCEPT.
- Enter  $\bigcirc \bigcirc \bigcirc \bigcirc$  and press #. The display shows *TEXT FOR* 3. PARTITION n IS NO TEXT.

#### **Partition/Arming Settings**

#### **Exterior Siren Delay** xx113

(Partitions-Arming)

(Default = foothills setting allows you to set the delay (in seconds) before an exterior siren sounds during and alarm. This includes all high level alarms, except for auxiliary alarms, which don't sound exterior sirens. If set to off, exterior sirens sound instantly. If set to on, exterior sirens sound after a 15-second delay.

#### To turn Exterior Siren Delay On/Off:

Once the item number has been entered, enter 1 for on (15second delay), or  $\bigcirc$  for off (no delay). Press # to apply the new setting.

#### Partitions/Alarms

D.11 T. 11

| xx001                                                                                                    | <i>-</i><br>(Partitions-Alarms)                                                                                                    | xx083                                                                                                    |
|----------------------------------------------------------------------------------------------------|----------------------------------------------------------------------------------------------------|----------------------------------------------------------------------------------------------------|
| (Default = 12:00) This is the time<br>annunciate any existing trouble co<br>Commercial Fire and Burglary pa<br>every 4 hours. If the Daily Troubl<br>pm then the system will announce<br>pm, 8:00 pm, 12:00 am, 4:00 am,<br><b>To set the Daily Trouble Repo</b><br>Once the item number has been er<br>(00:00–23:59) in 24 hour format a | of day when the system will<br>onditions. For Advent<br>nels, trouble(s) are annunciated<br>e Reporting time is set at 12:00<br>trouble(s) at 12:00 pm, 4:00<br>and 8:00 am.<br><b>rting Time:</b><br>ntered, enter the 4-digit time<br>and press #. | (Default = off) This setting enabl<br>alarm (in addition to a trouble re-<br>zone is detected.<br><b>To set the Fire Tamper Respo</b><br>Once the item number has been of<br>generated) or [10] for off (alarm no<br>the new setting. |
| <b>Note</b><br>The <i>Enable Daily Reporting</i><br>(xx108) must be set to "on"                                                                                                    | g of Partition Trouble setting for this setting to work.                                                                                                    | Enable Keystroke Violation xx076                                                                                                    |
| Enable Daily Reporting of Pa<br>xx108                                                                                                    | rtition Trouble<br>(Partitions-Alarms)                                                                                                    | (Default = off) This setting enabl<br>panel will generate a police alarr<br>incorrect access code entry attem<br>access code. A tamper report is a<br><b>To turn Enable Keystroke Vio</b>                                             |

on) Enables annunciation of all trouble conditions at LTime (

#### To turn Enable Daily Reporting of Partition Trouble on/off:

Once the item number has been entered, enter 1 for on (15second delay), or  $\bigcirc$  for off (no delay). Press # to apply the new setting.

#### Siren Time Out xx002

(Partitions-Alarms)

(Default = 16 Minutes) This is the number of minutes that the alarm siren is allowed to sound. The siren will silence when this value is reached.

#### To set Siren Sound Time:

Once the item number has been entered, enter the number of minutes (01–30) you wish the siren to sound and press #.

Generate Alarm for Unarmed Tamper Signals xx079 (Partitions-Alarms)

(Default = off) This setting determines whether a tamper alarm is generated for a zone that is not armed (applies to non-fire zones only). If on, a zone tamper alarm is generated when a zone tamper is detected in any arming level. If off, an alarm is only generated when the zone is in an active level.

#### To turn Alarm for Unarmed Tamper Signals On/Off:

Once the item number has been entered, enter 1 for on (alarm in all levels), or O for off (alarm in active levels). Press # to apply the new setting.

ones are Alarms

(Partitions-Alarms)

es the panel to generate a tamper port) when tampering of a fire

#### nse to On/Off:

entered, enter  $\square$  for <u>on</u> (alarm is ot generated). Press # to apply

#### Alarm

(Partitions-Alarms)

es keypad tamper. When on, the n when it detects four or more pts that do not include a valid Iso sent to the central station.

#### lation Alarm On/Off:

Once the item number has been entered, enter 1 for on (generate alarm and report) or  $\bigcirc$  for off. Press # to apply the new setting.

#### No Activity Tripped After xx009

(Partitions-Alarms)

(Default = not active) This setting allows you to select the length of time (in hours) the panel will wait after not detecting any activity before initiating a no-activity pre-alarm. Once a noactivity pre-alarm is initiated the panel will wait until the time in the Delay Between No Activity Trip and Alarm setting (xx010) expires before generating an alarm.

#### To set the No Activity Tripped After time:

- 1. Once the item number has been entered, enter the number of hours (1-24) you wish the panel to wait before initiating a no-activity pre-alarm, or I for not active.
- 2. Press # to apply the new setting.

#### **Delay Between No Activity Trip and Alarm** xx010

(Partitions-Alarms)

(Default = 5 Minutes) This setting allows you to select the length of time (in minutes) allowed after the No Activity Tripped After setting (xx009) time has expired. If no activity is generated during this time the panel sends a report to the central station. If the user(s) generate activity within this delay period no report will be sent.

#### To set the Delay Between No Activity Trip and Alarm:

Once the item number has been entered, enter the number of minutes (1-10) you wish the panel to wait before sending a report. Press  $\blacksquare$  to apply the new setting.

#### Note

If the No Activity Tripped After setting (xx009) is set to 0 (not active) this setting will have no affect.

#### **Generate Alarm for Suspicion Trips** xx078 (Partitions-Alarms)

(Default = on) This setting allows you to enable the panel to generate a suspicion trip alarm. If on, and suspicion zones are tripped, an alarm will be generated after the Delay Between Suspicion Zone Trip and Alarm Generated (xx015) expires. If off, the tripping of suspicion zones will not generate an alarm.

#### To turn Generate Alarm for Suspicion Trips On/Off:

Once the item number has been entered, enter 1 for on or 0 for off. Press # to apply the new setting.

# Delay Between Suspicion Zone Trip and Alarm Generated xx015

(Partitions-Alarms)

(Default = 05 Minutes) Select the length of time in minutes in which an alarm can be avoided after a suspicion zone is tripped. This allows the user time to prevent a false alarm from being generated.

#### Programming the Delay Between Suspicion Trip and Alarm Generated:

Once the item number has been entered, enter the number of minutes (1-15) you wish the panel to wait before going into alarm. Press # to apply the new setting.

#### Note

If the Generate Alarm for Suspicion Trips setting (xx078) is set to off, this setting will have no effect.

#### First Trip Local Second Trip Event xx080

(Partitions-Alarms)

(Default = off) If on, the first zone trip in a two trip zone type (18 or 77) causes a local police alarm. A second zone trip from a different zone, occurring within four minutes of the first zone trip, generates a report. Zones must reside in the same partition/area. If off, the first zone trip starts a timer and the second zone trip causes the alarm and report.

#### To turn this setting On/Off:

Once the item number has been entered, enter  $\square$  for on or  $\square$  for off. Press # to apply the new setting.

#### **Disable Siren** xx081

(Partitions-Alarms)

(Default = on) Select whether or not you want to disable siren time-out for fire alarms. If disabled, a siren will continue to sound until the system is disarmed.

#### Note

This option is not available in UL-864 version.

#### To turn this setting On/Off:

Once the item number has been entered, enter 1 for on or 0 for off. Press # to apply the new setting.

# Agent Release Zone 1 Agent Release Zone 2 1: xx122, 2: xx123

(Partitions-Alarms)

(Default = Off) This setting allows you to specify which zones, when tripped, cause an output to release an extinguishing agent.

#### Note

All aspects of an agent release should occur in the same partition. All zones, outputs, and devices relating to an agent release should physically reside and be programmed into the same partition.

Select the zone number that, when tripped, causes an agent release.

#### Note

This option is not available in UL-864 version.

#### To turn this setting On/Off:

Once the item number has been entered, enter 1 for on or 0 for off. Press # to apply the new setting.

#### Manual Agent Release Delays xx125

(Partitions-Alarms)

(Default = 0) This setting allows you to specify delay times (0-30)seconds) before an agent is released after an alarm has been triggered. Manual agent release cannot be aborted.

#### Note

This option is not available in UL-864 version.

#### To turn this setting On/Off:

Once the item number has been entered, enter 1 for on or 0 for off. Press # to apply the new setting.

#### Automatic Agent Release Delays

(Partitions-Alarms)

(Default = 30) This setting allows you to set the automatic agent release delay time (0-60 seconds). Automatic agent release may be aborted during the delay.

#### Note

xx124

This option is not available in UL-864 version.

#### To turn this setting On/Off:

Once the item number has been entered, enter  $\boxed{1}$  for on or  $\boxed{0}$  for off. Press # to apply the new setting.

#### Partitions/X-10

| X-10 House Code 1                                              |                                                                  |
|----------------------------------------------------------------|------------------------------------------------------------------|
| xx022                                                          | (Partitions-X-10)                                                |
| (Default = Partition/Area Num<br>from 1 to 16 (representing A- | nber) The house code is a number<br>P) used to communicate panel |

signals to line carrier devices such as X-10 Lamp, Appliance, and Universal Modules. You can have up to two house codes per partition/area.

Enter the panel house code setting used for the first 16 X-10 line carrier devices. The system commands "All Lights On/Off" or "All Units On/Off" control only modules with House Code 1 (within respective partition/area). See Table B.5 on page 95 for information on defaults.

#### Entering House Code 1:

Once the item number has been entered, enter the desired house code (1-16). Press  $\nexists$  to apply the new setting.

#### X-10 House Code 2 xx023

(Partitions-X-10)

(Default = Partition/Area Number + 8) Enter the panel house code setting used for the last 16 X-10 line carrier devices within respective partition/area. See for information on defaults.

#### Entering House Code 2:

Once the item number has been entered, enter the desired house code (1-16). Press  $\cancel{#}$  to apply the new setting.

| Non X-10 Output 1 (menu output 33)<br>Non X-10 Output 2 (menu output 34)<br>Non X-10 Output 3 (menu output 35)<br>Non X-10 Output 4 (menu output 36)<br>Non X-10 Output 5 (menu output 37)<br>Non X-10 Output 6 (menu output 38)<br>Non X-10 Output 7 (menu output 39)<br>Non X-10 Output 8 (menu output 40) |                  |
|----------------------------------------------------------------------------------------------------|------------------|
| 1: xx049, 2: xx050, 3: xx051, 4: xx052,<br>5: xx053, 6: xx054, 7: xx055, 8: xx056                                                                                                    | (Partitions-X-10 |

(Default = none) There are 40 menu outputs per partition/area. The first 32 are X-10 outputs, the last 8 are non X-10 outputs. All X-10 outputs (menu outputs 1-32) are automatically linked to X-10 devices. Non X-10 outputs (menu outputs 33-40) must be linked to a programmable output in order to control a light or device.

#### Note

All menu outputs must be programmed (learned) into the panel before they will function. See "Programmable Output Settings" on page 41 for more information.

#### Linking Non X-10 Outputs:

- 1. Enter the item number for the desired non X-10 output.
- 2. Enter the desired programmable output number (1-100), then press  $\blacksquare$  to confirm the selection.

#### Partitions/Reporting

| Lia | ht | Co | nt | ro |
|-----|----|----|----|----|
| - 9 |    |    |    |    |

xx069

(Default = off) If on, users must enter a valid access code before controlling lights. If off, an access code is *not* required for light control.

#### To turn Light Code On/Off:

Once the item number has been entered, enter  $\square$  for on (access code required), or  $\square$  for off. Press # to apply the new setting.

#### **Device Control**

xx070

xx071

(Partitions-Reporting)

Ig)

(Default = off) If on, users must enter a valid access code before controlling devices. If off, an access code is *not* required for device control.

#### To turn Device Control On/Off:

Once the item number has been entered, enter  $\square$  for on (access code required) or  $\square$  for off. Press  $\nexists$  to apply the new setting.

#### Latchkey Access

(Partitions-Reporting)

(Default = off) If on, users must enter a valid access code before accessing the Latchkey setting. If off, an access code is *not* required to access the Latchkey setting. For more information on Latchkey, please see the *User's Manual*.

#### To turn Latchkey Access On/Off:

Once the item number has been entered, enter  $\square$  for on (access code required) or  $\square$  for off. Press  $\blacksquare$  to apply the new setting.

Report Partition Events to Central Station xx088 (Partitions-Reporting)

(Default = on) If on, the panel will report partition/area events to the central station.

#### To turn Reporting Partition Events to Central Station On/ Off:

Once the item number has been entered, enter  $\square$  to turn partition/ area event reporting on or  $\square$  turn reporting off. Press # to apply the new setting.

#### **Cancel Event Cancels Report**

xx089

(Partitions-Reporting)

(Default = on) If on, the panel will cancel the sending of an alarm report (to central station) if the event is canceled before the delay between generated standard alarm and alarm reporting (xx013) expires.

#### To turn Cancel Event Cancels Report On/Off:

Once the item number has been entered, enter  $\square$  to turn the setting on (canceled event cancels report) or  $\square$  to turn it off. Press  $\blacksquare$  to apply the new setting.

### **Print Partition/Area Events**

xx091

xx012

### (Partitions-Reporting)

(Default = on) If on, the panel will print partition/area events on a local printer.

#### **To Print Partition/Area Events:**

Once the item number has been entered, enter  $\square$  (on) to enable printing of partition/area events or (1) (off) to disable printing of partition/area events. Press # to apply the new setting.

**Delay Between Generated Panic Alarm and Alarm** Reporting

#### (Partitions-Reporting)

(Default = 05 seconds) This setting allows you to specify the length of time (in seconds) between the time a panic alarm condition is detected, and a panic report is sent to the central station. This allows users time to cancel a false alarm.

#### Note

If Cancel Event Cancels Report setting (xx089) is set to off, this setting will have no affect.

#### Specifying the Delay Between Generated Panic Alarm and Alarm Reporting:

Once the item number has been entered, enter the number of seconds (1-120) you wish the panel to wait before sending a panic report. Press  $\blacksquare$  to apply the new setting.

#### Delay Between Generated Standard Alarm and Alarm Reporting xx013

#### (Partitions-Reporting)

(Default = 05 seconds) This setting allows you to specify the length of time (in seconds) between the time a non-panic and nonfire alarm condition is detected, and a report is sent to the central station. This allows users time to cancel a false alarm.

#### Note

If Cancel Event Cancels Report setting (xx089) is set to off, this setting will have no affect.

#### Specifying the Delay Between Generated Standard Alarm and Alarm Reporting:

Once the item number has been entered, enter the number of seconds (1-120) you wish the panel to wait before sending a report. Press # to apply the new setting.

#### Delay Between Generated Fire Alarm and Alarm Reporting xx014

(Partitions-Reporting)

(Default = 0 minutes) This setting allows you to specify the length of time (in minutes) between the time a fire alarm condition is detected, and a report is sent to the central station. This allows users time to cancel a false alarm.

#### Note

If Cancel Event Cancels Report setting (xx089) is set to off, this setting will have no affect.

#### Specifying the Delay Between Generated Fire Alarm and Alarm Reporting:

Once the item number has been entered, enter the number of minutes (0-15) you wish the panel to wait before sending a report. Press  $\boxplus$  to apply the new setting.

#### Second Fire Alarm Ends Reporting Delay xx090 (Partitions-Reporting)

(Default = on) If on, and a fire report delay is in progress, a second fire alarm condition will end the delay between generated fire alarm and alarm reporting (xx014), immediately sending a report to the central station.

#### Programming Second Fire Alarm Ends Reporting Delay:

Once the item number has been entered, enter 1 to turn the setting on (second alarm ends delay) or 🖸 to turn it off. Press 🗯 to apply the new setting.

#### Second Intrusion Causes Report xx077

(Partitions-Reporting)

(Default = off) If on, the first trip of an intrusion zone causes a local police alarm. A second trip (different intrusion zone) within four minutes generates a report. If off, the first trip of an intrusion zone generates both an alarm and report.

#### To set the Second Intrusion Causes Report:

Once the item number has been entered, enter 1 to turn the setting on or O to turn it off. Press  $\nexists$  to apply the new setting.

Generate Restoral Reports for Reporting Zone Types xx112 (Partitions-Reporting)

(Default = off) If on, restoral reports are generated for all reporting zone types (which require restoral). If off, the zone type definition dictates whether on not a restoral report is generated.

#### To turn Generate Restoral Reports for Reporting Zone Types On/Off:

Once the item number has been entered, enter 1 to turn the setting on or  $\Box$  to turn it off. Press # to apply the new setting.

# Audible Verification at Close Report

xx098 (Partitions-Reporting)

(Default = off) When on, the panel will locally verify that a closing report has been sent to the central station with an audible signal.

#### Note

In order for this setting to work, *Exterior Arming Verifica*tion setting (xx097) must be set to "on."

#### To turn Audible Verification at Close Report On/Off:

Once the item number has been entered, enter  $\square$  to turn the setting on or  $\square$  to turn it off. Press  $\boxplus$  to apply the new setting.

#### **Partitions/Arming**

Enable Arming Level 2 Enable Arming Level 3 Enable Arming Level 4 Enable Arming Level 5 2: xx025, 3: xx025, 4: xx027, 5: xx028

(Partitions-Arming)

(Default = on) If on, the selected arming level will be enabled (level 1 is always enabled) in the selected partition/area. Users will then have access to this arming level. An arming level is the degree of security protection set at the panel.

#### To Enable Arming Level:

Once the item number has been entered, enter  $\square$  to turn the setting on (level enabled) or  $\square$  to turn it off. Press # to apply the new setting.

### Default Keyfob Schedule Arming Level xx118 (Partitions-Arming)

(Default = 3) This setting allows you to select the arming level (2-5) the panel arms to when armed by a keyfob or schedule (auto arming).

#### Specifying Default Keyfob Schedule Arming Level:

Once the item number has been entered, enter the keyfob/ scheduled arming level (2-5). Press III to apply the new setting.

# Default Keyswitch Arming Level xx120

(Partitions-Arming)

(Default = 3) This setting allows you to select the arming level (2-5) the panel arms to when armed by a keyswitch.

#### Specifying Default Keyswitch Arming Level:

Once the item number has been entered, enter the keyswitch arming level (2–5). Press  $\blacksquare$  to apply the new setting.

### Activity Fault Threshold 1 Activity Fault Threshold 2 Activity Fault Threshold 3

### 1: xx018, 2: xx019, 3: xx020

(Partitions-Arming)

(Defaults = Threshold 1-10, Threshold 2-30, Threshold 3-50) This setting allows you to specify the number of disarms without any activity before zone activity trouble is generated.

#### Specifying Activity Fault Thresholds:

Once the item number has been entered, enter the number of disarms before zone activity trouble is generated (2–255). Press  $\overline{#}$  to apply the new setting.

#### **Enable Scheduled Arming**

xx094)

(Partitions-Arming)

(Default = on) This setting allows you to select whether or not to allow the system to arm/disarm according to a schedule.

#### To turn Enable Scheduled Arming On/Off:

Once the item number has been entered, enter  $\square$  to enable scheduled arming or  $\square$  to turn it off. Press # to apply the new setting.

# Time Between Arming Notification and Arming xx007 (Partitions-Arming)

(Default = 10 minutes) This is the amount of time between the start of arming notification and when the partition/area is armed by a schedule (auto arming). This notifies users that a scheduled arm is about to occur and allows time for users to vacate the premises.

#### To set the Time Between Arming Notification and Arming:

Once the item number has been entered, enter the number of minutes (05-30) that will pass between notification and arming. Press  $\overline{\text{#}}$  to apply the new setting.

### **Extension Time**

xx008

(Partitions-Arming)

(Default = 30 minutes) This is the amount of time by which a scheduled arming period will be suspended during the arming notification period. For example, let's say the extension is entered when there is four minutes left in the delay. Once the extension has expired the system will start counting down the remaining four minutes.

#### To set the Extension Time:

Once the item number has been entered, enter the number of minutes (15-120) users will be able to extend the notification period and press #.

#### **Enable Auto Force Arming**

xx092

(Partitions-Arming)

(Default = on) If on, any protesting zone(s) will be bypassed upon arming. If off, then the partition/area will not arm if *any* zone(s) are protesting.

#### To turn Enable Auto Force Arming On/Off:

Once the item number has been entered, enter  $\square$  to turn the setting on or  $\square$  to turn it off. Press  $\boxplus$  to apply the new setting.

# Enable Quick Arming xx093

(Partitions-Arming)

(Default = on) If on, anyone can arm the panel and increase arming levels without an access code. A valid access code is still required to decrease arming levels or disarm the system. Quick arm works as follows:

| $\Box$ Level 3 to 5 = no code | $\Box$ Level 1 to 2 = no code |
|-------------------------------|-------------------------------|
| $\Box$ Level 3 to 4 = code    | $\Box$ Level 1 to 3 = no code |
| $\Box$ Level 4 to 3 = no code | $\Box$ Level 1 to 4 = no code |
| $\Box$ Level 5 to 3 = code    | $\Box$ Level 1 to 5 = no code |

#### To turn Enable Quick Arming On/Off:

Once the item number has been entered, enter  $\square$  to turn the setting on or  $\square$  to turn it off. Press  $\boxplus$  to apply the new setting.

Exterior Arming Verification xx097

(Partitions-Arming)

(Default = off) If on, exterior sirens will produce arming verification sounds notifying users that the system was armed.

#### Note

In order for this setting to work, Audible Verification at Close Reports setting (xx098) must be set to "on."

#### To turn Exterior Arming Verification On/Off:

Once the item number has been entered, enter  $\square$  to turn the setting on or  $\square$  to turn it off. Press  $\boxplus$  to apply the new setting.

#### Number of Zones that can be Bypass

xx017

#### (Partitions-Arming)

(Default = 250) Select the number of zones that may be bypassed at once. See Table B.1 on page 85 for information on which zone types may be bypassed.

#### To program the Number of Zones that can be Bypassed:

Once the item number has been entered, enter the number of zones that may be bypassed at once (0-250). Press  $\blacksquare$  to apply the new setting.

# Enable Automatic Unbypass xx096

(Partitions-Arming)

(Default = off) If on, an indirectly bypassed zone will automatically be unbypassed once the door, window, etc., has been closed for 30 seconds. This setting only applies to delayed zones.

#### To turn Enable Automatic Unbypass On/Off:

Once the item number has been entered, enter  $\square$  to turn the setting on or  $\square$  to turn it off. Press # to apply the new setting.

#### Enable Swinger Bypass xx095

(Partitions-Arming)

(Default = on) If on, a zone that exceeds the set swing count (xx021) during a single arming period will automatically be bypassed. Changing the arming level restores all automatically bypassed zones and resets the swing count.

#### To turn Enable Swinger Bypass On/Off:

Once the item number has been entered, enter  $\square$  to turn the setting on or  $\square$  to turn it off. Press  $\boxplus$  to apply the new setting.

#### Swing Count (Auto Bypass Trips) xx021 (/

(Partitions-Arming)

(Default = 3) Select the maximum number of report attempts that one zone can generate during a single arming period before the panel automatically bypasses that zone.

All automatically bypassed zones, and the swing count, will reset if the system clock reaches midnight or an arming level change occurs.

#### To set the Swing Count:

Once the item number has been entered, enter the desired swing count (1-8) and press  $\boxed{#}$ .

# Standard Entry Delay xx003

(Partitions-Arming)

(Default = 32 seconds) Enter the length of the standard entry delay (in seconds). This is the number of seconds the user has to disarm the system after tripping a standard delay zone. If the system isn't disarmed within this time period an alarm is generated.

#### To set the Standard Entry Delay:

Once the item number has been entered, enter the number of seconds (24–120) users will have to disarm the system. Press # to apply the new setting.

#### Exit Delay xx004

#### (Partitions-Arming)

(Default = 32 seconds) Enter the length of the standard exit delay (in seconds). This is the number of seconds the user has to exit the premises through a standard delay door after arming the system. If the user trips a zone after this time period has expired, an alarm is generated.

#### To set the Exit Delay:

Once the item number has been entered, enter the number of seconds (24-120) users will have to exit the premises after arming the system. Press  $\cancel{B}$  to apply the new setting.

### **Extended Delay**

xx005

(Partitions-Arming)

(Default = 2 minutes) Enter the length of the extended delay. The extended delay time determines how much time (in minutes) the user has to enter or exit the premises through an *extended* delay door without causing an alarm.

#### To set the Extended Delay:

Once the item number has been entered, enter the number of minutes (1-10) for the extended delay and press  $\blacksquare$ .

# Early Termination Delay xx101

(Partitions-Arming)

(Default = off) If on, the system will arm as soon as it detects a delay zone closing. Once a person leaves through an exit delay door and the door closes, the exit delay is terminated and the system is armed.

#### Note

Cannot be used with One-Time Reset Enabled setting (xx102).

#### To turn Early Termination Delay On/Off:

Once the item number has been entered, enter  $\square$  to turn the setting on or  $\square$  to turn it off. Press  $\blacksquare$  to apply the new setting.

# One-Time Reset Enabled xx102

(Partitions-Arming)

(Default = off) If on, the system will allow a one-time reset of the standard exit delay. If a user leaves through a delay door and the door closes, they may re-enter through the door within the exit delay time period and the system will reset the exit delay.

#### Note

Cannot be used with *Early Termination Enabled* setting (xx101).

#### To turn One-Time Reset Enabled On/Off:

Once the item number has been entered, enter  $\square$  to turn the setting on or  $\square$  to turn it off. Press  $\blacksquare$  to apply the new setting.

#### **Fast Beep Duration**

| 1010 | 'n 1 | 61 |   |  |
|------|------|----|---|--|
| ΧХ   | J    | U  | 0 |  |
|      |      |    |   |  |

xx100

(Default = 10 seconds) Enter the length of time (in seconds) that fast beeps will sound during the last portion of the exit delay to signal the delay is ending.

#### To set the Fast Beep Duration:

Once the item number has been entered, enter the number of seconds (5-15) fast beeps will sound before the end of the delay and press  $\overline{#}$ .

#### Fast Beeps at End of Exit Delay Only

(Partitions-Arming)

(Partitions-Arming)

(Default = on) If on, only the fast beeps at the end of the exit delay will sound. If off, slow exit delay beeps will sound followed by the fast beeps at the end of the delay.

#### To turn Fast Beeps at End of Exit Delay Only On/Off:

Once the item number has been entered, enter  $\square$  to turn the setting on or  $\square$  to turn it off. Press  $\boxplus$  to apply the new setting.

### Beeps During Standard Entry Delay Only xx103 (Partitions-Arming)

(Default = off) If on, beeps only sound during the standard entry delay. If off, beeps sound during all segments of an entry delay including standard, extended, and twice extended.

#### To turn Beeps During Standard Entry Delay Only On/Off:

Once the item number has been entered, enter  $\square$  to turn the setting on or  $\square$  to turn it off. Press  $\blacksquare$  to apply the new setting.

#### Partitions/Zones

Announce and Display Zone Text with Chime xx110 (Partitions

(Partitions-Zones)

(Default = off) If on, zone text will be announced over speakers and displayed on touchpads whenever a chime sounds (the sensor is open or closed).

Note Only partition/area 1 has voice capabilities.

To turn Announce and Display Zone Text with Chime On/ Off:

Once the item number has been entered, enter  $\square$  to turn the setting on or  $\square$  to turn it off. Press  $\boxplus$  to apply the new setting.

#### Chime On Zone Restoral

xx111

(Partitions-Zones)

(Default = off) If on, a chime will sound whenever a zone is restored.

#### To turn Chime on Zone Restoral On/Off:

Once the item number has been entered, enter  $\square$  to turn the setting on or  $\square$  to turn it off. Press  $\blacksquare$  to apply the new setting.

### Key or Code Needed for Special Fire Touchpad Keys xx082 (Partitions-Zones)

(Default = on) If on, then a key or code must be used before using the special panic keys (on fire touchpad) to acknowledge an alarm, silence an alarm, or perform a fire alarm drill. If off, then no key or code is required to use the special panic keys.

# To turn Key or Code Needed for Special Fire Touchpad Keys On/Off:

Once the item number has been entered, enter  $\square$  to turn the setting on (key or code required) or  $\square$  to turn it off. Press  $\nexists$  to apply the new setting.

#### **Zone Test Time Out**

xx011

(Partitions-Zones)

(Default = 30 minutes) Enter the length of time (in minutes) after which a zone test automatically times out (ends).

#### To set the Zone Test Time Out:

Once the item number has been entered, enter the number of minutes (5-120) before a zone test ends and press  $\blacksquare$ .

# Disarm Key Arm Key Lights Key Star Key Lights/Star Keys Arm Level 2 Arm Level 3 Arm/Star Keys Disarm/Lights Keys xx057, xx058, xx059, xx060, xx061, xx063, xx064, xx065, xx066 (Partitions-Zones (Defaults = Unlock-4, Lock-9, Lights-15, Star-12, Light/Star-3, Level 2-6, Level 3-5, Arm/Star-16, Disarm/Lights-16) These settings allow you to specify how the system behaves when specific keychain touchpad button or button combinations are pressed. Special Action Assignments: $\Box$ 0- not used □ 1- not used □ 2- not used □ 3- auxiliary panic (only used for item no. xx061) □ 4- arm to level 1 $\Box$ 5- arm to level 2 □ 6- arm to level 3 □ 7- arm to special level 4 □ 8- arm to special level 5

- 9- arm to closed level
- $\Box$  10- arm to closed level with no delay
- □ 11- arm to closed level with Latchkey
- □ 12- increment arming level from 0 to 1, 1 to 2, or 2 to 3 only
- □ 13- turn all\* lights on
- □ 14- turn all\* lights off
- □ 15- toggle all\* lights
- 16- do nothing

\* all lights having the first (of two) house codes in the partition.

#### Specifying Keychain Touchpad Button Action:

- 1. Once the desired item number has been entered, enter the special action assignment number (3–16) from the above list.
- 2. Press # to apply the new setting.

#### Enable Auxiliary/Medical Panic Keys xx086 (Partitions-Zones)

(Default = on) Choose whether or not to enable the Auxiliary panic buttons on non-fire touchpads. If enabled, when a user presses and holds the Auxiliary panic buttons or presses them twice, an auxiliary or medical alarm is generated. See *Auxiliary/Medical Assignments* setting (xx084).

#### Turning Enable Auxiliary/Medical Panic Keys On/Off:

Once the item number has been entered, enter 1 to turn the setting on (enabled) or 0 to turn it off. Press # to apply the new setting.

#### Enable Police Panic Keys xx085 (Partitions-Zones)

(Default = on) Choose whether or not to enable the Police panic buttons on non-fire touchpads. If enabled, when a user presses and holds the police panic buttons or presses them twice, a police alarm is generated.

#### Turning Enable Police Panic Keys On/Off:

Once the item number has been entered, enter  $\square$  to turn the setting on (enabled) or  $\square$  to turn it off. Press # to apply the new setting.

# Enable Fire Panic Keys xx087

(Partitions-Zones)

(Default = on) Choose whether or not to enable the Fire panic buttons on non-fire touchpads. If enabled, when a user presses and holds the fire panic buttons or presses them twice, a fire alarm is generated.

#### Turning Enable Fire Panic Keys On/Off:

Once the item number has been entered, enter  $\boxed{1}$  to turn the setting on (enabled) or  $\boxed{0}$  to turn it off. Press # to apply the new setting.

# Auxiliary/Medical Assignment xx084

(Partitions-Zones)

(Default = on) Choose whether the Auxiliary/Medical panic buttons are used to produce an auxiliary (on) or medical (off) alarm.

#### Note

In order for an auxiliary or medical alarm to be produced by the pressing of the panic buttons, they must be enabled. See the *Enable Auxiliary/Medical Panic Keys* setting xx086.

#### Selecting the Alarm Type:

Once the item number has been entered, enter  $\square$  to turn the setting on (auxiliary) or  $\square$  to turn it off (medical). Press # to apply the new setting.

#### Codes

The settings below cover only installer programming codes. For information on user access code programming, please refer to the *User's Guide*.

#### **Dealer Access Code**

| 7107 | (Codes) |
|------|---------|
|------|---------|

(Default = none) Enter a six-digit Dealer Access code. This code is used to access special programming menus when the panel is in program mode.

#### To set the Dealer Access Code:

- 2. When prompted, enter the six-digit code again (for verification), and press *⊞*.
- 3. The touchpad will display NEW CODE OK.

#### Changing/Deleting the Dealer Access Code:

- 1. Once the item number has been entered, enter the sixdigit dealer code.
- 2. Wait until the touchpad displays *ENTER NEW CODE* then
  - $\Box$  enter a new six-digit dealer code or,
  - enter + # to delete the dealer access code (no code).
- 3. Enter the new code again.
- 4. The touchpad will display NEW CODE OK.

#### **Downloader Access Code**

### (Codes)

(Default = 12345) Enter a five-digit access code to be used in conjunction with downloader programming.

#### Note

17108

This code must match (or be left at default) the downloader access code programmed in downloader in order for the two to communicate.

#### Changing the Downloader Access Code:

1. Enter the item number.

#### Note

If a Dealer Access Code has been programmed, you will be prompted to enter it.

- 2. Once the Dealer Access Code has been entered (if applicable) the touchpad will display the current Downloader Access Code.

#### **Access Code Length** 50013 (Codes)

(Default = 4) Select the required length of *all* installer, primary, and user access codes. If the access code length is changed, then all access codes will automatically be updated to the correct length. Access codes that contained less digits than the new length will be given leading zeros (1234 = 001234). Access codes that contained more digits than the new length will be have the first digit(s) removed (987654 = 7654).

#### Changing the Access Code Length:

- Enter the item number. The current code length will be 1. displayed.
- 2. Enter the new code length (4-6) and press  $\blacksquare$ .

#### **Phone Settings**

Enable DTMF Dialing Line 1 Enable DTMF Dialing Line 2 1: 17094, 2: 17095

(Phone)

(Default = on) Select whether or not you want to enable the phone line for DTMF (touch-tone) dialing. If off, the panel will dial using pulse format.

#### To set the Dialing format:

Once the item number has been entered, enter  $\square$  to turn this setting on (DTMF dialing) or 1 to turn it off (pulse dialing). Press  $\blacksquare$  to apply the new setting.

#### **Phone Line 1 Dialing Prefix** Phone Line 2 Dialing Prefix

1: 17105, 2: 17106

(Phone)

(Default = none) Enter up to a six-digit phone line dialing prefix. Use this setting to access an outside line, disable call waiting, etc.

Line Dial Prefix Format:

- □ Enter 00–09 for numbers 0-9
- $\Box$  Enter 10 for \* (star)
- □ Enter 11 for # (pound)
- □ Enter 12 for D (1–5 second delay)
- □ Enter 13 for W (wait for dial tone)

#### Setting a Line Dialing Prefix:

- 1. Once the desired item number has been entered the current line dial prefix will be displayed.
- 2. Enter up to a six-digit phone line dialing prefix using the format above and press #.

#### **Deleting a Line Dialing Prefix:**

- Once the desired item number has been entered the cur-1. rent line dial prefix will be displayed.
- Enter  $\bigcirc + #$ . The touchpad will display *NO DATA*.

#### Number of Attempts Before Reporting Failure RF Buddy 17101 (Phone)

(Default = 5) Set the number of dialing attempts (to central station) before a buddy transmission is generated.

Note Not investigated by UL.

#### To set the number of Attempts:

Once the item number has been entered, enter the number of buddy dial attempts  $(0-11)^*$  and press  $\mathbf{\underline{\#}}$ .

\* 0 = immediate transmit request, 11 = no transmit request.

#### No Phone Line Attached 17069

(Phone)

(Default = off) Turn this setting on if there is no phone line connected to the panel. When on, the panel will not check for phone line failure.

#### Turning No Phone Line Attached On/Off:

Once the item number has been entered, enter 1 to turn this setting on (no phone line) or 🖸 to turn it off (phone line). Press 🖽 to apply the new setting.

# System Account Number 1 System Account Number 2 1: 17102, 2: 17103

(Phone)

(Default = 00000000) Enter an 8-digit system account number which will identify the panel to the central station when reporting system events. System Account Number 1 is reported on reporting phone 1 and its backup. System account number 2 is reported on reporting phone 2 and its backup.

Account Number Format:

| $\Box$ for 0 enter 00 | 🖵 for 6 enter 06 | Genter 12                 |
|-----------------------|------------------|---------------------------|
| ☐ for 1 enter 01      | for 7 enter 07   | Generation for D enter 13 |
| $\Box$ for 2 enter 02 | for 8 enter 08   | for E enter 14            |
| ☐ for 3 enter 03      | for 9 enter 09   | for F enter 15            |
| ☐ for 4 enter 04      | for A enter 10   |                           |
| ☐ for 5 enter 05      | for B enter 11   |                           |

#### To enter a System Account Number

Once the desired item number has been entered the cur-1 rent system account number will be displayed.

#### Note

If a Dealer Access Code has been programmed, you will be prompted to enter it.

- 2. Enter the new system account number using the list above. For example, if you wanted the system account number to be "123456AB," at the keypad you would enter "01, 02, 03, 04, 05, 06, 10, 11."
- 3. Press # and the touchpad displays the new system account number.

#### Note

System account numbers must equal 8 characters. If you enter less than 8 characters the panel will automatically replace the blank spaces with leading zeros (0).

#### **Phone Number Enable** yy001

(Phone)

(Default = off) Select whether or not to enable the phone number. If on, the panel will use the number when reporting or downloading. If off, the number will be skipped.

#### To turn Phone Number Enable On/Off:

Once the item number has been entered (19001–24001), enter 1 to turn this setting on (call), or  $\bigcirc$  to turn it off (no call). Press #to apply the new setting.

#### Number to Dial

#### yy002

(Default = 00000) The Pager ID identifies the panel to pagerholders. Select the ID to be sent with pager reports.

#### To set the Pager ID:

Pager ID

17058

Once the item number has been entered, enter the 5-digit Pager ID (00000–99999) to be sent with pager reports and press #.

#### **Phone Test Interval** 17034

#### (Phone)

(Phone)

(Default = 1 day [comm], 7 days [home nav]) Select the number of days between automatic phone test reports to all enable central station phone numbers. Entering 0 will disable automatic phone test.

#### To set Phone Test Interval:

Once the item number has been entered, (17-034) enter the number of days (0–255). Press # to apply the new setting.

#### **Specific Phone Number Settings**

Specific phone number settings allow you to program central monitoring station, downloader, and pager phone numbers.

#### Note

If a Dealer Access Code has been programmed, you will be prompted to enter it when setting/changing specific phone settings.

- □ Phone numbers 19–22 are central monitoring station reporting phone numbers and function as follows:
  - 19 = phone 120 = phone 1 backup
  - 21 = phone 2
  - 22 = phone 2 backup
- Dependence of the phone numbers 23–24 are downloader phone numbers and
  - function as follows:
  - 23 = phone 3
  - 24 = phone 3 backup

#### Note

Downloader phone numbers are for commercial burglary panels only.

Phone numbers 25–40 are reporting pager phone numbers 1 through 16.

### **Comm Format**

yy004

(Phone)

(Default = Contact ID) Select the type of communication format the panel will use when reporting events to the central station.

#### Note

Currently only Contact ID format is supported.

#### (Phone)

(Default = none) Enter up to a 24-digit phone number for reporting or downloading.

Phone Number Format:

- □ Enter 00–09 for numbers 0-9
- □ Enter 10 for \* (star)
- □ Enter 11 for # (pound)
- □ Enter 12 for D (1–5 second delay)
- □ Enter 13 for W (wait for dial tone)

#### To enter Number to Dial:

- 1. Enter the desired item number (ex. 19002).
- Enter the phone number using the list above. For exam-2. ple, if you wanted the phone number to be "1235551212," at the keypad you would enter "01, 02, 03, 05, 05, 05, 01, 02, 01, 02.
- 3. Press # and the touchpad displays the new phone number.

#### Note

In order for the phone number to be used for reporting events or downloading, it must be enabled. See the Phone Number Enable setting (yy001) on page 29.

#### To delete a Number to Dial:

Enter the desired item number. Enter  $\boxed{0} + \cancel{#}$ . The touchpad will display NO DATA.

(Default = 5) Set the number of times (attempts) the panel will

dial (and report) to the reporting or downloader phone number.

19003 for phones 1 and 2, 21003 for phones 3 and 4.

Once the item number has been entered, enter the number of dial

#### **Number of Attempts**

To set the Number of Dial Attempts:

attempts (5–10) and press  $\blacksquare$ .

yy003

Note

(Phone)

#### **Report Panic Special**

#### yy005

# (Phone)

(Default = off) Choose how the panel formats touchpad panic alarm reports to the central station. When on, touchpad panic alarms report using the following special 3-digit codes:

- □ Fire Panic—599
- Police Panic—598
- □ Auxiliary Panic—597
- □ Medical Panic—596

When off, panics will report as "500" plus the bus device number. For example, a keypad with bus device number "03" would report as "503."

#### **Turning Report Panic Special On/Off:**

Once the item number has been entered, enter ① to turn this setting on (report panic special), or ① to turn it off (not special). Press # to apply the new setting.

#### **System Pagers**

# Enabled Pager Phone Number zz001\_\_\_

(Phone-Pagers)

(Default = off) Select whether or not to enable the pager phone number. If on, number will report events to the pager. If off, the number will be skipped when the panel is reporting to pagers.

#### To turn Enable Pager Phone Number On/Off:

Once the item number has been entered (25001-40001), enter 1 to turn this setting on (page), or 1 to turn it off (no page). Press # to apply the new setting.

# Pager Number to Dial zz002

## (Phone-Pagers)

(Default = none) Enter up to a 24-digit phone number for pager reporting.

Pager Phone Number Format

- □ Enter 00–09 for numbers 0-9
- □ Enter 10 for \* (star)
- □ Enter 11 for # (pound)
- □ Enter 12 for D (1–5 second delay)
- □ Enter 13 for W (wait for dial tone)

#### To enter a Pager Phone Number:

- 1. Enter the desired item number (ex. 25002).
- 2. Enter the phone number using the list above. For example, if you wanted the pager phone number to be "1235551212," at the keypad you would enter "01, 02, 03, 05, 05, 05, 01, 02, 01, 02."
- 3. Press *⊞* and the touchpad displays the new pager phone number.

#### Note

In order for the panel to report events to the pager the pager phone number must be enabled. See *Enable Pager Phone Number* setting (zz001).

#### To delete a Pager Phone Number:

Enter the desired item number. Enter  $\boxed{0} + \cancel{#}$ . The touchpad will display *NO DATA*.

### Number of Attempts

zz003

(Phone-Pagers)

(Default = 3) Set the number of times (attempts) the panel will try to dial the pager phone number.

#### To set the Number of Dial Attempts:

Once the item number has been entered, enter the number of dial attempts (3-10) and press  $\cancel{B}$ .

#### Comm Format zz004

#### (Phone-Pagers)

(Default = 1 [TAP at 1200 bps PSK]) Select the type of communication format the panel will use when reporting events to pagers.

Communication Formats:

- □ Enter 0 for TAP at 300 bps (FSK)
- □ Enter 1 for TAP at 1200 bps (PSK)

#### To set the Communication Format:

Once the item number has been entered, use the choices above to select a communication format. Press  $\blacksquare$  to apply the new setting.

#### **Character Format**

zz005

(Phone-Pagers)

(Default = 1 [7/E/1]) Select the character format the panel will use when reporting to pagers.

Character Formats:

- Enter 0 for 8/N/1
- □ Enter 1 for 7/E/1

#### To set the Character Format:

Once the item number has been entered, press  $\Box$  for 8/N/1 character format (off), or  $\Box$  for 7/N/1 character format (on). Press # to apply the setting.

# Pager System Reports zz006

(Phone-Pagers)

(Default = off) Select whether or not you want system events reported to pager.

#### To turn System Pager Report On/Off:

Once the item number has been entered, enter 1 to turn this setting on (report), or 0 to turn it off (don't report). Press # to apply the new setting.

| Partition/Area 1 Pager Reports          |                |
|-----------------------------------------|----------------|
| Partition/Area 2 Pager Reports          |                |
| Partition/Area 3 Pager Reports          |                |
| Partition/Area 4 Pager Reports          |                |
| Partition/Area 5 Pager Reports          |                |
| Partition/Area 6 Pager Reports          |                |
| Partition/Area 7 Pager Reports          |                |
| Partition/Area 8 Pager Reports          |                |
| 1: zz007, 2: zz008, 3: zz009, 4: zz010, | <i></i>        |
| 5: zz011, 6: zz012, 7: zz013, 8: zz014  | (Phone-Pagers) |
|                                         |                |

(Defaults = 0, phone 25-31 = 1) Select whether or not you want partition/area events to report to pager(s).

#### To turn Partition/Area Report On/Off:

Once the item number has been entered, enter  $\square$  to turn this setting on (report), or  $\square$  to turn it off (don't report). Press  $\nexists$  to apply the new setting.

#### Pager PIN # zz015

zz016

(Phone-Pagers)

(Default = none) Enter up to a 15-digit pager PIN.

#### To enter a Pager PIN:

- 1. Enter the desired item number (ex. 25015).
- 2. Enter up to a 15-digit (0–9) pager PIN.
- 3. Press # and the touchpad displays the pager PIN.

### Pager Max Message Length

(Phone-Pagers)

Screen)

(Default = 120 characters) Set the maximum character length for pager messages.

#### To set the maximum Pager Message Length:

Once the item number has been entered, enter the maximum pager length (0-255) and press  $\blacksquare$ .

#### Advanced Settings

#### 

Only qualified persons should make changes to advanced phone settings.

| Maximum Ring | Cycle Time             |
|--------------|------------------------|
| 17018        | (Phone-Advanced Dialog |
|              |                        |

(Default = 67 milliseconds) Specify (in milliseconds) the maximum cycle time for a ring signal.

#### To set the Maximum Ring Cycle Time:

Once the item number has been entered, specify the maximum ring cycle time (0–255). Press  $\nexists$  to apply the new setting.

#### DTMF on Time 17031

(Phone-Advanced Dialog Screen)

(Default = 3 [30 ms]) Specify the minimum duration of a valid DTMF (touch-tone) tone in 10 millisecond increments (1-100 x 10 ms). This is the minimum amount of time that a phone number button must be pressed in order to be valid.

#### To set the DTMF on Time:

Once the item number has been entered, specify the minimum tone duration (1-100). Press B to apply the new setting.

#### DTMF off Time 17032

17054

(Phone-Advanced Dialog Screen)

(Default = 5 [50 ms]) Specify the minimum duration of pause between DTMF (touch-tone) tones in 10 millisecond increments  $(1-100 \times 10 \text{ ms})$ . This is the minimum amount of time required between two phone number buttons being pressed.

#### To set the DTMF off Time:

Once the item number has been entered, specify the minimum duration between tones (1–100). Press B to apply the new setting.

#### Minimum Cycles in a Valid Ring

(Phone-Advanced Dialog Screen)

(Default = 2 cycles) Specify the minimum number of cycles in a valid ring.

#### To set the Minimum Cycles in a Valid Ring:

Once the item number has been entered, specify the minimum number of cycles (0–255). Press B to apply the new setting.

Number of Ringlets Needed for a Valid Ring 17055 (Phone-Advanced Dialog Screen)

(Default = 1 burst) Specify the number of ring bursts in a valid ring.

#### To set the Number of Ringlets Needed for a Valid Ring:

Once the item number has been entered, specify the number of ring bursts (0–5). Press # to apply the new setting.

| Valid Ring a | t Beginning or End of Cycle  |
|--------------|------------------------------|
| 17091        | (Phone-Advanced Dialog Scree |

(Default = off) Select to enable ring valid at beginning or end of cycle.

#### To set the Valid Ring at Beginning or End of Cycle:

Once the item number has been entered, enter  $\Box$  to turn this setting on (ring valid), or  $\Box$  to turn it off (ring not valid). Press  $\blacksquare$  to apply the new setting.

#### Maximum Ringlet Burst Duration 17020 (Phone-Advanced Dialog Screen)

(Default = 250 [2500 ms]) Specify the maximum duration of a valid ring burst in 10 ms increments (3–300 x 10 ms).

## To set the Maximum Ringlet Burst Duration:

Once the item number has been entered, specify the maximum ring burst duration (3–300). Press  $\blacksquare$  to apply the new setting.

# Minimum Ringlet Burst Duration

# 17019 (Phone-Advanced Dialog Screen)

(Default = 40 [400 ms]) Specify the minimum duration of a valid ring burst in 10 ms increments ( $3-300 \times 10 \text{ ms}$ ).

### To set the Minimum Ringlet Burst Duration:

Once the item number has been entered, specify the minimum ring burst duration (3–300). Press  $\blacksquare$  to apply the new setting.

### Maximum Pause Between Ringlets 17022 (Phone-Advanced Dialog Screen)

(Default = 0) Specify the maximum duration between valid ring bursts in 10 millisecond increments  $(0-300 \times 10 \text{ ms})$ .

## To set the Maximum Pause Between Ringlets:

Once the item number has been entered, specify the maximum duration between ring bursts (0–300). Press  $\boxplus$  to apply the new setting.

# Minimum Pause Between Ringlets 17021 (Phone-Advanced Dialog Screen)

(Default = 0) Specify the minimum duration between valid ring bursts in 10 millisecond increments  $(0-300 \times 10 \text{ ms})$ .

## To set the Minimum Pause Between Ringlets:

Once the item number has been entered, specify the minimum duration between ring bursts (0–300). Press  $\boxplus$  to apply the new setting.

## Maximum Pause Between Rings 17024 (Phone-Advanced Dialog Screen)

(Default = 450 [4500 ms]) Specify the maximum amount of time allowed between valid rings in 10 millisecond increments (100–999 x 10 ms).

## To set the Maximum Pause Between Rings:

Once the item number has been entered, specify the maximum time between rings (100–999). Press  $\mathbb{H}$  to apply the new setting.

## Minimum Pause Between Rings

(Default = 200 [2000 ms]) Specify the minimum amount of time allowed between valid rings in 10 millisecond increments (100–999 x 10 ms).

## To set the Minimum Pause Between Rings:

# Phone Access Settings

# Local Phone Settings

17023

Local phone settings allow you to choose how phones located on the same premises as the panel interact with the system.

Enable Local Phone Access in Partition/Area 1
17085 (Phone Access)

(Default = off) This setting allows you to enable local phone control in partition/area 1. If on, partition/area 1 may be controlled by local on premises phones.

#### To turn Enable Local Phone Access in Partition/Area 1 On/Off:

Once the item number has been entered, enter 1 to turn this setting on, or 1 to turn it off. Press # to apply the new setting.

# Local Phone Connect Sequence

(Phone Access)

(Default = #\*) Enter up to a 4-digit DTMF (touch-tone) sequence for local control. This is the sequence of numbers the user will have to enter when accessing the panel locally (on-site)

Format:

17056

- □ Enter 00–09 for numbers 0-9
- □ Enter 10 for \* (star)
- □ Enter 11 for # (pound)

## To enter Local Phone Connect Sequence:

- 1. Enter the item number.
- 2. Enter the sequence using the format above. For example, if you wanted the sequence to be "12#\*," at the keypad you would enter "01, 02, 11, 10."
- 3. Press # and the touchpad displays the new sequence.

## To delete the Local Phone Connect Sequence:

- 1. Enter the item number.
- 2. Enter  $\bigcirc + #$ . The touchpad will display *NO DATA*.

#### Phone Device Override Sequence 17057 (Phor

(Phone Access)

(Default = \*\*##) Enter up to a 4-digit DTMF (touch-tone) sequence for phone device override. This sequence will instruct the panel to seize the line from the local phone and initiate a remote connection. Users will be able to enter this sequence and bypass any phone devices (answering machines, fax machines, etc.) when calling from a remote phone.

Format:

- $\Box$  Enter 00–09 for numbers 0-9
- □ Enter 10 for \* (star)
- □ Enter 11 for # (pound)

#### To enter Phone Device Override Sequence:

- 1. Enter the item number.
- 2. Enter the sequence using the format above. For example, if you wanted the sequence to be "12#\*," at the keypad you would enter "01, 02, 11, 10."
- 3. Press  $\blacksquare$  and the touchpad displays the new sequence.

#### To delete Phone Device Override Sequence:

- 1. Enter the item number.
- 2. Enter  $\bigcirc + #$ . The touchpad will display *NO DATA*.

#### Max Delay Between Phone Panic Sequence 17030 (Pho

(Phone Access)

(Default = 2 seconds) Specify the maximum time allowed (in seconds) between keystrokes in a phone panic sequence. If this delay is exceeded, a panic alarm will not be activated.

#### Setting the Max Delay Between Phone Panic Sequence:

Once the item number has been entered, enter the maximum delay (1-5). Press # to apply the new setting.

# Local Phone Connect Time 17028

(Phone Access)

(Default = 5 seconds) Specify the maximum time allowed (in seconds) between local phone off-hook and DTMF seize sequence for local phone control. If the maximum time is exceeded, remote phone control will be put on hold.

#### Setting the Local Phone Connect Time:

- 1. Once the item number has been entered, enter the maximum allowable connect time  $(0-255 \ [0 = no max time])$ .
- 2. Press # to apply the new setting.

# Local Phone Answer Time 17029

(Phone Access)

(Default = 8 seconds) Specify the maximum time (in seconds) between a ring signal and local phone off-hook signal to be considered answer of call.

#### Setting the Local Phone Answer Time:

Once the item number has been entered, enter the answer time (0-255). Press  $\blacksquare$  to apply the new setting.

#### **On Hook Hang Up Time**

17027

Default = 4 seconds) Select the amount of time (in seconds) a local telephone must be on-hook before hanging up.

#### Setting the On Hook Hang Up Time:

Once the item number has been entered, enter the hang up time (2-10). Press  $\nexists$  to apply the new setting.

Enable Local Phone Police Alarm Enable Local Phone Auxiliary Alarm Enable Local Phone Fire Alarm Police: 17080, Auxiliary: 17081, Fire: 17082

(Phone Access)

(Phone Access)

(Default = off) Select whether or not you want to enable the selected phone alarm sequence. If on, users will be able to activate the specific alarm using a local phone (88888 for police, 77777 for auxiliary/medical, and 99999 for fire).

#### To turn Enable Local Phone Alarm On/Off:

Once the desired item number has been entered, enter  $\square$  to turn this setting on, or  $\square$  to turn it off. Press  $\nexists$  to apply the new setting.

#### **Remote Phone Settings**

Remote phone settings allow you to choose how phones located off premises (different line) interact with the panel.

#### Enable Remote Phone Access

(Phone Access)

(Default = on) This setting allows you to enable remote phone access. If on, the panel may be controlled using remote off-site phones.

#### Note

17086

Turning this setting to "off" will prevent the panel from receiving future downloader calls.

#### Note

For residential use only.

#### To turn Enable Remote Phone Access On/Off:

Once the item number has been entered, enter  $\square$  to turn this setting on (enabled), or  $\square$  to turn it off. Press  $\nexists$  to apply the new setting.

#### **Enable Remote Phone Ring Count**

(Phone Access)

(Default = on) This setting allows you to tell the panel to count remote phone rings so that it will pick up after a certain number of rings. This setting only works if *Remote Phone Access* setting (above) is set to "on".

#### Note

17087

For residential use only.

#### To turn Enable Remote Phone Ring Count On/Off:

Once the item number has been entered, enter  $\square$  to turn this setting on, or  $\square$  to turn it off. Press  $\nexists$  to apply the new setting.

# Answer Phone after XX Rings 17052

(Default = 12 rings) Specify the number of rings after which the panel will answer an incoming phone call. The *Enable Remote Phone Ring Count* setting (17087) must be set to "on" for this setting to work.

#### Note

For residential use only.

#### To set the number of Rings:

Once the item number has been entered, specify the maximum number of rings (1–12). Press # to apply the new setting.

# Enable Toll Saver 17090

(Phone Access

(Phone Access)

(Default = on) Choose whether or not to enable the panel to answer a remote phone up to 4-rings earlier than normal if an alarm condition or system trouble has occurred. Normal is considered the value in *Answer Phone after XX Rings* setting (17052). The *Enable Remote Phone Ring Count* setting (17087) must be set to "on" for this setting to take effect.

Note

For residential use only.

#### To turn Toll Saver On/Off:

Once the item number has been entered, enter  $\square$  to turn this setting on, or  $\square$  to turn it off. Press # to apply the new setting.

#### Enable Remote Phone Ring-Pause-Ring 17088 (P

(Phone Access)

(Default = on) This setting allows you to program the panel to answer remote phone ring-pause-rings. When on, a user can call the panel once, hang up, and call again. The panel will then answer the phone. Use this setting if an answering machine shares a phone line with the panel.

#### Note

The user must not exceed the number of rings in the Cancel Ring-Pause-Ring after XX Rings setting (17053) when calling the panel. Additionally, the user must call the panel again between the times programmed in settings 17025 and 17026.

For residential use only.

#### To turn Enable Remote Phone Ring-Pause-Ring On/Off:

Once the item number has been entered, enter  $\square$  to turn this setting on, or  $\square$  to turn it off. Press  $\boxplus$  to apply the new setting.

Min Time Between Ring-Pause-Ring Calls 17025 (Phone Access)

(Default = 10 seconds) Specify the minimum time (in seconds) between ring-pause-ring calls. This is the minimum amount of time that must elapse before the second call in a ring-pause-ring attempt.

#### Setting the Min Time Between Ring-Pause-Ring Calls:

Once the item number has been entered, specify the minimum time (6–20). Press  $\overline{#}$  to apply the new setting.

#### Max Time Between Ring-Pause-Ring Calls 17026 (Ph

(Phone Access)

(Default = 30 seconds) Specify the maximum time (in seconds) between ring-pause-ring calls. This is the maximum amount of time that may elapse before the second call in a ring-pause-ring attempt. If this time is exceeded, the current ring-pause-ring attempt will be canceled.

#### Setting the Max Time Between Ring-Pause-Ring Calls:

Once the item number has been entered, specify the maximum time (7-60). Press  $\nexists$  to apply the new setting.

# Cancel Ring Pause Ring After XX Rings 17053 (Phone Access)

(Default = 3 rings) Specify the number or rings at which ringpause-ring is aborted. For example, if this setting is set at 3, then (during the first call) *at* 3 rings, ring-pause-ring will be aborted.

#### Setting Cancel Ring Pause Ring After XX Rings:

Once the item number has been entered, specify the maximum number of rings (2–10). Press # to apply the new setting.

# Enable Remote Phone Override 17089

(Phone Access)

(Default = on) If on, users may cut off a local phone call or answering machine to access the panel from a remote phone.

Note For residential use only.

#### To turn Enable Remote Phone Override On/Off:

Once the item number has been entered, enter  $\square$  to turn this setting on, or  $\square$  to turn it off. Press  $\nexists$  to apply the new setting.

#### Allow Remote Phone Zone Test

(Phone Access)

(Default = on) If on, users may perform zone tests from remote phones.

#### To turn Allow Remote Phone Zone Test On/Off:

Once the item number has been entered, enter  $\square$  to turn this setting on, or  $\square$  to turn it off. Press  $\nexists$  to apply the new setting.

#### **Zone Settings**

17098

Use zone settings to add, delete, test, and modify zones.

#### Note

It is recommended that no more than 132 wireless sensors be used in any individual Advent system.

If 2 or more Advent systems are in close proximity to each other, the total number of wireless sensors for *all* systems must not exceed 132.
#### Add (Learn) Zones 47001 (Zones) (Default = none) Use this item number to add (learn) hardwire zones and wireless devices into panel memory. To learn Zones into panel memory: Once in program mode enter item number 47001. 1. The display shows ENTER PARTITION/AREA NUMBER OR PRESS \* TO CANCEL. Enter the desired one-digit partition/area number (1-8)and press $\blacksquare$ . The display shows ENTER ZONE TYPE OR PRÊSS \* TO CANCÊL. Note If the partition/area is not enabled, the display will show PARTITION/AREA nn INVALID. See item number xx068 (page 17) to enable partition/area(s). 3. Enter the two-digit zone type number (00-96) and press #. Refer to Table B.1 on page 85 for zone type descriptions. Note If zone type 84 (Enhanced Buddy) is selected please see description of group for information on adding (learning) in buddy zones. The display shows LEARN ZONE nn ENTER NEW 4. ZONE NUMBER OR PRESS # TO ACCEPT, where nn is the next available zone number. If desired, enter a different zone number. Press #. When the display shows TRIP ZONE n, use the guide-5. lines below and on this page to force the zone you are adding (learning) into panel memory. The display shows ZONE nn TYPE nn PARTITION/ 6. AREA n OK. 7 To add another zone to the same zone type and partition/ area, go to step 5. To add zones to another zone type (same partition/area) press # and go back to step 2. To add zones to another zone type and partition/area press \* and repeat the above procedure (exits to programming). Note Make sure wireless touchpads that may be removed from the premises such as portable and keychain touchpads are assigned to an unsupervised zone type such as 87. Assign permanently mounted wireless touchpads to supervised zone type 86.

#### **Tripping Hardwire Zones**

- □ Hardwire Zones—Start with the zone in its "normal" state, then trip the zone into its alarm state. A normally closed door, for example, should be closed when you begin the Add Zones process. Trip the zone by opening the door.
- Door/Window Sensors with External Contacts—Place the external contact in the alarm condition, then activate the sensor tamper switch.
- On hardwired zones containing multiple sensors, only one needs to be tripped for the panel to learn the zone.
- □ The alarm state is either open or closed, depending on the normal condition of the sensor. Multiple normally closed switches are wired in series and tripped open. Multiple

normally open switches are wired in parallel and tripped closed.

#### Tripping Learn Mode Wireless Sensors\*

To trip a wireless sensor with an external hardwired contact connected to its screw terminals, check that the external contact is in its alarm state, then activate the sensor tamper.

For high-security installations, always remove both internal reed switches when connecting an external contact to the wireless sensor terminals.

Only the normally closed configuration can be used in ULlisted installations.

Do not attempt to use the built-in magnetic reed switch *and* an external contact on the same wireless sensor.

On hardwired sensors connected to the external contacts of a wireless transmitter, the alarm state is either open or closed, depending on the normal condition of the sensor. Multiple normally closed switches are wired in series and tripped while the loop is open. Multiple normally open switches are wired in parallel and tripped while the loop is closed.

- **Fire Pull Station**—Actuate the sensor. Open the sensor cover located inside the fire pull station.
- Glass Guard—Open sensor cover.
- **Rate-of Rise-Heat**—Open sensor cover and press learn switch on circuit board.
- □ Smoke (System Sensor 2100RF)—Remove base.
- Smoke (ESL 570 Series)—Remove base.
- Pressure Switch Sensor—Hold a magnet next to the sensor cover where indicated (does not require cover removal).
- □ 2 and 4 Button Keychain Touchpads—Simultaneously press Lock and Unlock buttons until the touchpad LED flashes (added [learned] in a sensor zone type).
- □ **Handheld**—Press Bypass button.
- □ **HiTech Wall-Mount**—Press Bypass button.
- □ **HiTech Handheld**—Press Bypass button.

#### Delete Zones 47002

#### (Zones)

(Default = n/a) Use this item number to delete zones from panel memory. You must delete zones one at a time.

#### Note

Deleting zones does not delete the zone text associated with the deleted zone number. To delete zone text use item number 49001, *Zone Text*.

#### To Delete Zones from panel memory:

- 1. Once in program mode enter 47002. The display shows *ENTER ZONE NUMBER OR PRESS* \* *TO CANCEL*.
- 2. Enter the 3-digit zone number you wish to delete and press *⊞*.
- 3. The display shows ZONE nn DELETED.
- 4. To delete another zone, repeat the above procedure.

\*) Refer to the specific sensor/touchpad Installation Instructions for more details on tripping sensors/touchpads.

| Zoi                 | ne Text                                                                                                    | Zo        | ne Attributes (Edit Zones)                                                                                                    |
|---------------------|----------------------------------------------------------------------------------------------------|-----------|----------------------------------------------------------------------------------------------------|
| 490                 | 001 (Zones)                                                                                                    | 47        | 004 (Zones)                                                                                                    |
| (De                 | fault = none) Use the following guidelines to "name" zones.                                                                                                    | (De       | efault = $n/a$ ) Use this item number to edit the following zone                                                                                                    |
|                     | Use the item numbers that appear in Table B.2 on page 90 for characters and words listed there.                                                                                                    |           | 1—Critical Security Zone (Default = 0 [Off])                                                                                                    |
|                     | If a desired word does not appear in Table B.2, create it using the characters (custom text).                                                                                                    |           | Enter 0 to turn attribute Off, 1 to turn attribute On. Critical<br>zones require special authority (partition master and full<br>authority acdea) in order to be burgesed                                                                        |
|                     | When using words from Table B.2, spaces between them<br>appear automatically. When using characters from Table<br>B.2 to create words, you must reserve an item number for<br>a 'space' after the word.                                                                                                    |           | 2—RF Supervisory Time (Default = A [4 hours])<br>Enter 0 for RF Supervisory Time A (17049), 1 for<br>Supervisory Time B (17050).                                                                                                    |
|                     | Each character or word uses up one item number. For<br>example, a word from the list counts as one item number.<br>A created word (such as BOY'S) counts as six item num-<br>bers—4 letters 1 apostronbe and 1 space                                                                                                    |           | 3—Zone Activity Threshold (Default = 0 [None])<br>Enter 0 for None, 1 for Threshold 1 (xx018), 2 for Threshold 2 (xx019), 3 for Threshold 3 (xx020).<br>4—Hardwire Smoke Verify (Default = 0 [Off])                                              |
|                     | Only 8 item numbers are allowed for each zone name, so<br>plan ahead before programming zone text. You may need<br>to abbreviate words to avoid running out of item numbers.                                                                                                    |           | Enter 0 to turn attribute Off 1 to turn attribute On. If on,<br>when a hardwire smoke detector is tripped, the panel will<br>remove power for 3 seconds to reset the smoke. If a sec-<br>ond trip occurs within 120 seconds, an alarm will sound |
| То                  | program Zone Text:                                                                                                    |           | and a report will be sent to the central station.                                                                                                    |
| 1.                  | Once in program mode enter [49001]. The display shows ENTER ZONE NUMBER OR PRESS * TO CAN-<br>CEL.                                                                                                    |           | 5—Delayed Zone (Default = 0 Off)<br>Enter 0 to turn attribute Off, 1 to turn attribute On (see $17117$ ).                                                                                                    |
| 2.                  | Enter the desired zone number and press $\blacksquare$ . The display shows <i>TEXT FOR ZONE n IS current zone text</i> . <i>ENTER TEXT NUMBERS OR PRESS</i> # TO ACCEPT.                                                                                                    |           | 6—Floor (Default = 0 [None])<br>Enter the floor number the zone resides on (1–90 above<br>ground, 91–99 below ground, $0 = None$ ) (see item 17074                                                                                               |
| 3.                  | Enter the numbers of the desired characters or words. If you make a mistake press 善 to start over.                                                                                                    |           | 7—not supported                                                                                                    |
| 4.                  | Once all numbers have been entered, press $#$ to accept.<br>The display shows the new zone text.                                                                                                    |           | 8—not supported<br>9—not supported                                                                                                    |
| То                  | delete Zone Text:                                                                                                    |           | 10—Warning message index (Default = 0 [None])<br>Enter the desired warning message $(1-5)$ . If learned into                                                                                                    |
| 1.                  | Once in program mode enter 49001. The display                                                                                                    |           | zone type 70 it will only play the desired warning mes-                                                                                                    |
|                     | shows ENTER ZONE NUMBER OR PRESS * TO CAN-<br>CEL.                                                                                                    |           | 11—Zone Bypass Group (Default = 0 [None])                                                                                                    |
| 2.                  | Enter the desired zone number and press $\blacksquare$ . The display shows <i>TEXT FOR ZONE n IS current zone text. ENTER TEXT NUMBERS OR PRESS</i> # TO ACCEPT.                                                                                                    |           | Enter the desired bypass group number $(0-32)$ . This will allow users to directly bypass and unbypass groups of zones.                                                                                                    |
| 3.                  | Enter $\bigcirc$ $\bigcirc$ $\bigcirc$ $\bigcirc$ $\bigcirc$ $\bigcirc$ $\bigcirc$ $\bigcirc$ $\bigcirc$ $\blacksquare$ $\bigcirc$ $\blacksquare$ $\bigcirc$ $\blacksquare$ $\bigcirc$ $\blacksquare$ $\blacksquare$ $\bigcirc$ $\blacksquare$ $\blacksquare$ $\blacksquare$ $\blacksquare$ $\blacksquare$ $\blacksquare$ $\blacksquare$ $\blacksquare$ $\blacksquare$ $\blacksquare$ | То        | Edit Zone Attributes:                                                                                                    |
|                     | ZONE n IS NO TEXT.                                                                                                    | 1.        | Once in program mode enter 47004. The display shows ENTER ZONE NUMBER OR PRESS * TO CAN-<br>CEL.                                                                                                    |
| Lis<br>470          | t Zones<br>003 (Zones)                                                                                                    | 2.        | Enter the desired zone number and press $\blacksquare$ . The display shows <i>ENTER ATTRIBUTE NUMBER OR PRESS</i> * <i>TO CANCEL</i> .                                                                                                    |
| (De<br>exis<br>text | fault = $n/a$ ) Use this item number to list information about<br>sting zones. The system will list the zone number, any zone<br>, zone type number, and the partition/area number.                                                                                                    | 3.        | Enter the attribute number from the list above and press<br>#. The display will show the current attribute setting. If desired, change the attribute setting.                                                                                    |
| To List Zones:      |                                                                                                    | 4.        | Press $\overline{#}$ to apply changes. To edit another attribute repeat                                                                                                    |
| One<br>ZO           | ce in program mode enter 47003. The display will show <i>NE nn, any zone text, TYPE nn, PARTITION/AREA n.</i>                                                                                                    |           | step 1.                                                                                                    |
| The<br>zon<br>lists | e panel will scroll through and display information about each<br>e. To skip forward press 	∄. To exit press 	₺. Once the panel<br>s all the zones it will return to the program menu.                                                                                                    | Te:<br>47 | st Buddies<br>005 (Zones)                                                                                                    |
|                     |                                                                                                    | (De       | efault = $n/a$ ) Use this item number to test zone buddies.                                                                                                    |
|                     |                                                                                                    | То        | Test Buddies:                                                                                                    |

Once in program mode enter 47005. The display will show *BUDDY TEST MODE*. Once the test is complete the display will list buddies (see List Buddies 47006).

# List Buddies 47006 (Zones)

(Default = n/a) Use this item number to list information about existing buddy zones. The system will list the buddy zone number, ID, and latest buddy test results.

## To List Buddies:

Once in program mode enter 47006. The display will list all four buddies.

- □ If the buddy doesn't exists, the panel will display *BUDDY n INVALID*.
- □ If the buddy failed the latest test (47005), the panel will display *BUDDY n FAILED*.
- □ If the buddy passed the latest test, the signal strength will be displayed.

The panel will scroll through and display information about each buddy. To skip forward press #. To exit press \*. Once the panel lists all the buddies it will return to the program menu.

### Zone Delay Time 17117

#### (Zones)

(Default = 10 seconds) Set the time delay (in seconds) between a zone being tripped and the trip being processed by the panel. This allows time for a zone to reset.

#### Note

This setting only applies to zones programmed as delayed.

### To set Zone Delay Time:

Enter the item number. Enter the delay time (1-250 seconds) and press #.

## Smoke Loop Reset Time

17051

(Zones)

(Default = 3 seconds) Select the time (in seconds) for a zone to reset.

## To set Smoke Loop Reset Time:

Enter the item number. Enter the reset time (3-15 seconds) and press #.

## I/O Settings

Use the following item numbers to specify how inputs and outputs behave.

| General Input R  | esponse Time    | 1                          |         |
|------------------|-----------------|----------------------------|---------|
| General Input R  | esponse Time    | 2                          |         |
| General Input R  | esponse Time    | 3                          |         |
| General Input R  | esponse Time    | 4                          |         |
| General Input R  | esponse Time    | 5                          |         |
| General Input R  | esponse Time    | 6                          |         |
| General Input R  | esponse Time    | 7                          |         |
| 1: 17006, 2: 170 | 07, 3: 17008, 4 | : 17009, <u>5</u> : 17010, |         |
| 6: 17011, 7: 171 | 18              | (Input and                 | Output) |

(Defaults = 32 [0.512 seconds]) Each of the seven onboard inputs has a response time. The panel has to "see" a transition for at least that length of time in order to deem it a trip or restoral. At the panel you enter response times in 16 millisecond increments (actual time = value x 16 ms).

### To program a General Input Response Time:

Enter the desired item number. Enter a response time (8–255) and press #.

| Expansion Input Response Time 1                          |
|----------------------------------------------------------|
| Expansion Input Response Time 2                          |
| Expansion Input Response Time 3                          |
| Expansion Input Response Time 4                          |
| Expansion Input Response Time 5                          |
| Expansion Input Response Time 6                          |
| Expansion Input Response Time 7                          |
| Expansion Input Response Time 8                          |
| 1: 17012, 2: 17013, 3: 17014, 4: 17015 5: 17016, 6: 1701 |
| 7. 17119 8. 17120 (Input and Output                      |

(Default = 32 [0.512 seconds]) Each of the eight expansion inputs has a response time. The panel has to "see" a transition for at least that length of time in order to deem it a trip or restoral. At the panel you enter response times in 16 millisecond increments (actual time = value x 16 ms).

#### Note

Response times only apply if the input is *not* a smoke loop. A smoke loop response time is always set to 1 second.

### To program an Expansion Input Response Time:

Enter the desired item number. Enter a response time (8-255) and press #.

General Purpose I/O 1 Direction General Purpose I/O 2 Direction General Purpose I/O 3 Direction General Purpose I/O 4 Direction General Purpose I/O 5 Direction General Purpose I/O 6 Direction

1: 17063, 2: 17064, 3: 17065, 4: 17066 5: 17067, 6: 17068 *(Input*)

(Input and Output)

(Default = 0 [input]) Select the direction of each general purpose input/output.

### To program General Purpose Input/Output direction:

- 1. Enter the desired item number.
- 2. Enter ① to set the direction as an output, or ◎ to set it as an input. Press to apply the direction.

Activation Interval One-Shot Time A Activation Interval One-Shot Time B Activation Interval One-Shot Time C Activation Interval One-Shot Time D A: 17113, B: 17114, C: 17115, D: 17116 (Input and Output)

# (Default = A: 4 secs, B: 30 secs, C: 180 secs, D: 900 secs) Specify how long (in-seconds) outputs are activated for when the response is set to one-shot.

#### Note

Only those outputs programmed to be one-shot (A, B, C, or D) will be affected by this setting.

## To program One-Shot Time:

Enter the desired item number. Enter the desired one-shot time duration (1-999) and press #.

## **Output Activation Delay**

17112

(Input and Output)

(Default = 30 seconds) Specify how long (in-seconds) output activation is delayed.

#### Note

Only those outputs that are programmed to be delayed will be affected by this setting.

### To program the Output Activation Delay:

Enter the desired item number. Enter the desired delay time (1–999) and press #.

## **Accessory Modules**

The items below allow you to add, delete, list, and modify SuperBus 2000 devices and settings.

| dd (Learn) | Bus Devices |    |
|------------|-------------|----|
| 3001       |             | (A |

(Default = n/a) Use this item number to force the panel to scan for bus devices once they have been correctly connected to the panel.

#### Note

Л

All SuperBus 2000 devices are added to partition/area 1 initially. Use item number 48004, *Bus Device Partition/ Area*, to assign devices to different partitions/areas once added.

### To force the Panel to Scan for Bus Devices:

Once in program mode enter 48001. The display will show *DEVICES ADDED*, then it will list the added devices as shown.

### DEVICE nn ID xxxxxxx PARTITION/AREA z

Where *n* is the 2-digit device number (01-62), *xxxxxxx* is the 8-digit ID number (address), and *z* is the partition/area number (0-8).

# Delete/Change Bus Device ID 48002

(Accessory)

ccessory)

(Default = n/a) Use this item number to delete bus devices or change device IDs. If you are deleting bus devices, you must delete them one at a time.

#### Note

Deleting the device does not delete the bus text associated with the deleted device. To delete device text use item number 49002.

### To Delete/Change Bus Device ID:

- 1. Once in program mode enter [4] [8] [0] [2]. The display shows ENTER DEVICE ID OR PRESS \* TO CANCEL.
- 2. Enter the 8-digit device ID of the device you wish to delete/change (located on module) and press *𝕮*.
- 3. The display shows ENTER NEW DEVICE ID OR ENTER 0 TO DELETE.
- 4. Enter a new device ID or enter **O**.
- 6. To delete/change another device ID, repeat the above procedure.

#### Bus Device Text 49002

## (Accessory)

(Default = none) Use the following guidelines to "name" bus devices.

- □ Use the item numbers that appear in Table B.2 on page 90 for characters and words listed there.
- □ If a desired word does not appear in Table B.2, create it using the characters (custom text).
- □ When using words from Table B.2, spaces between them appear automatically. When using characters from Table B.2 to create words, you must reserve an item number for a 'space' after the word.
- □ Each character or word uses up one item number. For example, a word from the list counts as one item number. A created word (such as BOY'S) counts as six item numbers—4 letters, 1 apostrophe, and 1 space.
- Only 8 item numbers are allowed for each bus device name, so plan ahead before programming device text. You may need to abbreviate words to avoid running out of item numbers.

#### To program Bus Device Text:

- 1. Once in program mode enter 49002. The display shows *ENTER DEVICE ID OR PRESS* \* TO CANCEL.
- Enter the desired device ID (located on module) and press
   The display shows TEXT FOR DEVICE xxxxxxx IS current text. ENTER TEXT NUMBERS OR PRESS # TO ACCEPT.
- 3. Enter the numbers of the desired characters or words. If you make a mistake press **★** to start over.
- 4. Once all numbers have been entered, press *𝕮* to accept. The display shows the new device text.

#### To delete Device Text:

- 1. Once in program mode enter 49002. The display shows *ENTER DEVICE ID NUMBER OR PRESS* \* *TO CANCEL*.
- 2. Enter the desired device ID number and press *⊞*. The display shows *TEXT FOR DEVICE xxxxxxx IS current text*. *ENTER TEXT NUMBERS OR PRESS # TO ACCEPT*.
- 3. Enter □□□ and press #. The display shows *TEXT FOR DEVICE xxxxxxx IS NO TEXT*.

# List Bus Devices 48003

(Accessory

(Default = n/a) Use this item number to list information about existing bus devices. The system will list the device address number, device ID number, and the partition/area number.

#### To List Bus Devices:

Once in program mode enter [48003]. The display will show *DEVICE nn, ID xxxxxxx, PARTITION/AREA n.* 

The panel will scroll through and display information about each device. To skip forward press #. To exit press \*. Once the panel lists all the bus devices it will return to the program menu.

### **Bus Device Partition/Area**

(Default = n/a) Use this item number to assign bus devices to partitions/areas.

#### Note

48004

All bus devices default to partition/area 1.

#### To assign Bus Devices to Partition/Area:

- 1. Once in program mode enter [48004]. The display shows ENTER DEVICE ID OR PRESS \* TO CANCEL.
- 3. Enter the partition/area number and press  $\blacksquare$ . The display shows *DEVICE xxxxxxx IS IN PARTITION n*.

#### Note

If the partition/area is not enabled, the display will show *PARTITION nn INVALID*. See item number xx068 (page 17) to enable partition/area(s).

# Change Transmit Bus ID 48005

#### (Accessory)

(Accessory)

(Default n/a) This item number allows you to change or view the wireless transmitting device ID used to communicate with "buddy" panels and/or wireless 2-way devices.

#### To change/view Transmit Bus ID:

- 1. Once in program mode enter [48005]. The display shows *RADIO ID IS xxxxxxx*, then displays *ENTER NEW TRANSMIT ID OR PRESS # TO ACCEPT*.

# List Bus Device Text 48006

(Accessory)

(Default = n/a) Use this item number to list existing bus device ID numbers and display text.

#### To List Bus Device Text:

Once in program mode enter [48006]. The display will show *ID xxxxxxx any device text*.

The panel will scroll through and display information about each device. To skip forward press #. To exit press \*. Once the panel lists all the bus devices it will return to the program menu.

## **Replace/Delete Bus Device ID**

48007

(Accessory)

(Default = n/a) Changes (overwrites) the bus device text with that of another bus device.

#### To Replace/Delete Bus Device ID:

Once in program mode enter 48007. The display 1. shows ENTER DEVICE ID OR PRESS \* TO CANCEL.

#### Note

If the display shows DEVICE xxxxxxx INVALID, there is no device text associated with the device ID you entered.

- 2. Enter the 8-digit device ID of the device you wish to replace/delete (located on module) and press ∉.
- 3. The display shows ENTER NEW DEVICE ID OR ENTER 0 TO DELETE.
- Enter the new device ID or enter  $\bigcirc$ . Press #. 4.

## Program LED Module

48009

## (Programmable Output)

(Default n/a) Use this item number to program LED modules (driver boards).

### To program LED Modules:

- 1. Once in program mode enter 48009. The display shows ENTER DEVICE ID OR PRESS \* TO CANCEL.
- 2. Enter the 8-digit device ID number and press #. The display shows ENTER LED NUMBER OR PRESS \* TO CANCEL.
- 3. Enter the desired LED number (0–128) and press #. The display shows LED TYPE IS n. ENTER NEW LED TYPE OR PRESS # TO ACCEPT.
- 4. Enter the desired LED type (0–15) from Table B.10 on page 104 and press  $\blacksquare$ . The display shows LED DATA IS n. ENTER NEW LED DATA OR PRESS # TO ACCEPT.
- Depending on the LED type, enter the desired LED data 5. (see Table B.10) and press #.
- 6. To program another LED group, go back to step 1. To exit back to the program menu, press ₺.

#### **Delete/Replace LED Module** 48010

(Programmable Outputs-LED Module)

(Default = n/a) Use this item number to delete LED modules or change device IDs. This setting allows you to replace a malfunctioning LED module without having to reprogram LED settings.

#### To Delete/Replace LED Module:

#### Note

Deleting the module does not delete the bus text associated with the deleted device. To delete device text use item number 49002.

- Once in program mode enter 48010. The display 1. shows ENTER DEVICE ID OR PRESS \* TO CANCEL.
- 2. Enter the 8-digit device ID of the device you wish to delete or replace (located on module) and press #.
- 3. The display shows ENTER NEW DEVICE ID OR ENTER 0 TO DELETE.
- 4. Enter a new device ID or enter ①. Press #. The panel displays *DEVICE ID xxxxxxx DELETED*, or *DEVICE* CHANGE OK.
- 5. To delete or replace another LED module, repeat the above procedure.

#### Keypad Idle Text 49005

## (Partitions)

(Default = none) Use the following guidelines to add keypad idle text to the panel. This is the custom text displayed when the touchpad is not armed.

- Use the item numbers that appear in Table B.2 on page 90 (2 digit display descriptors) for characters.
- When using characters from Table B.2 to create words. you must reserve an item number for a 'space' after the word
- Each character or word uses up one item number. For example a word (such as EAST WING) counts as nine item numbers—8 letters and 1 space.
- 63 item numbers are reserved for display text in each partition/area so plan ahead before programming text. You may need to abbreviate words to avoid running out of item numbers.

### To program Keypad Idle Text:

- Once in program mode enter 49005. The display 1 shows ENTER PARTITION/AREA NUMBER OR PRESS \* TO CANCEL
- Enter the desired partition/area number and press  $\blacksquare$ . The 2. display shows ENTER DISPLAY NUMBERS OR PRESS \* TO CANCEL.
- Enter the numbers of the desired characters. If you make 3. a mistake press  $\textcircled{\bullet}$  to start over.
- Once all numbers have been entered, press #. 4.

### To delete Keypad Idle Text:

- Once in program mode enter 49005. The display 1. shows ENTER PARTITION NUMBER OR PRESS \* TO CANCEL.
- 2. Enter the desired partition/area number and press #. The display shows ENTER DISPLAY NUMBERS OR PRESS \* TO CANCEL. Press #.

## **Programmable Output Settings**

#### Note

Whenever possible, use Advent Downloader (on-site) to program outputs.

All non-X-10 outputs must be mapped to the desired bus module, SnapCard, or panel relay/general purpose output. Due to the complexity of this procedure, it is recommended to program outputs on-site using Advent Downloader. Output text may easily be programmed at a panel touchpad.

#### **Output Configuration** 50005 (Partitions-X-10) (Default = n/a) Use the procedure below for mapping outputs. To program an Output: 1. Once in program mode enter 50005. The display shows ENTER OUTPUT NUMBER OR PRESS \* TO CANCEL. 2. Enter the desired 3-digit output number from the choices below. □ 001 - 100, programmable outputs □ 501–508, Interior siren outputs (1 per partition/area) □ 601–608, Exterior siren outputs (1 per partition/area) □ 701–708, Strobe outputs (1 per partition/area)

- 4. Enter the output type from the choices below:
  - □ Enter 1 for a Bus Module Output
  - □ Enter 3 for a SnapCard Output
  - Enter 4 for an Panel Output

5. Based on the output type, enter the required data from the choices below.

### **Bus Module Output**

Enter the 8-digit device ID and press #. Enter  $1 + \blacksquare$  for output data 4. Output data 5 shows 00000000. The first 4 places represent outputs 1-4 on a HOM.

Choose which output(s) to activate. For example, entering 10010000 activates outputs 1 and 4 on a HOM.

### **SnapCard Output**

Output data 5 shows 00000000. The first 4 places represent an output SnapCard mounted in the lower slot (SnapCard 1). The last 4 places represent an output SnapCard mounted in the side slot (SnapCard 2).

Choose which output(s) to activate. For example, entering 01000010 would activate the second output on SnapCard 1, and the third output on SnapCard 2.

### Panel Output

Output data 5 shows 00000000. The first 6 places represent general outputs 1–6, 7 represents the panel interior siren output, and 8 represents the panel exterior siren output.

Choose which output(s) to activate. For example, entering 11000000 activates onboard outputs 1 and 2.

## Menu Output Text

49003

## (Partitions-X-10)

(Default = none) Use the following guidelines to "name" the X-10 and non-X-10 menu output numbers that appear in the "Lights/ Devices" user menus.

- □ Use the item numbers that appear in Table B.2 on page 90 for characters and words listed there.
- □ If a desired word does not appear in Table B.2, create it using the characters (custom text).

#### Note

Only preprogrammed words from Table B.2 can be spoken by the panel. Silence takes the place of any created words when the panel voice speaks. However, created words are displayed just like preprogrammed words.

- □ When using words from Table B.2, spaces between them appear automatically. When using characters from Table B.2 to create words, you must reserve an item number for a 'space' after the word.
- □ Each character or word uses up one item number. For example, a word from the list counts as one item number. A created word (such as BOY'S) counts as six item numbers—4 letters, 1 apostrophe, and 1 space.
- Only 8 item numbers are allowed for each output name, so plan ahead before programming output text. You may need to abbreviate words to avoid running out of item numbers.

### To Program Output Text:

- 1. Once in program mode enter ④ ⑨ ① ③. The display shows *ENTER OUTPUT NUMBER OR PRESS* \* *TO CANCEL*.
- 2. Enter the desired output number as follows:
  - □ Partition 1—1 thru 40
    - □ Partition 2—41 thru 80
    - □ Partition 3—81 thru 120
    - □ Partition 4—121 thru 160
  - □ Partition 5—161 thru 200
  - $\Box$  Partition 6—201 thru 240
  - □ Partition 7—241 thru 280
  - □ Partition 8—281 thru 320

#### Note

Entering an output number outside the range for a given partition is indicated by an "Invalid" message.)

- 4. Enter the numbers of the desired characters or words. If you make a mistake press ≇ to start over.

### To Delete Output Text:

- 1. Once in program mode enter ④ ⑨ ① ③. The display shows *ENTER OUTPUT NUMBER OR PRESS* \* *TO CANCEL*.
- 3. Enter  $\bigcirc \bigcirc \bigcirc$  and press  $\blacksquare$ . The display shows *TEXT FOR OUTPUT nn IS NO TEXT*.

## **Alarm Settings**

Alarm settings specify how the panel behaves during certain alarm situations. Alarm settings are global.

| Alarm Messages Played at High Volume |        |
|--------------------------------------|--------|
| 17079                                | (Aları |
|                                      |        |

(Default = on) Choose whether or not you want alarm messages (on voice siren) always played at high volume. If not, they will be played at normal volume.

## Note

Auxiliary/Medical alarm messages are never sounded at high volume regardless of this setting.

## To set Alarm Message Volume:

Once the item number has been entered, enter 1 for on (high volume), or I for off (normal volume). Press # to apply the new setting.

Play Evacuation Messages During Fire Alarm 17083

(Alarms)

15

(Default = on) Choose whether or not fire alarm evacuation audio messages are played during fire alarms. If off, evacuation messages will not play during fire alarms.

#### To turn Play Evacuation Messages During Fire Alarm On/ Off.

Once the item number has been entered, enter 1 for on, or 0 for off. Press # to apply the new setting.

#### **Evacuation Message Count** 17104

(Alarms)

(Default = 4 messages) Set the number of evacuation messages (0-4) to be played. Evacuation messages are automatically played until the siren times out, the alarm is silenced, or the alarm is canceled. This setting determines the number of evacuation messages played starting with number 1 and up (then repeated). For example, if set to 2, evacuation messages 1 and 2 will be played and repeated.

### Note

In order for the panel to play evacuation messages during fire alarms, the Play Evacuation Messages During Fire Alarm setting (17083) must be set to "on".

## To set Evacuation Message Count:

Once the item number has been entered, enter the evacuation message count (0–4) and press  $\blacksquare$ .

First Disarm Silences Fire Alarm and Second Disarm Cancels the Alarm 17084

(Alarms)

(Default = on) When set to on, the first code entry will silence a fire alarm and the second code entry will cancel the alarm. If off, the first code entry will silence and cancel the alarm.

#### To turn First Disarm Silences Fire Alarm and Second Disarm Cancels the Alarm On/Off:

Once the item number has been entered, enter 1 for on, or 0 for off. Press # to apply the new setting.

#### **Unsilence Alarm after Silencing Period** 17126 (Alarms) (Default = off) Choose whether or not to enable unsilencing of alarm after silencing period expires. If on, a silenced fire alarm will resound.

#### Note

The silencing period can be set using the Time Fire Alarm is Silenced setting (17111) below.

## To turn Unsilence Alarm After Silencing Period On/Off:

Once the item number has been entered, enter 1 for on, or 0 for off. Press # to apply the new setting.

### Time Fire Alarm is Silenced 17111

(Alarms)

(Default = 30 seconds) Specify the amount of time (in seconds), for which sirens are silenced during a fire alarm (after a user enters a valid access code).

### Note

The alarm will not unsilence if Unsilence Alarm after Silencing Period setting (17126) is set to off.

## To set Time Fire Alarm is Silenced:

Once the item number has been entered, specify the silence time (15–999). Press  $\boxplus$  to apply the new setting.

#### Annunciate Earliest Fire Alarm not the Most Recent 17128 (Alarms)

(Default = off) If on, the panel will annunciate the earliest active fire alarm instead of the most recent, during a multiple fire alarm situation.

### Note

This option is intended for panels installed in Canada.

#### To turn Annunciate Earliest Fire Alarm not the most Recent On/Off:

Once the item number has been entered, enter 1 for on, or 0 for off. Press # to apply the new setting.

Fire Alarm in One Partition Sounds In All Partitions 17077 (Alarms)

(Default = on) Enable if you want a fire alarm in one partition to sound in all partitions. If not, a fire alarm will only sound in the partition where it occurred.

### Note

This option is not available in UL-864 version.

#### To turn Fire Alarm in One Partition Sounds In All Partitions On/Off:

Once the item number has been entered, enter 1 for on, or 0 for off. Press # to apply the new setting.

| System Strobe Light Type                                                              |                      |
|---------------------------------------------------------------------------------------|----------------------|
| 17062                                                                                 | (Alar                |
| (Default = 1 [Amseco]) This setting allow<br>strobe manufacturer synchronization type | ys you to choose the |
| Stuche Light Trunger                                                                  |                      |

Strobe Light Types:

- □ 1— Amseco
- $\Box$  2—Wheelock
- □ 3— System Sensor
- □ 4—Gentex

Note

This option can only be programmed through Advent Downloader.

**Medical Siren Cadence** Police Siren Cadence Auxiliary Siren Cadence 17046, 17047, 17048

(Alarms)

(Alarms)

(Defaults = Medical: alternate modulated, Police: steady, Auxiliary: fast modulated) Set the siren cadence to the desired sound rhythm.

#### Sound Rhythms:

(\_represents 0.125 second sound, \_\_represents 0.5 second sound)

- □ 1— Temporal 3 \_\_\_\_ (repeat)
- □ 2— Modulated \_\_\_\_\_ (repeat)
- □ 3— Alternate Modulated \_\_\_\_ \_ \_ \_ (repeat)
- $\Box$  4— Fast \_ (repeat)
- $\Box$  5— Steady \_\_\_\_ (steady on)
- □ 6— Programmable Cadence (must program through downloader)

#### To set Siren Cadence:

- Once in program mode enter the desired item number. 1.
- Enter the desired sound rhythm (1-6) and press  $\blacksquare$ . 2.

### System Settings

Note

Date, time, and day settings affect all partitions/areas.

| System Date                           |                                        |
|---------------------------------------|----------------------------------------|
| 17001                                 | (System)                               |
| $(Default = 01 \ 01 \ 00 \ [1/1/00])$ | This setting lets you adjust the panel |

calendar to the correct month, day, and year.

### To set the System Date:

- 1. Enter the item number.
- Enter the correct month (01-12), day (01-31), and year 2. (00-99). For example, enter 090100 for September 1, 2000.
- 3. Press #. The display shows the new date.

## System Time

## 17002

 $(Default = 12\ 00\ 00\ [12:00:00])$ This setting lets you adjust the panel clock to the correct time. The panel uses a 24-hour clock. For example, to set the time to 4:17 PM, enter 1617.

#### To set the System Time:

Enter the item number. Enter the correct time (0000-2359). Press #. The display shows the new time.

#### System Day of Week 17003

#### (System)

(System)

(Default = 5 [Saturday]) This setting lets you adjust the panel to the current day of week.

#### Day Format

□ 0—Monday □ 4—Friday

1—Tuesday □ 5—Saturday

 $\square$  2—Wednesday  $\square$  6—Sunday

3—Thursday

#### To set the System Day of Week:

Enter the item number. Enter the day of week using the above format (0–6) and press #.

Time Format 17100

#### (System)

(Default = off) This setting allows you to choose whether the panel time format is in 12- (AM and PM) or 24-hour format. If on, the panel will announce and display the time in 24-hour format.

### To turn Time Format On/Off:

Once the item number has been entered, enter 1 for on, or 0 for off. Press # to apply the new setting.

#### **Detect Receiver Failure** 17078

(System)

(Default = on) When on, (and a wireless commercial transceiver is installed), the panel will detect and indicate wireless receiver failure.

### To turn Detect Receiver Failure On/Off:

Once the item number has been entered, enter 1 for on, or 0 for off. Press # to apply the new setting.

### Panel Calls Back to Downloader

17122

#### (System)

(Default = off) Select whether or not to have the panel call back the downloader when the downloader calls out to the panel with a iob.

#### To turn Panel Calls Back to Downloader On/Off:

Once the item number has been entered, enter 1 for on, or 0 for off. Press # to apply the new setting.

## Phone Off-Hook is Activity

## 17092

(System)

(Default = on) Select whether or not a phone off-hook condition is considered an activity.

Note

For residential use only.

#### To turn Phone Off-Hook is Activity On/Off:

Once the item number has been entered, enter  $\boxed{1}$  for on, or  $\boxed{0}$  for off. Press  $\cancel{\#}$  to apply the new setting.

#### RF Supervisory Time A RF Supervisory Time B A; 17049, B: 17050

(System)

(Defaults = A: 4 hours, B: 24 hours) The RF Supervisory Time is the time (in hours) in which the panel must receive a transmission from a wireless zone. If the panel does not receive a transmission within this time window, a trouble report occurs. Advent panels have two RF Supervisory Times (A and B).

### To set RF Supervisory Time:

Enter the desired item number. Enter the RF Supervisory Time in hours (2-24). Press  $\overline{#}$  to apply the new setting.

## **Battery Test Interval**

17073

(System)

(Default = 4 hours) Select how (4 or 24 hours) often the panel performs a self-test on its backup battery to ensure that it is adequately charged.

### Note

This option is not available in UL-864 version.

### To set Battery Test Interval:

Once the item number has been entered, enter  $\square$  for 4 hours, or  $\square$  for 24 hours. Press # to apply the new setting.

# High Rise Installation 17074

(System)

(Default = off) Set to "on" when the panel is installed in a high rise building. This will enable zones to have "floor" attributes. When on, any zone not programmed with a floor attribute will *not* turn on all outputs with a "fire on floor" condition programmed. When off, any zone not programmed with a floor attribute *will* turn on all outputs with a "fire on floor" condition programmed.

## To turn High Rise Installation On/Off:

Once the item number has been entered, enter  $\square$  for on, or  $\square$  for off. Press # to apply the new setting.

# Commercial or Residential Installation 17076

(System)

(Default = Commercial: 1, Residential: 0) Select either a commercial or residential installation. If commercial, LTIME is set to every 4 hours instead of 24 hours.

#### Note

This option is not available in UL-864 version.

#### To set Commercial or Residential Installation:

Once the item number has been entered, enter  $\square$  for commercial, or  $\square$  for residential. Press  $\blacksquare$  to apply the new setting.

# Report System Events 17096

(System)

(Default = on) This setting determines if system events are reported to the central station.

### To turn Report System Events On/Off:

Once the item number has been entered, enter  $\square$  for on, or  $\square$  for off. Press # to apply the new setting.

# System Report Time (STIME) 17004

(System)

(System)

(Default = random) Enter the time of day (in 24-hour format) when an automatic phone test to the central station is performed.

### To set the System Report Time:

Enter the desired item number. Enter the 4-digit system report time (00:00-23:59) and press  $\blacksquare$ .

## Enable RF Jam Detect

17072

(Default = on) Select whether or not the panel will detect an RF jam.

### Note

This setting must be set to "on" in commercial fire and burglary systems.

### To turn Enable RF Jam Detect On/Off:

Once the item number has been entered, enter  $\boxed{1}$  for on (jam detection), or  $\boxed{0}$  for off (no jam detection). Press # to apply the new setting.

# Enable Long Range Radio

(System)

(Default = off) Select whether or not you want to enable long range radio (if connected to panel).

#### Note

This option can only be programmed through Advent Downloader.

## Percent Full History Buffer Reports 17043 (System)

(Default = 80 percent) This setting allows you to specify how full (percent) the history buffer may get before generating trouble. Another trouble is generated when the history buffer overflows.

### To set History Buffer Percent:

Once in program mode enter the item number. Enter the desired percentage (10–100) and press #.

| Percent Full Report Buffer Reports |         |
|------------------------------------|---------|
| 17044                              | (System |

(Default = 80 percent) This setting allows you to specify how full (percent) the report buffer gets before forcing early reporting of delayed low priority events. No trouble is generated until the report buffer overflows.

## To set Report Buffer Percent:

- 1. Once in program mode enter the item number.
- 2. Enter the desired percentage (10–100) and press  $\blacksquare$ .

Partition/Area Text Displayed on Touchpads and Spoken Over Speakers 17125 (St

(System)

(Default = on) If on, partition/area text (49004) will be displayed on touchpads *and* spoken over speakers. If off, partition/area text will only be displayed on touchpads.

# To turn Partition/Area Text Displayed on Touchpads and Spoken Over Speakers On/Off:

Once the item number has been entered, enter  $\boxed{1}$  for on, or  $\boxed{0}$  for off. Press # to apply the new setting.

# Enable Daylight Savings 17070

(System)

(Default = on) This setting allows you to select whether or not the panel adjusts to daylight savings time. If on, the clock makes daylight savings adjustments at 2:00 AM on the first Sunday in April and the last Sunday in October. The time will spring ahead from 01:59 to 03:00 or fall back from 01:59 to 01:00.

### To turn Daylight Savings t On/Off:

Once the item number has been entered, enter  $\square$  for on, or  $\square$  for off. Press # to apply the new setting.

## **Print System Events**

## 17099 (System)

(Default = on) This setting allows you to select whether or not to print system events.

#### Note

17097

17124

This setting only enables the printing of *system* events. See *Print Partition/Area Events* setting (xx091) on page 22 to enable partition/area event printing.

## To turn Print System Events On/Off:

Once the item number has been entered, enter  $\square$  for on, or  $\square$  for off. Press # to apply the new setting.

## Print Line Feed after Carriage Return

(System)

(Default = on) This setting allows you to select whether or not to print a line feed after a carriage return. This will tell the printer to print a line feed, creating an extra blank line.

Some printers have an auto line feed setting. If the printer adds its own extra line feed, disable this setting so that it doesn't print extra blank lines. Check the printer manual for details.

## To turn Print Line Feed after Carriage Return On/Off:

Once the item number has been entered, enter  $\square$  for on, or  $\square$  for off. Press # to apply the new setting.

#### Printer Supports Epson ESC/P Protocol

(System)

(Default = on) Turn this setting on if the printer attached to the panel supports ESC/P protocol. Check the printer manual for details.

### To turn Epson ESC/P Protocol On/Off:

Once the item number has been entered, enter  $\boxed{1}$  for on, or  $\boxed{0}$  for off. Press # to apply the new setting.

# Hours to Delay Before Reporting AC Failure 17041

(System)

(System)

(Default = 6 hours) This setting allows you to select the hours to delay (in addition to random 0-30 minute delay) before the panel reports AC power failure to the central station.

### To set Hours to Delay Before Reporting AC Failure:

Once in program mode enter the item number. Enter the desired delay (0-36) and press  $\overline{#}$ .

### Low Battery Trip Voltage

#### 17037

(Default = 180 [10.6V]) This setting allows you to specify the backup battery voltage at which low battery trouble is generated (set in 1/17 volt units).

### To set Low Battery Trip Voltage:

Once in program mode enter the item number. Enter the desired voltage (172–188 [10.1–11.1V]) and press  $\blacksquare$ .

## Battery Restored Voltage 17038 (System)

(Default = 196 [11.6V]) This setting allows you to set the voltage at which a low battery trouble restoral is generated (set in 1/17 volt units).

## To set Battery Restoral Voltage:

Once in program mode enter the item number. Enter the desired voltage (188–204 [11.1–12.0V]) and press  $\blacksquare$ .

Battery Voltage Shutdown is Started 17039

(System)

(Default = 159 [9.4V]) This setting allows you to set the backup battery voltage at which a system shutdown (during an AC power failure) is started (set in 1/17 volt units).

## To set Battery Voltage Shutdown is Started:

Once in program mode enter the item number. Enter the desired voltage (151–167 [8.9–9.8V]) and press #.

# Battery Voltage Shutdown is Canceled 17040

(System)

(Default = 176 (10.4V)) This setting allows you to set the backup battery voltage at which a system shutdown (during an AC power failure) is canceled (set in 1/17 volt units).

### To set Battery Voltage Shutdown is Canceled:

Once in program mode enter the item number. Enter the desired voltage (168–184 [9.9–10.8V]) and press  $\blacksquare$ .

#### AC Stable Time 17036

(System)

(Default = 8 seconds) This setting allows you to specify the time (in seconds) that AC power must be lost or restored before a trouble, or trouble restoral is generated. These events are not reported immediately.

## To set AC Report Delay:

Once in program mode enter the item number. Enter the desired time (0-200) and press  $\blacksquare$ .

#### AC Frequency 17123

(System)

(Default = 0 [60 Hz]) This setting allows you to choose the AC frequency that is powering the panel.

## To set the AC Frequency:

Once in program mode enter the item number. Enter  $\square$  for 50 Hz (off), or  $\square$  for 60 Hz (on). Press  $\boxplus$  to apply the new setting.

#### Panel Latitude 17110

(System)

(Default = 0 degrees) This setting allows you to specify the latitude (in degrees) where the panel is located. This information is then used by the panel when automatically adjusting sunrise/ sunset schedules.

### To set the Panel Latitude:

Once in program mode enter the item number. Enter the desired latitude (0-65) and press #.

### On Premises Pager ID 1 On Premises Pager ID 2 1: 17060, 2: 17061

(System)

(Default = 0000000) This setting allows you to specify 7-digit pager IDs that will identify the 2 different pager groups in a local paging network.

### To specify On Premises Pager IDs:

Once in program mode enter the item number. Enter the desired 7-digit (0–9) pager ID and press #.

## **Miscellaneous Settings**

| Downloader | Account | Number |
|------------|---------|--------|
| 17109      |         |        |

|                                | (Customer)     |
|--------------------------------|----------------|
| 000000) The Downloader Account | Number is used |

(Default = 0000000) The Downloader Account Number is used to identify the panel to Advent Downloader.

### To enter a Downloader Account Number:

- 1. Once the desired item number has been entered the current account number will be displayed.
- 2. Enter an 8-digit number (0–9) and press  $\blacksquare$ .

# Reset Panel 50001

(Default = n/a) This setting allows you to clear any errors the panel may have by "rebooting" the system. All settings will remain unchanged.

## To Reset the Panel:

- 1. Enter the installer code. Enter 50001.

# Software/Hardware Version 50003

(Default = n/a) This setting allows you to view and identify panel hardware and software version.

#### To view System Version:

- 1. Enter the installer code.
- 2. Enter 50003. The panel displays SYSTEM ID nnnnnnn VERSION n.nn nnn.nnn PANEL TYPE n SNAPCARD n n.

Panel Type Formats

| <ul> <li>0—Commercial Burg.</li> <li>1—Home Navigator</li> <li>2—Commercial Fire</li> <li>3—Home Navigator High</li> <li>4—Commercial Burg. High</li> </ul> | <ul> <li>□ 5—Commercial Fire High</li> <li>□ 6—not used</li> <li>□ 7—Commercial Burg. Low</li> <li>□ 8—Commercial Fire Low</li> </ul> |
|----------------------------------------------------------------------------------------------------|----------------------------------------------------------------------------------------------------|
| SnapCard Type Formats                                                                                                    |                                                                                                    |
| <ul> <li>0—none</li> <li>1—(not used)</li> <li>2—NAC</li> <li>3—8Z input</li> </ul>                                                                         | <ul> <li>□ 5—quad smoke loop</li> <li>□ 6—24V smoke loop</li> <li>□ 7—(not used)</li> <li>□ 8—4Z input, 2 relay output</li> </ul>     |

# Clear History Buffer 50004

4-4 relay output

(Default = n/a) This setting allows you to clear the history buffer.

### To Clear History Buffer:

- 1. Enter the installer code.
- 2. Enter 50004. The display shows *HISTORY BUFFER CLEARED*.

### Holiday A List Holiday B List

A: 50008, B: 50009

(Holiday)

(Default = n/a) Holiday lists allow you to set up time periods when regular schedule hours vary. a holiday is defined as one day. A separate holiday must be added in order to span over consecutive days. Once set up, users can incorporate holidays into schedules. Each partition/area has 2 lists (A and B) and each list has up to 16 holidays. Document holidays in the *User's Guide*.

## To add a Holiday:

- 1. Enter the installer code.
- 2. Enter the desired item number. The display shows ENTER PARTITION/AREA NUMBER OR PRESS \* TO CANCEL.
- 3. Enter the partition/area number (1–8) and press ∰. The display shows ENTER HOLIDAY NUMBER OR PRESS \* TO CANCEL.
- 5. Enter a 2-digit month (01-12), a 2-digit day (01–31), and press #. For example, if the holiday fell on July 4, you would enter 0704.
- 6. The display shows the new holiday setting.

### To delete a Holiday:

- 1. Enter the installer code.
- 2. Enter the desired item number. The display shows ENTER PARTITION/AREA NUMBER OR PRESS \* TO CANCEL.
- 3. Enter the partition/area number (0–8) and press ⊞. The display shows *ENTER HOLIDAY NUMBER OR PRESS* \* *TO CANCEL*.
- 4. Enter the desired holiday number (1-8) and press  $\blacksquare$ . The panel display shows *HOLIDAY DATA IS current data*.
- 5. Enter  $\bigcirc + #$ . The display shows *HOLIDAY DATA IS NO DATA*.

# Event Configuration and Alarm Masks 50010 (Event Mask)

(Default = n/a) This setting allows you to specify how you want events reported.

#### Note

Whenever possible, use Advent Downloader to set configuration masks.

Event masks are represented by an eight-digit event mask number where 0 = off and 1 = on. For example, if an event mask reported to phone 1, phone 2, history buffer, and was high priority, it would be represented as "11010001" (see event mask formats below). If you wanted the same event mask to stop reporting to phone 2, you would change the event mask number to "10010001." Notice how the place holder for phone 2 was changed from a 1 (on) to a 0 (off). (From 1<u>1</u>010001 to 1<u>0</u>010001).

Event Mask Formats:

| 1—Reporting Phone 1        | □ 5—Pager           |
|----------------------------|---------------------|
| 2—Reporting Phone 2        | G—Report to Backup  |
| □ 3—Print                  | $\Box$ 7—(not used) |
| □ 4—History Buffer (Store) | 8—High Priority     |

### To set a Configuration Mask:

- 1. Enter 50010. The display shows ENTER EVENT GENERAL TYPE OR PRESS \* TO CANCEL.
- 2. Enter the event general type (1–19) using Table B.8 on page 100, then press ⊞. The display shows *ENTER EVENT SPECIFIC TYPE OR PRESS* \* *TO CANCEL*.
- 3. Enter the event specific type using Table B.7, and press *Ħ*. The display shows *ENTER PARTITION NUMBER OR PRESS* \* *TO CANCEL*.
- 4. Enter the desired partition/area (1–8) and press *⊞*. The display shows the eight-digit event mask, then *ENTER NEW EVENT MASK OR PRESS # TO ACCEPT*.
- 5. Enter the desired 8-digit event mask (0 = off, 1 = on, and 2 = unchanged), then press  $\blacksquare$ .

# Print Zone & Device Information

## 50012

(Default = n/a) Sends programmed zone and device information to the printer.

## To Print Zone and Device Information:

Enter 50012. Zone and Device information will print.

## **Print History Buffer**

## 50016

(Default = n/a) Prints events based on a time range.

## To Print History Buffer:

- 1. Enter 50016. The display shows *ENTER HISTORY START*.
- 2. Enter the desired start date in mm/dd/yy format. For example, if you wanted to print events starting on September 1, 1999 you would enter 090199. The display shows *ENTER HISTORY STOP*.
- 3. Enter the desired stop date in mm/dd/yy format. Events occurring within that time frame will print.

## Delete Primary SnapCard Delete Secondary SnapCard

Primary: 50014, Secondary: 50015

(Default = n/a) This setting enables you to delete a SnapCard when it is being replaced with a different type of SnapCard. All inputs/outputs for the new card must be programmed.

#### Note

If you are replacing the SnapCard with the same type of SnapCard you don't have to perform this procedure and can keep the current input/output settings.

### To Delete SnapCard Information:

- 1. Enter the installer code.
- 2. Enter the desired item number. The panel displays *SNAP*-*CARD DELETED*.

# **Remote Downloader Programming**

### Note

Downloader programming must occur on-site when programming an Advent Commercial Fire panel. Please see the Advent Downloader *User's Guide* for more information.

Although most information can be programmed at the panel, some optional information must be programmed remotely from Advent Downloader. Use the information you recorded in Appendix A to inform the downloading operator of the programming requirements for this system.

## Advent Downloader Programming

### Note

The *Enable Remote Access setting (17086)* must be set to "on" in order for remote downloader programming to be enabled. This setting defaults to "on".

## To initiate an upload/download session from the panel:

- 1. Contact your download station and ask the operator to prepare for an upload/download session.
- 2. Make sure the panel is connected to a phone line and that premises telephones are on hook (hung up).
- 3. Enter panel programming and verify/enter the following downloader settings:
  - □ 17107 Dealer Access Code—Must match (in Advent Downloader *and* at the panel) or be left at default.
  - 17108 Downloader Access Code—Must match (in Advent Downloader and at the panel) or be left at default.
  - □ 17109 Downloader Account Number—Must match (in Advent Downloader *and* at the panel) or be left at default.
  - □ yy001 (23001 or 24001) Phone Number Enable— Must be "on" for panel to call the downloader.
  - yy002 (23002 or 24002) Phone Number—At least one downloader phone number must be programmed. (Programming the phone number automatically enables it.)
- 4. Enter 0 + 2 + install code (0123).
- 5. For an upload enter 1, a download press 2, and a general upload/download press 3. The session will start and the system will return to the previous arming level.

#### Note

The panel software versions (in Advent Downloader and at the panel) must match.

If the panel displays *DOWNLOAD FAILURE* contact the downloader station to verify the downloader phone number and settings.

# **Installing Line Carrier Devices**

This section describes how to install X-10 Lamp, Appliance, and Universal Module line carrier (wireless) line carrier devices.

#### Note

The operation of X-10 modules is for supplementary purposes only.

### **Programming the Panel House Code**

Please see item numbers xx022 and xx023 (page 21) for information on setting house codes.

## **Installing X-10 Modules**

When installing X-10 modules:

- Use only incandescent lamps with lamp modules.
- Do not plug X-10 modules into outlets controlled by a switch.
- Do not use extension cords to connect several lamps or appliances to one module.

# 

Use X-10 *Lamp* Modules to control light fixtures – do not use X-10 *Appliance* or *Universal* Modules. Appliance and Universal Modules are not controlled during an alarm.

### To install X-10 modules:

- 1. Plug the lamp or appliance cord into the bottom of the module.
- 2. Plug the module into a lower AC outlet.
- 3. Refer to Table B.5 on page 95 for the house code you programmed into the panel, and then find the letter that corresponds to that house code. Each letter setting represents one panel house code. For example, house code 1 corresponds with "A" on the X-10 module house dial.
- 4. Set the house dial on the module to the appropriate letter.
- 5. Set the unit number dial from 1 to 16 for the desired response as described in Table B.6 on page 95.

### Adding Lights/Devices to Program Memory

#### To add lights or devices to program memory:

- 1. Press 2. The display shows *FEATURES MENU*.
- 2. Enter 3 and the display shows *LEARN LIGHTS AND DEVICES*.
- 3. Press 🗊 to add a light. The panel displays *ENTER A LIGHT NUMBER THEN PRESS #*.

Press to add a device. The panel displays *ENTER A DEVICE NUMBER THEN PRESS #*.

- 4. Enter the desired light or device number (1–40) and press #. The display shows *LIGHT/DEVICE nn ADDED*.
- 5. To add another light or device, enter the desired light or device number and press #.
- 6. To exit press  $\blacksquare + \blacksquare$ .

#### To delete lights or devices from program memory:

- 1. Press 🖸. The display shows *FEATURES MENU*.
- 2. Enter 3 and the display shows *LEARN LIGHTS AND DEVICES*.
- 3. Press 🗵 to delete a light. The panel displays *ENTER A LIGHT NUMBER THEN PRESS #*.

Press 5 to delete a device. The panel displays *ENTER* A DEVICE NUMBER THEN PRESS #.

- 4. Enter the desired light or device number (1–40) and press #. The display shows *LIGHT/DEVICE nn DELETED*.
- 5. To delete another light or device enter the desired light or device number and press #.
- 6. To exit press  $\textcircled{\bullet} + \textcircled{\bullet}$ .

# **Testing the System**

#### Note

Before testing, it is recommended that you have covers on all modules (mounted outside the cabinet) and the panel cabinet door closed. The *testing* environment should match the system *working* environment.

This section describes how to perform the following test procedures:

- **D** Basic System Commands
- □ Testing Panel Backup Battery(s)
- Testing Hardwired Zone Inputs
- Testing Wireless Sensors
- Testing Outputs
- Testing Optional Lights and Devices (X-10 Modules)
- Testing Phone Communication
- Testing Central Station Communication
- Adjusting Touchpad Contrast

You should test the system after installing, servicing, and adding or removing devices from the system.

Refer "Troubleshooting" on page 53 if correct test results are not achieved.

## **Basic System Commands**

Table 14 describes basic touchpad operating commands. For complete details on system operation, including user programming, refer to the system *User Guide*.

### **Table 14. Basic Touchpad Operating Commands**

| Command      | System Response                 |
|--------------|---------------------------------|
| 1 + 9        | Indicates current system status |
| 1 + 1 + CODE | Disarms system to OFF           |

### **Table 14. Basic Touchpad Operating Commands**

| Command             | System Response              |
|---------------------|------------------------------|
| 1 + 2 + CODE        | Arms system to PERIMETER     |
| 1 + 3 + CODE        | Arms system to FULL          |
| 8 + 9 + CODE        | Manually reset smoke sensors |
| 1+0                 | Check alarm history          |
| 7 + 5               | Check event history buffer   |
| 7 + 7 + CODE + Area | Area jump                    |
| 8 + 8               | Initiates a battery test     |
| 8 + 1 + CODE        | Initiates a zone test        |
| 0 + 1 + CODE        | Initiates a phone test       |
| 8 + 7 + CODE        | Initiates a fire test        |

# Testing Panel Backup Battery(s)

The panel can both automatically and manually place a test load on the panel backup battery(s) and measure the voltage output.

### Note

A newly installed battery may require up to eight hours under panel power before an accurate charge indication.

### To manually test the panel backup battery(s):

- 1. Press <sup>1</sup>. The display shows SYSTEM MENU.
- 2. Press 🖲 again to test the battery(s) and display the result. The display will show the battery voltage as *BATTERY TEST: 13.8 V* (or similar) *TO QUIT PRESS* \*.
- 3. Press ★ to quit. The system will automatically quit the battery test after 15 minutes.

## Testing Hardwire and Wireless Zones/ Sensors

It is recommended that you test all hardwired zones and sensors after all programming is completed and whenever a zone/sensor-related problem occurs.

#### Note

While the zone test is a valuable installation and service tool, it only tests zone operation for the current conditions. You should perform a zone test after any change in environment, equipment, or programming.

- 1. Close and secure the panel door.
- 2. Make sure all zones and sensors are in their secured (non-alarm) state.
- 3. Press **B**. The display shows SYSTEM MENU.
- 4. Enter 1 + **installer code** to initiate the zone test.
- 5. The display shows *ZONE TEST ON PRESS 11 TO QUIT* and sounds one 0.5 second long beep.
- 6. Actuate/trip and restore each zone/sensor one at a time while monitoring the display.
- 7. For hardwire zones the system will beep and display [ZONE #] TEST GOOD in confirmation. If the system does not respond, check the zone/sensor wiring or panel programming.

**For wireless zones** the system will beep, and indicate *[zone #] signal level [##]* to confirm the zone number tested. (Refer to Table A.12 for signal level descriptions.) If the system does not respond, or if the sensor does not meet the minimum requirements, refer to the "If a Wireless Sensor Fails the Zone/Sensor Test" section.

- 8. Press  $\mathbb{B} + \mathbb{Z}$  to view tested zones.
- 9. Press  $\mathbb{B} + \mathbb{B}$  to list untested zones.
- 10. Press 1 + 1 to disarm and end testing (if Quik Arm is on). Otherwise, Press 1 and enter your install access code.

| Number | Signal Level |
|--------|--------------|
| 0-5    | Weak         |
| 6-14   | Fair         |
| 15-30  | Good         |
| 31+    | Excellent    |

## If a Wireless Sensor Fails the Zone/Sensor Test

If system does not beep when a sensor is tripped, place an ITI RF Sniffer (60-401) test tool near the wireless sensor when tripping to verify that the sensor is transmitting. Constant beeps from the RF Sniffer indicate a runaway (faulty) wireless sensor. Remove the sensor battery(s) and replace the sensor.

If possible, locate wireless sensors within 500 feet of the panel. While a transmitter may have a range of one mile or more out in the open, the environment at the installation site can have a significant effect on transmitter range.

Sometimes a change in sensor location can help overcome adverse wireless conditions.

#### To improve wireless sensor communication, you can

- □ Reorient the sensor,
- □ relocate the sensor,
- □ if necessary, replace the sensor, or
- □ add additional RF transceivers.

#### To reorient a wireless sensor:

- 1. Rotate the sensor and test for improved sensor communication at 90 and 180 degrees from the original position.
- 2. If poor communication persists, relocate the sensor as described below.

#### To relocate a wireless sensor:

- 1. Test the sensor a few inches from the original position.
- 2. Move the sensor from the original position and retest until an acceptable location is found.
- 3. Mount the sensor in the new location.
- 4. If no location is acceptable, replace the sensor as described below.

#### To replace a wireless sensor:

1. Test a known good sensor at the same location.

- 2. If the transmission beeps remain below the minimum level, avoid mounting a sensor at that location.
- 3. If the replacement sensor functions, contact ITI for repair or replacement of the problem sensor.

## To add RF transceiver(s):

Install and wire the RF transceiver module according to the *Installation Instructions* included with the module and the information provided on page 10 of this manual. You can have up to 5 RF transceivers on an Advent Fire panel.

## **Testing Outputs and Sirens**

All outputs (onboard, SnapCard, output module, and X-10) should be tested to verify configuration programming.

## 

Inform the central station of the test *before* activating outputs that trigger from an alarm condition.

- 1. Contact the central station to inform them you are testing the system.
- 2. Verify that all wiring at the panel and output devices is correct.
- 3. Activate the appropriate device to trigger each output as programmed.
- 4. Verify that each output responds according the programmed configuration. For outputs that trigger sirens, verify that the correct alarm sounds are produced from these sirens. Table 15 describes the system alarm sounds you should hear from each alarm event (based on defaults). Verify that sirens stop when a fire alarm is silenced.
- 5. If strobes are used, verify that the strobes flash, and continue to flash until a fire alarm is acknowledged (cancelled).
- 6. Contact the central station when you are finished testing.

### Table 15. System Alarm Sounds

| Alarm Type       | Alarm Sound                                  |
|------------------|----------------------------------------------|
| Fire             | Repeating series of three beeps (temporal 3) |
| Police/Intrusion | Continuous tone                              |
| Auxiliary        | Rapid beeps                                  |

# Testing the X-10 Modules (menu controlled outputs)

Refer to Table B.5 in Appendix B for X-10 lamp, appliance, and universal module response operation.

#### Note

Lights and devices must be added (learned) before they can be accessed using the *Lights* or *Devices* menus.

#### To test lights and devices:

- 2. Enter the desired light or device number to test and press  $\overline{#}$ .

- 3. Press 1 to select *Turn [selected light or device] on now.*
- 4. Verify that the light or device is on.
- 5. Press 2 to select *Turn [selected light or device] off now.*
- 6. Verify that the light is off.
- 7. Press **Lights On** or **Lights Off** buttons twice to turn all lights on the first house code on or off at the same time.

#### Note

Appliance and universal X-10 modules, if any, are all turned off by pressing **Lights Off** but are not turned on by pressing **Lights On**.

- 8. Repeat steps 2–6 for remaining assigned lamp and appliance module unit numbers.
- 9. Press  $\blacksquare$  to return to the main menu.

## **Testing Phone Communication**

Perform a phone test to check phone communication between the panel and the central station.

### To perform a phone test:

- 1. Contact the central station to inform them that you are testing the system.
- 2. Make sure all premises telephones are on-hook (hung up).
- 3. Press O. The display shows *PHONE MENU*.
- 4. Press  $\square$  + **primary access code** +  $\blacksquare$ . The display shows *PHONE TEST*.
- 5. Wait for the system to dial and test all programmed telephone numbers.
- 6. The panel indicates *PHONE TEST OK* for each phone number successfully tested.
- 7. Press  $\textcircled{\bullet}$  to quit the phone test.

#### Note

If *NUMBER n TEST FAILURE* is indicated, press **★** to quit the test and refer to the "Troubleshooting" section.

## **Testing Central Station Communication**

After performing zone and phone tests, check that the system is reporting alarms successfully to the central station and pager(s).

## 

Be sure to contact the central station *before* activating outputs/zones that trigger an alarm condition.

#### To test communication with the central station:

- 1. Call the central station and tell the operator that you will be testing the system.
- 2. Arm the system.
- 3. Test each touchpad, wireless panic button, and trip all of the sensors. Verify that the appropriate system indications and alarms are working correctly.
- 4. Make sure that you test all programmed central station phone numbers.

5. When you finish testing the system, call the central station to verify that all of the correct alarms were received. Check pager displays to verify that reports were received.

# **Adjusting Touchpad Display Contrast**

Touchpad displays can be adjusted for easier viewing to help compensate for lighting conditions in the touchpad location. The contrast adjustment lightens or darkens the text.

### Note

When performing the procedure below you may get a Bus Communication Failure. This is because the panel takes the touchpad off-line when adjusting the contrast.

## To adjust display contrast:

- 1. Enter configuration mode by pressing the D and G buttons together for at least two seconds. The display shows *DA nnn*.
- 2. Press and release the 1 and 2 buttons together repeatedly, until the desired contrast level is displayed.
- 3. Press  $\mathbb{F}$  and the display briefly shows *DONE*, then shows the time and date.

#### Note

For information on adjusting display backlighting and brightness, please see the specific Advent panel User Guide.

Vacuum fluorescent displays do not have a contrast adjustment.

# Troubleshooting

This section describes what to do if you experience problems with system operation. If after performing the troubleshooting procedures the panel still malfunctions, please call Technical Support at 1-800-777-2624.

| Problem                                 | Solution                                                                                                    |
|-----------------------------------------|----------------------------------------------------------------------------------------------------|
|                                         |                                                                                                    |
| Invalid Code or In                      | avalid Authority is indicated.                                                                                                    |
|                                         | 1. Check that access code is valid or is within use/time limits.                                                                                                    |
|                                         | 2. Special dealer access code is required for some system programming.                                                                                                    |
| Customer cannot r                       | remember access code(s).                                                                                                    |
|                                         | 1. Check your records or downloader database to see if you have the customer's access code(s) on file.                                                                                                    |
| r                                       | 2. If downloading software is available, read the panel access code(s) using the downloader.                                                                                                    |
| Installer cannot remember install code. |                                                                                                    |
|                                         | 1. Check your records or downloader database to see if you have the install code on file.                                                                                                    |
|                                         | <ol> <li>If downloading software is available, read the panel access code(s) using the downloader.</li> <li>If the panel has no access to downloading, clear memory (to defaults) and reprogram the panel locally.</li> </ol>                                                                          |
|                                         | Note<br>Dealer access codes are not erased by clearing memory.                                                                                                    |
| Access code stops                       | working.                                                                                                    |
|                                         | 1. Check for valid access code or that code use/time limits have not expired.                                                                                                    |
|                                         | 2. Check for proper partition/area and code selection.                                                                                                    |
|                                         |                                                                                                    |
| Optional duress code is not working.    |                                                                                                    |
|                                         | Check for valid code. (See List Access Codes feature.)                                                                                                    |
| ming                                    |                                                                                                    |
| System won't arm                        |                                                                                                    |
|                                         | 1. If arming to Perimeter, make sure all monitored perimeter doors and windows are closed or bypassed.                                                                                                    |
|                                         | <ol> <li>If arming to Full, make sure all perimeter <i>and interior</i> zone sensors are closed or bypassed.</li> <li>Check system status (press 1 + 9) for an indication of the problem.</li> </ol>                                                                                                   |
| System won't disa                       | ırm.                                                                                                    |
|                                         | 1. Check for proper access code.                                                                                                    |
|                                         | 2. Check the access code authority setting.                                                                                                    |
|                                         |                                                                                                    |
| Main battery and/                       | or main battery failure is indicated.                                                                                                    |
|                                         | Check the panel backup battery(s) and connections and replace if necessary. Also, refer to the Panel - Power LED section in this table.                                                                                                    |
| Zone [zone #] low                       | <i>battery</i> is indicated.                                                                                                    |
|                                         | Replace the indicated sensor battery.                                                                                                    |
| SnapCard low bat                        | tery is indicated.                                                                                                    |
| L                                       | Check the panel 24 VDC Smoke Expansion SnapCard backup battery and connections and replace if necessary.                                                                                                    |
|                                         | Invalid Code or In         Invalid Code or In         Customer cannot re         Installer cannot re         Access code stops         Optional duress co         ming         System won't arm         System won't disa         Main battery and/         Zone [zone #] low         SnapCard low bat |

| Feature              | Problem                                                             | Solution                                                                                                    |  |  |  |
|----------------------|---------------------------------------------------------------------|----------------------------------------------------------------------------------------------------|--|--|--|
| Bypassing            |                                                                     |                                                                                                    |  |  |  |
| Note<br>Fire zones c | e zones cannot be bypassed.                                         |                                                                                                    |  |  |  |
|                      | Fail and/or Invalid is indicated when you attempt to bypass a zone. |                                                                                                    |  |  |  |
|                      |                                                                     | Zone may already be bypassed, or you are trying to bypass a 24-hour zone that cannot be bypassed.                                                                                                    |  |  |  |
|                      | System won't auto                                                   | omatically unbypass closed zones.                                                                                                    |  |  |  |
|                      | ~,                                                                  | Check that the Unbypassing feature is enabled in programming.                                                                                                    |  |  |  |
|                      | System only allow                                                   | vs a certain number of zones to be bypassed.                                                                                                    |  |  |  |
|                      | <u> </u>                                                            | Check Bypassing Limit feature programming for desired number.                                                                                                    |  |  |  |
| Central Static       | on Reporting                                                        |                                                                                                    |  |  |  |
|                      | Central station is 1                                                | not receiving reports from panel.                                                                                                    |  |  |  |
|                      |                                                                     | 1 Derform a phone test. If phone test fails follow the remaining steps                                                                                                    |  |  |  |
|                      |                                                                     | <ol> <li>Perform a phone test. In phone test rans, follow the remaining steps</li> <li>Check that the DB-8 Cord is plugged into the panel phone jack and into the RJ-31X/CA-38A jack.</li> </ol>                                                              |  |  |  |
|                      |                                                                     | <ol> <li>Check for proper RJ-31X/CA-38A jack to phone line wiring.</li> <li>Verify with the central station operator that the correct receiver line phone number is programmed into the panel. Reprogram the phone number and retest if necessary.</li> </ol> |  |  |  |
|                      |                                                                     | 6. Replace faulty RJ-31X/CA-38A jack.                                                                                                    |  |  |  |
|                      |                                                                     | 7. Replace faulty DB-8 cord.                                                                                                    |  |  |  |
|                      |                                                                     | 8. Check that the premises phone line is working.                                                                                                    |  |  |  |
| Devices              |                                                                     |                                                                                                    |  |  |  |
|                      | (See X-10 Module                                                    | es, Hardwire Outputs, or 4 Relay Output Module).                                                                                                    |  |  |  |
| Dual Phone L         | ine Module                                                          |                                                                                                    |  |  |  |
|                      | Module bus status                                                   | LED stays off.                                                                                                    |  |  |  |
|                      |                                                                     | 1. Check module and panel power (Green LEDs on).                                                                                                    |  |  |  |
|                      |                                                                     | <ol> <li>Check SuperBus wiring and connections.</li> <li>Check that the module is programmed (added/learned) into panel memory. Add the module if necessary.</li> </ol>                                                                                       |  |  |  |
|                      | Module bus status                                                   | S LED stays on.                                                                                                    |  |  |  |
|                      |                                                                     | <ol> <li>Reinitialize panel and module by turning panel power off and back on.</li> <li>Module circuit failure. Replace the module.</li> </ol>                                                                                                    |  |  |  |
|                      | Module bus status                                                   | s LED blinks, but phones don't work.                                                                                                    |  |  |  |
|                      |                                                                     | 1. Check phone wiring and connections.                                                                                                    |  |  |  |
|                      |                                                                     | <ol> <li>Check that the module is programmed (added/learned) into panel memory. Add the module if necessary.</li> </ol>                                                                                                    |  |  |  |
|                      | Module phone line                                                   | e status LED is on.                                                                                                    |  |  |  |
|                      |                                                                     | Check for phone line failure or phone wiring and connections for that line.                                                                                                    |  |  |  |
|                      | Phones connected                                                    | to module work intermittently.                                                                                                    |  |  |  |
|                      | L                                                                   | <ol> <li>Check module and panel (Green LEDs on).</li> <li>Check Superbus wire routing and length. (Shielded cable may be required on very long or noisy wire runs.)</li> <li>Check panel/module programming.</li> </ol>                                       |  |  |  |
|                      | Only one module                                                     | phone line works.                                                                                                    |  |  |  |
|                      |                                                                     | <ol> <li>Check phone/module connections.</li> <li>Repair/replace faulty module.</li> <li>Check panel/module programming.</li> </ol>                                                                                                    |  |  |  |

| Feature        | Problem                         | Solution                                                                                                    |  |  |
|----------------|---------------------------------|----------------------------------------------------------------------------------------------------|--|--|
| False Alarm    | e Alarm                         |                                                                                                    |  |  |
|                | Alarm is being sent by mistake. |                                                                                                    |  |  |
|                |                                 | Enter the access code immediately to cancel the alarm. This command aborts the alarm report if done within 5 seconds (alarm report delay time [xx013]) after alarm activation (Dialer Abort feature must be on). The system will indicate <i>Report Canceled</i> and the report will not be sent to the monitoring station. |  |  |
|                |                                 | <b>Note</b><br>Some alarms such as Fire alarms will not be aborted.                                                                                                    |  |  |
| Hardwire Alp   | hanumeric Touchpa               | ad                                                                                                    |  |  |
|                | Touchpad displays               | s Touchpad Not Enrolled and does not respond to buttons.                                                                                                    |  |  |
|                |                                 | Enter panel programming mode by entering $8 + 0$ and the install code at a working touchpad or from a telephone.                                                                                                    |  |  |
|                |                                 | Enter item number 48001 and enroll the new touchpad into panel memory.                                                                                                    |  |  |
|                | Touchpad displays               | s ********** and does not respond to button presses.                                                                                                    |  |  |
|                |                                 | Check for SuperBus miswiring.                                                                                                    |  |  |
| Hardwire Alp   | hanumeric Touchpa               | ad (continued)                                                                                                    |  |  |
|                | Touchpad appears                | "dead" (no display or response to buttons).                                                                                                    |  |  |
|                |                                 | <ol> <li>Check that the wiring connector is plugged into the back of the touchpad and into the panel<br/>bus connector.</li> <li>Check SuperBus wiring for opens or shorts.</li> <li>Check panel power</li> </ol>                                                                                                    |  |  |
| Hardwire Inn   | nts                             |                                                                                                    |  |  |
| inara wire inp | No inputs detected              | 1                                                                                                    |  |  |
|                | i to inputs detected            | 1 Check panel programming of all general purpose inputs/outputs                                                                                                    |  |  |
|                |                                 | <ol> <li>Check all input device wiring and connections.</li> </ol>                                                                                                    |  |  |
|                | One input is never              | detected.                                                                                                    |  |  |
|                |                                 | 1. Check panel programming of general purpose input/output.                                                                                                    |  |  |
|                |                                 | <ol> <li>Check input device operation.</li> <li>Check input device wiring and connections.</li> </ol>                                                                                                    |  |  |
|                | Wrong input is det              | tected.                                                                                                    |  |  |
|                |                                 | <ol> <li>Check panel input programming for input.</li> <li>Check input device wiring and connections.</li> </ol>                                                                                                    |  |  |
| Hardwire Ou    | tputs                           |                                                                                                    |  |  |
|                | No outputs activat              | e.                                                                                                    |  |  |
|                | L                               | <ol> <li>Check panel/module programming.</li> <li>Check output wiring and connections.</li> <li>Check panel/module power (green LEDs on).</li> <li>If used, check the optional external supply powering the output devices.</li> </ol>                                                                                      |  |  |
|                | One output never                | activates.                                                                                                    |  |  |
|                |                                 | <ol> <li>Check panel/module programming for that output.</li> <li>Check output wiring and connections.</li> <li>Check that the output programmed trigger event actually occurs.</li> <li>Output relay may have failed or been overloaded. Reprogram to use a different (unused) output or replace the module.</li> </ol>    |  |  |
|                | Wrong output acti               | vates.                                                                                                    |  |  |
|                |                                 | <ol> <li>Check panel output programming.</li> <li>Check output device wiring and connections.</li> </ol>                                                                                                    |  |  |

| Feature        | Problem               | Solution                                                                                                    |  |  |
|----------------|-----------------------|----------------------------------------------------------------------------------------------------|--|--|
| Hardwire Sir   | Hardwire Sirens/Bells |                                                                                                    |  |  |
|                | Exterior sirens are   | e not producing alarm sounds.                                                                                                    |  |  |
|                |                       | 1. Check for 12 VDC between panel terminals 6 and 7 during alarm.                                                                  |  |  |
|                |                       | 2. Check panel main power.                                                                                                    |  |  |
|                |                       | 3. Check for correct wiring at the siren and panel terminals.                                                                      |  |  |
|                | Exterior sirens pro   | oduce status sounds.                                                                                                    |  |  |
|                |                       | 1. Check for correct wiring at the siren and panel terminals.                                                                      |  |  |
|                | <b>T</b>              | 2. Check exterior siren output programming.                                                                                        |  |  |
|                | Interior bells are n  | tot producing sounds.                                                                                                    |  |  |
|                |                       | 1. Check for 12 VDC between panel terminals 4 and 5 with bell activated.                                                           |  |  |
|                |                       | 3. Check for correct wiring at the siren and panel terminals.                                                                      |  |  |
| Hardwire Spo   | eakers (Voice)        |                                                                                                    |  |  |
|                | Speakers are not r    | producing sounds.                                                                                                    |  |  |
|                | speakers are not p    | 1. Check for correct wiring (and opens or shorts) at the speaker and papel terminals                                               |  |  |
|                |                       | 2. Check that required capacitor and end of line (EOL) resistor are installed at the speaker.                                      |  |  |
|                |                       | 3. Make sure that voice volume is correctly programmed.                                                                            |  |  |
|                | Speaker volume to     | oo high or low.                                                                                                    |  |  |
|                |                       | 1. Make sure that the voice volume is correctly programmed.                                                                        |  |  |
|                |                       | 2. Check for too many speakers or incorrect speaker impedance.                                                                     |  |  |
| Hardwire Zo    | nes                   |                                                                                                    |  |  |
|                | Panel does not res    | pond to hardwire zone input.                                                                                                    |  |  |
|                |                       | 1. Check that zones are programmed into panel and add if missing.                                                                  |  |  |
|                |                       | 2. Make sure that zone is set to a restoral-required type or make sure that system is armed to active level before tripping sensor |  |  |
|                |                       | 3. If it is an optional 8 Input Module zone, check that the module bus status LED is blinking to                                   |  |  |
|                |                       | show communication with panel.                                                                                                    |  |  |
| Lights (See al | so X-10 Modules, H    | lardwire Outputs, or 4 Relay Output Module)                                                                                        |  |  |
|                | Light fixture using   | g X-10 Lamp Module does not work.                                                                                                  |  |  |
|                |                       | See X-10 Modules feature in this table.                                                                                            |  |  |
| Panel          |                       |                                                                                                    |  |  |
|                | Panel does not por    | wer up. Panel LED is off and alphanumeric touchpad display is dark.                                                                |  |  |
|                |                       | 1. Check the AC circuit breaker to be sure the circuit is live.                                                                    |  |  |
|                |                       | 2. Check that the backup battery is installed correctly, the battery wires are connected, and the                                  |  |  |
|                |                       | 3. Check for proper panel and transformer wiring.                                                                                  |  |  |
|                |                       | 4. Measure the incoming AC voltage at the panel terminals. The voltage should be about 24                                          |  |  |
|                |                       | VAC between panel terminals 1 and 2.                                                                                               |  |  |
|                | No incoming AC        | voltage at panel terminals 1 and 2.                                                                                                |  |  |
|                |                       | 1. Check that AC power transformer is not wired into a switched circuit.                                                           |  |  |
|                |                       | 2. Disconnect the AC power transformer and disconnect the wires from the transformer and the panel.                                |  |  |
|                |                       | 3. Check transformer to panel wire for short or open circuits.                                                                     |  |  |
|                |                       | 4. Connect the transformer and check for about 24 VAC at the transformer unconnected termi-                                        |  |  |
|                |                       | hais. If zero (0) volts, reset the built-in transformer circuit breaker (if it has one) or replace the transformer.                |  |  |

| Feature        | Problem                                     | Solution                                                                                                    |
|----------------|---------------------------------------------|----------------------------------------------------------------------------------------------------|
| Panel (continu | ued)                                        |                                                                                                    |
|                | Panel power LED                             | is on constantly, display indicates Main Low Battery or voice sounds Main Low Battery.                                                                                                    |
|                |                                             | 1. Check that the panel backup battery is installed correctly, the battery wires are connected, and the AC power transformer is connected.                                                                                                    |
|                |                                             | <ol> <li>Measure the incoming AC voltage at the panel terminals. It should read about 24 VAC at panel terminals 1 and 2.</li> </ol>                                                                                                    |
|                |                                             | 3. Remove the panel backup battery power by disconnecting the red (positive) battery wire.                                                                                                    |
|                |                                             | 4. Check for 13.6 to 14.2 VDC battery charging voltage between panel terminal 3 (GND) and the disconnected red battery wire.                                                                                                    |
|                |                                             | 5. Check for 11.5 to 13.9 VDC battery voltage between the backup battery spade lugs. If the battery voltage is <i>not</i> within the recommended range, allow the battery time to charge or replace faulty battery.                                                                                                    |
|                |                                             | <b>Note</b><br>When the panel is running a backup battery test, the reading at the connected battery can range from 11.4 to 13.7 VDC. The panel automatically runs a backup battery test once every 4 or 24 hours (programmed test interval) and at STIME.                                                                                                    |
|                |                                             | 6. Restore the backup battery power by reconnecting the red wire from the battery.                                                                                                    |
|                |                                             | Note<br>While the AC power transformer is plugged in, the panel automatically charges the battery.<br>While the battery is charging for the first time it is normal for the system to indicate <i>Main Low</i><br><i>Battery</i> . This can take a number of hours depending on the initial battery charge. Once the bat-<br>tery reaches full charge as measured while in battery test, trouble indication will stop once<br>cleared by pressing the * button. If the trouble condition persists after 24 hours, replace the<br>backup battery. |
|                | Panel power LED <i>Failure</i> . (Panel con | quickly flashes once a second, and after pressing $1 + 9$ , the touchpad indicates <i>Main Power</i> ntinues to operate from backup battery.)                                                                                                    |
|                |                                             | <ol> <li>Check the AC circuit breaker to be sure the circuit is live.</li> <li>Check for proper panel and transformer wiring.</li> </ol>                                                                                                    |
|                |                                             | 3. Check that the AC transformer is wired to a non-switched circuit.                                                                                                    |
|                |                                             | 4. Check that the transformer is supplying AC to the panel. (Transformer internal breaker or fuse may be blown.)                                                                                                    |
|                | Panel power LED                             | blinks. (Panel power is on and receiving AC power).                                                                                                    |
|                |                                             | Panel internal failure is detected - service is required:                                                                                                    |
|                |                                             | 3 Blinks - Program memory checksum failure.                                                                                                    |
|                |                                             | 4 Blinks - Voice memory checksum failure.                                                                                                    |
|                |                                             | 5 Blinks - EVAC memory checksum failure.                                                                                                    |
|                |                                             | 7 Blinks - RAM failure.                                                                                                    |
| Partitions/Arc | eas                                         |                                                                                                    |
|                | Only partition/area                         | a one (1) functions.                                                                                                    |
|                |                                             | 1. Check that other partitions/areas are enabled.                                                                                                    |
|                |                                             | 2. Check that devices are correctly added (learned) into the other enabled partitions/areas.                                                                                                    |
| Phones         |                                             |                                                                                                    |
|                | Loss of dial tone of                        | n premises phones after wiring the RJ-31X jack or connecting the DB-8 Cord.                                                                                                    |
|                |                                             | 1. Wait 2 minutes and try again. The panel may be busy trying to report to the central station receiver.                                                                                                    |
|                |                                             | 2. Check the RJ-31X jack wiring.                                                                                                    |
|                |                                             | 3. Check the panel connection to the DB-8 cord.                                                                                                    |
|                |                                             | 4. Replace the RJ-31X jack.                                                                                                    |
|                |                                             | 6. Perform a phone test after troubleshooting the phone line.                                                                                                    |
|                | Constant dial tone                          | is preventing dial-out on premises phones.                                                                                                    |
|                | 20112 unit unit tone                        | Polarity-sensitive phones exist on the premises Reverse the phone wires connected to the brown                                                                                                    |
|                |                                             | and gray wire terminals on the RJ-31X jack.                                                                                                    |

| Feature       | Problem                                         | Solution                                                                                                    |  |  |
|---------------|-------------------------------------------------|----------------------------------------------------------------------------------------------------|--|--|
| Phones (conti | Phones (continued)                              |                                                                                                    |  |  |
|               | Phone does not work.                            |                                                                                                    |  |  |
|               | <u></u>                                         | Disconnect the panel DB-8 Cord from the RJ-31 jack. If the phone still doesn't work, the system is okay and the problem is in the wiring.                                                                                                    |  |  |
|               | System does not respond to remote phone access. |                                                                                                    |  |  |
|               |                                                 | Check that Remote Phone Enable panel feature (17086) is set to "on."                                                                                                    |  |  |
|               | Noisy or "radio" s                              | ounds on phone when system answers.                                                                                                    |  |  |
|               |                                                 | <ol> <li>Check phone wire routing and connections.</li> <li>Check for good panel ground connection.</li> </ol>                                                                                                    |  |  |
| Printer or Au | tomation Module                                 |                                                                                                    |  |  |
|               | Module bus status                               | LED stays off.                                                                                                    |  |  |
|               |                                                 | <ol> <li>Check module and panel power (green LEDs on).</li> <li>Check SuperBus wiring and connections.</li> </ol>                                                                                                    |  |  |
|               | Module bus status                               | LED stays on.                                                                                                    |  |  |
|               |                                                 | <ol> <li>Reinitialize panel and module by turning panel power off then on.</li> <li>Module circuit failure. Replace the module.</li> </ol>                                                                                                    |  |  |
|               | Module bus status                               | LED blinks, but no interface operation.                                                                                                    |  |  |
|               |                                                 | <ol> <li>Panel and module are communicating correctly via the SuperBus.</li> <li>Check panel/module programming.</li> </ol>                                                                                                    |  |  |
|               |                                                 | 3. Check module and device cables and connections.                                                                                                    |  |  |
| RF Transceiv  | er Module (see also,                            | Hardwire Outputs, Wireless Sensors, and Panel)                                                                                                    |  |  |
|               | Module bus status                               | LED stays off.                                                                                                    |  |  |
|               |                                                 | <ol> <li>Check module and panel power (green LEDs on).</li> <li>Check SuperBus wiring and connections.</li> <li>Check for proper panel/module power-up initialization.</li> </ol>                                                                                        |  |  |
|               | Module bus status                               | LED stays on.                                                                                                    |  |  |
|               |                                                 | <ol> <li>Reinitialize panel and module by turning panel power off and on.</li> <li>Module circuit failure. Replace the module.</li> </ol>                                                                                                    |  |  |
|               | Module bus status                               | LED blinks, but limited or no module wireless operation.                                                                                                    |  |  |
|               |                                                 | <ol> <li>Panel and module are communicating correctly via the SuperBus.</li> <li>Check panel/module programming.</li> <li>Check antenna and ground connections.</li> <li>Check for too close of provinity to metal obstructions such as ducting or AC wiring.</li> </ol> |  |  |
|               | Limited wireless                                | ignal range                                                                                                    |  |  |
|               | Linited wifeless s                              | <ol> <li>Check Commercial RF Transceiver Module antenna and ground connections. (Never bend or<br/>cut wireless radio antennas.)</li> </ol>                                                                                                    |  |  |
|               |                                                 | <ol> <li>Check for too close a proximity to metal obstructions such as ducting or large appliances.</li> <li>Check/change transmitting device orientation to module.</li> </ol>                                                                                          |  |  |
| Schedules     |                                                 |                                                                                                    |  |  |
|               | Wrong clock time                                | , date, or day indication.                                                                                                    |  |  |
|               |                                                 | <ol> <li>Check panel clock/calendar programming.</li> <li>Check panel day of week programming.</li> </ol>                                                                                                    |  |  |
|               | Schedules don't re                              | epeat.                                                                                                    |  |  |
|               |                                                 | <ol> <li>Check panel schedules programming.</li> <li>Check if system clock/calendar has been changed since schedules were programmed.</li> </ol>                                                                                                    |  |  |

| Feature       | Problem                        | Solution                                                                                                    |  |
|---------------|--------------------------------|----------------------------------------------------------------------------------------------------|--|
| Sensors/Zones | s ( <i>see also</i> wireless s | smoke sensors)                                                                                                    |  |
|               | Zone # Tamper is indicated.    |                                                                                                    |  |
|               |                                | Replace the zone sensor cover if it is off. Trip and reset the sensor.                                                 |  |
|               | Zone # Supervisor              | <i>y Failure</i> is indicated.                                                                                         |  |
|               | -                              | The zone/sensor is not communicating with the panel.                                                                   |  |
|               | Zone # Trouble La              | <i>bw Battery</i> is indicated.                                                                                        |  |
|               |                                | Replace the indicated zone sensor battery.                                                                             |  |
| Tamper Indic  | ations                         |                                                                                                    |  |
|               |                                | 1. Check that wireless sensor covers are in place.                                                                     |  |
|               |                                | 2. Check that surface tampered wireless PIRs, Smoke, and Sound sensors are securely mounted.                           |  |
|               |                                | 3. Check that hardwired sensor loop end of line (EOL) resistors are installed.                                         |  |
|               |                                | 4. Check for hardwire sensor loop shorts or opens.                                                                     |  |
|               |                                | 5. If panel door is tampered, check that the panel cover is closed.                                                    |  |
|               |                                | 6. If phone jack is tampered, check that phone line cords are plugged in.                                              |  |
|               |                                | antenna and ground connections are tight.                                                                              |  |
|               |                                | 8. Check for multiple incorrect access code entries from touchpad or phone.                                            |  |
| Trouble Beeps | s (see also Panel)             |                                                                                                    |  |
|               |                                | Check system status for an indication of the problem. Troubles must be individually acknowledged to silence the beeps. |  |
| Wireless Sens | ors (also see RF Tra           | ansceiver Module)                                                                                                    |  |
|               | The panel does no              | t respond to sensor activity. There are no alarm, chime, or sensor test sounds.                                        |  |
|               |                                | 1. Check that the wireless sensor battery is installed.                                                                |  |
|               |                                | 2. Check the sensor battery for low voltage. Replace batteries if necessary.                                           |  |
|               |                                | 3. Use an RF Sniffer tool (60-401) to verify that the sensor is transmitting.                                          |  |
|               |                                | 4. Check that the sensor is programmed (added/learned) into panel memory. Add the sensor if necessary.                 |  |
|               |                                | 5. Verify that both RF Transceiver module antennas are installed and that the connections are                          |  |
|               |                                | tight.                                                                                                    |  |
|               | The panel respond              | ls intermittently to wireless sensor signals.                                                                          |  |
|               |                                | 1. Rotate the sensor position from 90 to 180 degrees.                                                                  |  |
|               |                                | 2. Mount the sensor in a different location.                                                                           |  |
| Window Cons   | Le Course (see also )          | 5. Verify that both KF Transcerver Module antennas are instaned and connections tight.                                 |  |
| wireless Smo  | Re Sensor (see also            |                                                                                                    |  |
|               | Beeps once every               |                                                                                                    |  |
|               |                                | Sensor batteries are low. Replace all of the smoke sensor batteries.                                                   |  |
|               | Zone # Trouble 18              | Indicated.                                                                                                    |  |
|               |                                | Replace the zone/sensor cover, if it is off. Trip the sensor.                                                          |  |
|               |                                | Check for blocked dirty sensor screen and clean if necessary.                                                          |  |
|               | Zone # Supervisor              | y Failure is indicated.                                                                                                |  |
|               |                                | The sensor is not communicating with the panel.                                                                        |  |
|               | Zone # Trouble Lo              | w Battery is indicated.                                                                                                |  |
|               |                                | Replace the indicated sensor battery.                                                                                  |  |
| Wireless Touc | chpads                         |                                                                                                    |  |
|               | The panel does no              | t respond to wireless touchpad commands.                                                                               |  |
|               |                                | 1. Operate touchpads from different locations to locate areas of intermittent operation.                               |  |
|               |                                | 2. Check and/or replace wireless touchpad battery.                                                                     |  |
|               |                                | 5. Program or reprogram the touchpad(s) into the panel.                                                                |  |

| Feature      | Problem              | Solution                                                                                                    |
|--------------|----------------------|----------------------------------------------------------------------------------------------------|
| X-10 Lamp/Aj | ppliance Modules     |                                                                                                    |
|              | Lights or devices of | controlled by the X-10 Modules are not working.                                                                                                    |
|              |                      | 1. Check that the light or device is working and the power switch is on.                                                                                                    |
|              |                      | 2. Confirm light or device operation at working outlet.                                                                                                    |
|              |                      | 3. Check that the lights or devices are plugged into X-10 Modules and that the X-10 Modules are plugged into outlets that are not controlled by a switch. If necessary, relocate modules to nonswitched outlets. |
|              |                      | 4. Check that the HOUSE dial on the X-10 Modules match the house code programmed into the panel.                                                                                                    |
|              |                      | 5. Check for correct X-10 module unit settings and panel programming.                                                                                                    |
| Zones, Loops |                      |                                                                                                    |
|              | (See Hardwire Inp    | uts, Sensors.)                                                                                                    |

-

# Appendix A: System Configuration Worksheets

Customer Name \_\_\_\_\_

Address \_\_\_\_\_

Use Table A.1 to determine maximum and standby current draw based on the devices connected to the panel.

 City
 County
 State

 Zip
 Phone (\_\_\_\_)
 \_\_\_\_\_\_

## Table A.1 System Hardwire Devices

| Part No.                                       | Description                                                                                                    | Qty.             | Standby Current Draw                                                                    | Standby<br>Current<br>Subtotal | Maximum<br>Current Draw | Maximum<br>Current<br>Subtotal |
|------------------------------------------------|----------------------------------------------------------------------------------------------------|------------------|-----------------------------------------------------------------------------------------|--------------------------------|-------------------------|--------------------------------|
| Hardwire                                       | Sensors/Detectors                                                                                                    |                  |                                                                                         |                                |                         |                                |
| 13-082                                         | PIR Motion Detector                                                                                                    |                  | 10 mA                                                                                   |                                | 10 mA                   |                                |
| 13-443                                         | 2-Wire Smoke Sensor                                                                                                    |                  | 100 uA                                                                                  |                                | N/A                     |                                |
| 13-444                                         | 2-Wire Smoke/Heat Sensor                                                                                                    |                  | 100 uA                                                                                  |                                | N/A                     |                                |
|                                                | Fire Pull Station                                                                                                    |                  | N/A                                                                                     |                                | N/A                     |                                |
| Hardwire                                       | Sirens/Speakers                                                                                                    |                  |                                                                                         |                                | •                       |                                |
| 13-046                                         | Hardwire Exterior Siren                                                                                                    |                  | N/A                                                                                     |                                | 145 mA                  |                                |
| 13-060                                         | 8 Ohm, 15W Speaker                                                                                                    |                  | N/A                                                                                     |                                | N/A                     |                                |
| SuperBus 2                                     | 2000 Touchpads and Modules (3                                                                                                  | <b>31 Device</b> | s per Bus Header)                                                                       |                                |                         |                                |
| 60-768                                         | SuperBus 2000 Dual Phone<br>Line Module                                                                                        |                  | 20 mA                                                                                   |                                | 60 mA                   |                                |
| 60-783<br>60-854                               | SuperBus 2000 Printer<br>Module<br><b>Note</b><br>Metal enclosure required for<br>commercial applications.                     |                  | 35 mA                                                                                   |                                | 40 mA                   |                                |
| 60-783-02                                      | SuperBus 2000 RS 232<br>Automation Module                                                                                      |                  | 35 mA                                                                                   |                                | 35 mA                   |                                |
| 60-803-01                                      | SuperBus 2000 2x20 LCD<br>Alphanumeric Touchpad                                                                                |                  | 75 mA                                                                                   |                                | 120 mA                  |                                |
| 60-804-01                                      | SuperBus 2000 2x20 VFD<br>Alphanumeric Touchpad                                                                                |                  | 75 mA                                                                                   |                                | 120 mA                  |                                |
| 60-810-04                                      | SuperBus 2000 2x20 VFD<br>Fire Alphanumeric Touchpad                                                                           |                  | 75 mA                                                                                   |                                | 120 mA                  |                                |
| 60-821-95<br>(plastic)<br>60-856-95<br>(metal) | SuperBus 2000 RF Commer-<br>cial Transceiver Module<br><b>Note</b><br>Metal enclosure required for<br>commercial applications. |                  | 50 mA                                                                                   |                                | 50 mA                   |                                |
| 60-774                                         | SuperBus 2000 8Z Hardwire<br>Input Module                                                                                      |                  | 18 mA                                                                                   |                                | 35 mA                   |                                |
| 60-770                                         | SuperBus 2000 4-Relay<br>Output Module                                                                                         |                  | 25 mA                                                                                   |                                | 180 mA                  |                                |
| 60-870                                         | SuperBus 2000 LED Driver<br>Board                                                                                              |                  | 20 mA                                                                                   |                                | 20 mA                   |                                |
| 60-871<br>(display)                            | SuperBus 2000 LED Display<br>or Terminal Board                                                                                 |                  | 36 mA (1 LED per group)                                                                 |                                | 65 mA<br>(max LEDs lit) |                                |
| 60-872<br>(terminal)                           |                                                                                                    |                  |                                                                                         |                                |                         |                                |
| SnapCards                                      | s (2 per panel)                                                                                                    |                  |                                                                                         |                                |                         |                                |
| 60-756                                         | 4 Input/2 Output SnapCard                                                                                                    |                  | 10 mA<br>+ 2.5 mA per zone used<br>+ 7 mA per smoke loop used<br>+ 34 mA per relay used |                                | 185 mA                  |                                |

 Table A.1 System Hardwire Devices (Continued)

| Part No.                                                                                                    | Description                   | Qty.     | Standby Current Draw                                          | Standby<br>Current<br>Subtotal | Maximum<br>Current Draw | Maximum<br>Current<br>Subtotal |  |
|----------------------------------------------------------------------------------------------------|-------------------------------|----------|---------------------------------------------------------------|--------------------------------|-------------------------|--------------------------------|--|
| 60-757                                                                                                    | 8Z Hardwire Input SnapCard    |          | 10 mA<br>+ 2.5 mA per zone used<br>+ 7 mA per smoke loop used |                                | 230 mA                  |                                |  |
| 60-758                                                                                                    | 4 Output SnapCard             |          | 6 mA<br>+ 34 mA per relay used                                |                                | 130 mA                  |                                |  |
| Total Standby Current Draw (must not exceed 150 mA with 1 battery, 850 mA with 2 batteries, or 1.5A with 3 batteries for UL systems) |                               |          |                                                               |                                |                         |                                |  |
| Total Maxi                                                                                                    | imum Current Draw (must not e | xceed 5A | .)                                                            |                                |                         |                                |  |

## **Determining Maximum Panel Wire Length**

## **Example:**

Using 22 gauge wire to connect the following devices on one wire run (length of cable):

### Device Current Draw (see note)

- 1- Hardwire 2-Line Alpha Touchpad = 120 mA
- 1- RF Transceiver Module = 50 mA
- 1-8Z Hardwire Input Module = 35 mA

Total Device Current Draw = 205 mA

Find the total device current draw in the table and match the wire type used. In this example, the maximum recommended wire length is about 154 feet. For longer lengths, use a larger gauge wire.

Note

For self- or remotely-powered devices, the maximum recommended wire length is 4,000 feet using 22 gauge or larger wire.

### Table A.2 Max. Wire Length Recommendations\* (Feet)

| Total<br>Device<br>Current<br>Draw<br>(mA) | 22 Gauge<br>(AWG) | 18 Gauge<br>(AWG) | 16 Gauge<br>(AWG) | 14 Gauge<br>(AWG) |
|--------------------------------------------|-------------------|-------------------|-------------------|-------------------|
| 100                                        | 616               | 1,562             | 2,486             | 3,936             |
| 200                                        | 308               | 782               | 1,244             | 1,968             |
| 300                                        | 206               | 522               | 830               | 1314              |
| 400                                        | 154               | 392               | 622               | 982               |
| 500                                        | 124               | 314               | 500               | 792               |
| 600                                        | 104               | 262               | 416               | 653               |
| 700                                        | 88                | 224               | 356               | 564               |
| 800                                        | 78                | 196               | 312               | 492               |

# Table A.2 Max. Wire Length Recommendations\* (Feet)

| Total<br>Device<br>Current<br>Draw<br>(mA) | 22 Gauge<br>(AWG) | 18 Gauge<br>(AWG) | 16 Gauge<br>(AWG) | 14 Gauge<br>(AWG) |
|--------------------------------------------|-------------------|-------------------|-------------------|-------------------|
| 900                                        | 70                | 174               | 278               | 438               |
| 1000                                       | 61                | 156               | 250               | 394               |
| 1100                                       | 56                | 142               | 226               | 358               |
| 1200                                       | 54                | 130               | 208               | 330               |
| 1300                                       | 48                | 120               | 192               | 304               |
| 1400                                       | 44                | 112               | 178               | 282               |
| 1500                                       | 42                | 104               | 166               | 264               |
| 1600                                       | 40                | 98                | 156               | 246               |
| 1700                                       | 36                | 92                | 146               | 232               |
| 1800                                       | 34                | 88                | 138               | 216               |
| 1900                                       | 32                | 82                | 132               | 208               |
| 2000                                       | 30                | 78                | 126               | 198               |
| 2100                                       | 29                | 74                | 120               | 188               |
| 2200                                       | 28                | 72                | 114               | 180               |
| 2300                                       | 27                | 68                | 108               | 172               |
| 2400                                       | 26                | 66                | 104               | 164               |
| 2500                                       | 25                | 64                | 100               | 158               |
| 2600                                       | 24                | 60                | 96                | 152               |
| 2700                                       | 23                | 58                | 92                | 146               |
| 2800                                       | 22                | 56                | 90                | 140               |
| 2900                                       | 21                | 54                | 86                | 136               |
| 3000                                       | 20                | 52                | 84                | 132               |
| *Two volt maxi                             | mum loop voltag   | ge drop.          |                   |                   |

## **Other System Devices**

## **Table A.3 Wireless Sensors**

| Part No.         | Description                                      | Qty. |
|------------------|--------------------------------------------------|------|
| 60-348           | Handheld Wireless Touchpad                       |      |
| 60-362           | Learn Mode Door/Window Sensor                    |      |
| 60-409           | Learn Mode Recessed Door/Window<br>Sensor        |      |
| 60-452           | Learn Mode Pendant Panic Sensor                  |      |
| 60-453           | Wall-Mount Wireless Touchpad                     |      |
| 60-457           | Dual Button Panic Sensor                         |      |
| 60-458           | Single Button Panic Sensor                       |      |
| 60-460           | Rate-of-Rise Heat Sensor                         |      |
| 60-461           | Learn Mode Shock Sensor                          |      |
| 60-462           | Learn Mode Glass Guard Sensor                    |      |
| 60-499           | Learn Mode Slim Line Door/Window<br>Sensor       |      |
| 60-504           | Learn Mode Freeze Sensor                         |      |
| 60-506-<br>319.5 | Learn Mode Smoke Sensor                          |      |
| 60-848-95        | Learn Mode Smoke Sensor (ESL) 560<br>Series      |      |
| 60-849-95        | Learn Mode Smoke Sensor (ESL) 570<br>Series      |      |
| 60-511           | Learn Model DS924i PIR Motion<br>Sensor          |      |
| 60-578           | Water-Resistant Panic Sensor                     |      |
| 60-582           | Learn Mode Sound Sensor<br>(IntelliSense)        |      |
| 60-641           | Learn Mode Long Life Door/Window<br>Sensor       |      |
| 60-688           | Learn Mode Micro Door/Window<br>Sensor           |      |
| 60-741           | Learn Mode Recessed Micro Door/<br>Window Sensor |      |

## Table A.4 X-10 Module Line Carrier Devices

| Part No. | Description           | Qty. |
|----------|-----------------------|------|
| 13-399   | X-10 Universal Module |      |
| 13-402   | X-10 Appliance Module |      |
| 13-403   | X-10 Lamp Module      |      |

## Table A.5 AC Power Transformer and Backup Battery

| Part No. | Description                                                                                | Qty. |
|----------|--------------------------------------------------------------------------------------------|------|
| 60-781   | Heavy Duty 12V, 17.2 AH or 18.0<br>AH Backup Battery                                       |      |
| 60-830   | Heavy Duty Line Carrier 24 VAC,<br>100 VA, Class I, 110VAC, 60 Hz AC<br>Power Transformer  |      |
| 60-823   | Heavy Duty Line Carrier 24 VAC,<br>100 VA, Class II 110 VAC, 60 Hz AC<br>Power Transformer |      |

## X-10 Module and Device Settings

Use Table A.6 to document information about X-10 module and device settings. If you need more room, simply copy this page.

## Table A.6 X-10 Module House and Unit Code Settings

| Partition<br>Number | Light   | Device<br>Number | Device<br>Type/Location | House Code | Unit Code* |
|---------------------|---------|------------------|-------------------------|------------|------------|
|                     |         |                  |                         |            |            |
|                     |         |                  |                         |            |            |
|                     |         |                  |                         |            |            |
|                     |         |                  |                         |            |            |
|                     |         |                  |                         |            |            |
|                     |         |                  |                         |            |            |
|                     |         |                  |                         |            |            |
|                     |         |                  |                         |            |            |
|                     |         |                  |                         |            |            |
|                     |         |                  |                         |            |            |
|                     |         |                  |                         |            |            |
|                     |         |                  |                         |            |            |
|                     |         |                  |                         |            |            |
|                     |         |                  |                         |            |            |
|                     |         |                  |                         |            |            |
|                     |         |                  |                         |            |            |
|                     |         |                  |                         |            |            |
|                     |         |                  |                         |            |            |
|                     |         |                  |                         |            |            |
|                     |         |                  |                         |            |            |
|                     |         |                  |                         |            |            |
|                     |         |                  |                         |            |            |
|                     |         |                  |                         |            |            |
|                     |         |                  |                         |            |            |
|                     |         |                  |                         |            |            |
|                     |         |                  |                         |            |            |
|                     |         |                  |                         |            |            |
|                     |         |                  |                         |            |            |
|                     |         |                  |                         |            |            |
| *Unit               | codes a | ffect mod        | ule responses.          |            |            |

## **Partition/Area Descriptions**

Use Table A.7 to write in information about each partition or area.

## Table A.7 Partition/Area Numbers and Descriptions

| Partition/<br>Area No. | Description/Location [Display Text] |
|------------------------|-------------------------------------|
| 1                      |                                     |
| 2                      |                                     |
| 3                      |                                     |
| 4                      |                                     |
| 5                      |                                     |
| 6                      |                                     |
| 7                      |                                     |
| 8                      |                                     |

## SuperBus 2000 Device Information

Use Table A.8 to document information about SuperBus 2000 touchpads and modules. If you need more room, simply copy this page.

| Device Description | Bus Connector<br>(circle one) | Bus Address<br>Number<br>(assigned by panel) | Unique ID Number<br>(From device label) |
|--------------------|-------------------------------|----------------------------------------------|-----------------------------------------|
|                    | 1 / 2                         |                                              |                                         |
|                    | 1 / 2                         |                                              |                                         |
|                    | 1 / 2                         |                                              |                                         |
|                    | 1 / 2                         |                                              |                                         |
|                    | 1 / 2                         |                                              |                                         |
|                    | 1 / 2                         |                                              |                                         |
|                    | 1 / 2                         |                                              |                                         |
|                    | 1 / 2                         |                                              |                                         |
|                    | 1 / 2                         |                                              |                                         |
|                    | 1 / 2                         |                                              |                                         |
|                    | 1 / 2                         |                                              |                                         |
|                    | 1 / 2                         |                                              |                                         |
|                    | 1 / 2                         |                                              |                                         |
|                    | 1 / 2                         |                                              |                                         |
|                    | 1 / 2                         |                                              |                                         |
|                    | 1 / 2                         |                                              |                                         |
|                    | 1 / 2                         |                                              |                                         |
|                    | 1 / 2                         |                                              |                                         |
|                    | 1 / 2                         |                                              |                                         |
|                    | 1 / 2                         |                                              |                                         |
|                    | 1 / 2                         |                                              |                                         |
|                    | 1 / 2                         |                                              |                                         |
|                    | 1 / 2                         |                                              |                                         |
|                    | 1 / 2                         |                                              |                                         |
|                    | 1 / 2                         |                                              |                                         |
|                    | 1 / 2                         |                                              |                                         |
|                    | 1 / 2                         |                                              |                                         |
|                    | 1 / 2                         |                                              |                                         |

## Table A.8 SuperBus Touchpad and SuperBus Module Unit Numbers

## **Zone and Sensor Information**

Use Table A.9 to record information about zones and sensors.

## Table A.9 Zone and Sensor Assignments

| Zone Number | Partition Number | Zone Type | Zone/Sensor Type<br>(circle one) | Module Bus<br>ID Number | Module<br>Input Number | Attributes<br>(N0, NC, Floor No., etc.) | Zone/Sensor Text |
|-------------|------------------|-----------|----------------------------------|-------------------------|------------------------|-----------------------------------------|------------------|
| 01          |                  |           | HW/RF                            |                         |                        |                                         |                  |
| 02          |                  |           | HW/RF                            |                         |                        |                                         |                  |
| 03          |                  |           | HW/RF                            |                         |                        |                                         |                  |
| 04          |                  |           | HW/RF                            |                         |                        |                                         |                  |
| 05          |                  |           | HW/RF                            |                         |                        |                                         |                  |
| 06          |                  |           | HW/RF                            |                         |                        |                                         |                  |
| 07          |                  |           | HW/RF                            |                         |                        |                                         |                  |
| 08          |                  |           | HW/RF                            |                         |                        |                                         |                  |
| 09          |                  |           | HW/RF                            |                         |                        |                                         |                  |
| 10          |                  |           | HW/RF                            |                         |                        |                                         |                  |
| 11          |                  |           | HW/RF                            |                         |                        |                                         |                  |
| 12          |                  |           | HW/RF                            |                         |                        |                                         |                  |
| 13          |                  |           | HW/RF                            |                         |                        |                                         |                  |
| 14          |                  |           | HW/RF                            |                         |                        |                                         |                  |
| 15          |                  |           | HW/RF                            |                         |                        |                                         |                  |
| 16          |                  |           | HW/RF                            |                         |                        |                                         |                  |
| 17          |                  |           | HW/RF                            |                         |                        |                                         |                  |
| 18          |                  |           | HW/RF                            |                         |                        |                                         |                  |
| 19          |                  |           | HW/RF                            |                         |                        |                                         |                  |
| 20          |                  |           | HW/RF                            |                         |                        |                                         |                  |
| 21          |                  |           | HW/RF                            |                         |                        |                                         |                  |
| 22          |                  |           | HW/RF                            |                         |                        |                                         |                  |
| 23          |                  |           | HW/RF                            |                         |                        |                                         |                  |
| 24          |                  |           | HW/RF                            |                         |                        |                                         |                  |
| 25          |                  |           | HW/RF                            |                         |                        |                                         |                  |
| 26          |                  |           | HW/RF                            |                         |                        |                                         |                  |
| 27          |                  |           | HW/RF                            |                         |                        |                                         |                  |
| 28          |                  |           | HW/RF                            |                         |                        |                                         |                  |
| 29          |                  |           | HW/RF                            |                         |                        |                                         |                  |
| 30          |                  |           | HW/RF                            |                         |                        |                                         |                  |
| 31          |                  |           | HW/RF                            |                         |                        |                                         |                  |
| 32          |                  |           | HW/RF                            |                         |                        |                                         |                  |
| 33          |                  |           | HW/RF                            |                         |                        |                                         |                  |
| 34          |                  |           | HW/RF                            |                         |                        |                                         |                  |
| 35          |                  |           | HW/RF                            |                         |                        |                                         |                  |

-

| Zone Number | Partition Number | Zone Type | Zone/Sensor Type<br>(circle one) | Module Bus<br>ID Number | Module<br>Input Number | Attributes<br>(N0, NC, Floor No., etc.) | Zone/Sensor Text |
|-------------|------------------|-----------|----------------------------------|-------------------------|------------------------|-----------------------------------------|------------------|
| 36          |                  |           | HW/RF                            |                         |                        |                                         |                  |
| 37          |                  |           | HW/RF                            |                         |                        |                                         |                  |
| 38          |                  |           | HW/RF                            |                         |                        |                                         |                  |
| 39          |                  |           | HW/RF                            |                         |                        |                                         |                  |
| 40          |                  |           | HW/RF                            |                         |                        |                                         |                  |
| 41          |                  |           | HW/RF                            |                         |                        |                                         |                  |
| 42          |                  |           | HW/RF                            |                         |                        |                                         |                  |
| 43          |                  |           | HW/RF                            |                         |                        |                                         |                  |
| 44          |                  |           | HW/RF                            |                         |                        |                                         |                  |
| 45          |                  |           | HW/RF                            |                         |                        |                                         |                  |
| 46          |                  |           | HW/RF                            |                         |                        |                                         |                  |
| 47          |                  |           | HW/RF                            |                         |                        |                                         |                  |
| 48          |                  |           | HW/RF                            |                         |                        |                                         |                  |
| 49          |                  |           | HW/RF                            |                         |                        |                                         |                  |
| 50          |                  |           | HW/RF                            |                         |                        |                                         |                  |
| 51          |                  |           | HW/RF                            |                         |                        |                                         |                  |
| 52          |                  |           | HW/RF                            |                         |                        |                                         |                  |
| 53          |                  |           | HW/RF                            |                         |                        |                                         |                  |
| 54          |                  |           | HW/RF                            |                         |                        |                                         |                  |
| 55          |                  |           | HW/RF                            |                         |                        |                                         |                  |
| 56          |                  |           | HW/RF                            |                         |                        |                                         |                  |
| 57          |                  |           | HW/RF                            |                         |                        |                                         |                  |
| 58          |                  |           | HW/RF                            |                         |                        |                                         |                  |
| 59          |                  |           | HW/RF                            |                         |                        |                                         |                  |
| 60          |                  |           | HW/RF                            |                         |                        |                                         |                  |
| 61          |                  |           | HW/RF                            |                         |                        |                                         |                  |
| 62          |                  |           | HW/RF                            |                         |                        |                                         |                  |
| 63          |                  |           | HW/RF                            |                         |                        |                                         |                  |
| 64          |                  |           | HW/RF                            |                         |                        |                                         |                  |
| 65          |                  |           | HW/RF                            |                         |                        |                                         |                  |
| 66          |                  |           | HW/RF                            |                         |                        |                                         |                  |
| 67          |                  |           | HW/RF                            |                         |                        |                                         |                  |
| 68          |                  |           | HW/RF                            |                         |                        |                                         |                  |
| 69          |                  |           | HW/RF                            |                         |                        |                                         |                  |
| 70          |                  |           | HW/RF                            |                         |                        |                                         |                  |
| 71          |                  |           | HW/RF                            |                         |                        |                                         |                  |
| 72          |                  |           | HW/RF                            |                         |                        |                                         |                  |
| 73          |                  |           | HW/RF                            |                         |                        |                                         |                  |

| Zone Number | Partition Number | Zone Type | Zone/Sensor Type<br>(circle one) | Module Bus<br>ID Number | Module<br>Input Number | Attributes<br>(N0, NC, Floor No., etc.) | Zone/Sensor Text |
|-------------|------------------|-----------|----------------------------------|-------------------------|------------------------|-----------------------------------------|------------------|
| 74          |                  |           | HW/RF                            |                         |                        |                                         |                  |
| 75          |                  |           | HW/RF                            |                         |                        |                                         |                  |
| 76          |                  |           | HW/RF                            |                         |                        |                                         |                  |
| 77          |                  |           | HW/RF                            |                         |                        |                                         |                  |
| 78          |                  |           | HW/RF                            |                         |                        |                                         |                  |
| 79          |                  |           | HW/RF                            |                         |                        |                                         |                  |
| 80          |                  |           | HW/RF                            |                         |                        |                                         |                  |
| 81          |                  |           | HW/RF                            |                         |                        |                                         |                  |
| 82          |                  |           | HW/RF                            |                         |                        |                                         |                  |
| 83          |                  |           | HW/RF                            |                         |                        |                                         |                  |
| 84          |                  |           | HW/RF                            |                         |                        |                                         |                  |
| 85          |                  |           | HW/RF                            |                         |                        |                                         |                  |
| 86          |                  |           | HW/RF                            |                         |                        |                                         |                  |
| 87          |                  |           | HW/RF                            |                         |                        |                                         |                  |
| 88          |                  |           | HW/RF                            |                         |                        |                                         |                  |
| 89          |                  |           | HW/RF                            |                         |                        |                                         |                  |
| 90          |                  |           | HW/RF                            |                         |                        |                                         |                  |
| 91          |                  |           | HW/RF                            |                         |                        |                                         |                  |
| 92          |                  |           | HW/RF                            |                         |                        |                                         |                  |
| 93          |                  |           | HW/RF                            |                         |                        |                                         |                  |
| 94          |                  |           | HW/RF                            |                         |                        |                                         |                  |
| 95          |                  |           | HW/RF                            |                         |                        |                                         |                  |
| 96          |                  |           | HW/RF                            |                         |                        |                                         |                  |
| 97          |                  |           | HW/RF                            |                         |                        |                                         |                  |
| 98          |                  |           | HW/RF                            |                         |                        |                                         |                  |
| 99          |                  |           | HW/RF                            |                         |                        |                                         |                  |
| 100         |                  |           | HW/RF                            |                         |                        |                                         |                  |
| 101         |                  |           | HW/RF                            |                         |                        |                                         |                  |
| 102         |                  |           | HW/RF                            |                         |                        |                                         |                  |
| 103         |                  |           | HW/RF                            |                         |                        |                                         |                  |
| 104         |                  |           | HW/RF                            |                         |                        |                                         |                  |
| 105         |                  |           | HW/RF                            |                         |                        |                                         |                  |
| 106         |                  |           | HW/RF                            |                         |                        |                                         |                  |
| 107         |                  |           | HW/RF                            |                         |                        |                                         |                  |
| 108         |                  |           | HW/RF                            |                         |                        |                                         |                  |
| 109         |                  |           | HW/RF                            |                         |                        |                                         |                  |
| 110         |                  |           | HW/RF                            |                         |                        |                                         |                  |
| 111         |                  |           | HW/RF                            |                         |                        |                                         |                  |

| Zone Number | Partition Number | Zone Type | Zone/Sensor Type<br>(circle one) | Module Bus<br>ID Number | Module<br>Input Number | Attributes<br>(N0, NC, Floor No., etc.) | Zone/Sensor Text |
|-------------|------------------|-----------|----------------------------------|-------------------------|------------------------|-----------------------------------------|------------------|
| 112         |                  |           | HW/RF                            |                         |                        |                                         |                  |
| 113         |                  |           | HW/RF                            |                         |                        |                                         |                  |
| 114         |                  |           | HW/RF                            |                         |                        |                                         |                  |
| 115         |                  |           | HW/RF                            |                         |                        |                                         |                  |
| 116         |                  |           | HW/RF                            |                         |                        |                                         |                  |
| 117         |                  |           | HW/RF                            |                         |                        |                                         |                  |
| 118         |                  |           | HW/RF                            |                         |                        |                                         |                  |
| 119         |                  |           | HW/RF                            |                         |                        |                                         |                  |
| 120         |                  |           | HW/RF                            |                         |                        |                                         |                  |
| 121         |                  |           | HW/RF                            |                         |                        |                                         |                  |
| 122         |                  |           | HW/RF                            |                         |                        |                                         |                  |
| 123         |                  |           | HW/RF                            |                         |                        |                                         |                  |
| 124         |                  |           | HW/RF                            |                         |                        |                                         |                  |
| 125         |                  |           | HW/RF                            |                         |                        |                                         |                  |
| 126         |                  |           | HW/RF                            |                         |                        |                                         |                  |
| 127         |                  |           | HW/RF                            |                         |                        |                                         |                  |
| 128         |                  |           | HW/RF                            |                         |                        |                                         |                  |
| 129         |                  |           | HW/RF                            |                         |                        |                                         |                  |
| 130         |                  |           | HW/RF                            |                         |                        |                                         |                  |
| 131         |                  |           | HW/RF                            |                         |                        |                                         |                  |
| 132         |                  |           | HW/RF                            |                         |                        |                                         |                  |
| 133         |                  |           | HW/RF                            |                         |                        |                                         |                  |
| 134         |                  |           | HW/RF                            |                         |                        |                                         |                  |
| 135         |                  |           | HW/RF                            |                         |                        |                                         |                  |
| 136         |                  |           | HW/RF                            |                         |                        |                                         |                  |
| 137         |                  |           | HW/RF                            |                         |                        |                                         |                  |
| 138         |                  |           | HW/RF                            |                         |                        |                                         |                  |
| 139         |                  |           | HW/RF                            |                         |                        |                                         |                  |
| 140         |                  |           | HW/RF                            |                         |                        |                                         |                  |
| 141         |                  |           | HW/RF                            |                         |                        |                                         |                  |
| 142         |                  |           | HW/RF                            |                         |                        |                                         |                  |
| 143         |                  |           | HW/RF                            |                         |                        |                                         |                  |
| 144         |                  |           | HW/RF                            |                         |                        |                                         |                  |
| 145         |                  |           | HW/RF                            |                         |                        |                                         |                  |
| 146         |                  |           | HW/RF                            |                         |                        |                                         |                  |
| 147         |                  |           | HW/RF                            |                         |                        |                                         |                  |
| 148         |                  |           | HW/RF                            |                         |                        |                                         |                  |
| 149         |                  |           | HW/RF                            |                         |                        |                                         |                  |

| Zone Number | Partition Number | Zone Type | Zone/Sensor Type<br>(circle one) | Module Bus<br>ID Number | Module<br>Input Number | Attributes<br>(N0, NC, Floor No., etc.) | Zone/Sensor Text |
|-------------|------------------|-----------|----------------------------------|-------------------------|------------------------|-----------------------------------------|------------------|
| 150         |                  |           | HW/RF                            |                         |                        |                                         |                  |
| 151         |                  |           | HW/RF                            |                         |                        |                                         |                  |
| 152         |                  |           | HW/RF                            |                         |                        |                                         |                  |
| 153         |                  |           | HW/RF                            |                         |                        |                                         |                  |
| 154         |                  |           | HW/RF                            |                         |                        |                                         |                  |
| 155         |                  |           | HW/RF                            |                         |                        |                                         |                  |
| 156         |                  |           | HW/RF                            |                         |                        |                                         |                  |
| 157         |                  |           | HW/RF                            |                         |                        |                                         |                  |
| 158         |                  |           | HW/RF                            |                         |                        |                                         |                  |
| 159         |                  |           | HW/RF                            |                         |                        |                                         |                  |
| 160         |                  |           | HW/RF                            |                         |                        |                                         |                  |
| 161         |                  |           | HW/RF                            |                         |                        |                                         |                  |
| 162         |                  |           | HW/RF                            |                         |                        |                                         |                  |
| 163         |                  |           | HW/RF                            |                         |                        |                                         |                  |
| 164         |                  |           | HW/RF                            |                         |                        |                                         |                  |
| 165         |                  |           | HW/RF                            |                         |                        |                                         |                  |
| 166         |                  |           | HW/RF                            |                         |                        |                                         |                  |
| 167         |                  |           | HW/RF                            |                         |                        |                                         |                  |
| 168         |                  |           | HW/RF                            |                         |                        |                                         |                  |
| 169         |                  |           | HW/RF                            |                         |                        |                                         |                  |
| 170         |                  |           | HW/RF                            |                         |                        |                                         |                  |
| 171         |                  |           | HW/RF                            |                         |                        |                                         |                  |
| 172         |                  |           | HW/RF                            |                         |                        |                                         |                  |
| 173         |                  |           | HW/RF                            |                         |                        |                                         |                  |
| 174         |                  |           | HW/RF                            |                         |                        |                                         |                  |
| 175         |                  |           | HW/RF                            |                         |                        |                                         |                  |
| 176         |                  |           | HW/RF                            |                         |                        |                                         |                  |
| 177         |                  |           | HW/RF                            |                         |                        |                                         |                  |
| 178         |                  |           | HW/RF                            |                         |                        |                                         |                  |
| 179         |                  |           | HW/RF                            |                         |                        |                                         |                  |
| 180         |                  |           | HW/RF                            |                         |                        |                                         |                  |
| 181         |                  |           | HW/RF                            |                         |                        |                                         |                  |
| 182         |                  |           | HW/RF                            |                         |                        |                                         |                  |
| 183         |                  |           | HW/RF                            |                         |                        |                                         |                  |
| 184         |                  |           | HW/RF                            |                         |                        |                                         |                  |
| 185         |                  |           | HW/RF                            |                         |                        |                                         |                  |
| 186         |                  |           | HW/RF                            |                         |                        |                                         |                  |
| 187         |                  |           | HW/RF                            |                         |                        |                                         |                  |

\_\_\_\_
# Table A.9 Zone and Sensor Assignments (Continued)

| Zone Number | Partition Number | Zone Type | Zone/Sensor Type<br>(circle one) | Module Bus<br>ID Number | Module<br>Input Number | Attributes<br>(N0, NC, Floor No., etc.) | Zone/Sensor Text |
|-------------|------------------|-----------|----------------------------------|-------------------------|------------------------|-----------------------------------------|------------------|
| 188         |                  |           | HW/RF                            |                         |                        |                                         |                  |
| 189         |                  |           | HW/RF                            |                         |                        |                                         |                  |
| 190         |                  |           | HW/RF                            |                         |                        |                                         |                  |
| 191         |                  |           | HW/RF                            |                         |                        |                                         |                  |
| 192         |                  |           | HW/RF                            |                         |                        |                                         |                  |
| 193         |                  |           | HW/RF                            |                         |                        |                                         |                  |
| 194         |                  |           | HW/RF                            |                         |                        |                                         |                  |
| 195         |                  |           | HW/RF                            |                         |                        |                                         |                  |
| 196         |                  |           | HW/RF                            |                         |                        |                                         |                  |
| 197         |                  |           | HW/RF                            |                         |                        |                                         |                  |
| 198         |                  |           | HW/RF                            |                         |                        |                                         |                  |
| 199         |                  |           | HW/RF                            |                         |                        |                                         |                  |
| 200         |                  |           | HW/RF                            |                         |                        |                                         |                  |
| 201         |                  |           | HW/RF                            |                         |                        |                                         |                  |
| 202         |                  |           | HW/RF                            |                         |                        |                                         |                  |
| 203         |                  |           | HW/RF                            |                         |                        |                                         |                  |
| 204         |                  |           | HW/RF                            |                         |                        |                                         |                  |
| 205         |                  |           | HW/RF                            |                         |                        |                                         |                  |
| 206         |                  |           | HW/RF                            |                         |                        |                                         |                  |
| 207         |                  |           | HW/RF                            |                         |                        |                                         |                  |
| 208         |                  |           | HW/RF                            |                         |                        |                                         |                  |
| 209         |                  |           | HW/RF                            |                         |                        |                                         |                  |
| 210         |                  |           | HW/RF                            |                         |                        |                                         |                  |
| 211         |                  |           | HW/RF                            |                         |                        |                                         |                  |
| 212         |                  |           | HW/RF                            |                         |                        |                                         |                  |
| 213         |                  |           | HW/RF                            |                         |                        |                                         |                  |
| 214         |                  |           | HW/RF                            |                         |                        |                                         |                  |
| 215         |                  |           | HW/RF                            |                         |                        |                                         |                  |
| 216         |                  |           | HW/RF                            |                         |                        |                                         |                  |
| 217         |                  |           | HW/RF                            |                         |                        |                                         |                  |
| 218         |                  |           | HW/RF                            |                         |                        |                                         |                  |
| 219         |                  |           | HW/RF                            |                         |                        |                                         |                  |
| 220         |                  |           | HW/RF                            |                         |                        |                                         |                  |
| 221         |                  |           | HW/RF                            |                         |                        |                                         |                  |
| 222         |                  |           | HW/RF                            |                         |                        |                                         |                  |
| 223         |                  |           | HW/RF                            |                         |                        |                                         |                  |
| 224         |                  |           | HW/RF                            |                         |                        |                                         |                  |
| 225         |                  |           | HW/RF                            |                         |                        |                                         |                  |

| Zone Number | Partition Number | Zone Type | Zone/Sensor Type<br>(circle one) | Module Bus<br>ID Number | Module<br>Input Number | Attributes<br>(N0, NC, Floor No., etc.) | Zone/Sensor Text |
|-------------|------------------|-----------|----------------------------------|-------------------------|------------------------|-----------------------------------------|------------------|
| 226         |                  |           | HW/RF                            |                         |                        |                                         |                  |
| 227         |                  |           | HW/RF                            |                         |                        |                                         |                  |
| 228         |                  |           | HW/RF                            |                         |                        |                                         |                  |
| 229         |                  |           | HW/RF                            |                         |                        |                                         |                  |
| 230         |                  |           | HW/RF                            |                         |                        |                                         |                  |
| 231         |                  |           | HW/RF                            |                         |                        |                                         |                  |
| 232         |                  |           | HW/RF                            |                         |                        |                                         |                  |
| 233         |                  |           | HW/RF                            |                         |                        |                                         |                  |
| 234         |                  |           | HW/RF                            |                         |                        |                                         |                  |
| 235         |                  |           | HW/RF                            |                         |                        |                                         |                  |
| 236         |                  |           | HW/RF                            |                         |                        |                                         |                  |
| 237         |                  |           | HW/RF                            |                         |                        |                                         |                  |
| 238         |                  |           | HW/RF                            |                         |                        |                                         |                  |
| 239         |                  |           | HW/RF                            |                         |                        |                                         |                  |
| 240         |                  |           | HW/RF                            |                         |                        |                                         |                  |
| 241         |                  |           | HW/RF                            |                         |                        |                                         |                  |
| 242         |                  |           | HW/RF                            |                         |                        |                                         |                  |
| 243         |                  |           | HW/RF                            |                         |                        |                                         |                  |
| 244         |                  |           | HW/RF                            |                         |                        |                                         |                  |
| 245         |                  |           | HW/RF                            |                         |                        |                                         |                  |
| 246         |                  |           | HW/RF                            |                         |                        |                                         |                  |
| 247         |                  |           | HW/RF                            |                         |                        |                                         |                  |
| 248         |                  |           | HW/RF                            |                         |                        |                                         |                  |
| 249         |                  |           | HW/RF                            |                         |                        |                                         |                  |
| 250         |                  |           | HW/RF                            |                         |                        |                                         |                  |

#### Table A.9 Zone and Sensor Assignments (Continued)

#### Menu Outputs

Use Table A.10 to document information about menu outputs. Room to document 40 menu outputs is provided below. If you need more room, simply copy this page.

#### Table A.10 Menu Outputs

| Partition/Area<br>No. | Menu<br>Output No. | Text | Schedule<br>No. |
|-----------------------|--------------------|------|-----------------|
|                       |                    |      |                 |
|                       |                    |      |                 |
|                       |                    |      |                 |
|                       |                    |      |                 |
|                       |                    |      |                 |

# Table A.10 Menu Outputs

| Partition/Area<br>No. | Menu<br>Output No. | Text | Schedule<br>No. |
|-----------------------|--------------------|------|-----------------|
|                       |                    |      |                 |
|                       |                    |      |                 |
|                       |                    |      |                 |
|                       |                    |      |                 |
|                       |                    |      |                 |
|                       |                    |      |                 |
|                       |                    |      |                 |
|                       |                    |      |                 |
|                       |                    |      |                 |
|                       |                    |      |                 |
|                       |                    |      |                 |
|                       |                    |      |                 |
|                       |                    |      |                 |
|                       |                    |      |                 |
|                       |                    |      |                 |
|                       |                    |      |                 |
|                       |                    |      |                 |
|                       |                    |      |                 |
|                       |                    |      |                 |
|                       |                    |      |                 |
|                       |                    |      |                 |
|                       |                    |      |                 |
|                       |                    |      |                 |
|                       |                    |      |                 |
|                       |                    |      |                 |
|                       |                    |      |                 |
|                       |                    |      |                 |
|                       |                    |      |                 |
|                       |                    |      |                 |
|                       |                    |      |                 |
|                       |                    |      |                 |
|                       |                    |      |                 |
|                       |                    |      |                 |

#### Access Codes and Authority Level Settings

Table A.11 shows the default access codes and Table A12 shows default authority level settings. Document any changes in the tables.

| Partition                                                                                              | Default Code | Authority | User #  |  |  |
|----------------------------------------------------------------------------------------------------|--------------|-----------|---------|--|--|
| 1                                                                                                    | 1234         | Primary   | 1       |  |  |
| 2                                                                                                    | 2345         | Primary   | 2       |  |  |
| 3                                                                                                    | 3456         | Primary   | 3       |  |  |
| 4                                                                                                    | 4567         | Primary   | 4       |  |  |
| 5                                                                                                    | 5678         | Primary   | 5       |  |  |
| 6                                                                                                    | 6789         | Primary   | 6       |  |  |
| 7                                                                                                    | 7890         | Primary   | 7       |  |  |
| 8                                                                                                    | 8901         | Primary   | 8       |  |  |
| Global                                                                                                 | 2020         | Primary   | 5 or 9* |  |  |
| Installer                                                                                              | 0123         | Installer | 0       |  |  |
| * The primary global access code is user #5 in 4 partition systems, and user #9 in 8 partition systems |              |           |         |  |  |

#### Table A.11 Default Access Codes

#### **Authority Level Settings**

Table A.12 (right) shows default authority level settings. Document any changes in table.

#### Table A.12 Authority Level Settings Programming

|                                 |                       |                          |                          |                           | Set                       | ting                                 | Des                                  | crip                               | tion                               |                      |                       |                                 |
|---------------------------------|-----------------------|--------------------------|--------------------------|---------------------------|---------------------------|--------------------------------------|--------------------------------------|------------------------------------|------------------------------------|----------------------|-----------------------|---------------------------------|
|                                 |                       | 10 Remote Access Allowed | 11 Arming to Off Allowed | 12 Arming to Home Allowed | 13 Arming to Away Allowed | 14 Arming to Special Level 4 Allowed | 15 Arming to Special Level 5 Allowed | 18 Standard Zone Bypassing Allowed | 19 Critical Zone Bypassing Allowed | 20 Zone Test Allowed | 21 Phone Test Allowed | 22 Schedule Menu Access Allowed |
| ity                             | 1                     | ~                        | ~                        | ~                         | ~                         | ~                                    | ~                                    | ~                                  |                                    |                      |                       | ~                               |
| hor<br>*                        | 2                     | ~                        | ~                        | ~                         | ~                         | ~                                    | ~                                    | ~                                  |                                    |                      |                       | ~                               |
| Auth<br>ng*                     |                       |                          |                          |                           |                           |                                      | -                                    | -                                  |                                    |                      |                       |                                 |
| Aut<br>ing                      | 3                     |                          | ~                        | ~                         | ~                         | ~                                    | ~                                    | V                                  |                                    |                      |                       |                                 |
| ole Aut<br>Setting              | 3                     |                          | ィ<br>ィ                   | r<br>r                    | v<br>v                    | レ<br>レ                               | v<br>v                               | ~                                  |                                    |                      |                       |                                 |
| mable Aut<br>el Setting         | 3<br>4<br>5           |                          | ン<br>ン<br>ン              | ン<br>ン<br>ン               | ン<br>ン<br>ン               | ン<br>ン<br>ン                          | v<br>v<br>v                          | ~                                  |                                    |                      |                       |                                 |
| ammable Aut<br>Level Setting    | 3<br>4<br>5<br>6      |                          | ン<br>ン<br>ン<br>ン         | ン<br>ン<br>ン<br>ン          | ン<br>ン<br>ン<br>ン          | ン<br>ン<br>ン<br>ン                     | ン<br>ン<br>ン<br>ン                     | ~                                  |                                    |                      |                       |                                 |
| ogrammable Aut<br>Level Setting | 3<br>4<br>5<br>6<br>7 |                          | ン<br>ン<br>ン              | ン<br>ン<br>ン               | ン<br>ン<br>ン               | ン<br>ン<br>ン<br>ン                     | V<br>V<br>V<br>V                     |                                    |                                    |                      |                       |                                 |

\* Factory defaults shown. Write in actual settings.

Primary (prime) authority - of which there is only one per partition/area is required to assign full and duress authorities. Primary, full and duress authority levels (not shown) are not programmable.

#### Item Numbers Index and Record

Use Table A.13 to document settings. Items are in numerical order.

| Item<br>Number | Setting Reference and Default                                                 | Setting       |            |            |  |
|----------------|-------------------------------------------------------------------------------|---------------|------------|------------|--|
| Installer Pi   | ogramming—8 + 0 + Installer/Dealer CODE                                       |               |            |            |  |
| xx001          | Daily Trouble Reporting Time (page 19) 12:00                                  | 1, 3<br>2, 4  | , 5<br>, 6 | , 7, 8     |  |
| xx002          | Siren Time Out (page 19) 16 min.                                              | 1, 3<br>2, 4  | ,5<br>,6   | , 7, 8     |  |
| xx003          | Standard Entry Delay (page 24) 32 sec                                         | 1, 3<br>2, 4  | ,5<br>,6   | , 7, 8     |  |
| xx004          | Standard Exit Delay (page 25) 32 sec                                          | 1, 3<br>2, 4  | , 5<br>, 6 | , 7<br>, 8 |  |
| xx005          | Extended Delay (page 25) 2 min.                                               | 1, 3<br>2, 4  | , 5<br>, 6 | , 7<br>, 8 |  |
| xx006          | Fast Beep Duration (page 25) 10 sec                                           | 1, 3<br>2, 4  | , 5<br>, 6 | , 7<br>, 8 |  |
| xx007          | Time Between Arming Notification and<br>Arming (page 23) 10 min.              | 1, 3<br>2, 4  | ,5,6       | , 7<br>, 8 |  |
| xx008          | Extension Time (page 23) 30 min.                                              | 1, 3<br>2, 4  | , 5<br>, 6 | , 7<br>, 8 |  |
| xx009          | No Activity Tripped After (page 19) 0<br>(Not Active)                         | 1, 3<br>2, 4  | ,5,6       | , 7<br>, 8 |  |
| xx010          | Delay Between No Activity Trip and Alarm<br>(page 19) 5 min.                  | 1, 3,<br>2, 4 | ,5<br>,6   | , 7<br>, 8 |  |
| xx011          | Zone Test Time Out (page 26) 30 min.                                          | 1, 3,<br>2, 4 | , 5<br>, 6 | , 7<br>, 8 |  |
| xx012          | Delay Between Generated Panic Alarm and<br>Alarm Reporting (page 22) 5 sec    | 1, 3,<br>2, 4 | ,5<br>,6   | , 7<br>, 8 |  |
| xx013          | Delay Between Generated Standard Alarm and<br>Alarm Reporting (page 22) 5 sec | 1, 3,<br>2, 4 | ,5<br>,6   | , 7<br>, 8 |  |
| xx014          | Delay Between Generated Fire Alarm and<br>Alarm Reporting (page 22) 0 min.    | 1, 3,<br>2, 4 | ,5<br>,6   | , 7<br>, 8 |  |
| xx015          | Delay Between Suspicion Zone Trip and<br>Alarm Generated (page 20) 5 min.     | 1, 3<br>2, 4  | , 5<br>, 6 | , 7<br>, 8 |  |
| xx017          | Number of Zones that can be Bypassed<br>(page 24) 250 (all)                   | 1, 3<br>2, 4  | , 5<br>, 6 | , 7<br>, 8 |  |
| xx018          | Activity Fault Threshold 1 (page 23) 10                                       | 1, 3<br>2, 4  | , 5<br>, 6 | , 7, 8     |  |
| xx019          | Activity Fault Threshold 2 (page 23) 30                                       | 1, 3<br>2, 4  | , 5<br>, 6 | , 7<br>, 8 |  |
| xx020          | Activity Fault Threshold 3 (page 23) 50                                       | 1, 3<br>2, 4  | , 5<br>, 6 | , 7<br>, 8 |  |
| xx021          | Swing Count (Auto Bypass Trips) (page 24) 3                                   | 1, 3<br>2, 4  | , 5<br>, 6 | , 7<br>, 8 |  |
| xx022          | X-10 House Code 1 (page 21) default is partition/area number                  | 1, 3<br>2, 4  | , 5<br>, 6 | , 7<br>, 8 |  |
| xx023          | X-10 House Code 2 (page 21) default is<br>partition/area number + 8           | 1, 3,<br>2, 4 | ,5<br>,6   | , 7<br>, 8 |  |
| xx025          | Enable Arming Level 2 (page 23) On                                            | 1, 3, 4       | , 5<br>, 6 | , 7, 8     |  |
| xx026          | Enable Arming Level 3 (page 23) On                                            | 1, 3, 4       | , 5<br>, 6 | , 7, 8     |  |
| xx027          | Enable Arming Level 4 (page 23) On                                            | 1, 3,<br>2, 4 | , 5<br>, 6 | , 7<br>, 8 |  |

#### Table A.13 Item Numbers Index and Record

| Item<br>Number | Setting Reference and Default                                         | Setting                                                                                                    |
|----------------|-----------------------------------------------------------------------|----------------------------------------------------------------------------------------------------|
| xx028          | Enable Arming Level 5 (page 23) On                                    | 1, 3, 5, 7,<br>2, 4, 6, 8,                                                                                                    |
| xx049          | Non X-10 Output 1 (page 21) None                                      | 1, 3, 5, 7,<br>2, 4, 6, 8,                                                                                                    |
| xx050          | Non X-10 Output 2 (page 21) None                                      | 1, 3, 5, 7,<br>2, 4, 6, 8,                                                                                                    |
| xx051          | Non X-10 Output 3 (page 21) None                                      | 1, 3, 5, 7,<br>2, 4, 6, 8,                                                                                                    |
| xx052          | Non X-10 Output 4 (page 21) None                                      | 1, 3, 5, 7,<br>2, 4, 6, 8,                                                                                                    |
| xx053          | Non X-10 Output 5 (page 21) None                                      | $\begin{array}{cccccccccccccccccccccccccccccccccccc$                                                                                                    |
| xx054          | Non X-10 Output 6 (page 21) None                                      | $\begin{array}{cccccccccccccccccccccccccccccccccccc$                                                                                                    |
| xx055          | Non X-10 Output 7 (page 21) None                                      | $\begin{array}{cccccccccccccccccccccccccccccccccccc$                                                                                                    |
| xx056          | Non X-10 Output 8 (page 21) None                                      | 1, 3, 5, 7,<br>2, 4, 6, 8,                                                                                                    |
| xx057          | Disarm Key (page 26) 4 (arm to level 1)                               | 1, 3, 5, 7,<br>2, 4, 6, 8,                                                                                                    |
| xx058          | Arm Key (page 26) 9 (arm to closed level)                             | 1, 3, 5, 7,<br>2, 4, 6, 8,                                                                                                    |
| xx059          | Lights Key (page 26) 15 (toggle all lights)                           | 1, 3, 5, 7,<br>2, 4, 6, 8,                                                                                                    |
| xx060          | Star Key (page 26) 12 (incremental arming)                            | 1, 3, 5, 7,<br>2, 4, 6, 8,                                                                                                    |
| xx061          | Lights/Star Key (page 26) 3 (auxiliary panic)                         | 1, 3, 5, 7,<br>2, 4, 6, 8,                                                                                                    |
| xx063          | Arm Level 2 (page 26) 6 (arm to level 3)                              | 1, 3, 5, 7,<br>2, 4, 6, 8,                                                                                                    |
| xx064          | Arm Level 3 (page 26) 5 (arm to level 2)                              | 1, 3, 5, 7,<br>2, 4, 6, 8,                                                                                                    |
| xx065          | Arm/Star Key (page 26) 16 (do nothing)                                | $\begin{array}{cccccccccccccccccccccccccccccccccccc$                                                                                                    |
| xx066          | Disarm/Lights Key (page 26) 16 (do nothing)                           | 1, 3, 5, 7,<br>2, 4, 6, 8,                                                                                                    |
| xx068          | Partition/Area Enable (page 17) Partition 1 On,<br>Partitions 2–8 Off | 1, 3, 5, 7,<br>2, 4, 6, 8,                                                                                                    |
| xx069          | Light Control (page 21) Off                                           | 1, 3, 5, 7,<br>2, 4, 6, 8,                                                                                                    |
| xx070          | Device Control (page 21) Off                                          | 1, 3, 5, 7,<br>2, 4, 6, 8,                                                                                                    |
| xx071          | Latchkey Access (page 21) Off                                         | 1, 3, 5, 7,<br>2, 4, 6, 8,                                                                                                    |
| xx076          | Enable Keystroke Violation Alarm (page 19)<br>Off                     | 1, 3, 5, 7,<br>2, 4, 6, 8,                                                                                                    |
| xx077          | Second Intrusion Causes Report (page 22) Off                          | 1, 3, 5, 7,<br>2, 4, 6, 8,                                                                                                    |
| xx078          | Generate Alarm for Suspicion Trips (page 20)<br>On                    | $\begin{array}{cccccccccccccccccccccccccccccccccccc$                                                                                                    |
| xx079          | Generate Alarm for Unarmed Tamper Signals<br>(page 19) Off            | $1 \_ \_, 3 \_ \_, 5 \_ \_, 7 \_ \_, 7 \_ \_, 12 \_ \_, 4 \_ \_, 6 \_ \_, 8 \_ \_ \_, 7 \_ \_, 7 \_\_, 7 \_\_, 7 \_\_, 7 \_\_, 7 \_\_, 7 \_\_, 7 \_\_, 7 \_\_, 7 \_\_, 7 \_\_, 7 \_\_, 7 \_\_, 7 \_\_, 7 \_\_, 7 \_\_, 7 \_\_, 7 \_\_, 7 \_\_, 7 \_\_, 7 \_\_, 7 \_\_, 7 \_\_, 7 \_\_\_, 7 \_\_, 7 \_\_\_, 7 \_\_\_, 7 \_\_\_, 7 \_\_\_, 7 \_\_\_, 7 \_\_\_\_, 7 \_\_\_, 7 \_\_\_\_, 7 \_\_\_\_, 7 \_\_\_\_, 7 \_\_\_\_, 7 \_\_\_, 7 \_\_\_, 7 \_\_\_, 7 \_\_\_, 7 \_\_\_, 7 \_\_\_, 7 \_\_\_, 7 \_\_\_, 7 \_\_\_, 7 \_\_\_, 7 \_\_\_, 7 \_\_\_, 7 \_\_\_, 7 \_\_\_, 7 \_\_\_, 7 \_\_\_, 7 \_\_\_, 7 \_\_\_, 7 \_\_\_, 7 \_\_\_, 7 \_\_\_, 7 \_\_\_, 7 \_\_\_, 7 \_\_\_, 7 \_\_\_\_, 7 \_\_\_\_, 7 \_\_\_\_\_\_, 7 \_\_\_\_, 7 \_\_\_\_, 7 \_\_\_\_\_\_\_, 7 \_\_\_\_, 7 \_\_\_, 7 \_\_\_, 7 \_\_\_\_\_, 7 \_\_\_\_\_\_\_\_$ |
| xx080          | First Trip Local Second Trip Report (page 20)<br>Off                  | 1, 3, 5, 7,<br>2, 4, 6, 8                                                                                                    |

# Table A.13 Item Numbers Index and Record (Continued)

\_\_\_\_\_

| Item<br>Number | Setting Reference and Default                                       |              | Setting            |
|----------------|---------------------------------------------------------------------|--------------|--------------------|
| xx082          | Key or Code Needed for Special Fire<br>Touchpad Keys (page 26) On   | 1, 3<br>2, 4 | ,5,7,<br>,6,8      |
| xx083          | Tamper Signals from Fire Zones are Alarms<br>(page 19) Off          | 1, 3<br>2, 4 | , 5, 7,<br>, 6, 8  |
| xx084          | Auxiliary/Medical Assignment (page 27) On (auxiliary alarm)         | 1, 3<br>2, 4 | , 5, 7,<br>, 6, 8  |
| xx085          | Enable Police Panic Keys (page 27) On                               | 1, 3<br>2, 4 | ,5,7,<br>,6,8      |
| xx086          | Enable Auxiliary/Medical Panic Keys<br>(page 26) On                 | 1, 3<br>2, 4 | ,5,7,<br>,6,8      |
| xx087          | Enable Fire Panic Keys (page 27) On                                 | 1, 3<br>2, 4 | , 5, 7,<br>, 6, 8, |
| xx088          | Report Partition/Area Event to Central Station<br>(page 21) On      | 1, 3<br>2, 4 | , 5, 7,<br>, 6, 8  |
| xx089          | Cancel Event Cancels Report (page 21) On                            | 1, 3<br>2, 4 | , 5, 7,<br>, 6, 8  |
| xx090          | Second Fire Alarm Ends Reporting Delay<br>(page 22) On              | 1, 3<br>2, 4 | , 5, 7,<br>, 6, 8, |
| xx091          | Print Partition/Area Events (page 22) On                            | 1, 3<br>2, 4 | , 5, 7,<br>, 6, 8, |
| xx092          | Enable Auto Force Arming (page 24) On                               | 1, 3<br>2, 4 | , 5, 7,<br>, 6, 8, |
| xx093          | Enable Quick Arming (page 24) On                                    | 1, 3<br>2, 4 | ,5,7,<br>,6,8,     |
| xx094          | Enable Scheduled Arming (page 23) On                                | 1, 3<br>2, 4 | , 5, 7,<br>, 6, 8, |
| xx095          | Enable Swinger Bypass (page 24) On                                  | 1, 3<br>2, 4 | , 5, 7,<br>, 6, 8, |
| xx096          | Enable Automatic Unbypass (page 24) Off                             | 1, 3<br>2, 4 | , 5, 7,<br>, 6, 8, |
| xx097          | Exterior Arming Verification (page 24) Off                          | 1, 3<br>2, 4 | , 5, 7,<br>, 6, 8, |
| xx098          | Audible Verification at Close Reports<br>(page 23) Off              | 1, 3<br>2, 4 | , 5, 7,<br>, 6, 8  |
| xx100          | Fast Beeps at End of Exit Delay Only<br>(page 25) On                | 1, 3<br>2, 4 | , 5, 7,<br>, 6, 8, |
| xx101          | Early Termination Delay (page 25) Off                               | 1, 3<br>2, 4 | , 5, 7,<br>, 6, 8  |
| xx102          | One-Time Reset Enabled (page 25) Off                                | 1, 3<br>2, 4 | ,5,7,<br>,6,8      |
| xx103          | Beeps During Standard Entry Delay Only<br>(page 25) Off             | 1, 3<br>2, 4 | ,5,7,<br>,6,8      |
| xx108          | Enable Daily Reporting of Partition Trouble<br>(page 19) On         | 1, 3<br>2, 4 | , 5, 7,<br>, 6, 8, |
| xx110          | Announce and Display Zone Text with Chime (page 25) Off             | 1, 3<br>2, 4 | , 5, 7,<br>, 6, 8, |
| xx111          | Chime on Zone Restoral (page 25) Off                                | 1, 3<br>2, 4 | , 5, 7,<br>, 6, 8, |
| xx112          | Generate Restoral Reports for Reporting Zone<br>Types (page 22) Off | 1, 3<br>2, 4 | , 5, 7,<br>, 6, 8, |
| xx113          | Exterior Siren Delay (page 18) Off                                  | 1, 3<br>2, 4 | , 5, 7,<br>, 6, 8, |
| xx116          | Account Number 1 (page 18) 00000000                                 | 1, 3<br>2, 4 | , 5, 7,<br>, 6, 8, |

# Table A.13 Item Numbers Index and Record (Continued)

| ltem<br>Number             | Setting Reference and Default                                                | Setting                                           |
|----------------------------|------------------------------------------------------------------------------|---------------------------------------------------|
| xx117                      | Account Number 2 (page 18) 00000000                                          | 1, 3, 5, 7,<br>2, 4, 6, 8,                        |
| xx118                      | Default Keyfob Schedule Arming Level<br>(page 23) 3                          | 1, 3, 5, 7,<br>2, 4, 6, 8,                        |
| xx120                      | Default Keyswitch Arming Level (page 23) 3                                   | 1, 3, 5, 7,<br>2, 4, 6, 8,                        |
| 17001                      | System Date (page 43) 1/1/00                                                 |                                                   |
| 17002                      | System Time (page 43) 12:00:00                                               |                                                   |
| 17003                      | System Day of Week (page 43) Saturday                                        |                                                   |
| 17004                      | System Report Time (STIME) (page 44)<br>Random                               |                                                   |
| 17006-17111<br>17118       | General Input Response Times (page 37)<br>32 sec                             | I/O 1, I/O 3, I/O 5, I/O 7<br>I/O 2, I/O 4, I/O 6 |
| 17012-17017<br>17119-17120 | Expansion Input Response Times (page 37)<br>32 sec                           | 1, 3, 5, 7,<br>2, 4, 6, 8,                        |
| 17018                      | Max Ring Cycle Time (page 31) 67 ms                                          |                                                   |
| 17019                      | Minimum Ringlet Burst Duration (page 32)<br>400 ms                           |                                                   |
| 17020                      | Maximum Ringlet Burst Duration (page 32)<br>2500 ms                          |                                                   |
| 17021                      | Minimum Pause Between Ringlets (page 32) 0                                   |                                                   |
| 17022                      | Maximum Pause Between Ringlets (page 32) 0                                   |                                                   |
| 17023                      | Minimum Pause Between Rings (page 32)<br>2000 ms                             |                                                   |
| 17024                      | Maximum Pause Between Rings (page 32)<br>4500 ms                             |                                                   |
| 17025                      | Minimum Time Between Ring-Pause-Ring<br>(page 34) 10 sec                     |                                                   |
| 17026                      | Max Time Between Ring-Pause-Ring<br>(page 34) 30 sec                         |                                                   |
| 17027                      | On Hook Hang Up Time (page 33) 4 sec                                         |                                                   |
| 17028                      | Local Phone Connect Time (page 33) 2 sec                                     |                                                   |
| 17029                      | Local Phone Answer Time (page 33) 8 sec                                      |                                                   |
| 17030                      | Max Delay Between Phone Panic Sequence<br>(page 33) 2 sec                    |                                                   |
| 17031                      | DTMF On Time (page 31) 30 ms                                                 |                                                   |
| 17032                      | DTMF Off Time (page 31) 50 ms                                                |                                                   |
| 17034                      | Phone Test Interval (page 29) 1 day -<br>Commercial, 7 days - Home Navigator |                                                   |
| 17035                      | Touchpad Redirect Reset Time (page 17) 10 sec                                |                                                   |
| 17036                      | AC Stable Time (page 46) 8 sec                                               |                                                   |
| 17037                      | Low Battery Trip Voltage (page 45) 10.6V                                     |                                                   |
| 17038                      | Battery Restored Voltage (page 46) 11.6V                                     |                                                   |
| 17039                      | Battery Voltage Shutdown is Started (page 46)<br>9.4V                        |                                                   |
| 17040                      | Battery Voltage Shutdown is Canceled<br>(page 46) 10.4V                      |                                                   |
| 17041                      | Hours to Delay Before Reporting AC Failure (page 45) 6 hrs                   |                                                   |
| 17043                      | Percent Full History Buffer Reports (page 45)<br>80 percent                  |                                                   |

| Item<br>Number | Setting Reference and Default                                                                                                    | Setting                    |
|----------------|----------------------------------------------------------------------------------------------------|----------------------------|
| 17044          | Percent Full Report Buffer Reports (page 45)<br>80 percent                                                                          |                            |
| 17046-17048    | Siren Cadence (page 43) Medical alternate<br>modulated, Police steady, Auxiliary fast<br>modulated                                  | Medical, Police, Auxiliary |
| 17049-17050    | RF Supervisory Times (page 44) A 4 hrs,<br>B 24 hrs                                                                                 | A, B                       |
| 17051          | Smoke Loop Reset Time (page 37) 3 seconds                                                                                           |                            |
| 17052          | Answer Phone after XX Rings (page 34) 12<br>Rings                                                                                   |                            |
| 17053          | Cancel Ring-Pause-Ring After XX Rings<br>(page 34) 3 rings                                                                          |                            |
| 17054          | Minimum Cycles in a Valid Ring (page 31) 2 cycles                                                                                   |                            |
| 17055          | Number of Ringlets Needed for a Valid Ring<br>(page 31) 1 burst                                                                     |                            |
| 17056          | Local Phone Connect Sequence (page 32) #*                                                                                           |                            |
| 17057          | Phone Device Override Sequence (page 33) **##                                                                                       |                            |
| 17058          | System Pager ID (page 29) 0                                                                                                    |                            |
| 17060-17061    | On Premises Pager IDs (page 46) 0000000                                                                                             | 1,2                        |
| 17062          | System Strobe Light Type (page 43) Amesco                                                                                           |                            |
| 17063-17068    | General Purpose I/O Direction (page 37) 0<br>(input)                                                                                | 1, 3, 5,<br>2, 4, 6,       |
| 17069          | No Phone Line Attached (page 28) Off                                                                                                |                            |
| 17070          | Enable Daylight Savings (page 45) On                                                                                                |                            |
| 17072          | Enable RF Jam Detect (page 44) On                                                                                                   |                            |
| 17073          | Battery Test Interval (page 44) 4 hours                                                                                             |                            |
| 17074          | High Rise Installation (page 44) Off                                                                                                |                            |
| 17075          | Enable Long Range Radio (page 44) Off                                                                                               |                            |
| 17076          | Commercial or Residential Installation<br>(page 44) Home Navigator Off, Commercial<br>On                                            |                            |
| 17078          | Detect Receiver Failure (page 43) On                                                                                                |                            |
| 17079          | Alarm Messages Played at High Volume (page 42) On                                                                                   |                            |
| 17080          | Enable Local Phone Police Alarm (page 33)<br>Off                                                                                    |                            |
| 17081          | Enable Local Phone Auxiliary Alarm (page 33) Off                                                                                    |                            |
| 17082          | Enable Local Phone Fire Alarm (page 33) Off                                                                                         |                            |
| 17083          | Play Evacuation Message During Fire Alarms (page 42) On                                                                             |                            |
| 17084          | First Disarm Silences Fire Alarm and Second<br>Disarm Cancels the Alarm (page 42)<br>Commercial Fire On, Commercial Burglary<br>Off |                            |
| 17085          | Enable Local Phone Access in Partition/Area 1<br>(page 32) Off                                                                      |                            |
| 17086          | Enable Remote Phone Access (page 33) On                                                                                             |                            |
| 17087          | Enable Remote Phone Ring Count (page 33)<br>On                                                                                      |                            |

| ltem<br>Number | Setting Reference and Default                                                           | Setting                                           |
|----------------|-----------------------------------------------------------------------------------------|---------------------------------------------------|
| 17088          | Enable Remote Phone Ring Pause Ring<br>(page 34) On                                     |                                                   |
| 17089          | Enable Remote Phone Override (page 34) On                                               |                                                   |
| 17090          | Enable Toll Saver (page 34) On                                                          |                                                   |
| 17092          | Phone Off Hook is Activity (page 44) On                                                 |                                                   |
| 17093          | Global Account Reporting (page 17) Off                                                  |                                                   |
| 17094-17095    | Enable DTMF Dialing Line 1/2 (page 28) On                                               | 1,2                                               |
| 17096          | Report System Events (page 44) On                                                       |                                                   |
| 17097          | Print Line Feed after Carriage Return<br>(page 45) On                                   |                                                   |
| 17098          | Allow Remote Phone Zone Test (page 34) On                                               |                                                   |
| 17099          | Print System Events (page 45) On                                                        |                                                   |
| 17100          | Time Format (page 43) Off (12 hr)                                                       |                                                   |
| 17101          | Number of Dial Attempts Before Reporting<br>Failure to RF Buddy (page 28) 5             |                                                   |
| 17102          | System Account Number 1 (page 28)<br>00000000                                           |                                                   |
| 17103          | System Account Number 2 (page 28)<br>00000000                                           |                                                   |
| 17104          | Evacuation Message Count (page 42) 4<br>messages                                        |                                                   |
| 17105          | Line 1 Dial Prefix (page 28) None                                                       |                                                   |
| 17106          | Line 2 Dial Prefix (page 28) None                                                       |                                                   |
| 17107          | Dealer Access Code (page 27) None                                                       |                                                   |
| 17108          | Downloader Access Code (page 27) 12345                                                  |                                                   |
| 17109          | Downloader Account Number (page 46)<br>00000000                                         |                                                   |
| 17110          | Panel Latitude (page 46) 0 degrees                                                      |                                                   |
| 17111          | Time Fire Alarm is Silenced (page 42) 30 sec                                            |                                                   |
| 17112          | Output Activation Delay (page 38) 30 sec                                                |                                                   |
| 17113-17116    | Activation Interval One-Shot Times (page 38)<br>A 4 sec, B 30 sec, C 180 sec, D 900 sec | A, B, C,<br>D                                     |
| 17117          | Zone Delay Time (page 37) 10 sec                                                        |                                                   |
| 17122          | Panel Calls Back to Downloader (page 43) Off                                            |                                                   |
| 17123          | AC Frequency (page 46) 60 Hz                                                            |                                                   |
| 17124          | Printer Supports Epson ESC/P Protocol<br>(page 45) On                                   |                                                   |
| 17125          | Partition/Area Text Displayed on Touchpads<br>and Spoken Over Speakers (page 45) On     |                                                   |
| 17126          | Unsilence Alarm after Silencing Period<br>(page 42) Off                                 |                                                   |
| 17127          | Partitions Act as Areas (page 17) Off                                                   |                                                   |
| 17128          | Annunciate Earliest Fire Alarm Not the Most<br>Current (page 42) Off                    |                                                   |
| yy001          | Phone Number Enable (page 29) Off                                                       | 19001, 20001, 21001,         22001, 23001, 24001  |
| yy002          | Number to Dial (page 29) None                                                           | 19002, 20002, 21002,         22002, 23002, 24002, |
| уу003          | Number of Attempts (page 29) 5                                                          | 19003                                             |

-

| Item<br>Number | Setting Reference and Default                 |                                                             | Setti                                                                                | ng                                                  |                       |
|----------------|-----------------------------------------------|-------------------------------------------------------------|--------------------------------------------------------------------------------------|-----------------------------------------------------|-----------------------|
| yy004          | Comm Format (page 29) 0 (Contact ID)          | 19004<br>22004                                              | , 20004<br>, 23004                                                                   | , 21004<br>, 24004                                  | ;                     |
| yy005          | Report Panic Special (page 30) Off            | 19005<br>22005                                              | , 20005<br>, 23005                                                                   | , 21005, 24005                                      |                       |
| zz001          | Enabled Pager Phone Number (page 30) Off      | 25001<br>28001<br>31001<br>34001<br>37001<br>40001          | , 26001<br>, 29001<br>, 32001<br>, 35001<br>, 38001                                  | , 27001, 30001, 33001, 36001, 36001, 39001          | ,<br>,<br>,           |
| zz002          | Pager Number to Dial (page 30) None           | 25002<br>27002<br>31002<br>33002<br>35002<br>37002<br>39002 | , 26002<br>, 28002<br>, 30002<br>, 32002<br>, 34002<br>, 36002<br>, 38002<br>, 40002 |                                                     | ,<br>,<br>,<br>,<br>, |
| zz003          | Number of Attempts (page 30) 3                | 25003<br>28003<br>31003<br>34003<br>37003<br>40003          | , 26003,<br>29003,<br>32003,<br>35003,<br>38003                                      | , 27003, 30003, 33003, 36003, 36003, 39003          | ;<br>;<br>;<br>;      |
| zz004          | Comm Format (page 30) 1 (TAP at 1200 bps PSK) | 25004<br>28004<br>31004<br>34004<br>37004<br>40004          | , 26004<br>, 29004<br>, 32004<br>, 35004<br>, 38004                                  | , 27004, 30004, 33004, 36004, 36004, 39004          | ;<br>;<br>;           |
| zz005          | Character Format (page 30) 1 (7/E/1)          | 25005<br>28005<br>31005<br>34005<br>37005<br>40005          | , 26005,<br>29005,<br>32005,<br>35005,<br>38005                                      | , 27005, 30005, 33005, 36005, 36005, 39005          | ;<br>;<br>;<br>;      |
| zz006          | Pager System Reports (page 30) Off            | 25006<br>28006<br>31006<br>34006<br>37006<br>40006          | , 26006<br>, 29006<br>, 32006<br>, 35006<br>, 38006                                  | , 27006, 30006, 33006, 36006, 39006, 39006          | ,<br>,<br>,           |
| zz007          | Partition/Area 1 Pager Reports (page 31) Off  | 25007<br>28007<br>31007<br>34007<br>37007<br>40007          | , 26007,<br>29007, 32007, 35007, 38007                                               | , 27007, 30007, 33007, 36007, 36007, 39007, 39007   | ;<br>;<br>;           |
| zz008          | Partition/Area 2 Pager Reports (page 31) Off  | 25008<br>28008<br>31008<br>34008<br>37008<br>40008          | , 26008<br>, 29008<br>, 32008<br>, 35008<br>, 35008<br>, 38008                       | , 27008, 30008, 33008, 36008, 36008, 39008          | ;<br>;<br>;           |
| zz009          | Partition/Area 3 Pager Reports (page 31) Off  | 25009<br>28009<br>31009<br>34009<br>37009<br>40009          | , 26009, 29009, 32009, 35009, 35009, 38009                                           | , 27009<br>, 30009<br>, 33009<br>, 36009<br>, 39009 | ,<br>,<br>,           |

| Table A.13 Item | Numbers | Index and | Record | (Continued) |
|-----------------|---------|-----------|--------|-------------|
|                 |         |           |        | (           |

| Item<br>Number | Setting Reference and Default                        |                                                                      | Setti                                                                                | ng                                                  |             |
|----------------|------------------------------------------------------|----------------------------------------------------------------------|--------------------------------------------------------------------------------------|-----------------------------------------------------|-------------|
| zz010          | Partition/Area 4 Pager Reports (page 31) Off         | 25010<br>28010<br>31010<br>34010<br>37010<br>40010                   | , 26010<br>, 29010<br>, 32010<br>, 35010<br>, 38010                                  | , 27010, 30010, 33010, 36010, 36010, 39010          | ;<br>;<br>; |
| zz011          | Partition/Area 5 Pager Reports (page 31) Off         | 25011<br>28011<br>31011<br>34011<br>37011<br>40011                   | , 26011<br>, 29011<br>, 32011<br>, 35011<br>, 38011                                  | , 27011<br>, 30011<br>, 33011<br>, 36011<br>, 39011 | ,<br>,<br>, |
| zz012          | Partition/Area 6 Pager Reports (page 31) Off         | 25012<br>28012<br>31212<br>34012<br>37012<br>40012                   | , 26012<br>, 29012<br>, 32012<br>, 35012<br>, 35012<br>, 38012                       | , 27012<br>, 30012<br>, 33012<br>, 36012<br>, 39012 | ;<br>;<br>; |
| zz013          | Partition/Area 7 Pager Reports (page 31) Off         | 25013<br>28013<br>31013<br>34013<br>37013<br>40013                   | , 26013<br>, 29013<br>, 32013<br>, 350113<br>, 38013                                 | , 27013<br>, 30013<br>, 33013<br>, 36013<br>, 39013 | ;<br>;<br>; |
| zz014          | Partition/Area 8 Pager Reports (page 31) Off         | 25014<br>28014<br>31014<br>34014<br>37014<br>40014                   | , 26014, 29014, 32014, 35014, 35014, 38014                                           | , 27014, 30014, 33014, 36014, 36014, 39014          | ;<br>;<br>; |
| zz015          | Pager PIN # (page 31) None                           | 25015<br>27015<br>29015<br>31015<br>33015<br>35015<br>37015<br>39015 | , 26015<br>, 28015<br>, 30015<br>, 32015<br>, 34015<br>, 36015<br>, 38015<br>, 40015 |                                                     |             |
| zz016          | Pager Max Message Length (page 31) 120<br>Characters | 25016<br>28016<br>31016<br>34016<br>37016<br>40016                   | , 26016, 29016, 32016, 35016, 35016, 38016                                           | , 27016, 30016, 33016, 36016, 36016, 39016          | ;<br>;<br>; |
| 47001          | Add Zones (page 35)                                  |                                                                      |                                                                                      |                                                     |             |
| 47002          | Delete Zones (page 35)                               | 1                                                                    |                                                                                      |                                                     |             |
| 47003          | List Zones (page 36)                                 |                                                                      |                                                                                      |                                                     |             |
| 47004          | Zone Attributes (Edit Zones) (page 36)               |                                                                      |                                                                                      |                                                     |             |
| 47005          | Test Buddies (page 36)                               |                                                                      |                                                                                      |                                                     |             |
| 47006          | List Buddies (page 37)                               |                                                                      |                                                                                      |                                                     |             |
| 48001          | Add (Learn) Bus Devices (page 38)                    |                                                                      |                                                                                      |                                                     |             |
| 48002          | Delete/Change Bus Device ID (page 38)                |                                                                      |                                                                                      |                                                     |             |
| 48003          | List Bus Devices (page 39)                           |                                                                      |                                                                                      |                                                     |             |
| 48004          | Bus Device Partition/Area (page 39)                  |                                                                      |                                                                                      |                                                     |             |
| 48005          | Change Transmit Bus ID (page 39)                     |                                                                      |                                                                                      |                                                     |             |
| 48006          | List Bus Device Text (page 39)                       |                                                                      |                                                                                      |                                                     |             |
| 48007          | Replace/Delete Bus Device ID (page 40)               |                                                                      |                                                                                      |                                                     |             |
| 48009          | Program LED Module (page 40)                         |                                                                      |                                                                                      |                                                     |             |

# Table A.13 Item Numbers Index and Record (Continued)

| ltem<br>Number | Setting Reference and Default                    | Setting |
|----------------|--------------------------------------------------|---------|
| 48010          | Delete/Replace LED Module (page 40)              |         |
| 49001          | Zone Text (page 36)                              |         |
| 49002          | Bus Device Text (page 39)                        |         |
| 49003          | Menu Output Text (page 41)                       |         |
| 49004          | Partition/Area Text (page 18)                    |         |
| 49005          | Keypad Idle Text (page 40)                       |         |
| 50001          | Reset Panel (page 46)                            |         |
| 50002          | Clear Panel Memory (page 17)                     |         |
| 50003          | Software/Hardware Version (page 47)              |         |
| 50004          | Clear History Buffer (page 47)                   |         |
| 50005          | Output Configuration (page 41)                   |         |
| 50008-50009    | Holiday Lists (page 47)                          |         |
| 50010          | Event Configuration and Alarm Masks<br>(page 48) |         |
| 50012          | Print Zone & Device Information (page 48)        |         |
| 50013          | Access Code Length (page 28) 4                   |         |
| 50014-50015    | Delete Primary/Secondary SnapCard (page 48)      |         |
| 50016          | Print History Buffer (page 48)                   |         |

# Table A.13 Item Numbers Index and Record (Continued)

# **Appendix B: Reference Tables**

descriptor numbers. Table notes (if any) appear at the bottom of the last page of the table.

This appendix contains tables for selecting zone type numbers, system features, X-10 Module house, unit codes and responses, SuperBus device unique ID numbers, and text

Note

Fire zone types are always active.

| No. | Name                              | Application                                                                         | Active Level  | Alarm/Siren   | Delay             | Supervisory  | Restoral     | CS Alarm Report | CS Cancel Report | Bypassable   | Chime        | <b>Resets Activity Timer</b> |
|-----|-----------------------------------|-------------------------------------------------------------------------------------|---------------|---------------|-------------------|--------------|--------------|-----------------|------------------|--------------|--------------|------------------------------|
| 00  | Fixed Panic                       | 24-hour audible fixed emergency buttons.                                            | 1, 2, 3, 4, 5 | Police/Police | Instant           | $\checkmark$ |              | $\checkmark$    | $\checkmark$     | $\checkmark$ |              |                              |
| 01  | Portable<br>Panic                 | 24-hour audible portable emergency buttons.                                         | 1, 2, 3, 4, 5 | Police/Police | Instant           |              |              | $\checkmark$    | $\checkmark$     | $\checkmark$ |              |                              |
| 02  | Fixed Panic                       | 24-hour silent fixed emergency buttons.                                             | 1, 2, 3, 4, 5 | Police/Silent | Instant           |              |              | $\checkmark$    | $\checkmark$     | $\checkmark$ |              |                              |
| 03  | Portable<br>Panic                 | 24-hour silent portable emergency buttons.                                          | 1, 2, 3, 4, 5 | Police/Silent | Instant           |              |              | $\checkmark$    | $\checkmark$     | $\checkmark$ |              |                              |
| 04  | Fixed<br>Auxiliary                | 24-hour auxiliary sensor, such as<br>Pendant Panic or holdup button.                | 1, 2, 3, 4, 5 | Aux./Aux.     | Instant           | $\checkmark$ |              | $\checkmark$    | $\checkmark$     | $\checkmark$ |              |                              |
| 05  | Fixed<br>Auxiliary                | 24-hour auxiliary emergency<br>buttons. Siren shut-off confirms<br>CS alarm report. | 1, 2, 3, 4, 5 | Aux./Aux.     | Instant           | $\checkmark$ |              | $\checkmark$    | $\checkmark$     | $\checkmark$ |              |                              |
| 06  | Portable<br>Auxiliary             | 24-hour portable auxiliary alert buttons.                                           | 1, 2, 3, 4, 5 | Aux./Aux.     | Instant           |              |              | $\checkmark$    | $\checkmark$     | $\checkmark$ |              |                              |
| 07  | Portable<br>Auxiliary             | 24-hour portable auxiliary button.<br>Siren shut-off confirms CS alarm<br>report.   | 1, 2, 3, 4, 5 | Aux./Aux.     | Instant           |              |              | $\checkmark$    | $\checkmark$     | $\checkmark$ |              |                              |
| 08  | Special<br>Intrusion              | Special belongings, such as gun cabinets and wall safes.                            | 1, 2, 3, 4, 5 | Police/Police | Instant           | $\checkmark$ | $\checkmark$ | $\checkmark$    | $\checkmark$     | $\checkmark$ |              |                              |
| 09  | Special<br>Intrusion              | Special belongings, such as gun cabinets and wall safes.                            | 1, 2, 3, 4, 5 | Police/Police | Standard          | $\checkmark$ | $\checkmark$ | $\checkmark$    | $\checkmark$     | $\checkmark$ |              |                              |
| 10  | Entry/Exit<br>Delay               | Entry and exit doors that require a standard delay time.                            | 2, 3, 4, 5    | Police/Police | Standard          | $\checkmark$ | $\checkmark$ | $\checkmark$    | $\checkmark$     | $\checkmark$ | $\checkmark$ | $\checkmark$                 |
| 11  | Entry/Exit<br>Delay               | Garage doors and entrances that require an extended delay time. *                   | 2, 3, 4, 5    | Police/Police | Extended          | $\checkmark$ | $\checkmark$ | $\checkmark$    | $\checkmark$     | $\checkmark$ | $\checkmark$ |                              |
| 12  | Entry/Exit<br>Delay               | Driveway gates and entrances that<br>require a twice extended delay<br>time. *      | 2, 3, 4, 5    | Police/Police | Twice<br>Extended | $\checkmark$ | $\checkmark$ | $\checkmark$    | $\checkmark$     | $\checkmark$ | $\checkmark$ |                              |
| 13  | Instant<br>Perimeter              | Exterior doors and windows.                                                         | 2, 3, 4, 5    | Police/Police | Instant           | $\checkmark$ | $\checkmark$ | $\checkmark$    | $\checkmark$     | $\checkmark$ | $\checkmark$ | $\checkmark$                 |
| 14  | Instant<br>Interior               | Interior doors.                                                                     | 2, 3, 4, 5    | Police/Police | Follower          |              | $\checkmark$ | $\checkmark$    | $\checkmark$     | $\checkmark$ |              | $\checkmark$                 |
| 15  | Instant<br>Interior               | Interior PIR motion sensors. *                                                      | 2, 3, 4, 5    | Police/Police | Follower          |              |              | $\checkmark$    | $\checkmark$     | $\checkmark$ |              | $\checkmark$                 |
| 16  | Instant<br>Interior               | Interior doors.                                                                     | 3, 4, 5       | Police/Police | Follower          |              | $\checkmark$ | $\checkmark$    | $\checkmark$     | $\checkmark$ |              | $\checkmark$                 |
| 17  | Instant<br>Interior               | PIR motion sensors. *                                                               | 3, 4, 5       | Police/Police | Follower          | $\checkmark$ |              | $\checkmark$    | $\checkmark$     | $\checkmark$ |              | $\checkmark$                 |
| 18  | Cross Zone<br>Instant<br>Interior | PIR motion sensors subject to false alarms. * †                                     | 3, 4, 5       | Police/Police | Follower          |              |              | $\checkmark$    | $\checkmark$     | $\checkmark$ |              | $\checkmark$                 |
| 19  | Delayed<br>Interior               | Interior doors that initiate a delay before going into alarm.*                      | 3, 4, 5       | Police/Police | Standard          | $\checkmark$ | $\checkmark$ | $\checkmark$    | $\checkmark$     | $\checkmark$ |              | $\checkmark$                 |

#### Table B.1 Zone Type Characteristics

# Table B.1 Zone Type Characteristics (Continued)

| No.       | Name                          | Application                                                                                                    | Active Level  | Alarm/Siren     | Delay    | Supervisory  | Restoral     | CS Alarm Report | CS Cancel Report | Bypassable   | Chime        | Resets Activity Timer |
|-----------|-------------------------------|----------------------------------------------------------------------------------------------------|---------------|-----------------|----------|--------------|--------------|-----------------|------------------|--------------|--------------|-----------------------|
| 20        | Delayed<br>Interior           | PIR motion sensors that initiate a delay before going into alarm. *                                                             | 3, 4, 5       | Police/Police   | Standard |              |              |                 | $\checkmark$     | $\checkmark$ |              | $\checkmark$          |
| 21        | Local<br>Instant<br>Interior  | 24-hour local alarm zone protecting anything that opens and closes.                                                             | 1, 2, 3, 4, 5 | Police/Police   | Instant  | $\checkmark$ | $\checkmark$ |                 |                  |              |              | $\checkmark$          |
| 22        | Local<br>Delayed<br>Interior  | Same as type 21, plus activation initiates a delay before going into alarm.                                                     | 1, 2, 3, 4, 5 | Police/Police   | Standard | $\checkmark$ | $\checkmark$ |                 |                  | $\checkmark$ |              | $\checkmark$          |
| 23        | Local<br>Instant<br>Auxiliary | 24-hour local alarm zone<br>protecting anything that opens and<br>closes. ‡                                                     | 1, 2, 3, 4, 5 | Aux./Aux.       | Instant  | $\checkmark$ | $\checkmark$ |                 |                  | $\checkmark$ |              |                       |
| 24        | Local<br>Instant<br>Auxiliary | 24-hour local alarm zone<br>protecting anything that opens and<br>closes. Sirens shut off at restoral. *                        | 1, 2, 3, 4, 5 | Aux./Aux.       | Instant  | $\checkmark$ | $\checkmark$ |                 |                  | $\checkmark$ |              |                       |
| 25        | Local<br>Special<br>Chime     | Notify the user when a door is<br>opened. Sounds emit from a local<br>annunciator. *                                            | 1, 2, 3, 4, 5 | Special Chime   | Instant  | $\checkmark$ | $\checkmark$ |                 |                  | $\checkmark$ | $\checkmark$ |                       |
| 26        | Fire                          | 24-hour audible fire emergency buttons, rate-of-rise heat, and smoke sensors.                                                   | 1, 2, 3, 4, 5 | Fire/Fire       | Instant  | $\checkmark$ | $\checkmark$ | $\checkmark$    | $\checkmark$     |              |              |                       |
| 27        | Custom<br>Output              | Output, lamp control, or other customer feature. ‡                                                                              | 1, 2, 3, 4, 5 | Silent          | Instant  | $\checkmark$ | $\checkmark$ |                 |                  | $\checkmark$ |              |                       |
| 28        | Custom<br>Output              | Output, PIR motion sensor, sound sensor, or pressure mat. ‡                                                                     | 1, 2, 3, 4, 5 | Silent          | Instant  | $\checkmark$ |              |                 |                  | $\checkmark$ |              |                       |
| 29        | Auxiliary                     | Auxiliary.                                                                                                    | 1, 2, 3, 4, 5 | Aux.            | Instant  |              |              |                 |                  |              |              |                       |
| 30<br>(A) | Report<br>Police              | 24-hour audible police alarm in levels 2 and 3.                                                                                 | 2, 3, 4, 5    | Police/Police   | Instant  | $\checkmark$ | $\checkmark$ | $\checkmark$    | $\checkmark$     | $\checkmark$ |              |                       |
| 30<br>(B) | Local<br>Auxiliary            | 24-hour audible auxiliary alarm in level 1. Siren shut off at restoral.                                                         | 1             | Aux./Aux.       | Instant  |              | $\checkmark$ |                 |                  | $\checkmark$ |              |                       |
| 32        | Custom<br>Output              | Output, PIR motion sensor, sound sensor, or pressure mat. ‡                                                                     | 1, 2, 3, 4, 5 | Silent          | Instant  |              |              |                 |                  | $\checkmark$ |              |                       |
| 36<br>(A) | Report<br>Police              | 24-hour audible police alarm in levels 2 and 3.                                                                                 | 2, 3, 4, 5    | Police/Police   | Instant  | $\checkmark$ | $\checkmark$ | $\checkmark$    | $\checkmark$     | $\checkmark$ |              |                       |
| 36<br>(B) | Local<br>Auxiliary            | 24-hour audible auxiliary alarm in level 1.                                                                                     | 1             | Aux./Aux.       | Instant  | $\checkmark$ | $\checkmark$ |                 |                  | $\checkmark$ |              |                       |
| 50        | Local<br>Instant<br>Interior  | 24-hour local alarm zone protecting anything that opens and closes.                                                             | 2, 3, 4, 5    | Police/Police   | Instant  |              | $\checkmark$ |                 |                  | $\checkmark$ |              | $\checkmark$          |
| 51        | Local<br>Delayed<br>Interior  | 24-hour local alarm zone protecting anything that opens and closes.                                                             | 2, 3, 4, 5    | Police/Police   | Standard | $\checkmark$ | $\checkmark$ |                 |                  | $\checkmark$ |              | $\checkmark$          |
| 52        | Local<br>Indicator            | 24-hour local auxiliary alarm zone<br>protecting anything that opens and<br>closes. No voice. Sirens shut off at<br>restoral. * | 1, 2, 3, 4, 5 | Aux./Aux.       | Instant  | $\checkmark$ | $\checkmark$ |                 |                  | $\checkmark$ |              |                       |
| 53        | Local<br>Indicator            | 24-hour local indicator zone protecting anything that opens and closes. Chime only.                                             | 1, 2, 3, 4, 5 | None            | Instant  | $\checkmark$ | $\checkmark$ |                 |                  | $\checkmark$ | $\checkmark$ |                       |
| 54        | Fixed<br>Medical              | 24-hour audible fixed medical emergency buttons.                                                                                | 1, 2, 3, 4, 5 | Medical/Medical | Instant  | $\checkmark$ |              | $\checkmark$    | $\checkmark$     | $\checkmark$ |              |                       |

Table B.1 Zone Type Characteristics (Continued)

| No.       | Name                                      | Application                                                                                                    | Active Level  | Alarm/Siren                    | Delay    | Supervisory  | Restoral     | CS Alarm Report | CS Cancel Report | Bypassable   | Chime        | Resets Activity Timer |
|-----------|-------------------------------------------|----------------------------------------------------------------------------------------------------|---------------|--------------------------------|----------|--------------|--------------|-----------------|------------------|--------------|--------------|-----------------------|
| 55        | Fixed<br>Medical                          | 24-hour audible fixed medical<br>emergency buttons. Sirens shut off<br>when reported.                                              | 1, 2, 3, 4, 5 | Medical/Medical                | Instant  | $\checkmark$ |              | $\checkmark$    | $\checkmark$     | $\checkmark$ |              |                       |
| 56        | Portable<br>Medical                       | 24-hour audible portable medical emergency buttons.                                                                                | 1, 2, 3, 4, 5 | Medical/Medical                | Instant  |              |              | $\checkmark$    | $\checkmark$     | $\checkmark$ |              |                       |
| 57        | Portable<br>Medical                       | 24-hour audible portable medical<br>emergency buttons. Sirens shut off<br>when reported.                                           | 1, 2, 3, 4, 5 | Medical/Medical                | Instant  |              |              | $\checkmark$    | $\checkmark$     | $\checkmark$ |              |                       |
| 58        | Suspicion                                 | If not canceled within 1-15 min.,<br>alarm may optionally be<br>generated. A second trip within 1-<br>15 min. will cause an alarm. | 1, 2, 3, 4, 5 | Suspicion/Silent               | Instant  | $\checkmark$ |              | $\checkmark$    | $\checkmark$     | $\checkmark$ |              |                       |
| 59        | Fire<br>Keyswitch                         | Keyswitch used for enabling fire type touchpad.                                                                                    | 1, 2, 3, 4, 5 | Silent                         | Instant  | $\checkmark$ | $\checkmark$ |                 |                  |              |              |                       |
| 60<br>(A) | Police                                    | 24-hour audible police emergency buttons.                                                                                          | 3, 5          | Police/Police                  | Instant  | $\checkmark$ | $\checkmark$ | $\checkmark$    | $\checkmark$     |              |              |                       |
| 60<br>(B) | Fire                                      | 24-hour audible fire emergency buttons                                                                                             | 1, 2, 4,      | Fire/Fire                      | Instant  | $\checkmark$ | $\checkmark$ | $\checkmark$    | $\checkmark$     |              |              |                       |
| 61        | Local<br>Indicator/<br>Delay<br>Perimeter | Local beeps only in Level -1.                                                                                                    | 2, 3, 4, 5    | Police/Police                  | Standard |              | $\checkmark$ | $\checkmark$    |                  | $\checkmark$ |              | $\checkmark$          |
| 62        | Fire Panic                                | Fire Panic                                                                                                    | 1, 2, 3, 4, 5 | Fire/Fire                      | Instant  |              | $\checkmark$ |                 |                  |              |              |                       |
| 63        | Equipment<br>Tamper                       | 24-hour audible security system panel tamper alarm.                                                                                | 1, 2, 3, 4, 5 | Equipment<br>Tamper/Police     | Instant  | $\checkmark$ | $\checkmark$ | $\checkmark$    | $\checkmark$     |              |              |                       |
| 64        | Equipment<br>Tamper                       | 24-hour silent security system panel tamper alarm.                                                                                 | 1, 2, 3, 4, 5 | Equipment<br>Tamper/None       | Instant  | $\checkmark$ | $\checkmark$ | $\checkmark$    | $\checkmark$     |              |              |                       |
| 65        | Siren<br>Tamper                           | 24-hour audible siren tamper alarm.                                                                                                | 1, 2, 3, 4, 5 | Siren Tamper/<br>Police        | Instant  | $\checkmark$ | $\checkmark$ | $\checkmark$    | $\checkmark$     |              |              |                       |
| 66        | Siren<br>Tamper                           | 24-hour silent siren tamper alarm.                                                                                                 | 1, 2, 3, 4, 5 | Siren Tamper/<br>None          | Instant  | $\checkmark$ | $\checkmark$ | $\checkmark$    | $\checkmark$     |              |              |                       |
| 67        |                                           | Unused.                                                                                                    |               |                                |          |              |              |                 |                  |              |              |                       |
| 68        | Carbon<br>Monoxide                        | Carbon Monoxide gas detectors.<br>Note: For residential use only.                                                                  | 1, 2, 3, 4, 5 | Carbon<br>Monoxide/<br>Medical | Instant  | $\checkmark$ | $\checkmark$ | $\checkmark$    | $\checkmark$     |              |              |                       |
| 69        | Touchpad<br>disable<br>keyswitch          | Keyswitch for disabling touchpad.                                                                                                  | 1, 2, 3, 4, 5 | None/None                      | Instant  | $\checkmark$ |              |                 |                  | $\checkmark$ |              |                       |
| 70        | Warning                                   | Trip plays programmable evacuation message.                                                                                        | 1, 2, 3, 4, 5 | None/None                      | Instant  | $\checkmark$ |              |                 |                  |              | $\checkmark$ |                       |
| 71        | On/Off<br>Keyswitch                       | Trip causes arm. Restoral causes a disarm.                                                                                         | 1, 2, 3, 4, 5 | None/None                      | Instant  | $\checkmark$ | $\checkmark$ |                 |                  |              |              |                       |
| 72        | Momentary<br>Keyswitch                    | First trip arms, second trip disarms.                                                                                              | 1, 2, 3, 4, 5 | None/None                      | Instant  | $\checkmark$ |              |                 |                  |              |              |                       |
| 73        | Fixed<br>Holdup                           | 24-hour silent fixed holdup emergency button alarm.                                                                                | 1, 2, 3, 4, 5 | Holdup/None                    | Instant  | $\checkmark$ |              | $\checkmark$    |                  |              |              |                       |
| 74        | Portable<br>Holdup                        | 24-hour silent portable holdup emergency button alarm.                                                                             | 1, 2, 3, 4, 5 | Holdup/None                    | Instant  |              |              | $\checkmark$    |                  |              |              |                       |
| 75        | Night<br>Interior                         | Disarmed in "night" level.                                                                                                    | 3, 5          | Police/Police                  | Follower | $\checkmark$ |              | $\checkmark$    | $\checkmark$     |              |              |                       |

# Table B.1 Zone Type Characteristics (Continued)

| No. | Name                                       | Application                                                                    | Active Level  | Alarm/Siren    | Delay    | Supervisory  | Restoral     | CS Alarm Report | CS Cancel Report | Bypassable   | Chime | Resets Activity Timer |
|-----|--------------------------------------------|--------------------------------------------------------------------------------|---------------|----------------|----------|--------------|--------------|-----------------|------------------|--------------|-------|-----------------------|
| 76  | Night<br>Interior                          | Disarmed in "night" level.                                                     | 3, 5          | Police/Police  | Follower | $\checkmark$ |              | $\checkmark$    | $\checkmark$     | $\checkmark$ |       | $\checkmark$          |
| 77  | Cross Zone<br>Night<br>Delayed<br>Interior | Disarmed in "night" level. †                                                   | 3, 5          | Police/Police  | Follower |              |              | $\checkmark$    | $\checkmark$     | $\checkmark$ |       |                       |
| 78  | Night<br>Delayed<br>Interior               | Disarmed in "night" level.                                                     | 3, 5          | Police/Police  | Standard | $\checkmark$ | $\checkmark$ | $\checkmark$    | $\checkmark$     | $\checkmark$ |       | $\checkmark$          |
| 79  | Night<br>Delayed<br>Interior               | Disarmed in "night" level.                                                     | 3, 5          | Police/Police  | Standard | $\checkmark$ |              | $\checkmark$    | $\checkmark$     | $\checkmark$ |       | $\checkmark$          |
| 80  | Smoke                                      | 24-hour audible smoke/fire alarm.                                              | 1, 2, 3, 4, 5 | Smoke/Fire     | Instant  |              |              |                 |                  |              |       |                       |
| 81  | Heat                                       | 24-hour audible heat/fire alarm.                                               | 1, 2, 3, 4, 5 | Heat/Fire      | Instant  |              | $\checkmark$ |                 |                  |              |       |                       |
| 82  | Water Flow                                 | 24-hour audible sprinkler/fire alarm.                                          | 1, 2, 3, 4, 5 | Sprinkler/Fire | Instant  | $\checkmark$ | $\checkmark$ | $\checkmark$    |                  |              |       |                       |
| 83  |                                            | Unused.                                                                        |               |                |          |              |              |                 |                  |              |       |                       |
| 84  | Enhanc-ed<br>Buddy                         | Special enhanced "buddy system" function.                                      | 1, 2, 3, 4, 5 | Buddy/None     | Instant  |              |              |                 |                  |              |       |                       |
| 85  | Repeater                                   | Wireless signal repeaters                                                      | 1, 2, 3, 4, 5 | None/None      | Instant  |              |              |                 |                  |              |       |                       |
| 86  | Fixed<br>Wireless<br>Touchpad              | Fixed (wall-mount) wireless touchpads                                          | 1, 2, 3, 4, 5 | None/None      | Instant  | $\checkmark$ |              |                 |                  |              |       |                       |
| 87  | Portable<br>Wireless<br>Touchpad           | Portable (hand-held) wireless<br>touchpads.<br>Note: For residential use only. | 1, 2, 3, 4, 5 | None/None      | Instant  |              |              |                 |                  |              |       |                       |
| 88  |                                            | Unused.                                                                        |               |                |          |              |              |                 |                  |              |       |                       |
| 89  |                                            | Unused.                                                                        |               |                |          |              |              |                 |                  |              |       |                       |
| 90  | Pump<br>Active                             | Fire pump is active.                                                           | 1, 2, 3, 4, 5 | Fire/Fire      | Instant  |              | $\checkmark$ | $\checkmark$    |                  |              |       |                       |
| 91  | Pump<br>Failure                            | Fire pump has failed. §                                                        | 1, 2, 3, 4, 5 | Aux./Aux.      | Instant  |              | $\checkmark$ |                 |                  |              |       |                       |
| 92  | Gate Valve<br>Closed                       | Fire gate valve has been closed. §                                             | 1, 2, 3, 4, 5 | Aux./Aux.      | Instant  |              | $\checkmark$ |                 |                  |              |       |                       |
| 93  | CO2<br>Pressure                            | CO2 pressure is low. <sup>§</sup>                                              | 1, 2, 3, 4, 5 | Aux./Aux.      | Instant  |              | $\checkmark$ |                 |                  |              |       |                       |
| 94  | Liquid<br>Pressure                         | Liquid pressure is low. <sup>§</sup>                                           | 1, 2, 3, 4, 5 | Aux./Aux.      | Instant  | $\checkmark$ |              |                 |                  |              |       |                       |
| 95  | Liquid<br>Level                            | Liquid level is low. <sup>§</sup>                                              | 1, 2, 3, 4, 5 | Aux./Aux.      | Instant  | $\checkmark$ | $\checkmark$ |                 |                  |              |       |                       |
| 96  | Fire<br>Supervisory                        | A fire supervisory trouble has been detected. §                                | 1, 2, 3, 4, 5 | Aux./Aux.      | Instant  | $\checkmark$ | $\checkmark$ |                 |                  |              |       |                       |

Table B.1 Zone Type Characteristics (Continued)

| No. | Name | Application | Active Level | Alarm/Siren | Delay | Supervisory | Restoral | CS Alarm Report | CS Cancel Report | Bypassable | Chime | Resets Activity Timer |
|-----|------|-------------|--------------|-------------|-------|-------------|----------|-----------------|------------------|------------|-------|-----------------------|

Note

Check marks ( $\sqrt{}$ ) represent characteristics present in a type.

\* This type is not certified as a primary protection circuit for UL-listed systems and is for supplementary use only.

† Sounds instant police siren if two or more sensors are tripped within 4 minutes; otherwise sensors are followers to delayed sensors. If central station Alarm Verification feature is on, type 18 functions like type 17.

**‡** This type has not been investigated by UL.

§ Zone trip causes trouble, restoral causes trouble restoral.

Note

Reported to Central Station as "Fire Supervisory."

\*\* Active levels are as follows:

| Level # | Name      | Description                                                                                                    | Attributes                                                                        |
|---------|-----------|----------------------------------------------------------------------------------------------------|-----------------------------------------------------------------------------------|
| Level 1 | OFF       | The partition/area is disarmed. Only 24-hour sensors cause an alarm in the OFF level. Cancelling alarms or entry delay automatically disarms to OFF.                                                          | - Open<br>- Entry, but no exit delay<br>- Cannot be disabled                      |
| Level 2 | PERIMETER | The user is on-site and only requires perimeter protection. In addition to 24-hour sensors, perimeter sensors such as those protecting exterior doors and windows cause an alarm in the HOME/PERIMETER level. | <ul> <li>Closed</li> <li>Entry and exit delay</li> <li>Can be disabled</li> </ul> |
| Level 3 | FULL      | The user is away and requires complete protection. 24-hour sensors, perimeter sensors, and interior sensors cause an alarm in the AWAY/FULL level.                                                            | Same as Level 2.                                                                  |
| Level 4 | NIGHT     | The user is on-site and perimeter and 24-hour sensors are active. Since users are not moving around, Interior sensors except those in night groups are also active.                                           | Same as Level 2.                                                                  |
| Level 5 | SILENT    | Same as Level 3, but police alarms are silent.                                                                                                    | Same as Level 2.                                                                  |

# Table B.2 Three-Digit Text Descriptors

| No. | Text Descriptor |
|-----|-----------------|
| 001 | 0               |
| 002 | 1               |
| 003 | 2               |
| 004 | 3               |
| 005 | 4               |
| 006 | 5               |
| 007 | 6               |
| 008 | 7               |
| 009 | 8               |
| 010 | 9               |
| 011 | 10              |
| 012 | 11              |
| 013 | 12              |
| 014 | 13              |
| 015 | 14              |
| 016 | 15              |
| 017 | 16              |
| 018 | 17              |
| 019 | 18              |
| 020 | 19              |
| 021 | 20              |
| 022 | 30              |
| 023 | 40              |
| 024 | 50              |
| 025 | 60              |
| 026 | 70              |
| 027 | 80              |
| 028 | 90              |
| 029 | 100             |
| 030 | THOUSAND_       |
| 031 | ONE_            |
| 032 | 0_              |
| 033 | 1_              |
| 034 | 2_              |
| 035 | 3_              |
| 036 | 4_              |
| 037 | 5_              |
| 038 | 6_              |
| 039 | 7_              |
| 040 | 8_              |
| 041 | 9_              |
| 042 | 10_             |
| 043 | 11_             |
| 044 | 12_             |

| No. | Text Descriptor           |
|-----|---------------------------|
| 765 | 24_                       |
| 045 | Dash                      |
| 046 | Cursor                    |
| 047 | Space And 125 ms<br>Pause |
| 048 | Space                     |
| 049 | Blink Next Token          |
| 050 | Break Line (Return)       |
| 051 | Period (Dot)              |
| 052 | Apostrophe                |
| 053 | AM_                       |
| 054 | PM_                       |
| 055 | 125 ms Pause              |
| 056 | 250 ms Pause              |
| 057 | 500 ms Pause              |
| 058 | 125 ms Beep               |
| 059 | 250 ms Beep               |
| 060 | 500 ms Beep               |
| 061 | 125 ms Low Beep           |
| 062 | 250 ms Low Beep           |
| 063 | 500 ms Low Beep           |
| 064 | Long Beep                 |
| 065 | Chime Ding                |
| 066 | Chime Dong                |
| 067 | A (display only)          |
| 068 | А                         |
| 069 | A_(short)                 |
| 070 | ABORT_                    |
| 071 | ABORTED_                  |
| 072 | ABOVE_                    |
| 766 | AC_(A.C.)                 |
| 073 | ACCEPT_                   |
| 074 | ACCESS_                   |
| 075 | ACKNOWLEDGE_              |
| 076 | ACKNOWLEDGME<br>NT_       |
| 077 | ACTIVE_                   |
| 078 | ACTIVITY_                 |
| 079 | ADD_                      |
| 080 | ADDED_                    |
| 081 | ADDRESS_                  |
| 767 | ADDRESSABLE_              |
| 082 | ADVENT_                   |
| 083 | AGAIN_                    |
| 084 | AGENT_                    |

| No. | Text Descriptor  |
|-----|------------------|
| 085 | AIR_             |
| 086 | ALARM_           |
| 087 | ALERT_           |
| 088 | ALL_             |
| 089 | ALLEY_           |
| 090 | AN_              |
| 768 | ANALOG_          |
| 091 | AND_             |
| 092 | ANNEX_           |
| 093 | ANNUNCIATOR_     |
| 094 | ANTENNA_         |
| 095 | APARTMENT_       |
| 096 | APPLIANCE_       |
| 097 | APRIL_           |
| 098 | ARE_             |
| 099 | AREA_            |
| 100 | ARM_             |
| 101 | ARMED_           |
| 102 | ARMING_          |
| 103 | ART_             |
| 104 | AS_              |
| 105 | ASSEMBLY_        |
| 106 | ATTIC_           |
| 107 | ATTRIBUTE_       |
| 108 | AUDIO_           |
| 109 | AUGUST_          |
| 110 | AUTHORITY_       |
| 111 | AUTO_            |
| 112 | AUTO ARMING_     |
| 113 | AUTOMATIC_       |
| 114 | AUTOMATION_      |
| 115 | AUXILIARY_       |
| 116 | AWAY_            |
| 117 | B (display only) |
| 118 | В                |
| 119 | BABY'S_          |
| 120 | BACK_            |
| 121 | BACKUP_          |
| 122 | BAD_             |
| 123 | BADGE_           |
| 124 | BALCONY_         |
| 125 | BAR_             |
| 126 | BARN_            |
| 127 | BASEMENT_        |

| No. | Text Descriptor     |
|-----|---------------------|
| 128 | BATH_               |
| 129 | BATTERY_            |
| 130 | BAY_                |
| 131 | BEDROOM_            |
| 769 | BELL_               |
| 132 | BLACK_              |
| 133 | BLOWER_             |
| 134 | BLUE_               |
| 135 | BOAT_               |
| 136 | BOILER_             |
| 137 | BOTTOM_             |
| 770 | BOX_                |
| 138 | BREAK_              |
| 139 | BREAKER_            |
| 140 | BREATHING_          |
| 141 | BREEZEWAY_          |
| 142 | BRIGHTEN_           |
| 143 | BROWN_              |
| 144 | BUDDY_              |
| 145 | BUFFER_             |
| 146 | BUILDING_           |
| 147 | BUS_                |
| 148 | BUSINESS_           |
| 149 | BUSY_               |
| 150 | BYPASS_             |
| 151 | BYPASSED_           |
| 152 | C (display only)    |
| 153 | С                   |
| 154 | CABIN_              |
| 155 | CABINET_            |
| 156 | CAGE_               |
| 771 | CALL_               |
| 157 | CALLER ID_          |
| 158 | CAMERA_             |
| 159 | CANCEL_             |
| 160 | CANCELED_           |
| 161 | CAR_                |
| 162 | CARBON<br>MONOXIDE_ |
| 163 | CASH_               |
| 164 | CCTV_               |
| 165 | CEILING_            |
| 166 | CELLAR_             |
| 167 | CELLULAR_           |

| No. | Text Descriptor  |
|-----|------------------|
| 168 | CENTER_          |
| 169 | CENTRAL_         |
| 170 | CHANGE_          |
| 171 | CHANGED_         |
| 172 | CHECK IN_        |
| 173 | CHECKSUM_        |
| 174 | CHIME_           |
| 772 | CIRCUIT_         |
| 175 | CLASS_           |
| 176 | CLEAR_           |
| 177 | CLEARED_         |
| 178 | CLOSE_           |
| 179 | CLOSED_          |
| 180 | CLOSET_          |
| 181 | CLOSING_         |
| 182 | CO_              |
| 183 | CO2_             |
| 184 | COAT_            |
| 185 | CODE_            |
| 186 | CODE'S_          |
| 187 | CODES_           |
| 188 | COLLECTION_      |
| 189 | Colon            |
| 190 | COMMON_          |
| 191 | COMMUNICATION_   |
| 192 | COMMUNICATOR_    |
| 193 | COMPLETE_        |
| 194 | COMPUTER_        |
| 195 | CONFERENCE_      |
| 196 | CONFIGURATION_   |
| 197 | CONSERVATORY_    |
| 198 | CONTACT_         |
| 199 | CONTINUE_        |
| 200 | CONTROL_         |
| 201 | COOLER_          |
| 202 | CORRIDOR_        |
| 203 | COTTAGE_         |
| 204 | COUNT_           |
| 205 | COUNTER_         |
| 206 | CPU_             |
| 207 | CRITICAL_        |
| 208 | CUSTOM_          |
| 209 | D (display only) |
| 210 | D                |
| 211 | DAMPER_          |

| No. | Text Descriptor  |
|-----|------------------|
| 212 | DATA_            |
| 213 | DAUGHTER'S_      |
| 214 | DAY_             |
| 215 | DAYLIGHT_        |
| 216 | DAYS_            |
| 773 | DEALER_          |
| 217 | DECEMBER_        |
| 218 | DECK_            |
| 219 | DEGREES_         |
| 220 | DELAY_           |
| 221 | DELETE_          |
| 222 | DELETED_         |
| 223 | DEN_             |
| 224 | DESCRIPTORS_     |
| 225 | DESK_            |
| 226 | DETECTOR_        |
| 227 | DEVICE_          |
| 228 | DEVICES_         |
| 229 | DIAL_            |
| 230 | DIFFERENT_       |
| 231 | DIM_             |
| 232 | DINING_          |
| 233 | DIRECT_          |
| 234 | DISABLE_         |
| 235 | DISABLED_        |
| 236 | DISARM_          |
| 237 | DISARMED_        |
| 774 | DISPLAY_         |
| 238 | DO_              |
| 775 | DOCK_            |
| 239 | DOES_(long)      |
| 240 | DOES_(short)     |
| 241 | DOOR_            |
| 242 | DOWN_            |
| 243 | DOWNLOAD_        |
| 244 | DOWNSTAIRS_      |
| 245 | DRILL_           |
| 246 | DRIVEWAY_        |
| 247 | DRUG_            |
| 248 | DUAL_            |
| 249 | DUCT_            |
| 250 | DURESS_          |
| 251 | E (display only) |
| 252 | Е                |
| 253 | EARLY_           |

| No. | Text Descriptor  |
|-----|------------------|
| 254 | EAST_            |
| 255 | EIGHTH_          |
| 776 | ELECTRICAL_      |
| 256 | ELEVATOR_        |
| 257 | ELEVENTH_        |
| 258 | EMERGENCY_       |
| 259 | EMPLOYEE_        |
| 260 | ENABLE_          |
| 261 | ENERGY SAVER_    |
| 262 | ENERGY SAVERS_   |
| 263 | ENTER_           |
| 264 | ENTERED_         |
| 265 | ENTRANCE_        |
| 266 | ENTRY_           |
| 267 | ENVIRONMENTAL_   |
| 268 | EQUIPMENT_       |
| 269 | ERROR_           |
| 270 | EVACUATION_      |
| 271 | EVENT_           |
| 272 | EXECUTIVE_       |
| 273 | EXERCISE_        |
| 274 | EXIST_           |
| 275 | EXISTS_          |
| 276 | EXIT_            |
| 277 | EXPLOSIVE_       |
| 278 | EXTEND_          |
| 279 | EXTENDED_        |
| 280 | EXTENSION_       |
| 281 | EXTERIOR_        |
| 282 | EXTINGUISHER_    |
| 283 | F (display only) |
| 284 | F                |
| 285 | FACTORY_         |
| 286 | FAILED_          |
| 287 | FAILURE_         |
| 288 | FAMILY_          |
| 289 | FAN_             |
| 290 | FATHER'S_        |
| 291 | FAULT_           |
| 292 | FEATURE_         |
| 293 | FEATURES_        |
| 294 | FEBRUARY_        |
| 295 | FENCE_           |
| 296 | FIFTH_           |
| 297 | FILE_            |
|     | I                |

| Text Descriptor  |
|------------------|
| FIRE_            |
| FIRST_           |
| FLAME_           |
| FLASH_           |
| FLOOD_           |
| FLOOR_           |
| FLOW_            |
| FOR_             |
| FORCE_           |
| FORMAT_          |
| FOURTH_          |
| FOYER_           |
| FREEZE_          |
| FREEZER_         |
| FRIDAY_          |
| FROM_            |
| FRONT_           |
| FULL_            |
| FURNACE_         |
| G (display only) |
| G                |
| GALLERY_         |
| GAME_            |
| GARAGE_          |
| GARDEN_          |
| GAS_             |
| GATE_            |
| GENERATOR_       |
| GENERAL_         |
| GLASS_           |
| GLOBAL_          |
| GOLD_            |
| GOOD_            |
| GOODBYE_         |
| GRAY_            |
| GREEN_           |
| GROUND_          |
| GROUP_           |
| GUARD_           |
| GUEST_           |
| GUN_             |
| H (display only) |
| Н                |
| HALL_            |
| HALLWAY_         |
|                  |

| No. | Text Descriptor  |
|-----|------------------|
| 341 | HARDWIRE_        |
| 342 | HEAD_            |
| 343 | HEAT_            |
| 344 | HEATER_          |
| 345 | HEATING_         |
| 346 | HELLO_           |
| 347 | HELP_            |
| 348 | HIGH_            |
| 349 | HISTORY_         |
| 350 | HOLDUP_          |
| 351 | HOLIDAY_         |
| 352 | HOME_            |
| 779 | HORN_            |
| 353 | HOT TUB_         |
| 354 | HOUSE_           |
| 355 | I (display only) |
| 356 | Ι                |
| 357 | ID_              |
| 358 | IN_              |
| 780 | INDICATING_      |
| 359 | INDIRECT_        |
| 360 | INDOOR_          |
| 361 | INFORMATION_     |
| 362 | INFRARED_        |
| 363 | INHIBIT_         |
| 781 | INITIATING_      |
| 364 | IN PROGRESS_     |
| 365 | INPUT_           |
| 366 | IN SERVICE_      |
| 367 | INSIDE_          |
| 368 | INSTANT_         |
| 369 | INTEGRATION_     |
| 370 | INTERCOM_        |
| 371 | INTERIOR_        |
| 372 | INTRUSION_       |
| 373 | INVALID_         |
| 374 | IS_              |
| 375 | ITEM_            |
| 376 | J (display only) |
| 377 | J                |
| 378 | JACUZZI_         |
| 379 | JAM_             |
| 380 | JANITOR_         |
| 381 | JANUARY_         |
| 382 | JEWELRY_         |

| No. | Text Descriptor  |
|-----|------------------|
| 383 | JOFFRE_          |
| 384 | JULY_            |
| 385 | JUNE_            |
| 386 | K (display only) |
| 387 | K                |
| 782 | KEY_             |
| 388 | KEYFOB_          |
| 389 | KEYSTROKE_       |
| 390 | KEYSWITCH_       |
| 391 | KITCHEN_         |
| 392 | L (display only) |
| 393 | L                |
| 394 | LADIES'_         |
| 395 | LAKE_            |
| 396 | LATCHKEY_        |
| 397 | LATE_            |
| 398 | LAUNDRY_         |
| 783 | LED_(L.E.D.)     |
| 399 | LEARN_           |
| 400 | LEFT_            |
| 401 | LENGTH_          |
| 402 | LEVEL_           |
| 403 | LIBRARY_         |
| 404 | LIGHT_           |
| 405 | LIGHTING_        |
| 406 | LIGHTS_          |
| 407 | LIMIT_           |
| 408 | LIMITS_          |
| 409 | LINE_            |
| 410 | LIQUID_          |
| 411 | LIQUOR_          |
| 412 | LIST_            |
| 413 | LISTEN_          |
| 414 | LIVING_          |
| 415 | LOBBY_           |
| 416 | LOCAL_           |
| 417 | LOCKOUT_         |
| 418 | LOG_             |
| 419 | LONG_            |
| 420 | LOOP_            |
| 421 | LOT_             |
| 422 | LOUNGE_          |
| 423 | LOW_             |
| 424 | LOWER_           |
| 425 | LTIME_           |

| No. | Text Descriptor  |
|-----|------------------|
| 426 | M (display only) |
| 427 | М                |
| 428 | MACHINE_         |
| 429 | MAID'S_          |
| 430 | MAILBOX_         |
| 431 | MAIN_            |
| 784 | MAINTENANCE_     |
| 432 | MALL_            |
| 433 | MANAGER'S_       |
| 785 | MANUAL_          |
| 434 | MANUFACTURING_   |
| 435 | MARCH_           |
| 786 | MASK_            |
| 436 | MASTER_          |
| 437 | MAT_             |
| 438 | MAY_             |
| 439 | MECHANICAL_      |
| 440 | MEDIA_           |
| 441 | MEDICAL_         |
| 442 | MEDICINE_        |
| 443 | MEMORY_          |
| 444 | MEN'S_           |
| 445 | MENU_            |
| 446 | MESSAGE_         |
| 447 | MICROPHONE_      |
| 448 | MICROWAVE_       |
| 449 | MIDNIGHT_        |
| 450 | MINUTES_         |
| 451 | MODE_            |
| 452 | MODIFIER_        |
| 453 | MODIFY_          |
| 454 | MODULE_          |
| 455 | MONDAY_          |
| 456 | MONEY_           |
| 457 | MOTHER'S_        |
| 458 | MOTION_          |
| 459 | MOTOR_           |
| 460 | N (display only) |
| 461 | N                |
| 787 | NAC_ ("knack")   |
| 462 | NEGATIVE_        |
| 463 | NEW_             |
| 464 | NIGHT_           |
| 465 | NINTH_           |
| 466 | NO_              |

| No. | Text Descriptor  |
|-----|------------------|
| 788 | NON_             |
| 467 | NON-REPORTING_   |
| 468 | NOON_            |
| 469 | NORMAL_          |
| 470 | NORTH_           |
| 471 | NOT_             |
| 472 | NOVA ALERT_      |
| 473 | NOVEMBER_        |
| 474 | NOW_             |
| 475 | NUMBER_          |
| 476 | NUMBERS_         |
| 477 | NURSERY_         |
| 478 | O (display only) |
| 479 | 0                |
| 480 | OBSCURITY_       |
| 481 | O'CLOCK_         |
| 482 | OCTOBER_         |
| 483 | OF_              |
| 484 | OFF_             |
| 485 | OFFICE_          |
| 486 | 0 (spoken as OH) |
| 487 | OK_              |
| 488 | ON_              |
| 489 | OPEN_            |
| 490 | OPENING_         |
| 491 | OPTION_          |
| 492 | OR_              |
| 493 | ORANGE_          |
| 494 | OUT_             |
| 495 | OUTDOOR_         |
| 496 | OUTPUT_          |
| 497 | OVER_            |
| 498 | P (display only) |
| 499 | Р                |
| 500 | PAGER_           |
| 501 | PAINTING_        |
| 502 | PANEL_           |
| 503 | PANIC_           |
| 504 | PANTRY_          |
| 505 | PARENTS'_        |
| 506 | PARKING_         |
| 507 | PARTITION_       |
| 508 | PATH_            |
| 509 | PATIO_           |
| 510 | PERIMETER_       |

| No. | Text Descriptor      |
|-----|----------------------|
| 511 | PERIOD_              |
| 512 | PERMANENT_           |
| 513 | PHONE_               |
| 514 | PHOTO_               |
| 515 | PLACE_               |
| 516 | PLANT_               |
| 517 | PLEASE_              |
| 518 | POLICE_              |
| 519 | POOL_                |
| 789 | PORCH                |
| 520 | POSITIVE_            |
| 521 | POUND_               |
| 522 | #_ (spoken as Pound) |
| 523 | # (spoken as Pound)  |
| 524 | POWER_               |
| 525 | PREARM_              |
| 526 | PRESS_               |
| 527 | PRESS_ (on new line) |
| 528 | PRESSURE_            |
| 529 | PRIMARY_             |
| 530 | PRINTER_             |
| 531 | PROGRAM_             |
| 532 | PROGRAMMING_         |
| 533 | PROTEST_             |
| 534 | PULL STATION_        |
| 535 | PUMP_                |
| 536 | PURPLE_              |
| 537 | Q (display only)     |
| 538 | Q                    |
| 539 | QUAD_                |
| 540 | QUIET_               |
| 541 | QUIT_                |
| 542 | R (display only)     |
| 543 | R                    |
| 544 | RADIO_               |
| 545 | RAMP_                |
| 546 | RANGE_               |
| 547 | READY_               |
| 548 | REAR_                |
| 790 | RECALL               |
| 549 | RECEIVER_            |
| 550 | RECEIVING_           |
| 551 | RECEPTION_           |
| 552 | RECONNECT_           |
| 553 | RED_                 |

| No. | Text Descriptor  |  |
|-----|------------------|--|
| 554 | REDIRECT_        |  |
| 555 | RELAY_           |  |
| 556 | RELEASE_         |  |
| 557 | REMOTE_          |  |
| 558 | REMOVE_          |  |
| 559 | REMOVED_         |  |
| 560 | REPEATER_        |  |
| 561 | REPORT_          |  |
| 791 | REQUEST          |  |
| 562 | RESET_           |  |
| 563 | RESTORAL_        |  |
| 564 | RESTORED_        |  |
| 565 | RETURN_          |  |
| 566 | REVIEW_          |  |
| 567 | RF_              |  |
| 568 | RIGHT_           |  |
| 569 | RING_            |  |
| 570 | ROOF_            |  |
| 571 | ROOM_            |  |
| 572 | S (display only) |  |
| 573 | S                |  |
| 574 | SAFE_            |  |
| 575 | SATURDAY_        |  |
| 576 | SAUNA_           |  |
| 577 | SCHEDULE_        |  |
| 578 | SCHEDULES_       |  |
| 579 | SCHOOL_          |  |
| 580 | SCREEN_          |  |
| 581 | SCRIPT_          |  |
| 582 | SCRIPTS_         |  |
| 583 | 2ND_             |  |
| 584 | SECOND_          |  |
| 792 | SECONDARY        |  |
| 585 | SECONDS_         |  |
| 586 | SECTION_         |  |
| 587 | SECTOR_          |  |
| 588 | SECURE_          |  |
| 589 | SECURITY_        |  |
| 590 | SELECTION_       |  |
| 793 | SENSITIVITY      |  |
| 591 | SENSOR_          |  |
| 592 | SENSORS_         |  |
| 593 | SEPTEMBER_       |  |
| 594 | SERVANT_         |  |
| 595 | SERVICE_         |  |

| No. | Text Descriptor          |
|-----|--------------------------|
| 596 | SET_                     |
| 597 | SETPOINT_                |
| 598 | SETUP_                   |
| 599 | SEVENTH_                 |
| 600 | SHACK_                   |
| 601 | SHARED_                  |
| 602 | SHED_                    |
| 603 | SHEEP_                   |
| 604 | SHIPPING_                |
| 605 | SHOCK_                   |
| 606 | SHOP_                    |
| 607 | SHORT_                   |
| 794 | SHUNT                    |
| 795 | SHUTDOWN                 |
| 796 | SIGNALING                |
| 608 | SHUT OFF_                |
| 609 | SIDE_                    |
| 610 | SIGNAL_                  |
| 611 | SILENCE_                 |
| 612 | SILENT_                  |
| 613 | SILVER_                  |
| 614 | SIREN_                   |
| 615 | SITE_                    |
| 616 | SIXTH_                   |
| 617 | SKYLIGHT_                |
| 618 | SLIDING_                 |
| 619 | SMOKE_                   |
| 797 | SNAPCARD                 |
| 620 | SON'S_                   |
| 621 | SOUND_                   |
| 622 | SOUTH_                   |
| 623 | SPEAKER_                 |
| 624 | SPECIAL_                 |
| 798 | SPECIFIC                 |
| 625 | SPRINKLER_               |
| 626 | STAIR_                   |
| 627 | STAIRS_                  |
| 628 | STANDARD_                |
| 629 | *_ (spoken as Star)      |
| 630 | Flashing * do not<br>use |
| 631 | * (spoken as Star)       |
| 632 | START_                   |
| 633 | STARTING_                |
| 634 | STATION_                 |
|     |                          |

| No. | Text Descriptor              |
|-----|------------------------------|
| 635 | STATUS_                      |
| 636 | STAY_                        |
| 637 | STIME_                       |
| 638 | STOP_                        |
| 639 | STORAGE_                     |
| 640 | STORE_                       |
| 641 | STORY_                       |
| 642 | STRIKE_                      |
| 643 | STRIP_                       |
| 644 | STROBE_                      |
| 645 | STUDY_                       |
| 646 | SUMP_                        |
| 647 | SUPERBUS_                    |
| 648 | SUPERVISORY_                 |
| 649 | SUSPICION_                   |
| 650 | SUNDAY_                      |
| 651 | SWIMMING_                    |
| 652 | SWINGER_                     |
| 653 | SWITCH_                      |
| 654 | SYSTEM_                      |
| 655 | T (display only)             |
| 656 | Т                            |
| 657 | TAMPER_                      |
| 658 | TAMPERED_                    |
| 659 | TANK_                        |
| 660 | TAPE_                        |
| 661 | TELCO_                       |
| 662 | TELLER_                      |
| 663 | TEMPERATURE_                 |
| 664 | TEMPORARY_                   |
| 665 | TENTH_                       |
| 666 | TEST_                        |
| 667 | TESTED_                      |
| 668 | TEXT_                        |
| 669 | THE_ (short)                 |
| 670 | THEATER_                     |
| 671 | THE_ (spoken as short Thee)  |
| 672 | THEN_                        |
| 673 | THERMOSTAT_                  |
| 674 | THIRD_                       |
| 675 | Dash (spoken as<br>Through)  |
| 676 | Dash_ (spoken as<br>Through) |
| 677 | THURSDAY_                    |

| No. | Text Descriptor  | No. | Text Descriptor          |
|-----|------------------|-----|--------------------------|
| 678 | TIME_            | 702 | U                        |
| 679 | TIMED_           | 703 | A_(spoken as Uh)         |
| 680 | TIMER_           | 704 | UNBYPASS_                |
| 681 | TIMEOUT_         | 705 | UNDER_                   |
| 682 | TO_              | 706 | UNIT_                    |
| 683 | TONE_            | 707 | UP_                      |
| 684 | TOOL_            | 799 | UPLOAD                   |
| 685 | TOOLBOX_         | 708 | UPSTAIRS_                |
| 686 | TOP_             | 709 | USE_                     |
| 687 | TOUCHPAD_        | 710 | USED_                    |
| 688 | TRAILER_         | 711 | USER_                    |
| 689 | TRANSCEIVER_     | 712 | UserTokens do not<br>use |
| 690 | TRANSMIT_        | 713 | USES_                    |
| 691 | TRAP_            | 714 | UTILITY_                 |
| 692 | TRIES_           | 715 | V (display only)         |
| 693 |                  | 716 | V                        |
| 694 | TROUBLE_         | 717 | VALID_                   |
| 095 | TRUCK_           | 718 | VALUE_                   |
| 696 |                  | 719 | VALVE_                   |
| 697 | TUKN_            | 720 | VAULT_                   |
| 698 | IWELFIH_         | 800 | VERIFICATION             |
| 099 | I WICE_          | 721 | VERSION_                 |
| /00 |                  | 722 | VESTIBULE_               |
| 701 | U (display only) |     |                          |

| No. | Text Descriptor  |
|-----|------------------|
| 723 | VIBRATION_       |
| 724 | VIDEO_           |
| 725 | VIEW_            |
| 726 | VIOLATION_       |
| 727 | VOICE_           |
| 728 | EVAC MESSAGE 1   |
| 729 | EVAC MESSAGE 2   |
| 730 | EVAC MESSAGE 3   |
| 731 | EVAC MESSAGE 4   |
| 732 | EVAC MESSAGE 5   |
| 733 | VOLTS_           |
| 734 | VOLUME_          |
| 735 | W (display only) |
| 736 | W                |
| 737 | WAIT_            |
| 738 | WALL_            |
| 739 | WAREHOUSE_       |
| 740 | WARNING_         |
| 741 | WASH_            |
| 742 | WASHROOM_        |
| 743 | WATER_           |
| 801 | WEATHER          |
| 744 | WEDNESDAY_       |
| 745 | WEEK_            |

| No. | Text Descriptor  |
|-----|------------------|
| 746 | WEEKLY_          |
| 802 | WELL             |
| 747 | WEST_            |
| 748 | WHITE_           |
| 749 | WINDOW_          |
| 750 | WINE_            |
| 751 | WING_            |
| 752 | WORKSHOP_        |
| 753 | X (display only) |
| 754 | Х                |
| 755 | Y (display only) |
| 756 | Y                |
| 757 | YARD_            |
| 758 | YELLOW_          |
| 759 | YES_             |
| 760 | YOUR_            |
| 761 | Z (display only) |
| 762 | Z                |
| 763 | ZONE_            |
| 764 | ZONES_           |

#### Table B.3 Two-Digit Display Descriptors

| No. | Token Text  |
|-----|-------------|
| 00  | 0           |
| 01  | 1           |
| 02  | 2           |
| 03  | 3           |
| 04  | 4           |
| 05  | 5           |
| 05  | 6           |
| 07  | 7           |
| 08  | 8           |
| 09  | 9           |
| 10  | (undefined) |
| 11  | (undefined) |
| 12  | # (pound)   |
| 13  | : (colon)   |
| 14  | / (slash)   |
|     |             |

| 9 | jit Display Descriptors |     |            |  |  |
|---|-------------------------|-----|------------|--|--|
|   |                         | No. | Token Text |  |  |
|   |                         | 29  | М          |  |  |
|   |                         | 30  | N          |  |  |
|   |                         | 31  | 0          |  |  |
|   |                         | 32  | Р          |  |  |
|   |                         | 33  | Q          |  |  |
|   |                         | 34  | R          |  |  |
|   |                         | 35  | S          |  |  |
|   |                         | 36  | Т          |  |  |
|   |                         | 37  | U          |  |  |
|   |                         | 38  | V          |  |  |
|   |                         | 39  | W          |  |  |
|   |                         | 40  | Х          |  |  |
|   |                         | 41  | Y          |  |  |
|   |                         |     |            |  |  |
|   |                         | 42  | Z          |  |  |

| No. | Token Text       |
|-----|------------------|
| 15  | ? (question mrk) |
| 16  | . (period)       |
| 17  | А                |
| 18  | В                |
| 19  | С                |
| 20  | D                |
| 21  | Е                |
| 22  | F                |
| 23  | G                |
| 24  | Н                |
| 25  | Ι                |
| 26  | J                |
| 27  | К                |
| 28  | L                |

# Table B.3 Two-Digit Display Descriptors

| No. | Token Text                             |
|-----|----------------------------------------|
| 43  | _(space)                               |
| 44  | ' (apostrophe)                         |
| 45  | (dash)                                 |
| 46  | (underline)                            |
| 47  | * (star)                               |
| 48  | (time)                                 |
| 49  | (date)                                 |
| 50  | (day and date)                         |
| 51  | _(pseudo space)                        |
| 52  | (return)                               |
| 53  | * (Flashing star)<br>Trouble Indicator |
|     |                                        |
|     |                                        |

| Partition<br>/Area | Panel House Code<br>Defaults<br>(HC1, HC2)                     | X-10 House<br>Dial | House<br>Code | X-10<br>House<br>Dial |
|--------------------|----------------------------------------------------------------|--------------------|---------------|-----------------------|
| 1                  | $\begin{aligned} HC1 &= 1\\ HC2 &= 5 \end{aligned}$            | A<br>E             |               |                       |
| 2                  | $\begin{array}{l} \text{HC1} = 2\\ \text{HC2} = 6 \end{array}$ | B<br>F             |               |                       |
| 3                  | HC1 = 3<br>HC2 = 7                                             | C<br>G             |               |                       |
| 4                  | HC1 = 4<br>HC2 = 8                                             | D<br>H             |               |                       |

# Table B.4 Panel House Code Defaults/Settings for 4 Partition Panels

#### Table B.6 X-10 Module Operation

| Condition              | Lamp Module<br>Unit No. 1                                  | Lamp Module<br>Unit Nos. 2–16 | Appliance/<br>Universal<br>Module Unit<br>Nos. 2–16 |  |  |  |  |
|------------------------|------------------------------------------------------------|-------------------------------|-----------------------------------------------------|--|--|--|--|
| On entry delay         | On for 5<br>minutes                                        | Unchanged                     | Unchanged                                           |  |  |  |  |
| On Fire Alarm*         | On                                                         | On                            | Unchanged                                           |  |  |  |  |
| On Police<br>Alarm*    | On                                                         | On                            | Unchanged                                           |  |  |  |  |
| On Auxiliary<br>Alarm* | On                                                         | On                            | Unchanged                                           |  |  |  |  |
| Lights On              | On                                                         | On                            | Unchanged                                           |  |  |  |  |
| Lights Off             | Off                                                        | Off                           | Off                                                 |  |  |  |  |
| * Fire alarms ha       | * Fire alarms have priority over both police and auxiliary |                               |                                                     |  |  |  |  |

alarms, Police alarms have priority over both police and auxiliary alarms. Police alarms have priority over auxiliary alarms.

# Table B.5 Panel House Code Defaults/Settings for 8Partition Panels

| Partition<br>/Area | Panel House Code<br>Defaults<br>(HC1, HC2) | X-10 House<br>Dial | House<br>Code | X-10<br>House<br>Dial |
|--------------------|--------------------------------------------|--------------------|---------------|-----------------------|
| 1                  | HC1 = 1<br>HC2 = 9                         | A<br>I             |               |                       |
| 2                  | HC1 = 2<br>HC2 = 10                        | B<br>J             |               |                       |
| 3                  | HC1 = 3<br>HC2 = 11                        | C<br>K             |               |                       |
| 4                  | HC1 = 4<br>HC2 = 12                        | D<br>L             |               |                       |
| 5                  | HC1 (CB, CF) = 5<br>HC2 (CB, CF) = 13      | E<br>M             |               |                       |
| 6                  | HC1 (CB, CF) = 6<br>HC2 (CB, CF) = 14      | F<br>N             |               |                       |
| 7                  | HC1 (CB, CF) =7<br>HC2 (CB, CF) = 15       | G<br>O             |               |                       |
| 8                  | HC1 (CB, CF) = 8<br>HC2 (CB, CF) = 16      | H<br>P             |               |                       |

# Table B.7 X-10 and Non-X-10 Light/Device Numbers by Partition

| Partition 1 | X-10 Unit Dial | Light/Device | Menu Output |   | Partition 2  | X-10 Unit Dial | Light/Device | Menu Output |
|-------------|----------------|--------------|-------------|---|--------------|----------------|--------------|-------------|
|             | Setting        | Number       | Number      |   |              | Setting        | Number       | Number      |
| House Code  | e 1            | 1            | 1           |   | House Code   | 1              | ſ            | I.          |
|             | 1              | 1            | 1           |   |              | 1              | 1            | 41          |
|             | 2              | 2            | 2           |   |              | 2              | 2            | 42          |
|             | 3              | 3            | 3           |   |              | 3              | 3            | 43          |
|             | 4              | 4            | 4           |   |              | 4              | 4            | 44          |
|             | 5              | 5            | 5           |   |              | 5              | 5            | 45          |
|             | 6              | 6            | 6           |   |              | 6              | 6            | 46          |
|             | 7              | 7            | 7           |   |              | 7              | 7            | 47          |
|             | 8              | 8            | 8           |   |              | 8              | 8            | 48          |
|             | 9              | 9            | 9           |   |              | 9              | 9            | 49          |
|             | 10             | 10           | 10          |   |              | 10             | 10           | 50          |
|             | 11             | 11           | 11          |   |              | 11             | 11           | 51          |
|             | 12             | 12           | 12          |   |              | 12             | 12           | 52          |
|             | 13             | 13           | 13          |   |              | 13             | 13           | 55          |
|             | 14             | 14           | 14          |   |              | 14             | 14           | 54          |
|             | 15             | 15           | 15          |   |              | 15             | 15           | 55<br>56    |
|             | 16             | 16           | 16          | _ |              | 16             | 16           | 56          |
| House Code  | e 2            | 1            | •           |   | House Code 2 | 2              | I            | •           |
|             | 1              | 17           | 17          |   |              | 1              | 17           | 57          |
|             | 2              | 18           | 18          |   |              | 2              | 18           | 58          |
|             | 3              | 19           | 19          |   |              | 3              | 19           | 59          |
|             | 4              | 20           | 20          |   |              | 4              | 20           | 60          |
|             | 5              | 21           | 21          |   |              | 5              | 21           | 61          |
|             | 6              | 22           | 22          |   |              | 6              | 22           | 62          |
|             | 7              | 23           | 23          |   |              | 7              | 23           | 63          |
|             | 8              | 24           | 24          |   |              | 8              | 24           | 64          |
|             | 9              | 25           | 25          |   |              | 9              | 25           | 65          |
|             | 10             | 26           | 26          |   |              | 10             | 26           | 66          |
|             | 11             | 27           | 27          |   |              | 11             | 27           | 67          |
|             | 12             | 28           | 28          |   |              | 12             | 28           | 68          |
|             | 13             | 29           | 29          |   |              | 15             | 29           | 69<br>70    |
|             | 14             | 30           | 30          |   |              | 14             | 30           | 70          |
|             | 15             | 31           | 31          |   |              | 15             | 31           | 71          |
|             | 16             | 32           | 32          |   |              | 16             | 32           | 72          |
| Non-X-10    | 1              | 1            |             |   | Non-X-10     |                | 1            |             |
|             |                | 33           | 33          |   |              |                | 33           | 73          |
|             |                | 34           | 34          |   |              |                | 34           | 74          |
|             |                | 35           | 35          |   |              |                | 35           | 75          |
|             |                | 36           | 36          |   |              |                | 36           | 76          |
|             |                | 37           | 37          |   |              |                | 37           | 77          |
|             |                | 38           | 38          |   |              |                | 38           | 78          |
|             |                | 39           | 39          |   |              |                | 39           | 79          |
|             |                | 40           | 40          |   |              |                | 40           | 80          |

| Partition 3 | X-10 Unit Dial | Light/Device | Menu Output | Pa |
|-------------|----------------|--------------|-------------|----|
|             | Setting        | Number       | Number      |    |
| House Code  | e 1            |              |             | Ho |
|             | 1              | 1            | 81          |    |
|             | 2              | 2            | 82          |    |
|             | 3              | 3            | 83          |    |
|             | 4              | 4            | 84          |    |
|             | 5              | 5            | 85          |    |
|             | 6              | 6            | 86          |    |
|             | 7              | 7            | 87          |    |
|             | 8              | 8            | 88          |    |
|             | 9              | 9            | 89          |    |
|             | 10             | 10           | 90          |    |
|             | 11             | 11           | 91          |    |
|             | 12             | 12           | 92          |    |
|             | 13             | 13           | 93          |    |
|             | 14             | 14           | 94          |    |
|             | 15             | 15           | 95          |    |
|             | 16             | 16           | 96          |    |
| House Code  | 2              |              |             | Нс |
|             | 1              | 17           | 97          |    |
|             | 2              | 18           | 98          |    |
|             | 3              | 19           | 99          |    |
|             | 4              | 20           | 100         |    |
|             | 5              | 21           | 101         |    |
|             | 6              | 22           | 102         |    |
|             | 7              | 23           | 103         |    |
|             | 8              | 24           | 104         |    |
|             | 9              | 25           | 105         |    |
|             | 10             | 26           | 106         |    |
|             | 11             | 27           | 107         |    |
|             | 12             | 28           | 108         |    |
|             | 13             | 29           | 109         |    |
|             | 14             | 30           | 110         |    |
|             | 15             | 31           | 111         |    |
|             | 16             | 32           | 112         |    |
| Non-X-10    |                |              |             | Nc |
|             |                | 33           | 113         |    |
|             |                | 34           | 114         |    |
|             |                | 35           | 115         |    |
|             |                | 36           | 116         |    |
|             |                | 37           | 117         |    |
|             |                | 38           | 118         |    |
|             |                | 39           | 119         |    |
|             |                | 40           | 120         |    |
|             |                | 10           | 120         |    |

| Partition 4 | X-10 Unit Dial | Light/Device | Menu Output |
|-------------|----------------|--------------|-------------|
|             | Setting        | Number       | Number      |
| House Code  | 91             |              |             |
|             | 1              | 1            | 121         |
|             | 2              | 2            | 122         |
|             | 3              | 3            | 123         |
|             | 4              | 4            | 124         |
|             | 5              | 5            | 125         |
|             | 6              | 6            | 126         |
|             | 7              | 7            | 127         |
|             | 8              | 8            | 128         |
|             | 9              | 9            | 129         |
|             | 10             | 10           | 130         |
|             | 11             | 11           | 131         |
|             | 12             | 12           | 132         |
|             | 13             | 13           | 133         |
|             | 14             | 14           | 134         |
|             | 15             | 15           | 135         |
|             | 16             | 16           | 136         |
| House Code  | 2              |              |             |
|             | 1              | 17           | 137         |
|             | 2              | 18           | 138         |
|             | 3              | 19           | 139         |
|             | 4              | 20           | 140         |
|             | 5              | 21           | 141         |
|             | 6              | 22           | 142         |
|             | 7              | 23           | 143         |
|             | 8              | 24           | 144         |
|             | 9              | 25           | 145         |
|             | 10             | 26           | 146         |
|             | 11             | 27           | 147         |
|             | 12             | 28           | 148         |
|             | 13             | 29           | 149         |
|             | 14             | 30           | 150         |
|             | 15             | 31           | 151         |
|             | 16             | 32           | 152         |
| Non-X-10    |                |              |             |
|             |                | 33           | 153         |
|             |                | 34           | 154         |
|             |                | 35           | 155         |
|             |                | 36           | 156         |
|             |                | 37           | 157         |
|             |                | 38           | 158         |
|             |                | 39           | 159         |
|             |                | 40           | 160         |

| Partition 5 | X-10 Unit Dial<br>Setting | Light/Device<br>Number | Menu Output<br>Number | Р | artition 6 | X-10<br>So |
|-------------|---------------------------|------------------------|-----------------------|---|------------|------------|
| House Code  | e 1                       |                        |                       | н | ouse Code  | 1          |
|             | 1                         | 1                      | 161                   |   |            | 1          |
|             | 2                         | 2                      | 162                   |   |            | 2          |
|             | 3                         | 3                      | 163                   |   |            | 3          |
|             | 4                         | 4                      | 164                   |   |            | 4          |
|             | 5                         | 5                      | 165                   |   |            | 5          |
|             | 6                         | 6                      | 166                   |   |            | 6          |
|             | 7                         | 7                      | 167                   |   |            | 7          |
|             | 8                         | 8                      | 168                   |   |            | 8          |
|             | 9                         | 9                      | 169                   |   |            | 9          |
|             | 10                        | 10                     | 170                   |   |            | 10         |
|             | 11                        | 11                     | 171                   |   |            | 11         |
|             | 12                        | 12                     | 172                   |   |            | 12         |
|             | 13                        | 13                     | 173                   |   |            | 13         |
|             | 14                        | 14                     | 174                   |   |            | 14         |
|             | 15                        | 15                     | 175                   |   |            | 15         |
|             | 16                        | 16                     | 176                   |   |            | 16         |
| House Code  | e 2                       |                        |                       | н | ouse Code  | 2          |
|             | 1                         | 17                     | 177                   | - |            | 1          |
|             | 2                         | 18                     | 178                   |   |            | 2          |
|             | 3                         | 19                     | 179                   |   |            | 3          |
|             | 4                         | 20                     | 180                   |   |            | 4          |
|             | 5                         | 21                     | 181                   |   |            | 5          |
|             | 6                         | 22                     | 182                   |   |            | 6          |
|             | 7                         | 23                     | 183                   |   |            | 7          |
|             | 8                         | 24                     | 184                   |   |            | 8          |
|             | 9                         | 25                     | 185                   |   |            | 9          |
|             | 10                        | 26                     | 186                   |   |            | 10         |
|             | 11                        | 27                     | 187                   |   |            | 11         |
|             | 12                        | 28                     | 188                   |   |            | 12         |
|             | 13                        | 29                     | 189                   |   |            | 13         |
|             | 14                        | 30                     | 190                   |   |            | 14         |
|             | 15                        | 31                     | 191                   |   |            | 15         |
|             | 16                        | 32                     | 192                   |   |            | 16         |
| Non-X-10    |                           |                        |                       | N | on-X-10    |            |
|             |                           | 33                     | 193                   | N | on-X-10    |            |
|             |                           | 34                     | 194                   |   |            |            |
|             |                           | 35                     | 195                   |   |            |            |
|             |                           | 36                     | 196                   |   |            |            |
|             |                           | 37                     | 197                   |   |            |            |
|             |                           | 38                     | 198                   |   |            |            |
|             |                           | 39                     | 199                   |   |            |            |
|             |                           | 40                     | 200                   |   |            |            |

| Partition 6  | X-10 Unit Dial | Light/Device | Menu Output |
|--------------|----------------|--------------|-------------|
| T artition 0 | Setting        | Number       | Number      |
| House Code   | e 1            |              |             |
|              | 1              | 1            | 201         |
|              | 2              | 2            | 202         |
|              | 3              | 3            | 203         |
|              | 4              | 4            | 204         |
|              | 5              | 5            | 205         |
|              | 6              | 6            | 206         |
|              | 7              | 7            | 207         |
|              | 8              | 8            | 208         |
|              | 9              | 9            | 209         |
|              | 10             | 10           | 210         |
|              | 11             | 11           | 211         |
|              | 12             | 12           | 212         |
|              | 13             | 13           | 213         |
|              | 14             | 14           | 214         |
|              | 15             | 15           | 215         |
|              | 16             | 16           | 216         |
| House Code   | 2              | L            | L           |
|              | 1              | 17           | 217         |
|              | 2              | 18           | 218         |
|              | 3              | 19           | 219         |
|              | 4              | 20           | 220         |
|              | 5              | 21           | 221         |
|              | 6              | 22           | 222         |
|              | 7              | 23           | 223         |
|              | 8              | 24           | 224         |
|              | 9              | 25           | 225         |
|              | 10             | 26           | 226         |
|              | 11             | 27           | 227         |
|              | 12             | 28           | 228         |
|              | 13             | 29           | 229         |
|              | 14             | 30           | 230         |
|              | 15             | 31           | 231         |
|              | 16             | 32           | 232         |
| Non-X-10     |                |              |             |
| Non-X-10     |                | 33           | 233         |
|              |                | 34           | 234         |
|              |                | 35           | 235         |
|              |                | 36           | 236         |
|              |                | 37           | 237         |
|              |                | 38           | 238         |
|              |                | 39           | 239         |
|              |                | 40           | 240         |

-

| Partition 7 | X-10 Unit Dial<br>Setting | Light/Device<br>Number | Menu Output<br>Number | Partition 8 | X-10 Unit Dial<br>Setting | Lig |
|-------------|---------------------------|------------------------|-----------------------|-------------|---------------------------|-----|
| House Code  | e 1                       |                        |                       | House Code  | ÷ 1                       |     |
|             | 1                         | 1                      | 241                   |             | 1                         | 1   |
|             | 2                         | 2                      | 242                   |             | 2                         | 2   |
|             | 3                         | 3                      | 243                   |             | 3                         | 3   |
|             | 4                         | 4                      | 244                   |             | 4                         | 4   |
|             | 5                         | 5                      | 245                   |             | 5                         | 5   |
|             | 6                         | 6                      | 246                   |             | 6                         | 6   |
|             | 7                         | 7                      | 247                   |             | 7                         | 7   |
|             | 8                         | 8                      | 248                   |             | 8                         | 8   |
|             | 9                         | 9                      | 249                   |             | 9                         | 9   |
|             | 10                        | 10                     | 250                   |             | 10                        | 10  |
|             | 11                        | 11                     | 251                   |             | 11                        | 11  |
|             | 12                        | 12                     | 252                   |             | 12                        | 12  |
|             | 13                        | 13                     | 253                   |             | 13                        | 13  |
|             | 14                        | 14                     | 254                   |             | 14                        | 14  |
|             | 15                        | 15                     | 255                   |             | 15                        | 15  |
|             | 16                        | 16                     | 256                   |             | 16                        | 16  |
| House Code  | e 2                       |                        |                       | House Code  | 2                         |     |
|             | 1                         | 17                     | 257                   |             | 1                         | 17  |
|             | 2                         | 18                     | 258                   |             | 2                         | 18  |
|             | 3                         | 19                     | 259                   |             | 3                         | 19  |
|             | 4                         | 20                     | 260                   |             | 4                         | 20  |
|             | 5                         | 21                     | 261                   |             | 5                         | 21  |
|             | 6                         | 22                     | 262                   |             | 6                         | 22  |
|             | 7                         | 23                     | 263                   |             | 7                         | 23  |
|             | 8                         | 24                     | 264                   |             | 8                         | 24  |
|             | 9                         | 25                     | 265                   |             | 9                         | 25  |
|             | 10                        | 26                     | 266                   |             | 10                        | 26  |
|             | 11                        | 27                     | 267                   |             | 11                        | 27  |
|             | 12                        | 28                     | 268                   |             | 12                        | 28  |
|             | 13                        | 29                     | 269                   |             | 13                        | 29  |
|             | 14                        | 30                     | 270                   |             | 14                        | 30  |
|             | 15                        | 31                     | 271                   |             | 15                        | 31  |
|             | 16                        | 32                     | 272                   |             | 16                        | 32  |
| Non-X-10    | 1                         | 1                      |                       | Non-X-10    | ſ                         |     |
|             |                           | 33                     | 273                   |             |                           | 33  |
|             |                           | 34                     | 274                   |             |                           | 34  |
|             |                           | 35                     | 275                   |             |                           | 35  |
|             |                           | 36                     | 276                   |             |                           | 36  |
|             |                           | 37                     | 277                   |             |                           | 37  |
|             |                           | 38                     | 278                   |             |                           | 38  |
|             |                           | 39                     | 279                   |             |                           | 39  |
|             |                           | 40                     | 280                   |             |                           | 40  |

| Partition 8 | X-10 Unit Dial | Light/Device | Menu Output |
|-------------|----------------|--------------|-------------|
|             | Setting        | Number       | Number      |
| House Code  | 1              | L.           |             |
|             | 1              | 1            | 281         |
|             | 2              | 2            | 282         |
|             | 3              | 3            | 283         |
|             | 4              | 4            | 284         |
|             | 5              | 5            | 285         |
|             | 6<br>7         | 0            | 286         |
|             | /              | /            | 287         |
|             | 8              | 8            | 288         |
|             | 9              | 9            | 289         |
|             | 10             | 10           | 290         |
|             | 11             | 11           | 291         |
|             | 12             | 12           | 292         |
|             | 13             | 13           | 293         |
|             | 14             | 14           | 294         |
|             | 15             | 15           | 293         |
|             | 10             | 10           | 290         |
| House Code  | 2<br>1         | 17           | 207         |
|             | 1              | 17           | 297         |
|             | 2              | 18           | 298         |
|             | 3              | 19           | 299         |
|             | 4              | 20           | 300         |
|             | 5              | 21           | 301         |
|             | 6<br>7         | 22           | 302         |
|             | /              | 23           | 303         |
|             | 8              | 24           | 304<br>205  |
|             | 9              | 25           | 305         |
|             | 10             | 20           | 306         |
|             | 11             | 27           | 307         |
|             | 12             | 28           | 308<br>200  |
|             | 13             | 29           | 309         |
|             | 14             | 30<br>21     | 211         |
|             | 15             | 31           | 311         |
| Non V 10    | 10             | 32           | 512         |
| NON-X-1U    |                | 22           | 212         |
|             |                | 33           | 313         |
|             |                | 34<br>25     | 314<br>215  |
|             |                | 35<br>26     | 315         |
|             |                | 30           | 310         |
|             |                | 3/           | 317         |
|             |                | 38<br>20     | 318         |
|             |                | 39           | 319         |
|             |                | 40           | 320         |

# **Contact ID Codes and Event Types**

Use Table B.8 for determining event types and CID codes.

Note Items in grey are not supported.

| Description                                                                                                    | Specific<br>Type | Contact ID<br>Code | Associated<br>Zone Type               |  |  |
|----------------------------------------------------------------------------------------------------|------------------|--------------------|---------------------------------------|--|--|
| Alarms<br>(General Types 1–Alarm, 2–Alarm Cancel, 3–Alarm Restoral)<br>Note<br>All alarm cancels are reported as CID code 406                        |                  |                    |                                       |  |  |
| *Advent has a defined level that reports "silent burglary" (CID 146). This will be used in place of the defined event code at the appropriate level. |                  |                    |                                       |  |  |
| Unspecified                                                                                                    | 0                | 140                |                                       |  |  |
| Fire                                                                                                    | 1                | 110                | 26,90                                 |  |  |
| Fire Panic                                                                                                    | 2                | 115                | 60(B), 62, Touchpad<br>Panics         |  |  |
| Police                                                                                                    | 3                | 130                | 8, 9, 30*, 60(A),<br>61*, 64*, 75-79* |  |  |
| Police Panic                                                                                                    | 4                | 120                | 0, 1, Touchpad Panics                 |  |  |
| Medical                                                                                                    | 5                | 100                | 4-7, Touchpad Panics                  |  |  |
| Medical Panic                                                                                                    | 6                | 101                | 54-57, Touchpad Panics                |  |  |
| Auxiliary                                                                                                    | 7                | 140                |                                       |  |  |
| Auxiliary Panic                                                                                                    | 8                | 100                | 4-7, Touchpad Panics                  |  |  |
| Tamper                                                                                                    | 9                | 144                | 63*, 65*, 66*, 85,<br>Any Zone        |  |  |
| No Activity                                                                                                    | 10               | 102                |                                       |  |  |
| Suspicion                                                                                                    | 11               | 122                | 2, 3, 58, 73, 74                      |  |  |
| Buddy                                                                                                    | 12               | 140                |                                       |  |  |
| Low Temperature Limit                                                                                                    | 13               | 159                |                                       |  |  |
| High Temperature Limit                                                                                                    | 14               | 158                |                                       |  |  |
| Keystroke Violation                                                                                                    | 15               | 145                |                                       |  |  |
| Duress                                                                                                    | 16               | 121                |                                       |  |  |
| Exit Fault                                                                                                    | 17               | 374                |                                       |  |  |
| Explosive Gas                                                                                                    | 18               | 151                | 34, 67                                |  |  |
| Carbon Monoxide                                                                                                    | 19               | 162                | 68                                    |  |  |
| Environmental                                                                                                    | 20               | 150                | 29                                    |  |  |
| Latchkey                                                                                                    | 21               | 642                |                                       |  |  |
| Equipment Tamper                                                                                                    | 22               | 137                |                                       |  |  |
| Holdup                                                                                                    | 23               | 122                | 2, 3, 58, 73, 74                      |  |  |
| Sprinkler                                                                                                    | 24               | 113                | 82                                    |  |  |
| Heat                                                                                                    | 25               | 114                | 81                                    |  |  |
| Siren Tamper                                                                                                    | 26               | 137                |                                       |  |  |
| Smoke                                                                                                    | 27               | 111                | 80                                    |  |  |
| Repeater                                                                                                    | 28               | 144                | 63*, 65*, 66*, 85,<br>Any Zone        |  |  |

# Table B.8 Contact ID Codes (Continued)

| Description                                                                  | Specific<br>Type | Contact ID<br>Code | Associated<br>Zone Type |  |  |  |
|------------------------------------------------------------------------------|------------------|--------------------|-------------------------|--|--|--|
| Fire Pump Activated                                                          | 29               | 110                | 26, 90                  |  |  |  |
| Fire Pump Failure                                                            | 30               | 140                |                         |  |  |  |
| Fire Gate Valve                                                              | 31               | 140                |                         |  |  |  |
| Low CO2 Pressure                                                             | 32               | 140                |                         |  |  |  |
| Low Liquid Pressure                                                          | 33               | 140                |                         |  |  |  |
| Low Liquid Level                                                             | 34               | 140                |                         |  |  |  |
| Entry Exit Intrusion (Police)                                                | 35               | 134                | 10-12*                  |  |  |  |
| Perimeter Intrusion (Police)                                                 | 37               | 131                | 13*                     |  |  |  |
| Interior Intrusion (Police)                                                  | 38               | 132                | 14-20*                  |  |  |  |
| Fire Trouble<br>(General Types 4–Zone Troub<br>Fire)                         | le Fire.         | , 5–Zone           | e Trouble Restoral      |  |  |  |
| Unspecified                                                                  | 0                | 373                |                         |  |  |  |
| Hardwire Trouble                                                             | 1                | 373                |                         |  |  |  |
| Ground Fault                                                                 | 2                | 310                |                         |  |  |  |
| Device Trouble                                                               | 3                | 373                |                         |  |  |  |
| RF Supervisory                                                               | 4                | 381                |                         |  |  |  |
| RF Low Battery                                                               | 5                | 384                |                         |  |  |  |
| Tamper                                                                       | 6                | 383                |                         |  |  |  |
| Suspected Sensor Failure                                                     | 7                | 373                |                         |  |  |  |
| Partial Obscurity                                                            | 8                | 386                |                         |  |  |  |
| RF Jam                                                                       | 9                | 373                |                         |  |  |  |
| Zone AC Failure                                                              | 10               | 373                |                         |  |  |  |
| Zone Low Battery                                                             | 11               | 373                |                         |  |  |  |
| NAC Trouble                                                                  | 12               | 373                |                         |  |  |  |
| Analog Zone Trouble                                                          | 13               | 373                |                         |  |  |  |
| Fire Supervisory Trouble                                                     | 14               | 200                | 96                      |  |  |  |
| Pump Failure                                                                 | 15               | 206                | 91                      |  |  |  |
| Gate Valve Closed                                                            | 16               | 203                | 92                      |  |  |  |
| CO2 Pressure                                                                 | 17               | 202                | 93                      |  |  |  |
| Liquid Pressure                                                              | 18               | 201                | 94                      |  |  |  |
| Liquid Level                                                                 | 19               | 204                | 95                      |  |  |  |
| Non-Fire Trouble                                                             |                  |                    |                         |  |  |  |
| (General Types 6–Zone Trouble Non Fire, 7–Zone Trouble<br>Restoral Non Fire) |                  |                    |                         |  |  |  |
| Unspecified                                                                  | 0                | 380                |                         |  |  |  |
| Hardwire Trouble                                                             | 1                | 380                |                         |  |  |  |
| Ground Fault                                                                 | 2                | 310                |                         |  |  |  |
| Device Trouble                                                               | 3                | 380                |                         |  |  |  |
| RF Supervisory                                                               | 4                | 381                |                         |  |  |  |
| RF Low Battery                                                               | 5                | 384                |                         |  |  |  |

# Table B.8 Contact ID Codes (Continued)

| Description                                                | Specific<br>Type | Contact ID<br>Code | Associated<br>Zone Type |  |  |  |
|------------------------------------------------------------|------------------|--------------------|-------------------------|--|--|--|
| Tamper                                                     | 6                | 383                |                         |  |  |  |
| Suspected Sensor Failure                                   | 7                | 391                |                         |  |  |  |
| Partial Obscurity                                          | 8                | 386                |                         |  |  |  |
| RF Jam                                                     | 9                | 380                |                         |  |  |  |
| Zone AC Failure                                            | 10               | 380                |                         |  |  |  |
| Zone Low Battery                                           | 11               | 380                |                         |  |  |  |
| NAC Trouble                                                | 12               | 380                |                         |  |  |  |
| Analog Zone Trouble                                        | 13               | 380                |                         |  |  |  |
| Fire Supervisory Trouble                                   | 14               | 200                | 96                      |  |  |  |
| Pump Failure                                               | 15               | 206                | 91                      |  |  |  |
| Gate Valve Closed                                          | 16               | 203                | 92                      |  |  |  |
| CO2 Pressure                                               | 17               | 202                | 93                      |  |  |  |
| Liquid Pressure                                            | 18               | 201                | 94                      |  |  |  |
| Liquid Level                                               | 19               | 204                | 95                      |  |  |  |
| <b>Bypass and Unbypass</b><br>(General Types 8–Bypass, 9–1 | Unbypa           | iss                |                         |  |  |  |
| Direct                                                     | 0                | 570                |                         |  |  |  |
| Indirect                                                   | 1                | 570                |                         |  |  |  |
| Swinger                                                    | 2                | 575                |                         |  |  |  |
| Inhibit                                                    | 3                | 570                |                         |  |  |  |
| Opening                                                    |                  |                    |                         |  |  |  |
| (General Type 10–Opening)                                  |                  |                    |                         |  |  |  |
| Normal                                                     | 0                | 401                |                         |  |  |  |
| Early                                                      | 1                | 451                |                         |  |  |  |
| Late                                                       | 2                | 452                |                         |  |  |  |
| Fail                                                       | 3                | 453                |                         |  |  |  |
| Exception                                                  | 4                | 450                |                         |  |  |  |
| Extension                                                  | 5                | 450                |                         |  |  |  |
| Keyswitch/Keyfob Disarm                                    | 6                | 409                |                         |  |  |  |
| Scheduled Disarm                                           | 7                | 403                |                         |  |  |  |
| Remote                                                     | 8                | 407                |                         |  |  |  |
| Closing                                                    |                  |                    |                         |  |  |  |
| (General Type 11–Closing)                                  |                  |                    |                         |  |  |  |
| Normal                                                     | 0                | 401                |                         |  |  |  |
| Early                                                      | 1                | 451                |                         |  |  |  |
| Late                                                       | 2                | 452                |                         |  |  |  |
| Fail                                                       | 3                | 454                |                         |  |  |  |
| Exception                                                  | 4                | 450                |                         |  |  |  |
| Extension                                                  | 5                | 464                |                         |  |  |  |
| Keyswitch/Keyfob Disarm                                    | 6                | 409                |                         |  |  |  |
| Scheduled Disarm                                           | 7                | 403                |                         |  |  |  |

# Table B.8 Contact ID Codes (Continued)

| Description                           | Specific<br>Type | Contact ID<br>Code | Associated<br>Zone Type |  |  |
|---------------------------------------|------------------|--------------------|-------------------------|--|--|
| Remote                                | 8                | 407                |                         |  |  |
| Partition/Area Configuratio           | n Cha            | nge                |                         |  |  |
| General Type 12–Partition/An          | rea Coi          | nfigurati          | on Change)              |  |  |
| Access Code Added                     | 0                | 306                |                         |  |  |
| Access Code Deleted                   | 1                | 306                |                         |  |  |
| Access Code Changed                   | 2                | 306                |                         |  |  |
| Access Code Expired                   | 3                | 306                |                         |  |  |
| Code Authority Changed                | 4                | 306                |                         |  |  |
| Authority Level Changed               | 5                | 306                |                         |  |  |
| Schedule Changed                      | 6                | 306                |                         |  |  |
| Arm/OC Schedule Changed               | 7                | 632                |                         |  |  |
| Zone Added                            | 8                | 306                |                         |  |  |
| Zone Deleted                          | 9                | 306                |                         |  |  |
| Partition/Area Event                  | 1                |                    |                         |  |  |
| General Type 13–Partition/An          | rea Eve          | ent)               |                         |  |  |
| Schedule On                           | 0                | None               |                         |  |  |
| Schedule Off                          | 1                | None               |                         |  |  |
| Latchkey On                           | 2                | None               |                         |  |  |
| Latchkey Off                          | 3                | None               |                         |  |  |
| Smoke Loop Reset                      | 4                | None               |                         |  |  |
| Access Code Entered                   | 5                | 462                |                         |  |  |
| Arming Level Change                   | 6                | None               |                         |  |  |
| Alarm Reported                        | 7                | None               |                         |  |  |
| Agent Release                         | 8                | None               |                         |  |  |
| Agent Release Restoral                | 9                | None               |                         |  |  |
| Remote Access                         | 10               | 410                |                         |  |  |
| Keystroke Violation                   | 11               | None               |                         |  |  |
| Manual Force Arm                      | 12               | 401                |                         |  |  |
| Auto Force Arm                        | 13               | 457                |                         |  |  |
| Force Arm Failed                      | 14               | 455                |                         |  |  |
| Protest Start                         | 15               | None               |                         |  |  |
| Protest End                           | 16               | None               |                         |  |  |
| Partition/Area Test                   |                  |                    |                         |  |  |
| General Type 14- Partition/Area Test) |                  |                    |                         |  |  |
| Manual Phone Test                     | 0                | 601                |                         |  |  |
| Auto Phone Test                       | 1                | 602                |                         |  |  |
| Off-Normal Auto Phone Test            | 2                | 608                |                         |  |  |
| Phone Test Passed                     | 3                | None               |                         |  |  |
| Phone Test Failed                     | 4                | None               |                         |  |  |
| User Zone Test Started                | 5                | 607                |                         |  |  |
| User Zone Test Ended                  | 6                | 607                |                         |  |  |
|                                       |                  |                    |                         |  |  |

# Table B.8 Contact ID Codes (Continued)

| Description                                            | Specific<br>Type | Contact ID<br>Code | Associated<br>Zone Type |        |
|--------------------------------------------------------|------------------|--------------------|-------------------------|--------|
| User Zone Test Complete                                | 7                | 607                |                         | А      |
| User Zone Test Incomplete                              | 8                | 607                |                         | С      |
| User Zone Test Trip                                    | 9                | 611                |                         | В      |
| Installer Zone Test Started                            | 10               | 607                |                         | В      |
| Installer Zone Test Ended                              | 11               | 607                |                         | В      |
| Installer Zone Test Complete                           | 12               | 607                |                         | В      |
| Installer Zone Test<br>Incomplete                      | 13               | 607                |                         | S      |
| Installer Zone Test Trip                               | 14               | 611                |                         | A      |
| Fire Drill                                             | 15               | 604                |                         | A      |
| System Trouble                                         |                  |                    |                         | U      |
| (General Types 15–System Tr<br>Restoral)               | ouble,           | 16–Syst            | em Trouble              | D      |
| Receiver Failure                                       | 0                | 355                |                         | A      |
| Antenna Tamper                                         | 1                | 355                |                         | M      |
| Main Low Battery                                       | 2                | 302                |                         | N      |
| SnapCard Low Battery                                   | 3                | 302                |                         | N      |
| Module Low Battery                                     | 4                | 338                |                         | J      |
| Main AC Power Failure                                  | 5                | 301                |                         | V      |
| Snap Card AC Power Failure                             | 6                | 301                |                         | S      |
| Module AC Power Failure                                | 7                | 342                |                         | (0     |
| Auxiliary Power Failure                                | 8                | 330                |                         | P      |
| Shutdown                                               | 9                | 308                |                         | P      |
| Bus Low Power Mode                                     | 10               | 330                |                         | D,     |
| Phone Line #1 Failure (will<br>be reported to phone 2) | 11               | 351                |                         | C      |
| Phone Line #2 Failure (will<br>be reported to phone 1) | 12               | 352                |                         | D      |
| Remote Phone Tamper                                    | 13               | 413                |                         | D<br>C |
| Watchdog Reset                                         | 14               | 305                |                         | D      |
| RAM Failure                                            | 15               | 303                |                         | D      |
| Flash Error                                            | 16               | 304                |                         | D      |
| Printer Trouble                                        | 17               | 336                |                         | E      |
| History Buffer Full                                    | 18               | 623                |                         | E      |
| History Buffer Overflow                                | 19               | 624                |                         | S      |
| Report Buffer Overflow                                 | 20               | 624                |                         | P      |
| Bus Device Failure                                     | 21               | 333                |                         | Fi     |
| Failure to Communicate                                 | 22               | 354                |                         | В      |
| Long Range Radio Trouble                               | 23               | 353                |                         | R      |
| Module Tamper                                          | 24               | 341                |                         | In     |
| Unenrolled Module                                      | 25               | 333                |                         | S      |
| Audio Amplifier Trouble                                | 26               | 320                | 33                      | (0     |

# Table B.8 Contact ID Codes (Continued)

| Description                                    | Specific<br>Type | Contact ID<br>Code | Associated<br>Zone Type |  |  |
|------------------------------------------------|------------------|--------------------|-------------------------|--|--|
| Analog Module Trouble                          | 27               | 333                |                         |  |  |
| Cell Module Trouble                            | 28               | 333                |                         |  |  |
| Buddy #1 Failure                               | 29               | 334                | 84, 85                  |  |  |
| Buddy #2 Failure                               | 30               | 334                | 84, 85                  |  |  |
| Buddy #3 Failure                               | 31               | 334                | 84, 85                  |  |  |
| Buddy #4 Failure                               | 32               | 334                | 84, 85                  |  |  |
| SnapCard Trouble                               | 33               | 333                |                         |  |  |
| Analog Loop Short                              | 34               | 332                |                         |  |  |
| Analog Loop Break                              | 35               | 331                |                         |  |  |
| Analog Head at Address 0                       | 36               | 333                |                         |  |  |
| Unenrolled Analog Head                         | 37               | 333                |                         |  |  |
| Duplicate Analog Head                          | 38               | 333                |                         |  |  |
| Analog Loop Initializing                       | 39               | 333                |                         |  |  |
| Microphone Switch Trouble                      | 40               | 333                |                         |  |  |
| Microphone Trouble                             | 41               | 333                |                         |  |  |
| Microphone Audio Trouble                       | 42               | 333                |                         |  |  |
| JTech Module Trouble                           | 43               | 333                |                         |  |  |
| Voice Siren Tamper                             | 44               | 320                | 33                      |  |  |
| System Configuration Char                      | nge              |                    |                         |  |  |
| (General Type 17-System Cor                    | nfigura          | tion Cha           | inge)                   |  |  |
| Program Mode Entry                             | 0                | 627                |                         |  |  |
| Program Mode Exit No<br>Change                 | 1                | 628                |                         |  |  |
| Program Mode Exit With<br>Change               | 2                | 306                |                         |  |  |
| Download Started                               | 3                | 412                |                         |  |  |
| Download Ended No Change                       | 4                | 416                |                         |  |  |
| Download Ended With<br>Change                  | 5                | 412                |                         |  |  |
| Download Error                                 | 6                | 413                |                         |  |  |
| Download Denied                                | 7                | 413                |                         |  |  |
| Date/Time Changed                              | 8                | 625                |                         |  |  |
| Expansion Module Added                         | 9                | 531                |                         |  |  |
| Expansion Module Deleted                       | 10               | 532                |                         |  |  |
| Speech Tokens Changed                          | 11               | 306                |                         |  |  |
| Program Code Changed                           | 12               | 306                |                         |  |  |
| First Service Cold Reset                       | 13               | 305                |                         |  |  |
| Back in Service Warm<br>Reset                  | 14               | 308                |                         |  |  |
| Installer Code Changed                         | 15               | 306                |                         |  |  |
| System Error<br>(General Type 18–System Event) |                  |                    |                         |  |  |

# Table B.8 Contact ID Codes (Continued)

| Description                                  | Specific<br>Type | Contact ID<br>Code | Associated<br>Zone Type |  |  |
|----------------------------------------------|------------------|--------------------|-------------------------|--|--|
| Callback Requested                           | 0                | 411                |                         |  |  |
| Output Activity                              | 1                | None               |                         |  |  |
| Buddy Reception                              | 2                | None               |                         |  |  |
| Buddy Transmit Request                       | 3                | None               |                         |  |  |
| History Buffer Cleared                       | 4                | 621                |                         |  |  |
| Output On                                    | 5                | None               |                         |  |  |
| Output Off                                   | 6                | None               |                         |  |  |
| System Test<br>(General Type 19–System Test) |                  |                    |                         |  |  |
| Manual Phone Test                            | 0                | 601                |                         |  |  |
| Auto Phone Test                              | 1                | 602                |                         |  |  |
| Off-Normal Auto Phone Test                   | 2                | 608                |                         |  |  |
| Phone Test Passed                            | 3                | None               |                         |  |  |
| Phone Test Failed                            | 4                | None               |                         |  |  |

# Additional CID Reporting

Table B.9 shows additional CID reports.

# Table B.9 Additional CID Reporting

| Туре                 | Number<br>Range | Example                                                  |
|----------------------|-----------------|----------------------------------------------------------|
| System Reports       | 00              | System low battery would report as 000.                  |
| Normal Zones         | 01–499          | Zone number 4 would report as 004.                       |
| Bus Devices          | 500–594         | Device number 1 would report as 501.                     |
| Touchpad Panic Zones | 595–599         | Touchpad fire panic would report as 599                  |
|                      |                 | Touchpad police panic would report as 598.               |
|                      |                 | Touchpad auxiliary panic would report as 597.            |
|                      |                 | Touchpad medical panic would report as 596.              |
|                      |                 | <b>Note</b><br>Only if setting yy005 is on.              |
| User                 | 600–849         | User number 52 would report as 652.                      |
| Local Phone Reports  | 900             | Local phone panic would report as 900.                   |
| Remote Phone Reports | 901             | Remote phone, phone test would report as 901.            |
| Installer Code       | 999             | Alarm cancelled with installer code would report as 999. |

| LED Types                                                                                         |                                   |                | LED Type Behavior           |                                    |                           |  |
|---------------------------------------------------------------------------------------------------|-----------------------------------|----------------|-----------------------------|------------------------------------|---------------------------|--|
| LED<br>Type                                                                                       | Description                       | LED Data       | When the Green<br>LED is On | When the Yellow<br>LED is On       | When the RED<br>LED is On |  |
| 0                                                                                                 | Disable all LED's (default)       |                |                             |                                    |                           |  |
| 1                                                                                                 | Zone status type 1                | Zone number    | Zone normal                 | Zone in trouble or bypassed        | Zone in alarm             |  |
| 2                                                                                                 | Zone status type 2                | Zone number    | Zone normal                 | Zone open, in trouble, or bypassed | Zone in alarm             |  |
| 3                                                                                                 | Zone status type 3                | Zone number    | Zone normal                 | Zone in trouble or bypassed        | Zone open<br>(unrestored) |  |
| 4                                                                                                 | Programmable output status type 1 | Output number  | Output off                  | Output on                          |                           |  |
| 5                                                                                                 | Programmable output status type 2 | Output number  | Output off                  |                                    | Output on                 |  |
| 6                                                                                                 | Arming level                      | Partition/Area | Partition/Area<br>disarmed  |                                    | Partition/Area armed      |  |
| 7                                                                                                 | Alarm/Trouble status              | Partition/Area | Partition/Area normal       | Partition/Area in trouble          | Partition/Area in alarm   |  |
| 8                                                                                                 | System trouble                    |                | No system trouble           | System trouble                     |                           |  |
| 9                                                                                                 | Main AC trouble                   |                | Main AC on                  | Main AC off                        |                           |  |
| 10                                                                                                | SnapCard AC trouble               |                | SnapCard AC on              | SnapCard AC off                    |                           |  |
| 11                                                                                                | Module AC trouble                 |                | Module AC on                | Module AC off                      |                           |  |
| 12                                                                                                | Auxiliary power trouble           |                | Auxiliary power OK          | Auxiliary power trouble            |                           |  |
| 13                                                                                                | Main battery trouble              |                | Main battery(s) OK          | Main battery(s) low                |                           |  |
| 14                                                                                                | SnapCard battery trouble          |                | SnapCard battery(s)<br>OK   | SnapCard battery(s)<br>low         |                           |  |
| 15                                                                                                | Module battery trouble            |                | Module battery OK           | Module battery(s) low.             |                           |  |
| Note: If no LEDs are on, either the group is not programmed or the partition/area is not enabled. |                                   |                |                             |                                    |                           |  |

### Table B.10 LED Types and Behaviors

#### **Smoke and Heat Detector Installation**

Smoke and heat detector installation must adhere to the following diagram:

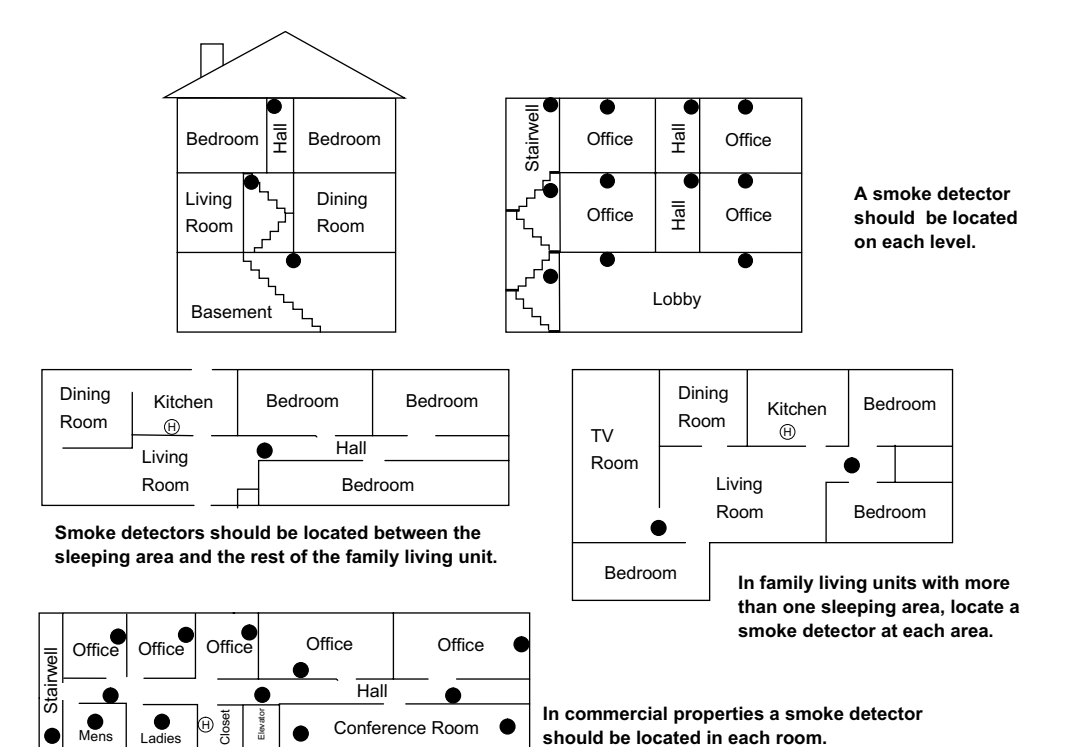

- NOTE: Ceiling-mounted smoke detectors should be located in the center of the room or hall, or not less than 4 inches from the wall. When the detector is mounted on the wall, the top of the detector should be 4 to 12 inches from the ceiling.
- NOTE: Do not install smoke detectors where normal ambient temperatures are above 100°F or below 40°F. Also, do not locate detectors in front of AC/ Heat registers or other locations where normal air circulation will keep smoke from entering the detector.
- NOTE: Additional information on household fire warning is available at nominal cost from: The National Fire Protection Association, Batterymarch Park, Quincy, MA 02269. Request Standard No. NFPA74.
  - Required smoke detector
  - (H) Heat detector
    - Smoke detector is optional if door is not provided between basement and recreation rooms.

8557g160a.dsf
# **Appendix C: Commercial Fire Wiring Examples**

## **Connecting Speakers for Fire Protective Signaling** Units

Connect UL-listed speakers for fire protective singling units as shown in Figure C1.

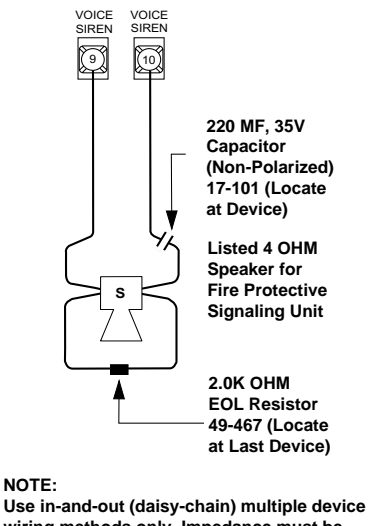

NOTE:

wiring methods only. Impedance must be between 4 to 8 OHMS.

Figure C1. Connecting UL-Listed Speakers.

## **Connecting Horns and Strobes**

Connect UL-listed DC horns, strobes, and horn/strobe combinations as shown in Figure C2.

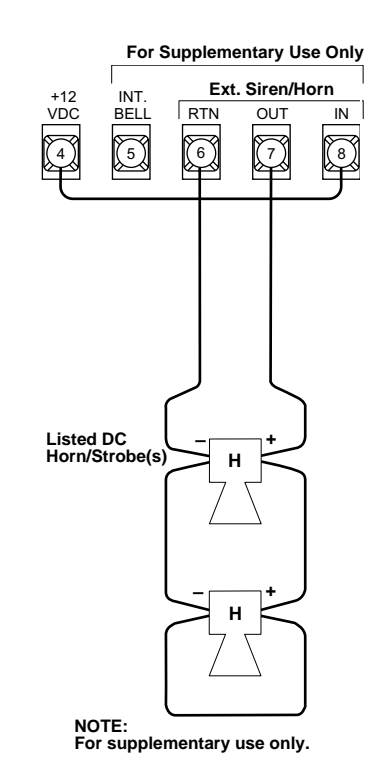

Figure C2. Connecting UL-Listed Horns and Strobes to the Panel

## **Connecting Hardwire Full Pulls**

Connect one or more hardwire fire pulls as shown in Figure C3.

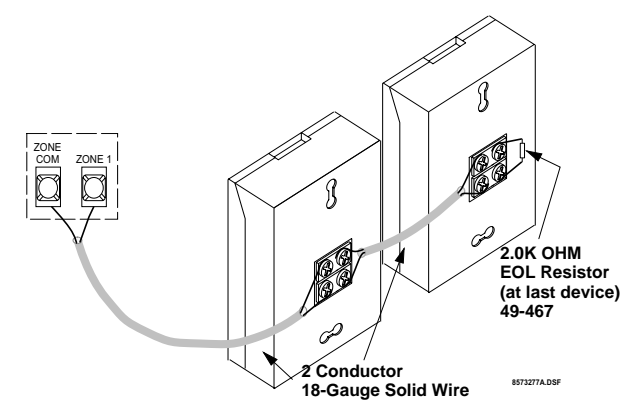

Figure C3. Connecting Hardwire Fire Pulls

## **Connecting Water Flow Detection Devices.**

Connect one or more water flow detection devices as shown in Figure C4.

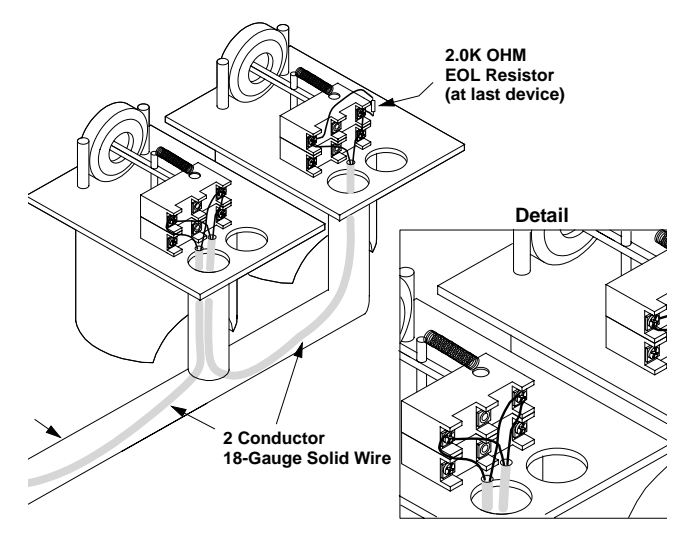

Figure C4. Connecting Water Flow Devices

## Wiring AL602ITI Power Supply

The Advent Fire panel will be configured for a continuous fire alarm output, and an audible fire alarm output. The continuous output is used to control visual alarm appliances (strobes), and is active until a fire alarm is acknowledged (cancelled). The audible output is used to control audible alarm appliances (horns), and is active until a fire alarm is silenced. A trouble indicator output in the AL602ITI activates a relay output for AC power loss, low backup battery or trouble on any of the output circuits. This output is learned in to a fire supervisory input (zone type 96) on the Advent panel.

If additional power or additional outputs are required, up to four AL 602ITI NAC Power Supplies can be controlled from one pair of Advent Fire panel outputs.

#### Note

The AL602ITI must be mounted within 20 feet of the Advent panel enclosure and all wiring between the Advent panel and the AL602ITI must be enclosed in conduit.

#### To wire the trouble indicator:

- 1. Wire the "AC Fail" and "Battery Fail" outputs to the "Fault" input in the AL602ITI as shown in Figure C5.
- 2. Wire the N.O. and C terminals of the common trouble output on the AL602ITI to an input zone on the Advent panel as shown in Figure X. This input zone must be learned into the Advent panel as Zone type 96.

### To wire the audible output:

- 1. Configure a relay output on a 4 relay output module as an audible (fire alarm-not silent) output (used to control horns), using Advent downloader software on site.
- 2. Wire this output relay to input 2 on the AL602ITI as shown in Figure C5.

### Note

The 4 Relay Output Module must be mounted inside the Advent panel enclosure.

### To wire the visual (strobe) output:

- 1. Configure a relay output on a 4 relay output module as a continuous fire alarm output (used to control strobes), using Advent downloader software on site.
- 2. Wire this output relay to input 1 on the AL602ITI as shown in Figure C5.

#### Note

The 4 Relay Output Module must be mounted inside the Advent panel enclosure.

If additional power or outputs are required, up to 3 additional AL602ITI NAC Power Supplies can be added by connecting the "RET" terminals of the first AL602ITI to the corresponding "IN" terminals of the next AL602ITI and so on. See Figure C5 for details.

Set the DIP switches on the AL602ITI as required for the horn/strobes used. Refer to the AL602ITI installation instructions for information on setting the DIP switches and wiring the output circuits.

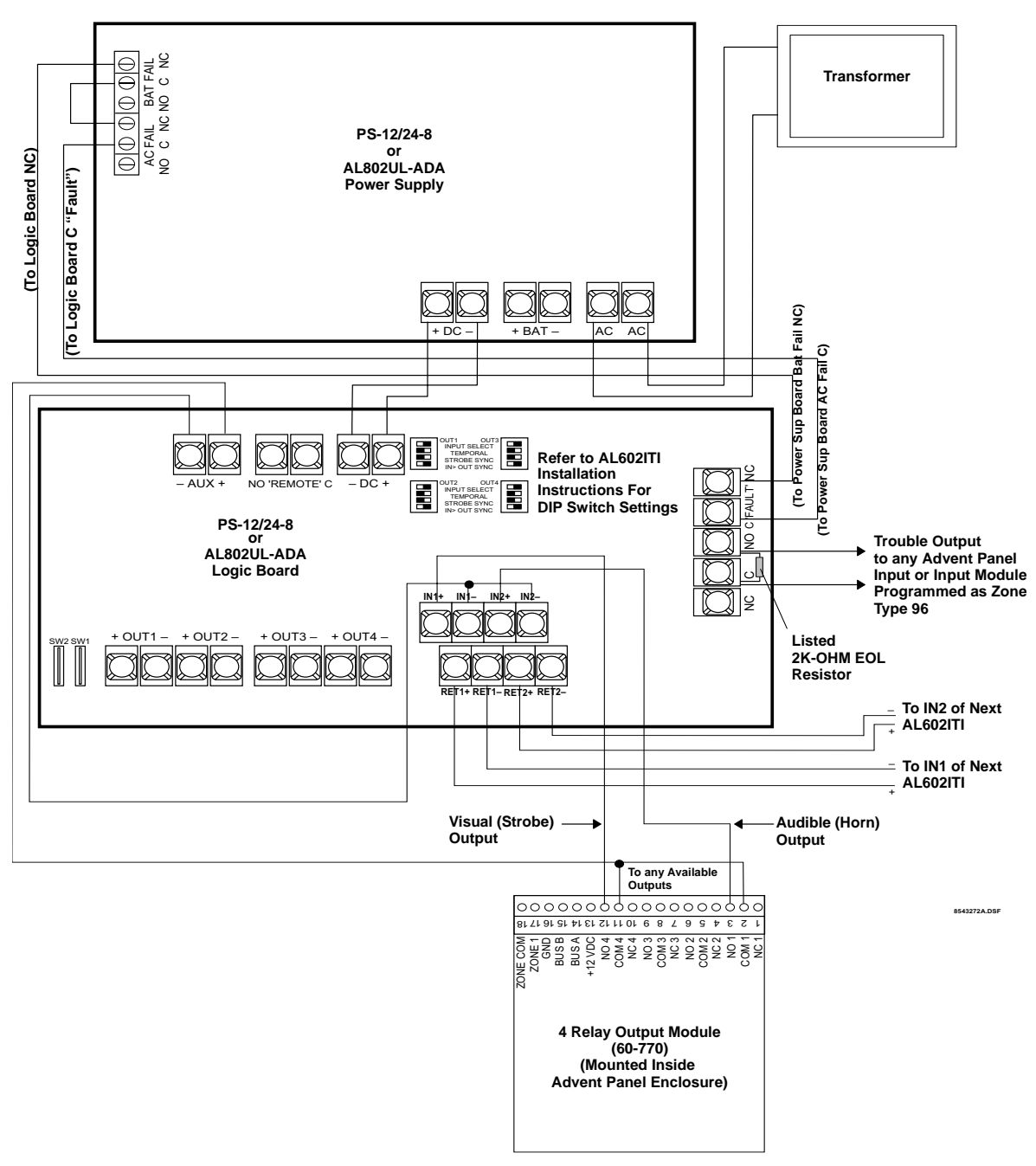

Figure C5. Wiring AL602ITI Power Supply

# **FCC Notices**

### FCC Part 15 Information to the User

Changes or modifications not expressly approved by Interlogix Inc. can void the user's authority to operate the equipment.

#### ACTA Part 68

This equipment complies with Part 68 of the FCC Rules. Located on this equipment is a label that contains, among other information, the FCC registration number and the ringer equivalence number (REN) for this equipment. If requested, this information must be provided to the telephone company.

#### FCC Part 68 Registration No. B4ZUSA-27810-AL-E

The REN is used to determine the maximum number of devices that may be connected to your telephone line. Excessive RENs on a telephone line may result in devices not ringing in response to an incoming call. In most areas, the sum of all device RENs should not exceed five (5.0). To be certain of the number of devices that may be connected to a line, as determined by the total RENs, contact the local telephone company. For products approved after July 23, 2001, the REN for this product is part of the product identifier that has the format US:AAAEQ##TXXXX. The digits represented by ## are the REN without a decimal point (e.g., 03 is a REN of 0.3). For earlier products, the REN is separately shown on the label.

A plug and jack used to connect this equipment to the premises wiring and telephone network must comply with the applicable FCC Part 68 rules and requirements as adopted by ACTA. A compliant telephone cord and modular plug is provided with this product. It is designed to be connected to a compliant modular jack that is also compliant. See the Installation Instructions for details.

Alarm dialing equipment must be able to seize the telephone line and place a call in an emergency situation. It must be able to do this even if other equipment (telephone, answering system, computer modem, etc.) already has the telephone line in use. To do so, alarm dialing equipment must be connected to a properly installed RJ31X jack that is electrically in series and ahead of all other equipment attached to the same telephone line. Proper installation is depicted in the following diagram. If you have any questions concerning these instructions, consult your local telephone company or a qualified installer about installing an RJ31X jack and alarm dialing equipment for you.

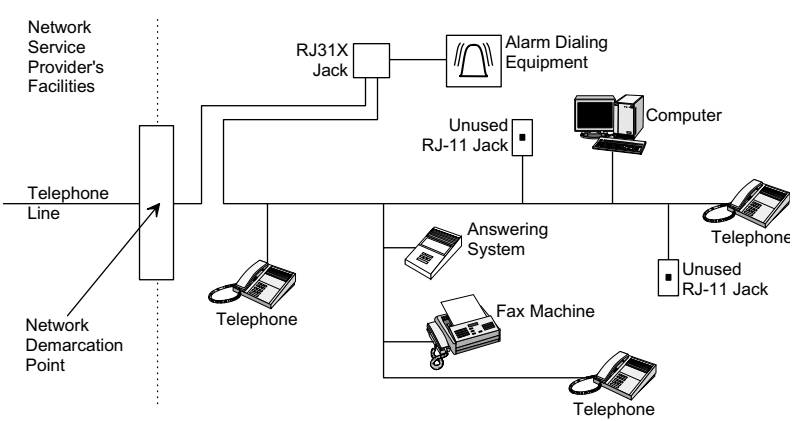

#### **Customer Premises Equipment and Wiring**

If this equipment causes harm to the telephone network, the telephone company may temporarily disconnect your service. If possible, you will be notified in advance. When advance notice is not practical, you will be notified as soon as possible. You will also be advised of your right to file a complaint with the FCC.

The telephone company may make changes in its facilities, equipment, operations, or procedures that could affect the operation of the equipment. You will be given advance notice in order to maintain uninterrupted service.

If you experience trouble with this equipment, please contact the company that installed the equipment for service and/or repair information. The telephone company may ask you to disconnect this equipment from the network until the problem has been corrected or you are sure that the equipment is not malfunctioning.

This equipment may not be used on coin service provided by the telephone company. Connection to party lines is subject to state tariffs.

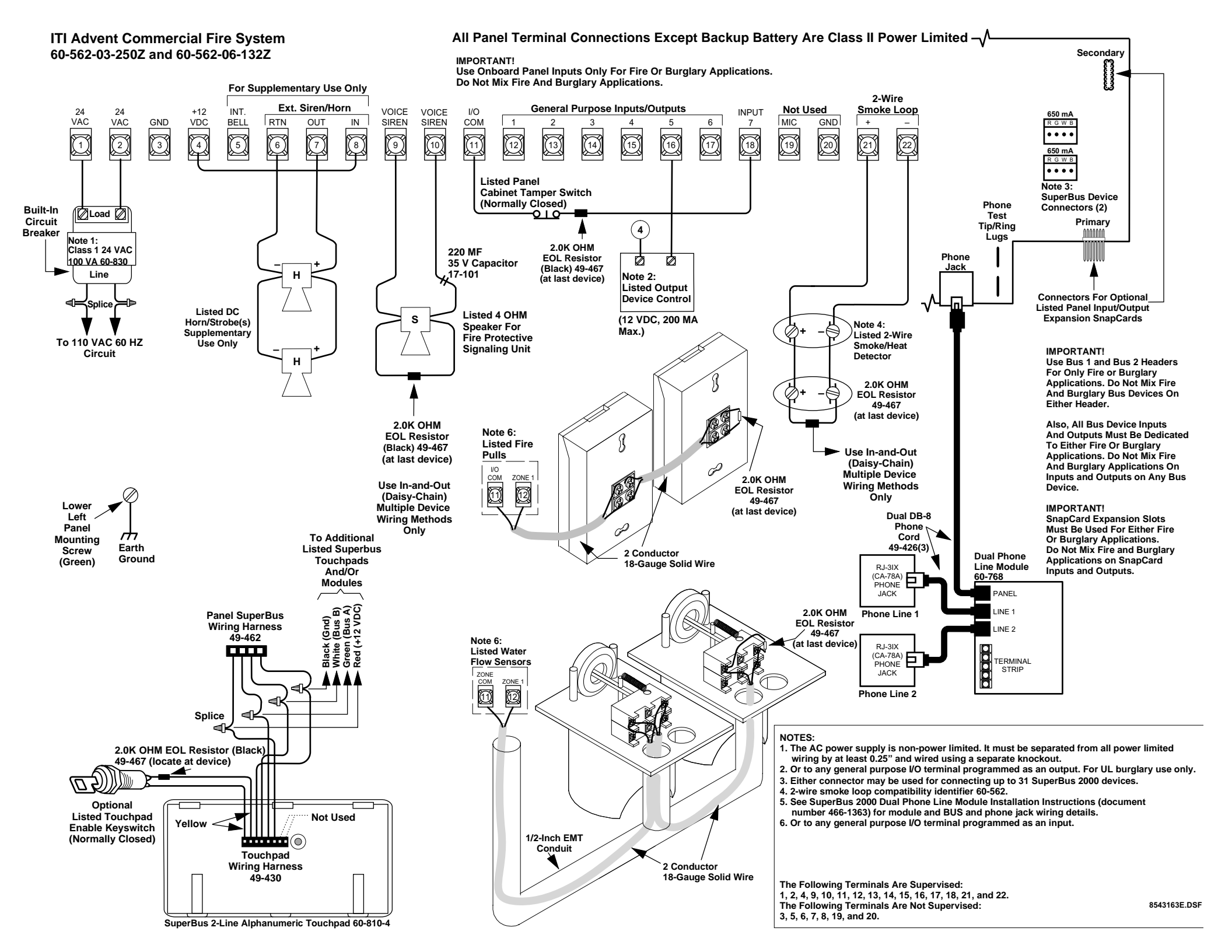

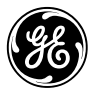

GE Interlogix

ITI 2266 Second Street North North Saint Paul, Minnesota 55109 651-777-2690 800-777-2624 Fax: 651-779-4890